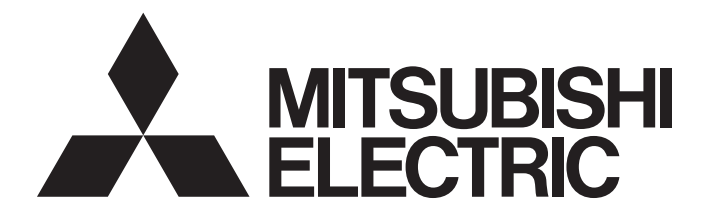

# Programmable Controller

MELSEC Q series

## MELSEC-Q QD77GF Simple Motion Module User's Manual (Network)

-QD77GF4 -QD77GF8 -QD77GF16

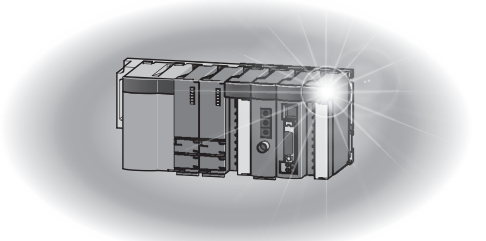

### ● SAFETY PRECAUTIONS ●

(Please read these instructions before using this equipment.)

Before using this product, please read this manual and the relevant manuals introduced in this manual carefully and pay full attention to safety to handle the product correctly.

The precautions given in this manual are concerned with this product only. Refer to the user's manual of the CPU module to use for a description of the PLC system safety precautions.

In this manual, the safety instructions are ranked as "DANGER" and "CAUTION".

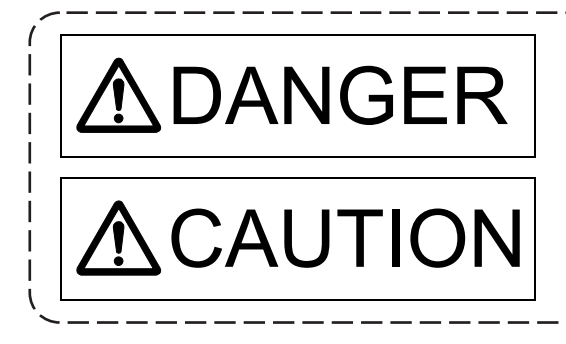

Indicates that incorrect handling may cause hazardous conditions, resulting in death or severe injury.

Indicates that incorrect handling may cause hazardous conditions, resulting in medium or slight personal injury or physical damage.

In any case, it is important to follow the directions for usage.

Please save this manual to make it accessible when required and always forward it to the end user.

### For Safe Operations

### 1. Prevention of electric shocks

## **▲**DANGER

- Never open the front case or terminal covers while the power is ON or the unit is running, as this may lead to electric shocks.
- Never run the unit with the front case or terminal cover removed. The high voltage terminal and charged sections will be exposed and may lead to electric shocks.
- Never open the front case or terminal cover at times other than wiring work or periodic inspections even if the power is OFF. The insides of the module and servo amplifier are charged and may lead to electric shocks.
- Completely turn off the externally supplied power used in the system before mounting or removing the module, performing wiring work, or inspections. Failing to do so may lead to electric shocks.
- When performing wiring work or inspections, turn the power OFF, wait at least ten minutes, and then check the voltage with a tester, etc. Failing to do so may lead to electric shocks.
- Be sure to ground the module, servo amplifier and servomotor (Ground resistance: 100  $\Omega$  or less). Do not ground commonly with other devices.
- The wiring work and inspections must be done by a qualified technician.
- Wire the units after installing the module, servo amplifier and servomotor. Failing to do so may lead to electric shocks or damage.
- Never operate the switches with wet hands, as this may lead to electric shocks.
- Do not damage, apply excessive stress, place heavy things on or sandwich the cables, as this may lead to electric shocks.
- Do not touch the module, servo amplifier, servomotor connector or terminal blocks while the power is ON, as this may lead to electric shocks.
- Do not touch the built-in power supply, built-in grounding or signal wires of the module and servo amplifier, as this may lead to electric shocks.

### 2. For fire prevention

### 

- Install the module, servo amplifier, servomotor and regenerative resistor on incombustible.
   Installing them directly or close to combustibles will lead to fire.
- If a fault occurs in the module or servo amplifier, shut the power OFF at the servo amplifier's power source. If a large current continues to flow, fire may occur.
- When using a regenerative resistor, shut the power OFF with an error signal. The regenerative resistor may abnormally overheat due to a fault in the regenerative transistor, etc., and may lead to fire.
- Always take heat measures such as flame proofing for the inside of the control panel where the servo amplifier or regenerative resistor is installed and for the wires used. Failing to do so may lead to fire.
- Do not damage, apply excessive stress, place heavy things on or sandwich the cables, as this may lead to fire.

### 3. For injury prevention

## **≜**CAUTION

- Do not apply a voltage other than that specified in the instruction manual on any terminal.
   Doing so may lead to destruction or damage.
- Do not mistake the terminal connections, as this may lead to destruction or damage.
- Do not mistake the polarity (+/-), as this may lead to destruction or damage.
- Do not touch the heat radiating fins of module or servo amplifier, regenerative resistor and servomotor, etc., while the power is ON and for a short time after the power is turned OFF. In this timing, these parts become very hot and may lead to burns.
- Always turn the power OFF before touching the servomotor shaft or coupled machines, as these parts may lead to injuries.
- Do not go near the machine during test operations or during operations such as teaching. Doing so may lead to injuries.

### 4. Various precautions

Strictly observe the following precautions. Mistaken handling of the unit may lead to faults, injuries or electric shocks.

(1) System structure

## **≜**CAUTION

- Always install a leakage breaker on the module and servo amplifier power source.
- If installation of an electromagnetic contactor for power shut off during an error, etc., is specified in the instruction manual for the servo amplifier, etc., always install the electromagnetic contactor.
- Install the emergency stop circuit externally so that the operation can be stopped immediately and the power shut off.
- Use the module, servo amplifier, servomotor and regenerative resistor with the correct combinations listed in the instruction manual. Other combinations may lead to fire or faults.
- Use the CPU module, base unit, and Simple Motion module with the correct combinations listed in the instruction manual. Other combinations may lead to faults.
- If safety standards (ex., robot safety rules, etc.,) apply to the system using the module, servo amplifier and servomotor, make sure that the safety standards are satisfied.
- Construct a safety circuit externally of the module or servo amplifier if the abnormal operation of the module or servo amplifier differ from the safety directive operation in the system.
- In systems where coasting of the servomotor will be a problem during the forced stop, emergency stop, servo OFF or power supply OFF, use dynamic brakes.
- Make sure that the system considers the coasting amount even when using dynamic brakes.
- In systems where perpendicular shaft dropping may be a problem during the forced stop, emergency stop, servo OFF or power supply OFF, use both dynamic brakes and electromagnetic brakes.
- The dynamic brakes must be used only on errors that cause the forced stop, emergency stop, or servo OFF. These brakes must not be used for normal braking.
- The brakes (electromagnetic brakes) assembled into the servomotor are for holding applications, and must not be used for normal braking.

## 

- The system must have a mechanical allowance so that the machine itself can stop even if the stroke limits switch is passed through at the max. speed.
- Use wires and cables that have a wire diameter, heat resistance and bending resistance compatible with the system.
- Use wires and cables within the length of the range described in the instruction manual.
- The ratings and characteristics of the parts (other than module, servo amplifier and servomotor) used in a system must be compatible with the module, servo amplifier and servomotor.
- Install a cover on the shaft so that the rotary parts of the servomotor are not touched during operation.
- There may be some cases where holding by the electromagnetic brakes is not possible due to the life or mechanical structure (when the ball screw and servomotor are connected with a timing belt, etc.). Install a stopping device to ensure safety on the machine side.

#### (2) Parameter settings and programming

## **▲**DANGER

- Set the parameter values to those that are compatible with the module, servo amplifier, servomotor and regenerative resistor model and the system application. The protective functions may not function if the settings are incorrect.
- The regenerative resistor model and capacity parameters must be set to values that conform to the operation mode and servo amplifier. The protective functions may not function if the settings are incorrect.
- Set the mechanical brake output and dynamic brake output validity parameters to values that are compatible with the system application. The protective functions may not function if the settings are incorrect.
- Set the stroke limit input validity parameter to a value that is compatible with the system application. The protective functions may not function if the setting is incorrect.
- Set the servomotor encoder type (increment, absolute position type, etc.) parameter to a value that is compatible with the system application. The protective functions may not function if the setting is incorrect.
- Use the program commands for the program with the conditions specified in the instruction manual.
- Set the sequence function program capacity setting, device capacity, latch validity range, I/O assignment setting, and validity of continuous operation during error detection to values that are compatible with the system application. The protective functions may not function if the settings are incorrect.

## ▲DANGER

- The input devices and data registers assigned to the link will hold the data previous to when communication is terminated by an error, etc. Thus, an error correspondence interlock program specified in the instruction manual must be used.
- Use the interlock program specified in the intelligent function module's instruction manual for the program corresponding to the intelligent function module.
- When connecting GX Works2 with the CPU module or connecting a personal computer with an intelligent function module to modify data of a running programmable controller, configure an interlock circuit in the program to ensure that the entire system will always operate safely.
   For other forms of control (such as program modification or operating status change) of a running programmable controller, read the relevant manuals carefully and ensure that the operation is safe before proceeding. Especially, when a remote programmable controller is controlled by an external device, immediate action cannot be taken if a problem occurs in the programmable controller due to a communication failure. To prevent this, configure an interlock circuit in the program, and determine corrective actions to be taken between the external device and CPU module in case of a communication failure.
- For the operating status of each station after a communication failure, refer to Section 8.1.7 in this manual. Incorrect output or malfunction due to a communication failure may result in an accident.
- Do not write any data to the "system area" of the buffer memory in the intelligent function module. Also, do not use any "use prohibited" signals as an output signal from the CPU module to the intelligent function module.

Doing so may cause malfunction of the programmable controller system.

- To set a refresh device in the network parameter, select the device Y for the remote output (RY) refresh device. If a device other than Y, such as M and L, is selected, the CPU module holds the device status even after its status is changed to STOP.
- If a communication cable is disconnected, the network may be unstable, resulting in a communication failure of multiple stations. Configure an interlock circuit in the program to ensure that the entire system will always operate safely even if communications fail.
   Failure to do so may result in an accident due to an incorrect output or malfunction.

#### (3) Transportation and installation

## **▲**DANGER

• Shut off the external power supply (all phases) used in the system before mounting or removing a module. Failure to do so may result in electric shock or cause the module to fail or malfunction.

## 

- Transport the product with the correct method according to the mass.
- Use the servomotor suspension bolts only for the transportation of the servomotor. Do not transport the servomotor with machine installed on it.
- Do not stack products past the limit.
- When transporting the module or servo amplifier, never hold the connected wires or cables.
- When transporting the servomotor, never hold the cables, shaft or detector.
- When transporting the module or servo amplifier, never hold the front case as it may fall off.
- When transporting, installing or removing the module or servo amplifier, never hold the edges.
- Install the unit according to the instruction manual in a place where the mass can be withstood.
- Do not get on or place heavy objects on the product.
- Always observe the installation direction.
- Keep the designated clearance between the module or servo amplifier and control panel inner surface or the module and servo amplifier, module or servo amplifier and other devices.
- Do not install or operate modules, servo amplifiers or servomotors that are damaged or that have missing parts.
- Do not block the intake/outtake ports of the servo amplifier and servomotor with cooling fan.
- Do not allow conductive matter such as screw or cutting chips or combustible matter such as oil enter the module, servo amplifier or servomotor.
- The module, servo amplifier and servomotor are precision machines, so do not drop or apply strong impacts on them.
- Securely fix the module, servo amplifier and servomotor to the machine according to the instruction manual. If the fixing is insufficient, these may come off during operation.
- Always install the servomotor with reduction gears in the designated direction. Failing to do so may lead to oil leaks.

| <b>F</b> acilitation and | Conditions                                                                                                    |                                              |  |
|--------------------------|----------------------------------------------------------------------------------------------------|----------------------------------------------|--|
| Environment              | Module/Servo amplifier                                                                                              | Servomotor                                   |  |
| Ambient<br>temperature   | According to each instruction manual.                                                                               | 0°C to +40°C (With no freezing)              |  |
| Ambient humidity         | According to each instruction manual.                                                                               | 80% RH or less<br>(With no dew condensation) |  |
| Storage<br>temperature   | According to each instruction manual.                                                                               | -20°C to +65°C                               |  |
| Atmosphere               | Indoors (where not subject to direct sunlight).<br>No corrosive gases, flammable gases, oil mist or dust must exist |                                              |  |
| Altitude                 | According to each instruction manual                                                                                |                                              |  |
| Vibration                | According to each instruction manual                                                                                |                                              |  |

Store and use the unit in the following environmental conditions.

- When coupling with the servomotor shaft end, do not apply impact such as by hitting with a hammer. Doing so may lead to detector damage.
- Do not apply a load larger than the tolerable load onto the servomotor shaft. Doing so may lead to shaft breakage.

## 

- When not using the module for a long time, disconnect the power line from the module or servo amplifier.
- Place the module and servo amplifier in static electricity preventing vinyl bags and store.
- When storing for a long time, please contact with our sales representative.
   Also, execute a trial operation.
- Make sure that the connectors for the servo amplifier and peripheral devices have been securely installed until a click is heard.
  - Not doing so could lead to a poor connection, resulting in erroneous input and output.
- Use the programmable controller in an environment that meets the general specifications in the user's manual for the CPU module used. Failure to do so may result in electric shock, fire, malfunction, or damage to or deterioration of the product.
- To mount the module, while pressing the module mounting lever located in the lower part of the module, fully insert the module fixing projection(s) into the hole(s) in the base unit and press the module until it snaps into place. Incorrect mounting may cause malfunction, failure or drop of the module.

When using the programmable controller in an environment of frequent vibrations, fix the module with a screw.

- Tighten the screws within the specified torque range. Undertightening can cause drop of the screw, short circuit or malfunction. Overtightening can damage the screw and/or module, resulting in drop, short circuit, or malfunction.
- Do not directly touch any conductive parts and electronic components of the module. Doing so can cause malfunction or failure of the module.
- When fumigants that contain halogen materials such as fluorine, chlorine, bromine, and iodine are used for disinfecting and protecting wooden packaging from insects, they cause malfunction when entering our products.

Please take necessary precautions to ensure that remaining materials from fumigant do not enter our products, or treat packaging with methods other than fumigation (heat method). Additionally, disinfect and protect wood from insects before packing products.

• The module and the servo amplifier must not be used with parts which contain halogen-series flame retardant materials (such as bromine) under coexisting conditions.

### **▲**DANGER

Shut off the external power supply (all phases) used in the system before wiring.
 Failure to do so may result in electric shock or cause the module to fail or malfunction.

## **≜**CAUTION

- Correctly and securely wire the wires. Reconfirm the connections for mistakes and the terminal screws for tightness after wiring. Failing to do so may lead to run away of the servomotor.
- After wiring, install the protective covers such as the terminal covers to the original positions.
- Do not install a phase advancing capacitor, surge absorber or radio noise filter (option FR-BIF) on the output side of the servo amplifier.
- Correctly connect the output side (terminal U, V, W). Incorrect connections will lead the servomotor to operate abnormally.
- Do not connect a commercial power supply to the servomotor, as this may lead to trouble.
- Do not mistake the direction of the surge absorbing diode installed on the DC relay for the control signal output of brake signals, etc. Incorrect installation may lead to signals not being output when trouble occurs or the protective functions not functioning.

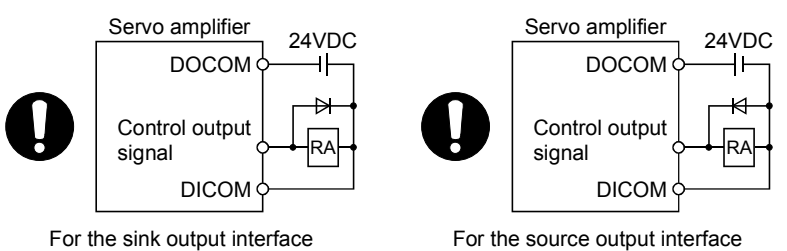

- Do not connect or disconnect the connection cables between each unit, the encoder cable or PLC expansion cable while the power is ON.
- Securely tighten the cable connector fixing screws and fixing mechanisms. Insufficient fixing may lead to the cables combing off during operation.
- Do not bundle the power line or cables.
- Use applicable solderless terminals and tighten them with the specified torque.
   If any solderless spade terminal is used, it may be disconnected when the terminal screw comes loose, resulting in failure.
- Do not install the control lines or communication cables together with the main circuit lines or power cables. Keep a distance of 100mm or more between them. Failure to do so may result in malfunction due to noise.
- Prevent foreign matter such as dust or wire chips from entering the module. Such foreign matter can cause a fire, failure, or malfunction.
- A protective film is attached to the top of the module to prevent foreign matter, such as wire chips, from entering the module during wiring. Do not remove the film during wiring. Remove it for heat dissipation before system operation.

## 

- Place the cables in a duct or clamp them. If not, dangling cable may swing or inadvertently be pulled, resulting in damage to the module or cables or malfunction due to poor contact. Do not clamp the extension cables with the jacket stripped. Doing so may change the characteristics of the cables, resulting in malfunction.
- When disconnecting the cable from the module, do not pull the cable by the cable part. For the cable with connector, hold the connector part of the cable. Pulling the cable connected to the module may result in malfunction or damage to the module or cable.
- Use 1000BASE-T-compliant Ethernet cables for Ethernet connection. For the maximum stationto-station distance and the overall cable distance, follow the specifications in this manual. If not, normal data transmission is not guaranteed.

#### (5) Trial operation and adjustment

### 

- Confirm and adjust the program and each parameter before operation. Unpredictable movements may occur depending on the machine.
- Extreme adjustments and changes may lead to unstable operation, so never make them.
- When using the absolute position system function, on starting up, and when the module or absolute position motor has been replaced, always perform a home position return.
- Before starting test operation, set the parameter speed limit value to the slowest value, and make sure that operation can be stopped immediately by the forced stop, etc. if a hazardous state occurs.
- Before starting the operation, confirm the brake function.

#### (6) Usage methods

### **≜**CAUTION

- Immediately turn OFF the power if smoke, abnormal sounds or odors are emitted from the module, servo amplifier or servomotor.
- Always execute a test operation before starting actual operations after the program or parameters have been changed or after maintenance and inspection.
- Do not attempt to disassemble and repair the units excluding a qualified technician whom our company recognized.
- Do not make any modifications to the unit.
- Keep the effect or electromagnetic obstacles to a minimum by installing a noise filter or by using wire shields, etc.

Electromagnetic obstacles may affect the electronic devices used near the module or servo amplifier.

When using the CE Mark-compliant equipment design, refer to the "EMC Installation Guidelines" (data number IB(NA)-67339) and refer to the corresponding EMC guideline information for the servo amplifiers and other equipment.

## 

- Note that when the reference axis speed is designated for interpolation operation, the speed of the partner axis (2nd axis, 3rd axis and 4th axis) may be larger than the set speed (larger than the speed limit value).
- Use the units with the following conditions.

| Item                              | Conditions                            |
|-----------------------------------|---------------------------------------|
| Input power                       | According to each instruction manual. |
| Input frequency                   | According to each instruction manual. |
| Tolerable momentary power failure | According to each instruction manual. |

#### (7) Corrective actions for errors

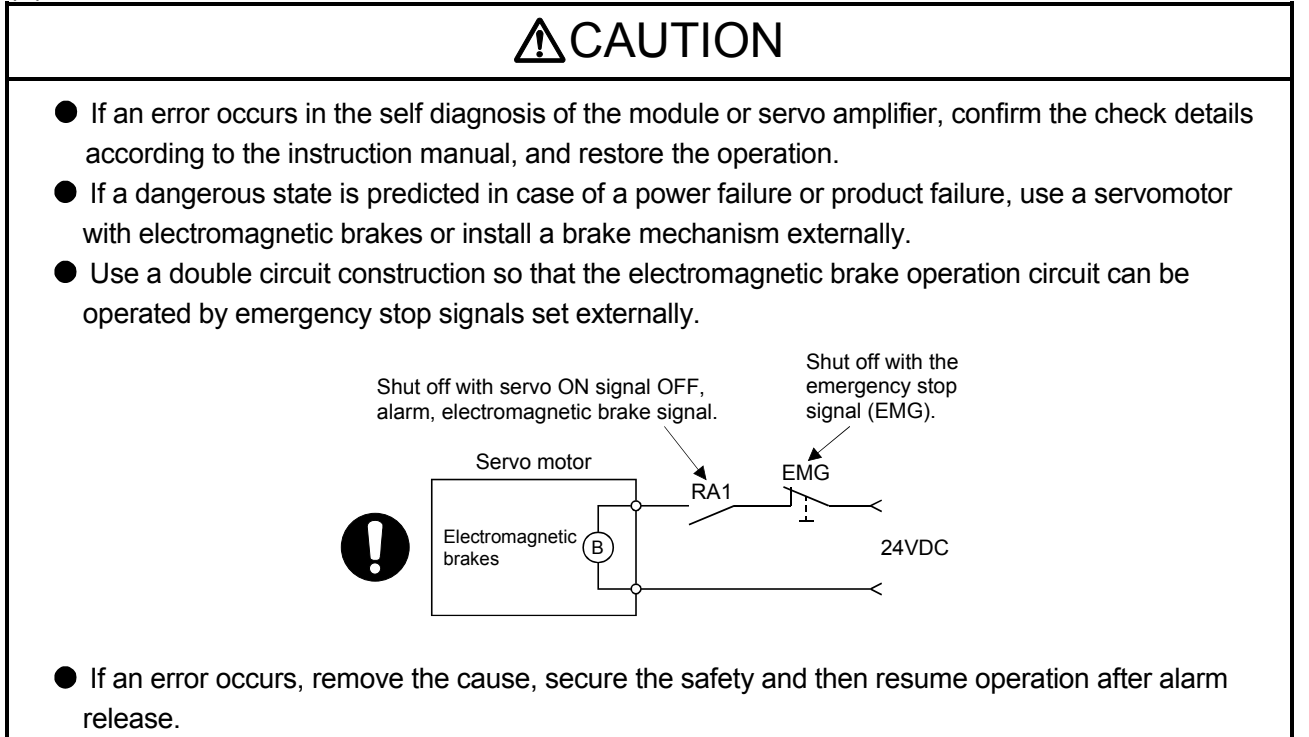

The unit may suddenly resume operation after a power failure is restored, so do not go near the machine. (Design the machine so that personal safety can be ensured even if the machine restarts suddenly.)

#### (8) Maintenance, inspection and part replacement

### **▲**DANGER

- Do not touch any terminal while power is on. Doing so will cause electric shock or malfunction.
- Shut off the external power supply (all phases) used in the system before cleaning the module or retightening the module fixing screw. Failure to do so may result in electric shock.

### **▲**CAUTION

- Before performing online operations (especially, program modification, forced output, and operating status change) for the running CPU module on another station from GX Works2 over CC-Link IE Field Network, read relevant manuals carefully and ensure the safety. Improper operation may damage machines or cause accidents.
- Do not disassemble or modify the modules. Doing so may cause failure, malfunction, injury, or a fire.
- Use any radio communication device such as a cellular phone or PHS (Personal Handy-phone System) more than 25cm away in all directions from the programmable controller. Failure to do so may cause malfunction.
- Shut off the external power supply (all phases) used in the system before mounting or removing a module. Failure to do so may cause the module to fail or malfunction.
- Tighten the screw within the specified torque range. Undertightening can cause drop of the screw, short circuit or malfunction. Overtightening can damage the screw and/or module, resulting in drop, short circuit, or malfunction.
- Perform the daily and periodic inspections according to the instruction manual.
- Perform maintenance and inspection after backing up the program and parameters for the module and servo amplifier.
- Do not place fingers or hands in the clearance when opening or closing any opening.
- Periodically replace consumable parts such as batteries according to the instruction manual.
- Do not touch the lead sections such as ICs or the connector contacts.
- Before touching the module, always touch grounded metal, etc. to discharge static electricity from human body. Failure to do so may cause the module to fail or malfunction.
- Do not directly touch the module's conductive parts and electronic components. Touching them could cause an operation failure or give damage to the module.
- Do not place the module or servo amplifier on metal that may cause a power leakage or wood, plastic or vinyl that may cause static electricity buildup.
- Do not perform a megger test (insulation resistance measurement) during inspection.
- When replacing the module or servo amplifier, always set the new module settings correctly.

# 

- When the module or absolute position motor has been replaced, carry out a home position return operation using the following method, otherwise position displacement could occur.
  - After writing the servo data to the Simple Motion module using programming software, switch on the power again, then perform a home position return operation.
- After maintenance and inspections are completed, confirm that the position detection of the absolute position detector function is correct.
- Do not drop or impact the battery installed to the module.
   Doing so may damage the battery, causing battery liquid to leak in the battery. Do not use the dropped or impacted battery, but dispose of it.
- Do not short circuit, charge, overheat, incinerate or disassemble the batteries.
- The electrolytic capacitor will generate gas during a fault, so do not place your face near the module or servo amplifier.
- The electrolytic capacitor and fan will deteriorate. Periodically replace these to prevent secondary damage from faults. Please contact with our sales representative.
- Lock the control panel and prevent access to those who are not certified to handle or install electric equipment.
- Do not mount/remove the module and base or terminal block more than 50 times (IEC61131-2compliant), after the first use of the product. Failure to do so may cause malfunction.
- Do not burn or break a module and servo amplifier. Doing so may cause a toxic gas.

#### (9) About processing of waste

When you discard module, servo amplifier, a battery (primary battery) and other option articles, please follow the law of each country (area).

### 

- This product is not designed or manufactured to be used in equipment or systems in situations that can affect or endanger human life.
- When considering this product for operation in special applications such as machinery or systems used in passenger transportation, medical, aerospace, atomic power, electric power, or submarine repeating applications, please contact your nearest Mitsubishi sales representative.
- Although this product was manufactured under conditions of strict quality control, you are strongly advised to install safety devices to forestall serious accidents when it is used in facilities where a breakdown in the product is likely to cause a serious accident.

#### (10) General cautions

### **≜**CAUTION

All drawings provided in the instruction manual show the state with the covers and safety partitions removed to explain detailed sections. When operating the product, always return the covers and partitions to the designated positions, and operate according to the instruction manual.

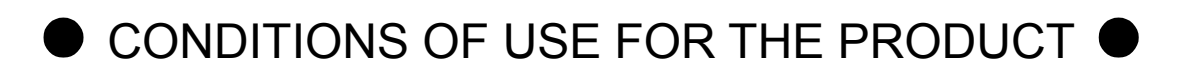

- (1) Mitsubishi programmable controller ("the PRODUCT") shall be used in conditions;
  - i) where any problem, fault or failure occurring in the PRODUCT, if any, shall not lead to any major or serious accident; and
  - ii) where the backup and fail-safe function are systematically or automatically provided outside of the PRODUCT for the case of any problem, fault or failure occurring in the PRODUCT.
- (2) The PRODUCT has been designed and manufactured for the purpose of being used in general industries. MITSUBISHI SHALL HAVE NO RESPONSIBILITY OR LIABILITY (INCLUDING, BUT NOT LIMITED TO ANY AND ALL RESPONSIBILITY OR LIABILITY BASED ON CONTRACT, WARRANTY, TORT, PRODUCT LIABILITY) FOR ANY INJURY OR DEATH TO PERSONS OR LOSS OR DAMAGE TO PROPERTY CAUSED BY the PRODUCT THAT ARE OPERATED OR USED IN APPLICATION NOT INTENDED OR EXCLUDED BY INSTRUCTIONS, PRECAUTIONS, OR WARNING CONTAINED IN MITSUBISHI'S USER, INSTRUCTION AND/OR SAFETY MANUALS, TECHNICAL BULLETINS AND GUIDELINES FOR the PRODUCT.

("Prohibited Application")

Prohibited Applications include, but not limited to, the use of the PRODUCT in;

- Nuclear Power Plants and any other power plants operated by Power companies, and/or any other cases in which the public could be affected if any problem or fault occurs in the PRODUCT.
- Railway companies or Public service purposes, and/or any other cases in which establishment of a special quality assurance system is required by the Purchaser or End User.
- Aircraft or Aerospace, Medical applications, Train equipment, transport equipment such as Elevator and Escalator, Incineration and Fuel devices, Vehicles, Manned transportation, Equipment for Recreation and Amusement, and Safety devices, handling of Nuclear or Hazardous Materials or Chemicals, Mining and Drilling, and/or other applications where there is a significant risk of injury to the public or property.

Notwithstanding the above, restrictions Mitsubishi may in its sole discretion, authorize use of the PRODUCT in one or more of the Prohibited Applications, provided that the usage of the PRODUCT is limited only for the specific applications agreed to by Mitsubishi and provided further that no special quality assurance or fail-safe, redundant or other safety features which exceed the general specifications of the PRODUCTs are required. For details, please contact the Mitsubishi representative in your region.

#### INTRODUCTION

Thank you for purchasing the Mitsubishi Electric MELSEC-Q series programmable controllers. This manual describes the overview of the CC-Link IE Field Network, and operating procedure, system configuration, parameter setting, functions, programming, and troubleshooting of the QD77GF, CC-Link IE Field Network Simple Motion module (hereafter abbreviated as master/local module).

Before using this product, please read this manual and the relevant manuals carefully and develop familiarity with the functions and performance of the MELSEC-Q series programmable controller to handle the product correctly.

When applying the program examples introduced in this manual to the actual system, ensure the applicability and confirm that it will not cause system control problems.

Please make sure that the end users read this manual.

### REMARK

• Unless otherwise specified, this manual describes the program examples in which the I/O numbers of X/Y00 to X/Y1F are assigned for a Q series Simple Motion module. I/O number assignment is required for using the program examples described in the manual.

For I/O number assignment, refer to the following.

- QnUCPU User's Manual (Function Explanation, Program Fundamentals)
- Operating procedures are explained using GX Works2.

#### REVISIONS

| * | The manual | number is | aiven on | the bottom | left of the | e back cover. |
|---|------------|-----------|----------|------------|-------------|---------------|
|   | The manual |           | given on |            | ICIL OF UP  |               |

| Print Date | * Manual Number  | Revision                                                   |
|------------|------------------|------------------------------------------------------------|
| Mar., 2013 | IB(NA)-0300203-A | First edition                                              |
| Feb., 2014 | IB(NA)-0300203-B | [Additional function]                                      |
|            |                  | CC IE Field configuration window,                          |
|            |                  | Remote operation (RESET operation only)                    |
|            |                  | [Additional correction/partial correction]                 |
|            |                  | SAFETY PRECAUTIONS, RELEVANT MANUALS                       |
| Sep., 2014 | IB(NA)-0300203-C | [Additional correction/partial correction]<br>Appendix 4.5 |
| Apr., 2016 | IB(NA)-0300203-D | [Additional model]                                         |
|            |                  | QD77GF4/QD77GF8                                            |
|            |                  | [Additional function]                                      |
|            |                  | Communication mode switching                               |
|            |                  | [Additional correction/partial correction]                 |
|            |                  | SAFETY PRECAUTIONS, RELEVANT MANUALS, MANUAL               |
|            |                  | PAGE ORGANIZATION, TERMS, Section 3.2, Section 9.3,        |
|            |                  | Appendix 4, Appendix 5, WARRAN I Y                         |
| Sep., 2017 | IB(NA)-0300203-E | [Additional correction/partial correction]                 |
|            |                  | SAFETY PRECAUTIONS, Section 7.7, Section 8.3, Section      |
|            |                  | 9.3, Section 10.1, Section 10.9, Appendix 2, Appendix 3,   |
|            |                  | WARRANTY                                                   |
|            |                  |                                                            |
|            |                  |                                                            |
|            |                  |                                                            |
|            |                  |                                                            |
|            |                  |                                                            |
|            |                  |                                                            |
|            |                  |                                                            |
|            |                  |                                                            |
|            |                  |                                                            |
|            |                  |                                                            |
|            |                  |                                                            |
|            |                  |                                                            |
|            |                  |                                                            |
|            |                  |                                                            |
|            |                  |                                                            |

Japanese Manual Version IB-0300201

This manual confers no industrial property rights of any other kind, nor does it confer any patent licenses. Mitsubishi Electric Corporation cannot be held responsible for any problems involving industrial property rights which may occur as a result of using the contents noted in this manual.

© 2013 MITSUBISHI ELECTRIC CORPORATION

#### CONTENTS

| SAFETY PRECAUTIONS                                                             | A- 1         |
|--------------------------------------------------------------------------------|--------------|
| CONDITIONS OF USE FOR THE PRODUCT                                              | A-13         |
| INTRODUCTION                                                                   | A-14         |
| REVISIONS                                                                      | A-15         |
| CONTENTS                                                                       | A-16         |
| COMPLIANCE WITH THE EMC AND LOW VOLTAGE DIRECTIVES                             | A-19         |
| RELEVANT MANUALS                                                               | A-20         |
| MANUAL PAGE ORGANIZATION                                                       | A-22         |
| TERMS                                                                          | A-23         |
| PACKING LIST                                                                   | A-26         |
|                                                                                |              |
| 1. CC-LINK IE FIELD NETWORK                                                    | 1- 1 to 1- 8 |
| 1.1 CC-Link IE Field Network                                                   |              |
| 1.2 Simple Motion Modules                                                      |              |
|                                                                                |              |
| 2. NAMES OF EACH PART                                                          | 2- 1 to 2- 4 |
| 2.1 Names of Each Part                                                         | 2- 2         |
| 3. SPECIFICATIONS                                                              | 3- 1 to 3- 8 |
| 3.1 General Specifications                                                     | 3-2          |
| 3.2 Performance Specifications                                                 |              |
| 3.3 Function List                                                              |              |
| 3.4 Specifications of Input/Output Signals with CPU Module                     |              |
| 3.4.1 List of input/output signals with CPU module                             | 3- 5         |
| 3.4.2 Details of input signals (Simple Motion module $\rightarrow$ CPU module) |              |
| 3.5 Buffer Memory (Network Function)                                           | 3- 7         |
| 4. PROCEDURES BEFORE OPERATION                                                 | 4- 1 to 4- 2 |
|                                                                                |              |
| 4.1 Procedures Before Operation                                                | 4- 2         |
| 5. SYSTEM CONFIGURATION                                                        | 5- 1 to 5- 8 |
| 5.1 CC-Link IE Field Network Configuration                                     | 5- 2         |
| 5.1.1 Single network system                                                    | 5- 2         |
| 5.1.2 Precautions                                                              | 5- 4         |
| 5.2 Network Components                                                         | 5- 7         |
| 5.2.1 Cables                                                                   | 5- 7         |
| 5.2.2 Hubs                                                                     | 5- 7         |
| 5.3 Applicable Systems                                                         | 5- 8         |

| 6. INSTALLATION AND WIRING                                | 6- 1 to 6- 2 |
|-----------------------------------------------------------|--------------|
| 6.1 Installation and Wiring                               |              |
| 7. PARAMETER SETTING                                      | 7- 1 to 7-30 |
| 7.1 Parameter and Backup                                  | 7-2          |
| 7.2 Parameter List                                        |              |
| 7.3 Network Settings                                      |              |
| 7.4 Network Configuration Settings                        |              |
| 7.5 Network Operation Settings                            |              |
| 7.6 Refresh Parameters                                    | 7-21         |
| 7.7 Interrupt Settings                                    |              |
| 8. FUNCTIONS                                              | 8- 1 to 8-24 |
| 8.1 Fixed Cycle Communication                             |              |
| 8.2 Synchronous Communication Function                    |              |
| 8.3 Cyclic Transmission                                   |              |
| 8.3.1 Data flow and link device assignment                |              |
| 8.3.2 Link refresh                                        |              |
| 8.3.3 Direct access to link devices                       |              |
| 8.3.4 Assurance of cyclic data integrity                  |              |
| 8.3.5 Input and output status settings in case of failure |              |
| 8.3.6 Output status setting for CPU module STOP           |              |
| 8.3.7 Cyclic transmission stop and restart                |              |

| 8.3.7 Cyclic transmission stop and restart                                          | 8-20 |
|-------------------------------------------------------------------------------------|------|
| 8.4 Transient Transmission                                                          | 8-21 |
| 8.4.1 Communications within the same network                                        |      |
| 8.5 Reserved Station Specification and Temporary Cancel of Reserved Station Setting |      |
| 8.6 Interrupt Request to the CPU Module                                             |      |
|                                                                                     |      |

#### 9. CC-LINK IE FIELD NETWORK DIAGNOSTICS

| 9.1 Diagnostic Items                 | 9-  | 2  |
|--------------------------------------|-----|----|
| 9.2 Starting Diagnostics             | 9-  | 4  |
| 9.3 Diagnostic Window                | 9-  | 8  |
| 9.4 Link Start/Stop                  | 9-1 | 15 |
| 9.5 Network Event History            | 9-1 | 18 |
| 9.6 Reserved Station Function Enable | 9-2 | 21 |
| 9.7 Remote Operation                 | 9-2 | 25 |
|                                      |     |    |

#### 10. DEDICATED INSTRUCTIONS

| 10.1 List of Dedicated Instructions                      | 10-  | 2 |
|----------------------------------------------------------|------|---|
| 10.2 Precautions for Dedicated Instructions              | 10-  | 4 |
| 10.2.1 Precautions for dedicated instructions (common)   | 10-  | 4 |
| 10.2.2 Precautions for link dedicated instructions       | 10-  | 5 |
| 10.3 How to Read Detailed Page on Dedicated Instructions | 10-  | 6 |
| 10.4 JP/GP.READ (Reading Data from Another Station)      | 10-  | 8 |
| 10.5 JP/GP.SREAD (Reading Data from Another Station)     | 10-1 | 6 |
|                                                          |      |   |

#### 10- 1 to 10-48

### 9- 1 to 9-26

| 10.6 JP/GP.WRITE (Writing Data to Another Station)                                     | 10-22 |
|----------------------------------------------------------------------------------------|-------|
| 10.7 JP/GP.SWRITE (Writing Data to Another Station)                                    | 10-32 |
| 10.8 ZP.REMFR (Reading Data from the Intelligent Device Station/Remote Device Station) | 10-38 |
| 10.9 ZP.REMTO (Writing Data to the Intelligent Device Station/Remote Device Station)   | 10-43 |
|                                                                                        |       |

### 11. PROGRAMMING

### 11- 1 to 11-24

| 11.1 Precautions for Programming1                                            | 1-   | 2 |
|------------------------------------------------------------------------------|------|---|
| 11.2 Example of Communications Between the Master Station and a Head Module1 | 1-   | 3 |
| 11.2.1 System configuration example1                                         | 1-   | 3 |
| 11.2.2 Setting in the master station1                                        | 1-   | 5 |
| 11.2.3 Setting in the head module1                                           | 1-   | 7 |
| 11.2.4 Checking the network status1                                          | 11-1 | 0 |
| 11.2.5 Program example1                                                      | 11-1 | 1 |
| 11.3 Using Link Special Relay (SB) and Link Special Register (SW)1           | 1-1  | 5 |

#### 12. TROUBLESHOOTING

#### 12- 1 to 12-26

| 12.1 Before Troubleshooting                               | 12- 2 |
|-----------------------------------------------------------|-------|
| 12.2 Troubleshooting Procedure                            | 12- 2 |
| 12.3 Checking the LEDs                                    | 12- 7 |
| 12.4 Troubleshooting by Symptom                           | 12- 9 |
| 12.4.1 Cyclic transmission cannot be performed            | 12- 9 |
| 12.4.2 Transient transmission cannot be performed         | 12-10 |
| 12.4.3 Station is disconnected from the network           | 12-10 |
| 12.4.4 Station is repeatedly disconnected and reconnected | 12-10 |
| 12.4.5 Communication is unstable                          | 12-10 |
| 12.5 Error Code List (D000H to DFFFH)                     | 12-11 |
| 12.6 Checking the Status by System Monitor                | 12-25 |

#### Appendices

### Appendix- 1 to Appendix-36

| Appendix 1 Details of Buffer Memory Addresses                     | . Appendix- | 2  |
|-------------------------------------------------------------------|-------------|----|
| Appendix 1.1 Link device area (Un\G59392 to Un\G63007)            | . Appendix- | 2  |
| Appendix 1.2 RX offset/size information (Un\G63152 to Un\G63359)  | . Appendix- | 4  |
| Appendix 1.3 RY offset/size information (Un\G63360 to Un\G63567)  | . Appendix- | 4  |
| Appendix 1.4 RWw offset/size information (Un\G63568 to Un\G63775) | . Appendix- | 5  |
| Appendix 1.5 RWr offset/size information (Un\G63776 to Un\G63983) | . Appendix- | 5  |
| Appendix 1.6 Station information (Un\G64016 to Un\G64041)         | . Appendix- | 6  |
| Appendix 2 Link Special Relay (SB) List                           | . Appendix- | 8  |
| Appendix 3 Link Special Register (SW) List                        | Appendix-   | 16 |
| Appendix 4 Processing Time                                        | Appendix-2  | 28 |
| Appendix 4.1 Link refresh time                                    | Appendix-2  | 29 |
| Appendix 4.2 Link scan time                                       | Appendix-:  | 30 |
| Appendix 4.3 Cyclic transmission delay time                       | Appendix-:  | 31 |
| Appendix 4.4 Transmission delay time of dedicated instructions    | Appendix-:  | 32 |
| Appendix 4.5 Calculation formula for operation cycle              | Appendix-:  | 32 |
| Appendix 5 Comparison of QJ71GF11-T2                              | Appendix-:  | 33 |

#### COMPLIANCE WITH THE EMC AND LOW VOLTAGE DIRECTIVES

#### (1) Method of ensuring compliance

To ensure that Mitsubishi programmable controllers maintain EMC and Low Voltage Directives when incorporated into other machinery or equipment, certain measures may be necessary. Please refer to one of the following manuals.

- QCPU User's Manual (Hardware Design, Maintenance and Inspection)
- Safety Guidelines

(This manual is included with the CPU module or base unit.) The CE mark on the side of the programmable controller indicates compliance with EMC and Low Voltage Directives.

(2) For the product

To ensure that this product maintains EMC and Low Voltage Directives, please refer to the "MELSEC-Q QD77GF Simple Motion Module User's Manual (Positioning Control)".

#### RELEVANT MANUALS

### (1) Simple Motion module

| Manual Name<br><manual (model="" code)="" number=""></manual> | Description                                                 |
|---------------------------------------------------------------|-------------------------------------------------------------|
| MELSEC-Q QD77GF Simple Motion Module User's Manual            | Specifications of the QD77GF and information on how to      |
| (Positioning Control)                                         | establish a system, maintenance and inspection, and         |
|                                                               | troubleshooting                                             |
|                                                               | Functions, programming and buffer memory for the            |
| <ib-0300202, 1xb956=""></ib-0300202,>                         | positioning control of the QD77GF                           |
| MELSEC-Q/L QD77MS/QD77GF/LD77MS/LD77MH                        |                                                             |
| Simple Motion Module User's Manual (Synchronous               | Functions, programming and buffer memory for the            |
| Control)                                                      | synchronous control of the Simple Motion module             |
| <ib-0300174, 1xb943=""></ib-0300174,>                         |                                                             |
| MELSEC-Q QD77GF Simple Motion Module User's Manual            | Overview of CC-Link IE Field Network, and specifications,   |
| (Network)                                                     | procedures before operation, system configuration,          |
|                                                               | installation, wiring, settings, functions, programming, and |
|                                                               | troubleshooting of the MELSEC-Q series Simple Motion        |
| <ib-0300203, 1xb957=""></ib-0300203,>                         | module                                                      |

#### (2) CC-Link IE Field Network

| Manual name<br><manual (model="" code)="" number=""></manual> | Description                                                 |
|---------------------------------------------------------------|-------------------------------------------------------------|
| MELSEC-Q CC-Link IE Field Network Master/Local Module         | Overview of CC-Link IE Field Network, and specifications,   |
| User's Manual                                                 | procedures before operation, system configuration,          |
|                                                               | installation, wiring, settings, functions, programming, and |
|                                                               | troubleshooting of the MELSEC-Q series master/local         |
| SH-080917ENG, 13JZ47>                                         | module                                                      |
| MELSEC-QS CC-Link IE Field Network                            | Overview of CC-Link IE Field Network, and specifications,   |
| Master/Local Module User's Manual                             | procedures before operation, system configuration,          |
|                                                               | installation, wiring, settings, functions, programming, and |
|                                                               | troubleshooting of the MELSEC-QS series master/local        |
| <sh-080969eng, 13jz53=""></sh-080969eng,>                     | module                                                      |
| MELSEC-L CC-Link IE Field Network Head Module                 | Specifications, procedures before operation, system         |
| User's Manual                                                 | configuration, installation, wiring, settings, and          |
| SH-080919ENG, 13JZ48>                                         | troubleshooting of the head module                          |
| CC-Link IE Field Network Ethernet Adapter Module              | Specifications, procedures before operation, system         |
| User's Manual                                                 | configuration, installation, wiring, settings, and          |
| SH-080939ENG, 13JZ50>                                         | troubleshooting of the Ethernet adapter module              |
| CC-Link IE Field Network Interface Board User's Manual        | Specifications, procedures before operation, system         |
| (For SW1DNC-CCIEF-B)                                          | configuration, settings, functions, programming, and        |
|                                                               | troubleshooting of the CC-Link IE Field Network interface   |
| <sh-080980eng, 13jz58=""></sh-080980eng,>                     | board                                                       |

#### (3) CPU module

| Manual name<br><manual (model="" code)="" number=""></manual>                                                     | Description                                                                                                    |
|----------------------------------------------------------------------------------------------------|----------------------------------------------------------------------------------------------------|
| QCPU User's Manual<br>(Hardware Design, Maintenance and Inspection)<br><sh-080483eng, 13jr73=""></sh-080483eng,>  | Specifications of the hardware (CPU modules, power supply modules, base units, batteries, and memory cards), system maintenance and inspection, and troubleshooting |
| QnUCPU User's Manual<br>(Function Explanation, Program Fundamentals)<br><sh-080807eng, 13jz27=""></sh-080807eng,> | Functions and devices of the CPU module, and programming                                                                                                    |

### (4) Programming tool

| Manual name<br><manual (model="" code)="" number=""></manual> | Description                                                                                              |
|---------------------------------------------------------------|----------------------------------------------------------------------------------------------------|
| GX Works2 Version1 Operating Manual (Common)                  | System configuration, parameter settings, and online operations (common to Simple project and Structured |
| <sh-080779eng, 13ju63=""></sh-080779eng,>                     | project) of GX Works2                                                                                    |
| GX Works2 Version1 Operating Manual                           | Parameter settings, monitoring, and operations of the                                                    |
| (Intelligent Function Module)                                 | predefined protocol support function of intelligent function                                             |
| <sh-080921eng, 13ju69=""></sh-080921eng,>                     | modules, using GX Works2                                                                                 |

### (5) Servo amplifier

| Manual Name<br><manual (model="" code)="" number=""></manual> | Description                                              |
|---------------------------------------------------------------|----------------------------------------------------------|
| CC-Link IE Field Network Interface with Motion                | I/O signals, parts names, parameters, start-up procedure |
| MR-J4B-RJ010/MR-J4B4-RJ010/MR-J3-T10 Servo                    | and others for CC-Link IE Field Network interface AC     |
| Amplifier Instruction Manual                                  | servo amplifier with Motion MR-J4B-RJ010/                |
|                                                               | MR-J4B4-RJ010 and CC-Link IE Field Network               |
| <sh-030117, 1cw810=""></sh-030117,>                           | interface unit MR-J3-T10                                 |
| CC-Link IE Field Network Interface                            | I/O signals, parts names, parameters, start-up procedure |
| MR-J4GF_(-RJ) Servo Amplifier Instruction Manual              | and others for CC-Link IE Field Network interface AC     |
| (Motion Mode)                                                 | servo amplifier with MR-J4GF_(-RJ)                       |
|                                                               |                                                          |
| <sh-030218, 1cw861=""></sh-030218,>                           |                                                          |
| CC-Link IE Field Network Interface                            | Parameters for point table operation, start-up procedure |
| MR-J4GF_(-RJ) Servo Amplifier Instruction Manual              | and others for CC-Link IE Field Network interface AC     |
| (I/O Mode)                                                    | servo amplifier with MR-J4GF_(-RJ)                       |
|                                                               |                                                          |
| <sh-030221, 1cw863=""></sh-030221,>                           |                                                          |

#### MANUAL PAGE ORGANIZATION

The symbols used in this manual are shown below.

• A serial No. is inserted in the "\*" mark.

| Symbol        | Description                                                                                                    |
|---------------|----------------------------------------------------------------------------------------------------|
| [Md. * ]      | Symbol that indicates monitor data item.                                                                                                    |
| [RJ010 mode]  | Symbol that indicates specifications during the communication mode compatible with MR-J4-B-RJ010.<br>This mode corresponds to the MR-J4BRJ010+MR-J3-T10 servo amplifier.<br>When using the virtual servo amplifier function, it operates in MR-J4-B-RJ010 communication mode regardless of the communication mode setting. |
| [CiA402 mode] | Symbol that indicates specifications during the communication mode compatible with CiA402.<br>This mode corresponds to the MR-J4GF_(-RJ) servo amplifier and others.                                                                                                    |

Representation of numerical values used in this manual.

- Error codes, X/Y devices and link devices are represented in hexadecimal.
- Buffer memory addresses and setting data are represented in decimal or hexadecimal. Data ended by "H" or "h" is represented in hexadecimal. (Example) 10......Decimal

10H.....Hexadecimal

#### TERMS

Unless otherwise specified, this manual uses the following terms.

| Term                       | Description                                                                                      |  |
|----------------------------|--------------------------------------------------------------------------------------------------|--|
| QCPU                       | Another term for the MELSEC-Q series CPU module                                                  |  |
| LCPU                       | Another term for the MELSEC-L series CPU module                                                  |  |
| QSCPU                      | Another term for the MELSEC-QS series CPU module                                                 |  |
| QnACPU                     | Another term for the MELSEC-QnA series CPU module                                                |  |
|                            | A CPU module that controls connected I/O modules and intelligent function modules. In a          |  |
| Control CPU                | multiple CPU system, there are multiple CPU modules and each connected module can be             |  |
|                            | controlled by a different CPU module.                                                            |  |
| GX Works2                  | The product name of the software package for the MELSEC programmable controllers                 |  |
| CC-Link IE Field Network   | A high-speed and large-capacity open field network that is based on Ethernet (1000BASE-T)        |  |
|                            | A field network system where data processing for control and information can be                  |  |
| CC-LINK                    | simultaneously performed at high speed.                                                          |  |
| Simple Motion module       | The abbreviation for the QD77GF CC-Link IE Field Network Simple Motion module                    |  |
| Head module                | The abbreviation for the LJ72GF15-T2 CC-Link IE Field Network head module                        |  |
|                            | A generic term for the following modules:                                                        |  |
|                            | CC-Link IE Field Network module                                                                  |  |
| Notwork modulo             | CC-Link IE Controller Network module                                                             |  |
| network module             | Ethernet interface module                                                                        |  |
|                            | MELSECNET/H module                                                                               |  |
|                            | MELSECNET/10 module                                                                              |  |
| Intelligent function       | A MELSEC-Q/L series module that has functions other than input and output, such as an A/D        |  |
| module                     | converter module and D/A converter module                                                        |  |
| Ethernet device            | A generic term for devices, such as personal computers, that support IP (Internet Protocol)      |  |
|                            | communications                                                                                   |  |
| Master station             | A station that controls the entire network. This station can perform cyclic transmission and     |  |
|                            | transient transmission with all stations. Only one master station can be used in a network.      |  |
| Remote I/O station         | A station that exchanges I/O signals (bit data) with the master station by cyclic transmission   |  |
|                            | A station that exchanges I/O signals (bit data) and I/O data (word data) with another station by |  |
| Remote device station      | cyclic transmission. This station responds to a transient transmission request from another      |  |
|                            | station.                                                                                         |  |
|                            | A station that exchanges I/O signals (bit data) and I/O data (word data) with another station by |  |
| Intelligent device station | cyclic transmission. This station responds to a transient transmission request from another      |  |
|                            | station and also issues a transient transmission request to another station.                     |  |
|                            | Generic term for a drive unit.                                                                   |  |
| Servo amplifier            | Unless specified in particular, indicates the motor driver unit of the sequential command        |  |
|                            | method which is controlled by the Simple Motion module (belonging to own station).               |  |
| Axis                       | Another term for a servo amplifier.                                                              |  |
| Slave station              | A generic term for remote I/O station, remote device station, and intelligent device station     |  |
| Synchronous                | A generic term for a servo amplifier and a slave station set to synchronous communication        |  |
| communication device       | mode.                                                                                            |  |
| Asynchronous               | A generic term for a slave station set to other than synchronous communication mode.             |  |
| communication device       |                                                                                                  |  |

| Term                       | Description                                                                                                    |
|----------------------------|----------------------------------------------------------------------------------------------------|
| Reserved station           | A station reserved for future use. This station is not actually connected, but counted as a connected station.                                                                                                    |
| Cyclic transmission        | A function by which data are periodically exchanged among stations on the same network using link devices (RX, RY, RWw, and RWr)                                                                                                    |
| Transient transmission     | A function of communication with another station, which is used when requested by a dedicated instruction or GX Works2                                                                                                    |
| Data link                  | Generic term for cyclic transmission and transient transmission                                                                                                    |
| Dedicated instruction      | An instruction that simplifies programming for using functions of intelligent function modules                                                                                                    |
| Link dedicated instruction | A dedicated instruction used for transient transmission with another station.<br>This instruction allows a master/local module to communicate with programmable controllers<br>on the same network (CC-Link IE Field Network) and on other networks (Ethernet, CC-Link IE<br>Controller Network, and MELSECNET/H). |
| Return                     | Process of restarting data link when a station recovers from an error                                                                                                    |
| Disconnection              | A process of stopping data link if a data link error occurs                                                                                                    |
| Device                     | A device (X, Y, M, D, or others) in a CPU module                                                                                                    |
| Link device                | A device (RX, RY, RWr, or RWw) in a module on CC-Link IE Field Network                                                                                                    |
| Remote input (RX)          | Bit data input from a slave station to the master station.<br>Refer to Section 8.3.1.                                                                                                    |
| Remote output (RY)         | Bit data output from the master station to a slave station.<br>Refer to Section 8.3.1.                                                                                                    |
| Remote register (RWr)      | Word data input from a slave station to the master station.<br>Refer to Section 8.3.1.                                                                                                    |
| Remote register (RWw)      | Word data output from the master station to a slave station.<br>Refer to Section 8.3.1.                                                                                                    |
| Link special relay (SB)    | Bit data that indicates the operating status and data link status of a module on CC-Link IE Field<br>Network                                                                                                    |
| Link special register (SW) | Word data that indicates the operating status and data link status of a module on CC-Link IE Field Network                                                                                                    |
| Link scan (Link scan       | Time required for all the stations on the network to transmit data. The link scan time depends                                                                                                    |
| time)                      | on data volume and the number of transient transmission requests.                                                                                                    |
| Link refresh               | Data transfer between a link device in a module on CC-Link IE Field Network and a device in a CPU module. Link refresh is performed in the END processing of the CPU module's sequence scan.                                                                                                    |
| Baton pass                 | A token to send data over a network                                                                                                    |
| Buffer memory              | A memory in an intelligent function module, where data (such as setting values and monitoring values) exchanged with a CPU module are stored                                                                                                    |
| Buffer memory address      | An address that indicates the storage location of data assigned to the buffer memory in an intelligent function module                                                                                                    |
| RAS                        | The abbreviation for Reliability, Availability, and Serviceability. This term refers to usability of automated equipment.                                                                                                    |

| Term   | Description                                  |
|--------|----------------------------------------------|
| READ   | The abbreviation for JP.READ and GP.READ     |
| SREAD  | The abbreviation for JP.SREAD and GP.SREAD   |
| WRITE  | The abbreviation for JP.WRITE and GP.WRITE   |
| SWRITE | The abbreviation for JP.SWRITE and GP.SWRITE |
| REMFR  | The abbreviation for ZP.REMFR                |
| REMTO  | The abbreviation for ZP.REMTO                |

#### PACKING LIST

The following items are included in the package of this product. Before use, check that all the items are included.

#### (1) QD77GF4

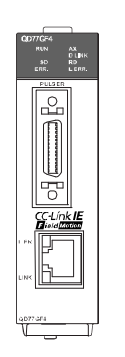

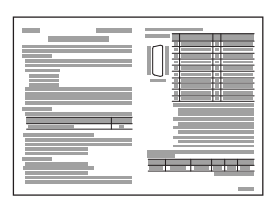

QD77GF4

Before Using the Product

(2) QD77GF8

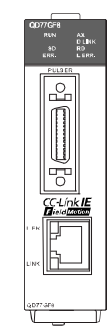

QD77GF8

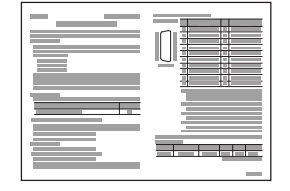

Before Using the Product

(3) QD77GF16

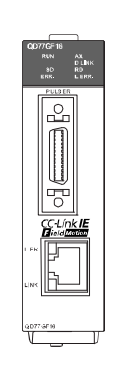

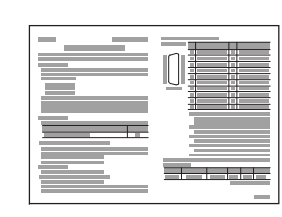

QD77GF16

Before Using the Product

## Chapter 1 CC-LINK IE FIELD NETWORK

 1.1 CC-Link IE Field Network
 1- 2

 1.2 Simple Motion Modules
 1- 4

#### 1.1 CC-Link IE Field Network

CC-Link IE Field Network is a high-speed and large-capacity open field network that is based on Ethernet technology (1000BASE-T).

(1) Data communication

High-speed and large-capacity data communication is available between a master station and slave stations on CC-Link IE Field Network.

 (a) Periodic communication (cyclic transmission)
 Data is periodically communicated among stations within the same network. (Refer to Section 8.3.)

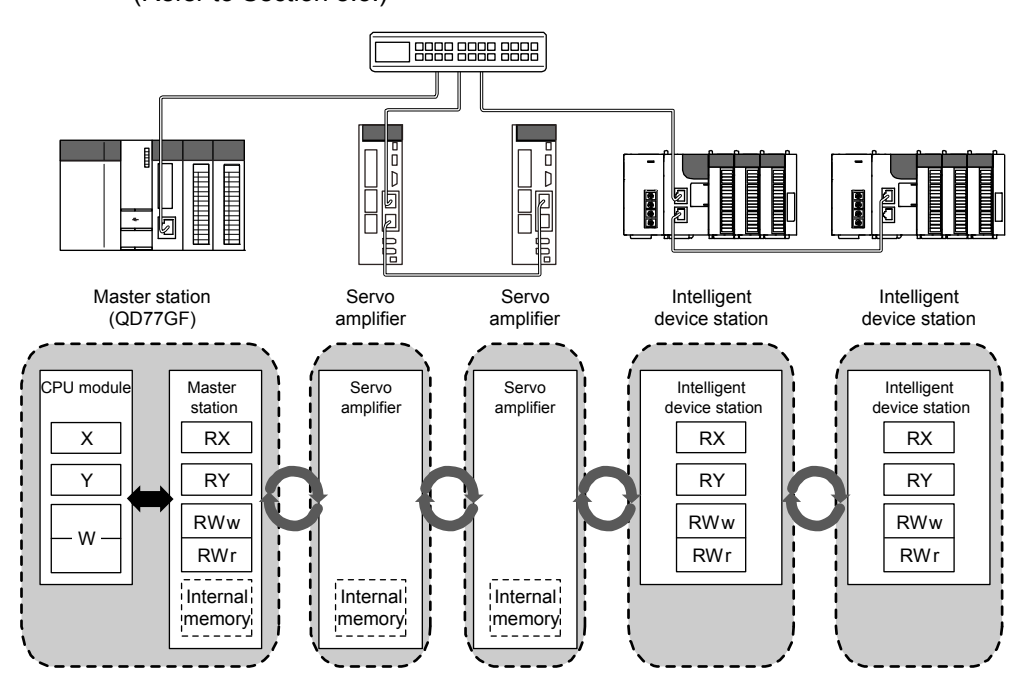

(b) Irregular communications (transient transmission)
 Data is communicated upon request. (Refer to Section 8.4.)

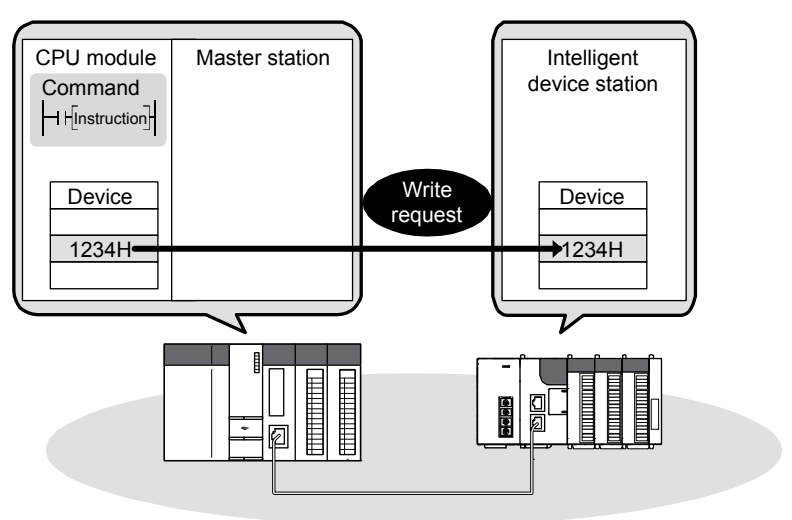

#### (2) 1Gbps communication speed

1Gbps communication speed allows high-speed communication. Also, the cycle time can be reduced due to the improved performance of communication response.

#### (3) Use of Ethernet cable

A 1000BASE-T-compliant Ethernet is used for the connection interface. The wiring cost can be reduced because 1000BASE-T-compliant Ethernet cables are commercially available. (Refer to Section 5.2.)

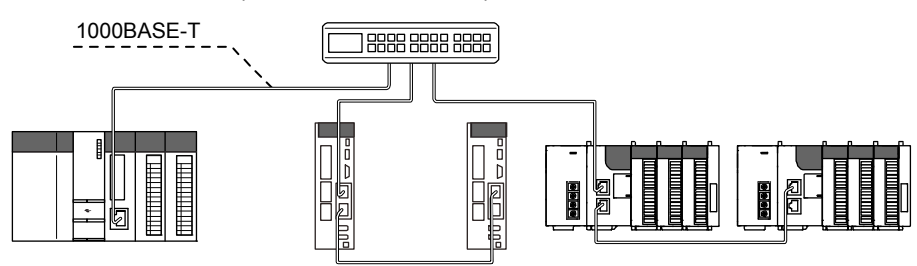

#### (4) Flexible wiring for system arrangements

The network can be wired into star topology and line topology. (Refer to Section 5.1.1.) For star topology, a 1000BASE-T compliant switching hub can be used. (Refer to Section 5.2.2.)

Wiring is highly flexible because a network can consist of a combination of star and line topologies. For example, the control panels can be connected through a star topology and the production lines through a line topology.

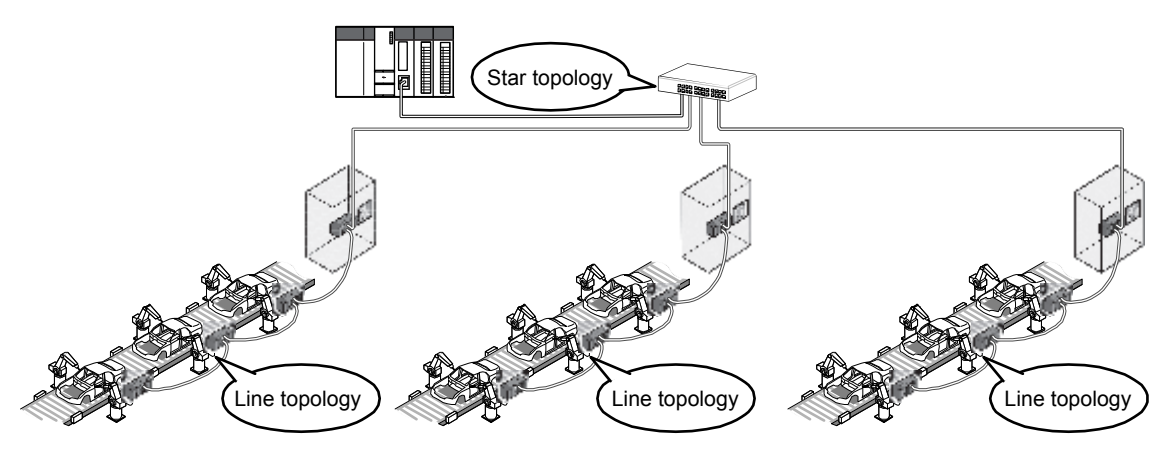

#### 1.2 Simple Motion Modules

A Simple Motion module is used to connect a servo amplifier or a MELSEC-Q series programmable controller to CC-Link IE Field Network. The module works as a master station on CC-Link IE Field Network.

#### (1) Synchronous communication function

A slave station which supports the synchronous communication function operates synchronously with the operation cycle of Simple Motion module. The operation timing of multiple slave stations can be synchronized. (A slave station which synchronizes with a Simple Motion module supports the synchronous communication function. A slave module which does not support the synchronous communication function is also connectable.)

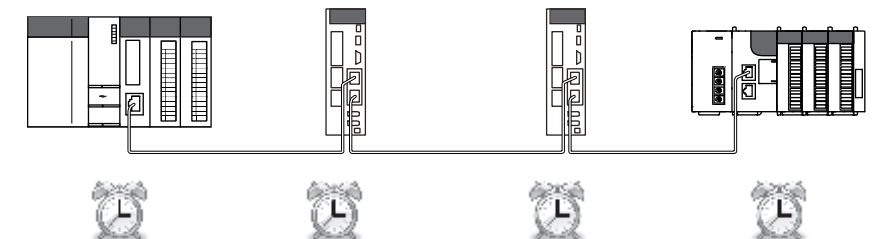

Simple Motion module

Slave station (Synchronous communication function: Supported)

Slave station (Synchronous communication function: Supported)

Slave station (Synchronous communication function: Not supported)

#### (2) Coexistence system of I/O module and driver

The coexistence system of servo amplifiers and I/O modules can be configured. The network between drivers and I/O modules can be wired by a single line, and it enables wire saving.

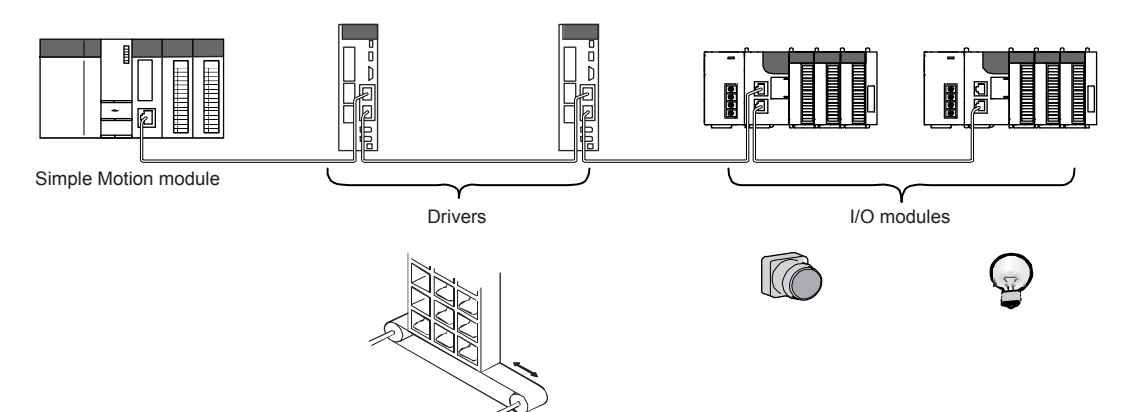

#### (3) Multiple axes system configuration

The servo amplifiers can be controlled up to 16 axes <sup>(Note-1)</sup>. By connecting slave stations excluding servo amplifiers the system can be configured up to 120 axes (the number of axes that can be controlled +104 axes).

(Note-1): The 4-axis module can be controlled up to 4 axes, and the 8-axis module can be controlled up to 8 axes.

#### (4) High-speed periodic communication (cyclic transmission)

Since transmission delay time is short, delay caused during communication does not need to be considered (if the link scan time of each Simple Motion module is shorter than the scan time of the CPU module).

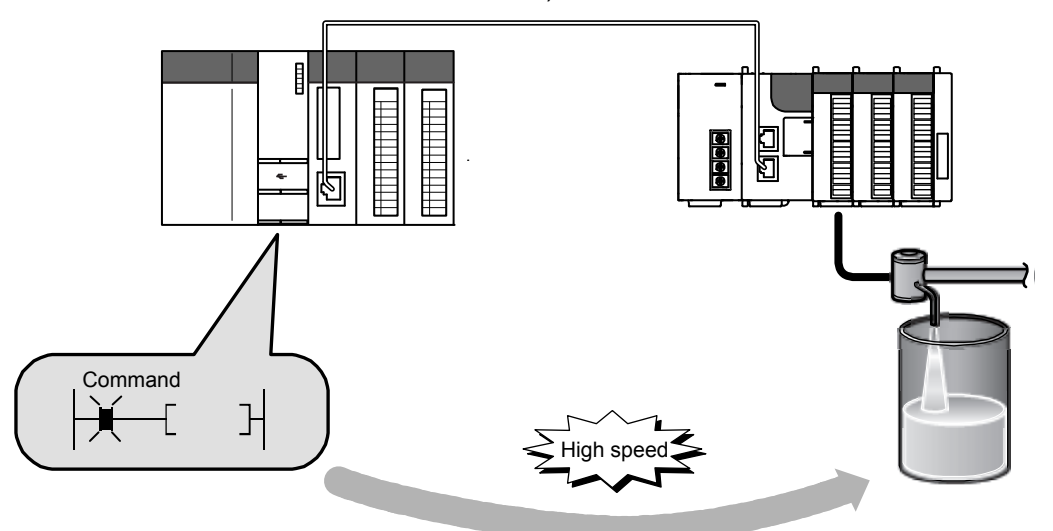

#### POINT

Simple Motion modules can perform cyclic transmissions in combination with the following functions:

(Refer to Section 3.3.)

- Auto transfer of data between the link devices in the Simple Motion module and the devices in the CPU module
- Direct access to the link devices in the Simple Motion module by a program
- Cyclic data assurance in units of 32 bits or per station
- Status setting (hold or clear) of input data from a slave station where a cyclic error has occurred
- Station reservation for future connection, and others

(5) Irregular communications with another station (transient transmission)
 (a) Reading or writing data

A Simple Motion module can access other stations by dedicated instructions. (Refer to Section 10.1.)

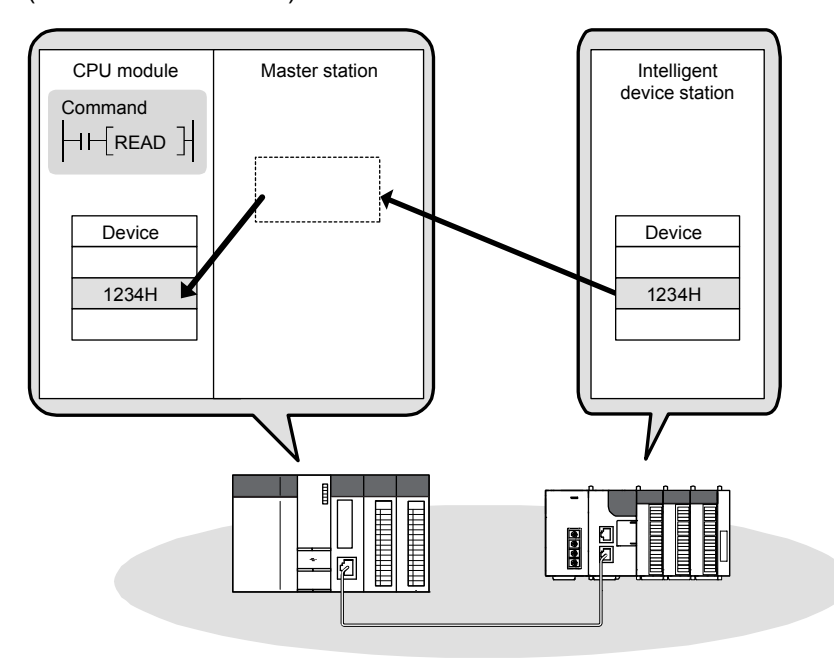

#### (6) Settings and diagnostics by GX Works2

#### (a) Setting parameters

Parameters for Simple Motion modules can be set using GX Works2. Creating parameter setting programs is not necessary. (Refer to Chapter 7.)

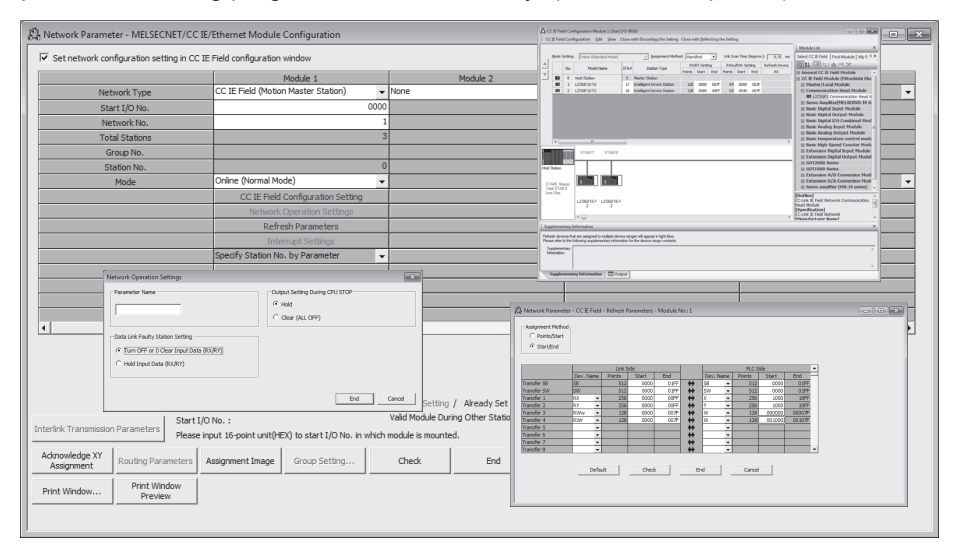

(b) Checking CC-Link IE Field Network status graphically The CC-Link IE Field Network status can be checked using GX Works2. Error locations, error causes, and event history are displayed on the window. This allows the system to quickly recover from errors. (Refer to Chapter 9.)

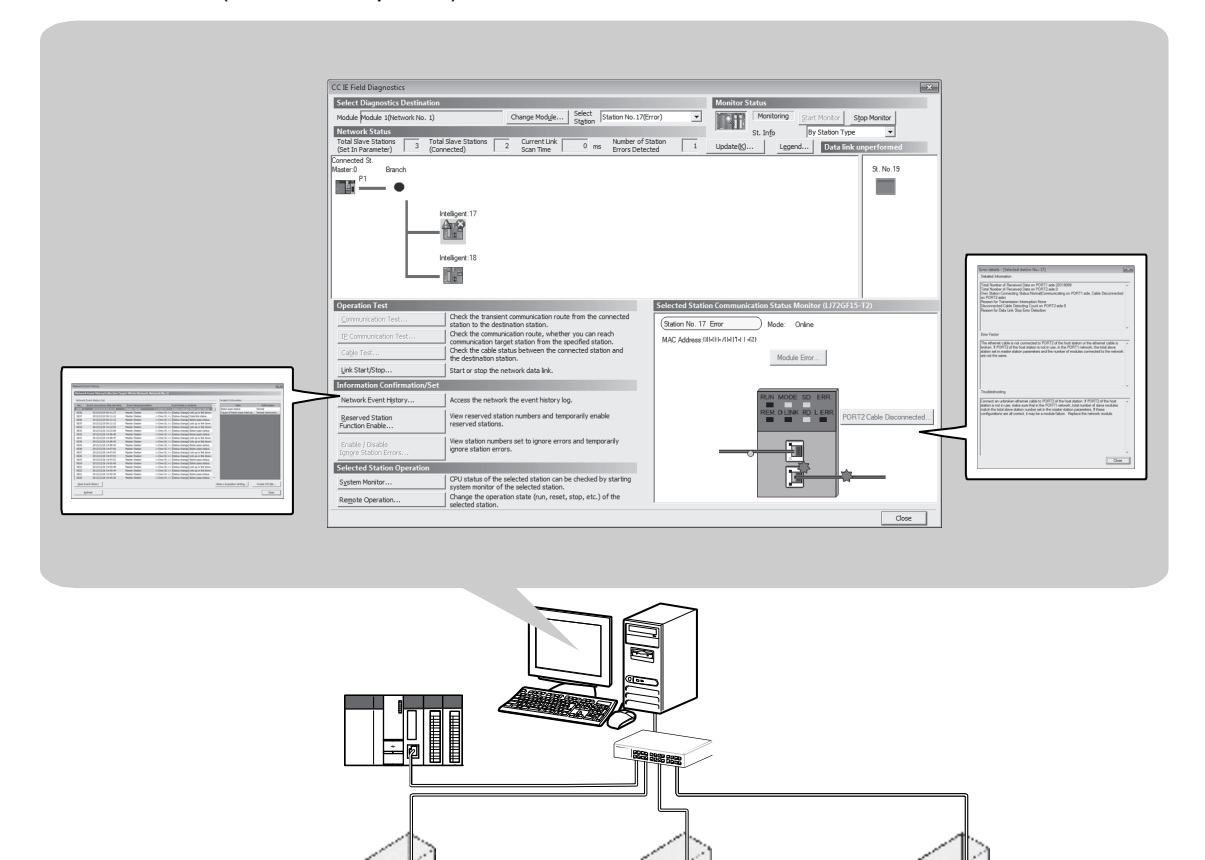

(7) Adding CC-Link IE Field Network devices without stopping the system(a) Adding CC-Link IE Field Network devices

CC-Link IE Field Network devices whose parameters have not been set can be added without powering off the system. (Refer to the user's Manual of the head module.)

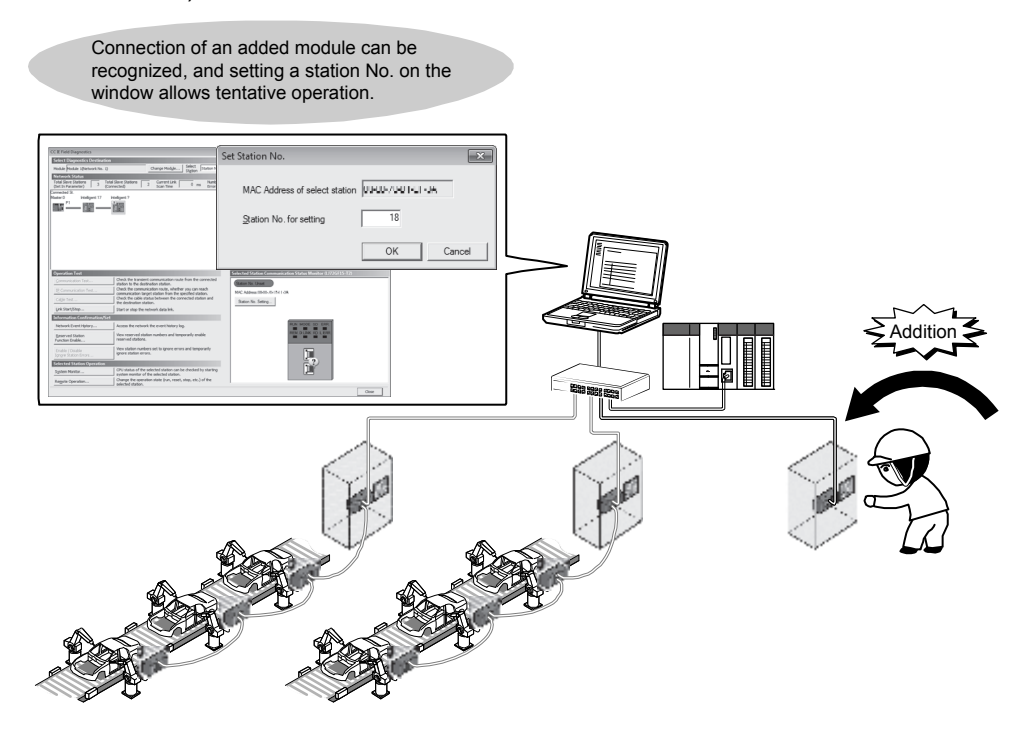
# Chapter 2 NAMES OF EACH PART

2.1 Names of Each Part.....2- 2

## 2.1 Names of Each Part

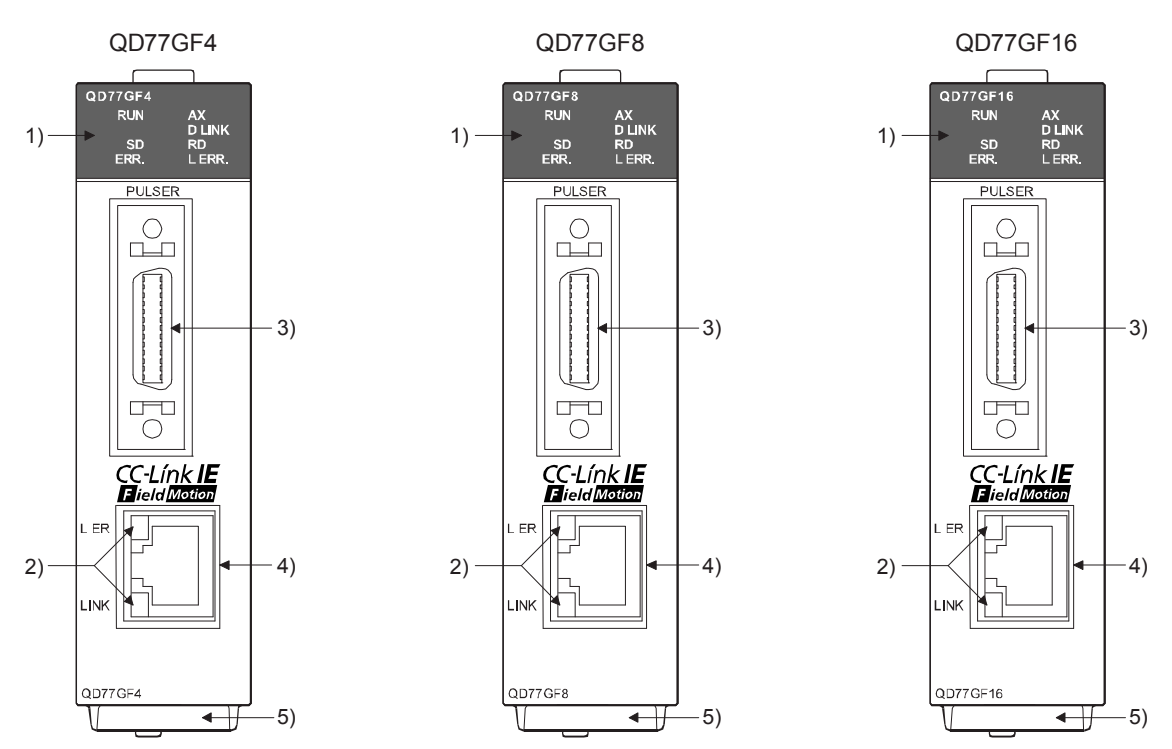

This chapter describes the names of each part of the Simple Motion module.

| No. | Name                                     | Description                                                                                                    |
|-----|------------------------------------------|----------------------------------------------------------------------------------------------------|
| 1)  | LED (upper part on the front)            | Refer to this section (1).                                                                                                    |
| 2)  | LED (CC-Link IE Field connector section) | Refer to this section (2).                                                                                                    |
| 3)  | External input connection connector      | Connector to connect the mechanical system input, manual<br>pulse generator/incremental synchronous encoder, or forced<br>stop input. (26-pin connector)<br>Refer to the "MELSEC-Q QD77GF Simple Motion Module<br>User's Manual (Positioning Control)" for details. |
| 4)  | CC-Link IE Field Network cable connector | Connector to connect the servo amplifier.                                                                                                    |
| 5)  | Serial number plate                      | Shows the serial number printed on the rating plate.                                                                                                    |

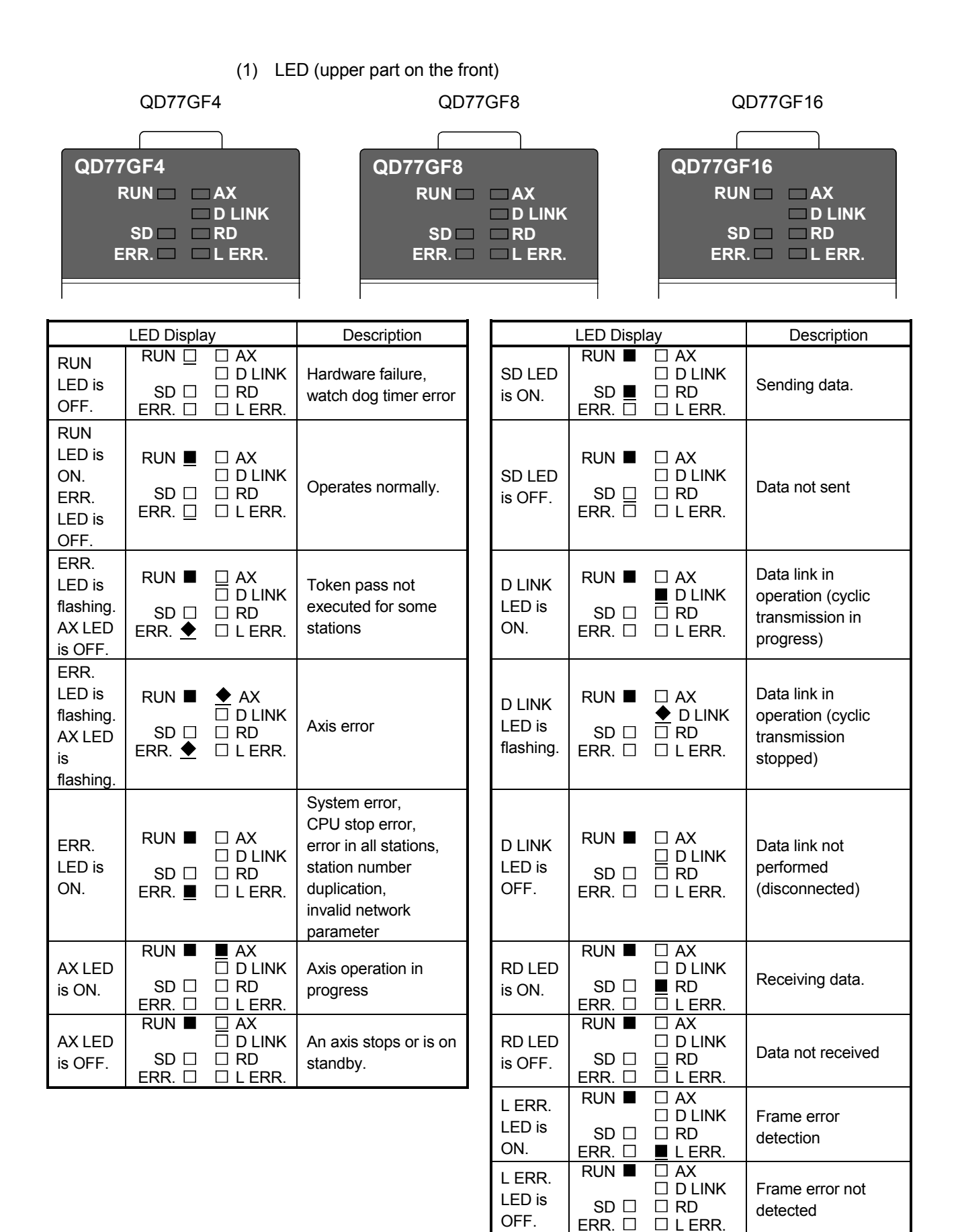

■: ON, ♦: Flashing, □: OFF

CC-Línk IE Field Motion

| LED D               | Display          | Description                     |
|---------------------|------------------|---------------------------------|
| L ER LED is<br>ON.  | l er ∎<br>Link □ | Receive data error              |
| L ER LED is<br>OFF. | l er 🗌<br>Link 🗆 | Receive data operates normally. |
| LINK LED is<br>ON.  | l er □<br>Link ∎ | Linkup in progress.             |
| LINK LED is<br>OFF. | L ER 🗆<br>LINK 🛄 | Linkdown in progress.           |

■:ON, □: OFF

(2) CC-Link IE Field Network connector section

# **Chapter 3 SPECIFICATIONS**

| 3.1 General Specifications                                                     | 3-2  |
|--------------------------------------------------------------------------------|------|
| 3.2 Performance Specifications                                                 | 3-2  |
| 3.3 Function List                                                              | 3- 3 |
| 3.4 Specifications of Input/Output Signals with CPU Module                     | 3- 5 |
| 3.4.1 List of input/output signals with CPU module                             | 3- 5 |
| 3.4.2 Details of input signals (Simple Motion module $\rightarrow$ CPU module) | 3-6  |
| 3.5 Buffer Memory (Network Function)                                           | 3-7  |

This chapter describes the specifications, function list, I/O signal, and buffer memory of the Simple Motion module.

#### 3.1 General Specifications

For the general specifications of the Simple Motion module, refer to "MELSEC-Q QD77GF Simple Motion Module User's Manual (Positioning Control)".

## 3.2 Performance Specifications

| Item                          |                                    |               | Specifications                                                         |
|-------------------------------|------------------------------------|---------------|------------------------------------------------------------------------|
|                               |                                    |               | [RJ010 mode] 0.88ms/1.77ms/3.55ms,                                     |
| Operation cycle               |                                    |               | [CiA402 mode] 1.00ms/2.00ms/4.00ms                                     |
|                               |                                    | RWw           | 1024 points, 2KB                                                       |
| Maximum link points per net   | work                               | RWr           | 1024 points, 2KB                                                       |
| (excluding a servo amplifier) |                                    | RX            | 8192 points, 1KB                                                       |
| -                             |                                    | RY            | 8192 points, 1KB                                                       |
|                               |                                    | RWw           | 1024 points, 2KB                                                       |
|                               |                                    | RWr           | 1024 points, 2KB                                                       |
| Maximum link points per stati | ion                                | RX            | 8192 points, 1KB                                                       |
|                               |                                    | RY            | 8192 points, 1KB                                                       |
|                               |                                    | RWw           | 1024 points, 2KB                                                       |
| Maximum number of send po     | bints per station                  | RY            | 8192 points, 1KB                                                       |
|                               | Communicatio                       | n speed       | 1Gbps                                                                  |
|                               |                                    |               | Line topology and star topology (Coexistence of line topology and star |
|                               |                                    | ġy            | topology is possible.)                                                 |
|                               | Connaction cal                     | hla           | An Ethernet cable that meets the 1000BASE-T standard: Category 5e or   |
|                               | Connection car                     | JIE           | higher, double shielded, STP, straight cable (Refer to Section 5.2.1.) |
|                               | Maximum station to station         |               | 100m max. (Compliant with ANSI/TIA/EIA-568-B (Category 5e))            |
| Ethernet part                 | distance                           | JIPio-Station | (Refer to "MELSEC-Q QD77GF Simple Motion Module User's Manual          |
|                               |                                    |               | (Positioning Control)".)                                               |
|                               |                                    |               | Line topology: 12000m (when cables are connected to one master station |
|                               | Overall cable d                    | listance      | and 120 slave stations)                                                |
|                               |                                    |               | Star topology: Depends on the system configuration.                    |
|                               | Number of cascade connections      |               | Up to 4 (follows hub performance)                                      |
|                               |                                    |               | QD77GF4 : 4 modules                                                    |
| Number of connectable         | Servo amplifier                    | •             | QD77GF8 : 8 modules                                                    |
| stations per network          |                                    |               | QD77GF16: 16 modules                                                   |
|                               | Slave station e<br>servo amplifier | xcluding a    | 104 modules                                                            |
|                               | Intelligent devic                  | ce station    | Available                                                              |
| Connected stations type       | Remote device                      | e station     | Available                                                              |
| l                             | Remote I/O sta                     | ation         | Available                                                              |
| Maximum number of network     | (S                                 |               | 239                                                                    |
| Communication method          |                                    |               | Token passing method                                                   |
| Number of occupied I/O poin   | ts                                 |               | 32 points (I/O assignment: Intelligent 32 points)                      |

#### Performance specifications for the network function are shown below.

## 3.3 Function List

### Lists of network functions are shown below.

# (1) Basic functions

| Function                  | Reference                                                                                                    |             |
|---------------------------|----------------------------------------------------------------------------------------------------|-------------|
| Fixed cycle communication | The slave device is communicated in the fixed cycle. The communication cycle is the same as an operation cycle of the Simple Motion module. | Section 8.1 |
| Synchronous communication | The processing cycles of the Simple Motion module and each slave station are synchronized.                                                  | Section 8.2 |

# (2) Cyclic transmission

| Function                                          |                                                                                                    | Description                                                                                                    | Reference                    |
|---------------------------------------------------|----------------------------------------------------------------------------------------------------|----------------------------------------------------------------------------------------------------|------------------------------|
|                                                   | Communications using RX and RY                                                                                                    | The master station communicates I/O data in units of bits with other stations.                                                                                                    | Operations 7.4               |
| with other stations                               | Communications<br>using RWr and<br>RWw                                                                                                 | The master station communicates I/O data in units of words with other stations.                                                                                                    | Section 8.3.1                |
| Access to devices                                 | Link refresh                                                                                                    | Transfer between the link device of the Simple Motion module and the device of the CPU module mounted with a Simple Motion module is performed automatically.                                                                                             | Section 7.6<br>Section 8.3.2 |
| and link devices                                  | Direct access to The program accesses the link devices (RX, RY, RWr, RWw, SB or SW) of link devices the Simple Motion module directly. |                                                                                                    | Section 8.3.3                |
| Assurance of cycli                                | c data integrity                                                                                                    | The cyclic data integrity is assured in units of 32 bits or station-based units.                                                                                                    | Section 8.3.4                |
| Input status setting for data link faulty station |                                                                                                    | Whether input data from another station where a data link error occurs is<br>cleared or held is selected.                                                                                                    | Section 8.3.5                |
| Output status setting for CPU STOP                |                                                                                                    | When the CPU module mounted with a Simple Motion module is set to STOP, whether cyclic data output is held or cleared can be selected.                                                                                                    | Section 8.3.6                |
| Output status setting for CPU stop<br>error       |                                                                                                    | When a stop error occurs in the CPU module where a Simple Motion module is mounted, whether cyclic transmission output is held or cleared can be selected.                                                                                                | Section 8.3.5                |
| Cyclic transmission stop and restart              |                                                                                                    | During debugging and other operations, cyclic transmission is stopped. (Data reception from a slave station and data sending from the own station are stopped.) Also, the stopped cyclic transmission is restarted. Transient transmission does not stop. | Section 8.3.7<br>Section 9.4 |

## (3) Transient transmission

| Function                       | Description                                                           | Reference  |
|--------------------------------|-----------------------------------------------------------------------|------------|
| Communications within the same | Transient transmission is performed to other stations using dedicated | Chapter 10 |
| network                        | instructions and GX Works2.                                           |            |

# (4) Diagnostic functions

| Function                             | Description                                                                                                    | Reference    |
|--------------------------------------|----------------------------------------------------------------------------------------------------|--------------|
| CC-Link IE Field Network diagnostics | The status of CC-Link IE Field Network can be checked using GX Works2.<br>The error locations, error causes, corrective actions, and event history can be<br>checked in GX Works2.       | Chapter 9    |
| Module error collection function     | The error information occurred in the Simple Motion module is notified and accumulated. Then, the confirmation of error information and troubleshooting can be executed using GX Works2. | Section 12.2 |

# (5) Other functions

| Function                                         | Description                                                                                                    | Reference                  |  |  |
|--------------------------------------------------|----------------------------------------------------------------------------------------------------|----------------------------|--|--|
| Reserved station specification                   | The reserved stations are included in the number of stations that will be connected to the network in the future without actually connecting them. Reserved stations are not detected as faulty stations even though they are not actually connected. | Section 8.5<br>Section 9.6 |  |  |
| Temporary cancel of the reserved station setting | Reserved station specification can be temporarily cancelled without changing the parameters.                                                                                                    |                            |  |  |
| Interrupt request to a CPU module                | Interrupt conditions are checked every link scan, and if the interrupt conditions are met, an interrupt request is made to the CPU module to start the interrupt program.                                                                             | Section 7.7<br>Section 8.6 |  |  |

### 3.4 Specifications of Input/Output Signals with CPU Module

#### 3.4.1 List of input/output signals with CPU module

The Simple Motion module uses 32 input points and 32 output points for exchanging data with the CPU module.

The input/output signals when the head I/O number of Simple Motion module is set to "0H" are shown below.

If it is set to other than "0H", change the I/O number according to setting of head I/O number. Device X refers to the signals input from the Simple Motion module to the CPU module, and device Y refers to the signals output from the CPU module to the Simple Motion module.

| Signal direction: Simple Motion module $ ightarrow$ |             |                    | Signal direction | Signal direction: CPU module $\rightarrow$ |                   |  |  |
|-----------------------------------------------------|-------------|--------------------|------------------|--------------------------------------------|-------------------|--|--|
| CPU module                                          |             |                    |                  | Simple Motion module                       |                   |  |  |
| Device No.                                          | Signal name |                    | Device No.       |                                            | Signal name       |  |  |
| X0                                                  | READY       |                    | Y0               |                                            | PLC READY         |  |  |
| X1                                                  | Sy          | nchronization flag | Y1               | All axis servo ON                          |                   |  |  |
| X2                                                  |             |                    | Y2               |                                            |                   |  |  |
| X3                                                  |             |                    | Y3               |                                            |                   |  |  |
| X4                                                  |             |                    | Y4               |                                            |                   |  |  |
| X5                                                  |             |                    | Y5               |                                            |                   |  |  |
| X6                                                  |             |                    | Y6               |                                            |                   |  |  |
| X7                                                  |             |                    | Y7               |                                            |                   |  |  |
| X8                                                  |             | Use prohibited     | Y8               |                                            | Lico prohibitod   |  |  |
| X9                                                  |             |                    | Y9               |                                            | Use prohibited    |  |  |
| XA                                                  |             |                    | YA               |                                            |                   |  |  |
| XB                                                  |             |                    | YB               |                                            |                   |  |  |
| XC                                                  |             |                    | YC               |                                            |                   |  |  |
| XD                                                  |             |                    | YD               |                                            |                   |  |  |
| XE                                                  |             |                    | YE               |                                            |                   |  |  |
| XF                                                  |             | Module READY       | YF               |                                            |                   |  |  |
| X10                                                 | Axis 1      |                    | Y10              | Axis 1                                     |                   |  |  |
| X11                                                 | Axis 2      |                    | Y11              | Axis 2                                     |                   |  |  |
| X12                                                 | Axis 3      |                    | Y12              | Axis 3                                     |                   |  |  |
| X13                                                 | Axis 4      |                    | Y13              | Axis 4                                     |                   |  |  |
| X14                                                 | Axis 5      |                    | Y14              | Axis 5                                     |                   |  |  |
| X15                                                 | Axis 6      |                    | Y15              | Axis 6                                     |                   |  |  |
| X16                                                 | Axis 7      |                    | Y16              | Axis 7                                     |                   |  |  |
| X17                                                 | Axis 8      | DUCV               | Y17              | Axis 8                                     | Desitioning start |  |  |
| X18                                                 | Axis 9      | DUST               | Y18              | Axis 9                                     | Fositioning start |  |  |
| X19                                                 | Axis 10     |                    | Y19              | Axis 10                                    |                   |  |  |
| X1A                                                 | Axis 11     |                    | Y1A              | Axis 11                                    |                   |  |  |
| X1B                                                 | Axis 12     |                    | Y1B              | Axis 12                                    |                   |  |  |
| X1C                                                 | Axis 13     |                    | Y1C              | Axis 13                                    |                   |  |  |
| X1D                                                 | Axis 14     |                    | Y1D              | Axis 14                                    |                   |  |  |
| X1E                                                 | Axis 15     |                    | Y1E              | Axis 15                                    |                   |  |  |
| X1F                                                 | Axis 16     |                    | Y1F              | Axis 16                                    |                   |  |  |

Important[Y2 to YF] and [X2 to XE] are used by the system, and cannot be used by the user.If these devices are used, the operation of the Simple Motion module will not be guaranteed.

### 3.4.2 Details of input signals (Simple Motion module $\rightarrow$ CPU module)

The ON/OFF timing and conditions of the input signals are shown below. Refer to the "MELSEC-Q QD77GF Simple Motion Module User's Manual (Positioning Control)" for signals not listed in the table below.

| Device No. | Signal nar   | me                                                                         | Details                                                                                                    |                                                                                                    |  |
|------------|--------------|----------------------------------------------------------------------------|----------------------------------------------------------------------------------------------------|----------------------------------------------------------------------------------------------------|--|
| XF         | Module READY | OFF:<br>Module operation<br>disabled<br>ON:<br>Module operation<br>enabled | <ul> <li>The signal to cor</li> <li>After the power is<br/>OFF to ON when<br/>this signal turns f<br/>[Normal]</li> </ul> | nfirm the module operation ready status.<br>s turned from OFF to ON, this signal turns from<br>n the module is normal. If the module is in error,<br>from ON to OFF. |  |
|            |              |                                                                            | PLC READY signal                                                                                                    |                                                                                                    |  |
|            |              |                                                                            | READY signal                                                                                                    |                                                                                                    |  |
|            |              |                                                                            | Module READY                                                                                                    |                                                                                                    |  |
|            |              |                                                                            |                                                                                                    | Power supply ON                                                                                                    |  |
|            |              |                                                                            | [Error]                                                                                                    | ON                                                                                                    |  |
|            |              |                                                                            | PLC READY signal                                                                                                    |                                                                                                    |  |
|            |              |                                                                            | READY signal                                                                                                    |                                                                                                    |  |
|            |              |                                                                            | Module READY                                                                                                    |                                                                                                    |  |
|            |              |                                                                            |                                                                                                    | Power supply ON                                                                                                    |  |

# 3.5 Buffer Memory (Network Function)

The buffer memory is used to exchange data between the Simple Motion module and the CPU module.

Following buffer memory values are defaulted when the CPU module is reset or the system is powered off. Buffer memories for the network function are shown below.

| Address<br>(Decimal<br>(Hexadecimal)) | Name                       |                            | Initial value | Read, write          | Refer to     |
|---------------------------------------|----------------------------|----------------------------|---------------|----------------------|--------------|
| 59392 to 59903                        |                            |                            |               |                      |              |
| (E800H to E9FFH)                      |                            | Remote input (RX)          |               | Read                 |              |
| 59904 to 60415                        |                            | Remote output (RY)         |               | Read, write          |              |
| (EA00H to EBFFH)                      |                            |                            |               |                      |              |
| 60416 to 61439                        |                            | Remote register (RWw)      |               |                      |              |
|                                       | -                          |                            |               |                      |              |
| 6 1440 to 62463                       |                            | Remote register (RWr)      |               | Read                 |              |
|                                       | Link device area           |                            | 0             | • 62464 to 62465 for | Appendix 1.1 |
| 62464 to 62495                        |                            |                            |               | read and write       |              |
| (F400H to F41FH)                      |                            | Link special relay (SB)    |               | • 62466 to 62495 for |              |
|                                       |                            |                            |               | read only            |              |
|                                       | 1                          |                            |               | • 62496 to 62527 for |              |
| 62496 to 63007                        |                            |                            |               | read and write       |              |
| (F420H to F61FH)                      |                            | Link special register (SW) |               | • 62528 to 63007 for |              |
|                                       |                            |                            |               | read only            |              |
| 63008 to 63151                        | System area                |                            |               |                      |              |
| (F620H to F6AFH)                      | System alea                |                            | r.            |                      | -            |
| 63152                                 |                            | Station No 17 RX offset    |               |                      |              |
| (F6B0H)                               |                            |                            |               |                      |              |
| 63153                                 |                            | Station No 17 RX size      |               |                      |              |
| (F6B1H)                               |                            |                            |               | Read                 |              |
| to                                    | RX offset/size information | to                         | 0             |                      | Appendix 1.2 |
| 63358                                 |                            | Station No.120 RX offset   |               |                      |              |
| (F77EH)                               |                            |                            |               |                      |              |
| 63359                                 |                            | Station No.120 RX size     |               |                      |              |
| (F77FH)                               |                            |                            |               |                      |              |
| 63360                                 |                            | Station No.17 RY offset    |               |                      |              |
| (F760H)<br>63361                      | 1                          |                            |               |                      |              |
| (E781H)                               |                            | Station No.17 RY size      |               |                      |              |
| to                                    | RY offset/size information | to                         | 0             | Read                 | Appendix 1.3 |
| 63566                                 |                            |                            | Ŭ             | i toda               |              |
| (F84EH)                               |                            | Station No.120 RY offset   |               |                      |              |
| 63567                                 | 1                          |                            | 1             |                      |              |
| (F84FH)                               |                            | Station No.120 RY size     |               |                      |              |

| Address<br>(Decimal<br>(Hexadecimal))         | Name                               |                           | Initial value              | Read, write    | Refer to     |  |
|-----------------------------------------------|------------------------------------|---------------------------|----------------------------|----------------|--------------|--|
| (nexadecimal))                                |                                    |                           |                            |                |              |  |
| (E850H)                                       |                                    | Station No.17 RWw offset  |                            |                |              |  |
| (105011)                                      |                                    |                           |                            |                |              |  |
| 00009<br>(E951U)                              |                                    | Station No.17 RWw size    |                            | Read           | Appendix 1.4 |  |
| (1 05 11 1)<br>to                             | DN/w offect/gize information       | to                        |                            |                |              |  |
| 63774                                         |                                    | Station No. 120 P\//w     | 0                          |                |              |  |
| (E01EH)                                       |                                    | offset                    |                            |                |              |  |
| 63775                                         |                                    |                           |                            |                |              |  |
| (F91FH)                                       |                                    | Station No.120 RWw size   |                            |                |              |  |
| 63776                                         |                                    |                           |                            |                |              |  |
| (F920H)                                       |                                    | Station No.17 RWr offset  |                            |                |              |  |
| 63777                                         |                                    |                           |                            |                |              |  |
| (F921H)                                       |                                    | Station No.17 RWr size    |                            |                |              |  |
| to                                            | RWr offset/size information        | to                        | 0                          | Read           | Appendix 1.5 |  |
| 63982                                         |                                    |                           |                            |                | Appendix 1.0 |  |
| (F9EFH)                                       |                                    | Station No.120 RWr offset |                            |                |              |  |
| 63983                                         |                                    |                           |                            |                |              |  |
| (F9F0H)                                       |                                    | Station No.120 RWr size   |                            |                |              |  |
| 64016                                         |                                    |                           | 0                          | Deed an doubt  |              |  |
| (FA10H)                                       | Station number                     |                           | 0                          | Read and write |              |  |
| 64017                                         |                                    | Manufacturar ando         |                            | Read           | Appendix 1.6 |  |
| (FA11H)                                       |                                    | Manufacturer code         | Own station<br>information |                |              |  |
| 64018                                         |                                    | Madal trina               |                            |                |              |  |
| (FA12H)                                       | Station (notwork card) information |                           |                            |                |              |  |
| 64019                                         | Station (network card) information | Model code                |                            |                |              |  |
| (FA13H)                                       |                                    |                           |                            |                |              |  |
| 64020                                         |                                    | Version                   |                            |                |              |  |
| (FA14H)                                       |                                    | Version                   |                            |                |              |  |
| 64021 to 64024                                | System area                        |                           |                            |                | _            |  |
| (FA15H to FA18H)                              |                                    | 1                         |                            |                |              |  |
| 64025                                         |                                    | Controller information    |                            |                |              |  |
| (FA19H)                                       |                                    | valid/invalid flag        |                            |                |              |  |
| 64026                                         |                                    | Manufacturer code         |                            |                |              |  |
| (FA1AH)                                       |                                    |                           |                            |                |              |  |
| 64027                                         |                                    | Model type                |                            |                |              |  |
| (FA1BH)                                       |                                    |                           |                            |                |              |  |
| 64028                                         | Station (controller) information   | Model code                | Own station                | Read           | Appendix 1.6 |  |
| (FA1CH)                                       |                                    |                           | information                |                |              |  |
| 04029<br>(EA1DLI)                             |                                    | Version                   |                            |                |              |  |
| (FATDH)                                       |                                    |                           |                            |                |              |  |
|                                               |                                    | Model name string         |                            |                |              |  |
| (1 A 1EH 10 FAZ/H)<br>64040 to 64044          |                                    | Vandar specific device    | 4                          |                |              |  |
|                                               |                                    | information               |                            |                |              |  |
| (1 A2011 10 FA29FI)<br>64042 to 64047         |                                    | I                         |                            |                |              |  |
| $(E\Delta^2\Delta H \text{ to } E\Delta^2EH)$ | System area                        |                           |                            | -              |              |  |
|                                               |                                    |                           |                            |                |              |  |

# Chapter 4 PROCEDURES BEFORE OPERATION

# 4.1 Procedures Before Operation

For the procedures before operation of the Simple Motion module, refer to "MELSEC-Q QD77GF Simple Motion Module User's Manual (Positioning Control)".

# Chapter 5 SYSTEM CONFIGURATION

| 5.1 CC-Link IE Field Network Configuration | . 5- | 2 |
|--------------------------------------------|------|---|
| 5.1.1 Single network system                | . 5- | 2 |
| 5.1.2 Precautions                          | . 5- | 4 |
| 5.2 Network Components                     | . 5- | 7 |
| 5.2.1 Cables                               | . 5- | 7 |
| 5.2.2 Hubs                                 | . 5- | 7 |
| 5.3 Applicable Systems                     | . 5- | 8 |

#### 5.1 CC-Link IE Field Network Configuration

This section describes CC-Link IE Field Network configurations.

#### 5.1.1 Single network system

#### (1) Overall system configuration

A single network system is a system in which a Simple Motion module (master station) and slave stations are connected using Ethernet cables as shown below. The Simple Motion module can be connected with servo amplifiers and slave stations excluding servo amplifiers. (Up to 120 slave stations and one master station can be connected.) Also, the devices which the synchronous communication function is supported/unsupported can be coexisted.

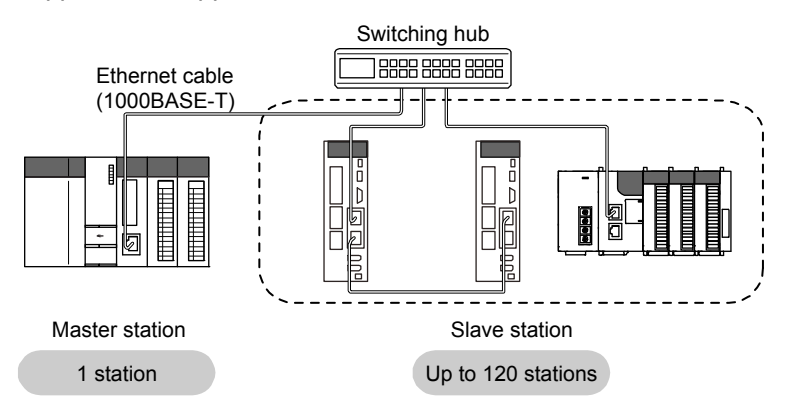

Set the station No. as shown below depending on the connected device to the Simple Motion module.

| Station No.                 | Connected device                          |
|-----------------------------|-------------------------------------------|
| 1 to 16 <sup>(Note-1)</sup> | Servo amplifier                           |
| 17 to 120                   | Slave station excluding a servo amplifier |

(Note-1): The range from the station No.1 to 4 is valid in the 4-axis module, and the range from the station No.1 to 8 is valid in the 8-axis module.

## (2) Network configuration

#### (a) Network topology

The network can be wired into star topology or line topology.

A network can consist of a combination of star and line topologies. The Simple Motion module does not support the ring topology.

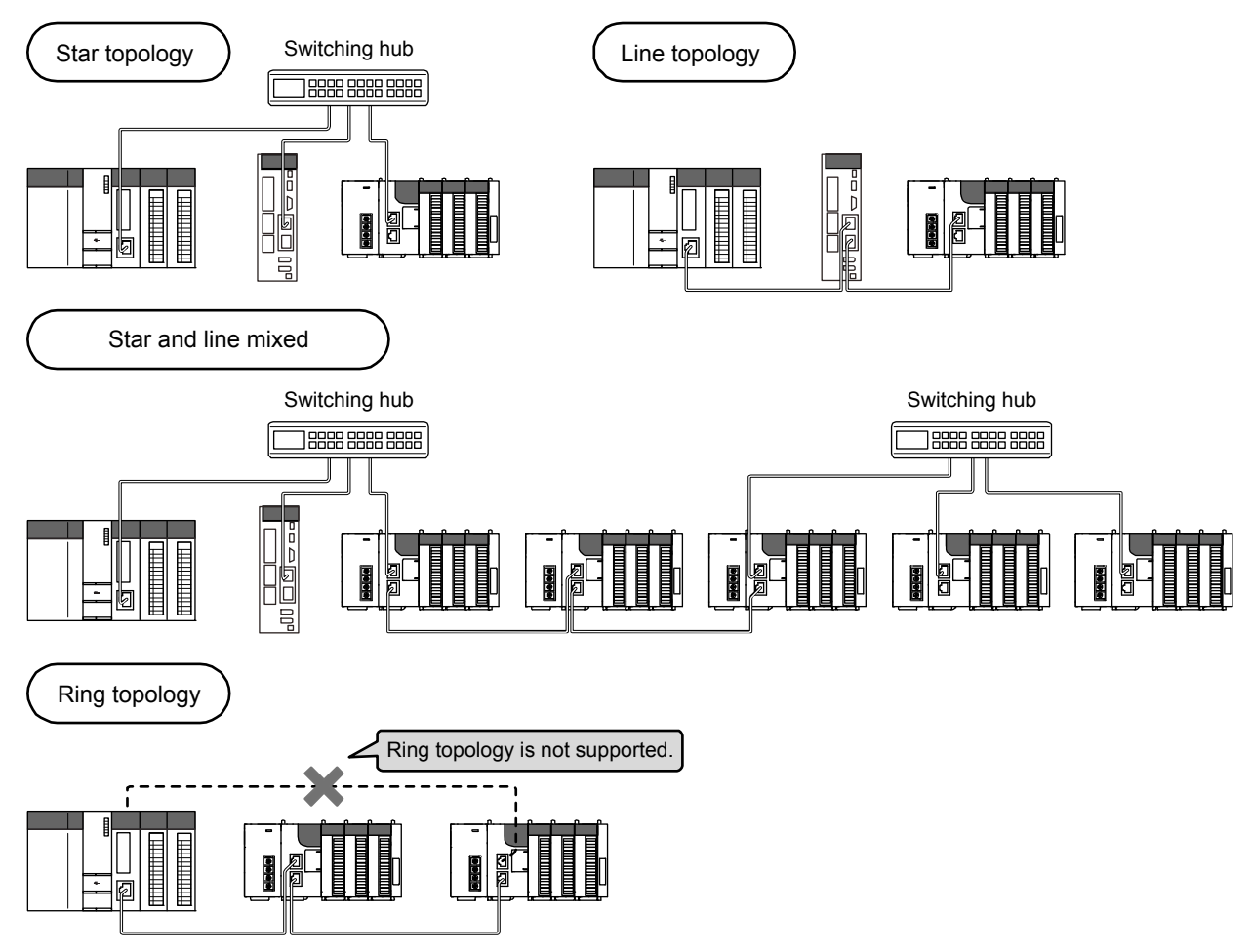

| Item                                                                                                    | Description                                                                                                    |  |  |  |
|----------------------------------------------------------------------------------------------------|----------------------------------------------------------------------------------------------------|--|--|--|
| Star topology       The network is configured into a star using a switching hub and Ether cables. Slave stations can be easily added to the network using this Data link continues with the stations that are operating normally. (Not Use the recommended product for the switching hub. |                                                                                                    |  |  |  |
| Line topology                                                                                                    | The network is configured into a line by connecting the modules with Ethernet cables, but without a switching hub. If an error occurs, stations after the faulty station will be disconnected. (Note-1)  Line topology Master station (Station No.0)  Fault Fault |  |  |  |

(Note-1): Add slave stations one by one. If multiple slave stations are added at a time, all stations on the network will be reconnected, and an error may momentarily occur in all the stations.

(b) Station number and connection position Modules can be connected in any order regardless of the station number. When the device transmits data, delay time will occur. Therefore, it is recommended to connect servo amplifiers adjacently.

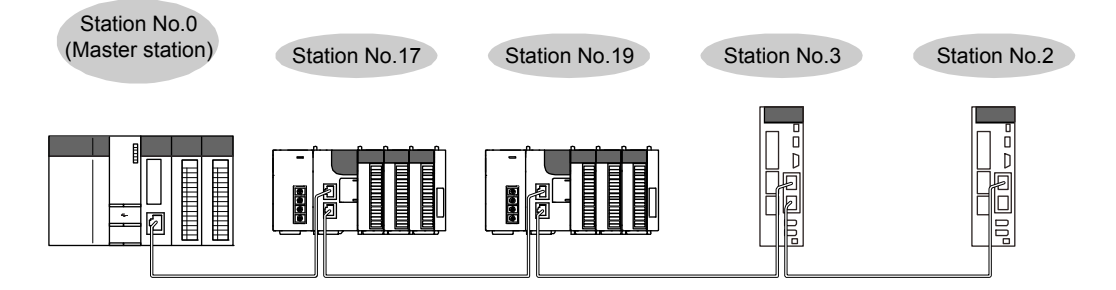

(c) Cascade connection

Up to 4-layer connection is available for the cascade connection. However, it depends on the switching hub specification.

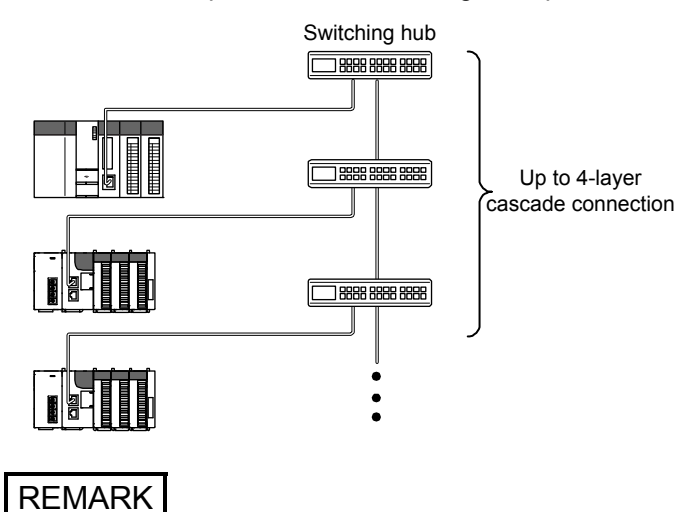

For wiring method, refer to the "MELSEC-Q QD77GF Simple Motion Module User's Manual (Positioning Control)".

#### 5.1.2 Precautions

(1) Adding slave stations

Do not connect slave stations more than the number of stations that can be controlled. If a slave station is added to a system having the maximum number of stations that can be controlled, all stations will fail and data link cannot be performed.

#### (2) Connecting devices to the same network

Do not connect an Ethernet device (e.g. personal computer) other than CC-Link IE Field Network device to the switching hub used on CC-Link IE Field Network. Doing so will cause timeout in the master station, resulting in disconnection of all the stations. (3) Connecting/disconnecting a cable and powering off/on a device

When the operations listed below are performed, a data link error may momentarily occur in all the stations and outputs of the connected slave stations may turn off since all stations on the network will be reconnected. Set output data if needed. (Refer to Section 5.1.2 (4).)

| Network configuration | Operation                                                                                                    |  |  |  |
|-----------------------|----------------------------------------------------------------------------------------------------|--|--|--|
| Star topology         | <ul> <li>Powering a slave station or switching hub off and on</li> <li>Connecting/disconnecting an Ethernet cable connected to the switching hub</li> <li>Disconnecting an Ethernet cable from a slave station and connecting it to another slave station or the switching hub</li> <li>Disconnecting more than nine stations, or half the number of slave stations or more in the system</li> <li>Changing the network topology when adding a slave station</li> </ul> |  |  |  |
| Line topology         | <ul> <li>Simultaneously powering off/on systems on multiple stations</li> <li>Simultaneously connecting/disconnecting Ethernet cables to/from multiple stations (When a data link faulty station returns, a data link error will occur in all the stations.)</li> <li>Disconnecting more than nine stations, or half the number of slave stations or more in the system</li> <li>Changing the network topology when adding a slave station</li> </ul>                   |  |  |  |

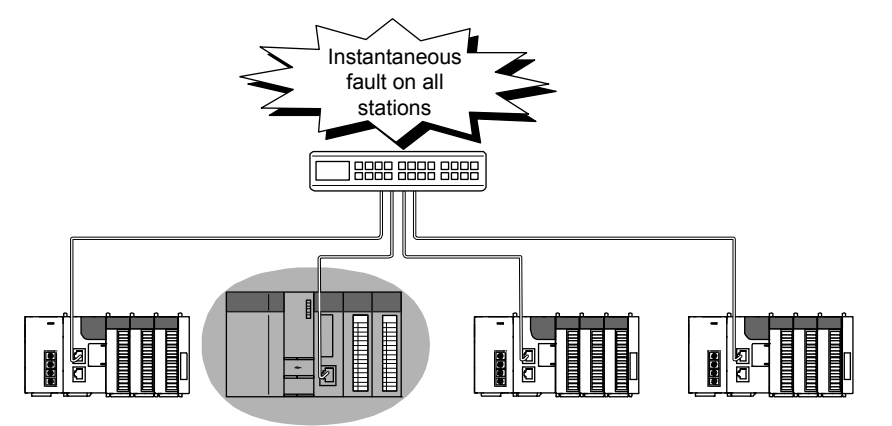

Connecting/disconnecting a cable or power OFF/ON

#### (4) Output hold when a data link error occurs

To hold the outputs when a data link error occurs, configure the following settings: •Simple Motion module

Set that the input data from the data link faulty station is held.

 $Project \ window \ \rightarrow \ [Parameter] \ \rightarrow \ [Network \ Parameter] \ \rightarrow \$ 

 $[\texttt{Ethernet/CC IE/MELSECNET}] \rightarrow [\texttt{Network Operation Settings}] \text{ button}$ 

•For a head module whose serial number (first five digits) is "12071" or earlier Set that the output data when a data link error occurs is held.

 $\begin{array}{l} \mbox{Project window} \rightarrow \mbox{[Parameter]} \rightarrow \mbox{[PLC Parameter]} \rightarrow \mbox{"I/O Assignment"} \rightarrow \mbox{[Detailed Setting] button} \rightarrow \mbox{"Error Time Output Mode"} \end{array}$ 

(This setting is not required for a head module whose serial number (first five digits) is "12072" or later.)

#### (5) Connected station numbers

Do not duplicate station numbers. Data link may be stopped when the station number is duplicated.

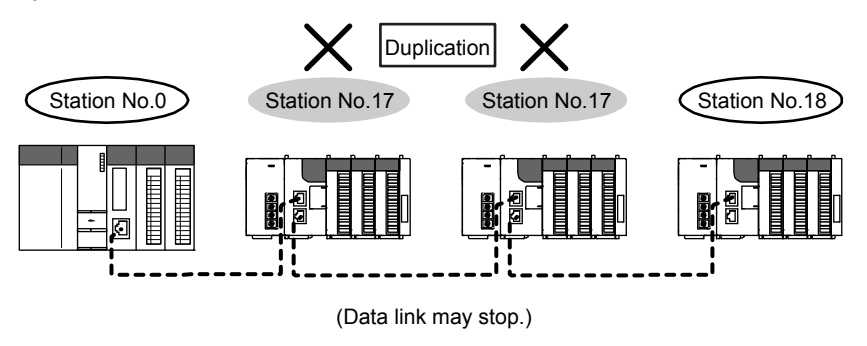

#### (6) Power-on order

To avoid incorrect input from slave stations, power on slave stations before the master station.

#### (7) Writing and resetting network parameters

When writing and resetting network parameters to the CPU module, the communication with slave devices stops temporary. Therefore, a synchronous communication error may occur in the slave device. When the error occurs in the slave device, turn the power on again.

### 5.2 Network Components

CC-Link IE Field Network consists of components such as cables and hubs.

#### 5.2.1 Cables

For wiring the CC-Link IE Field Network cable, use the 1000BASE-T compliant Ethernet cables.

| Ethernet cable                                             | Connector       | Туре                                                                                                  |
|------------------------------------------------------------|-----------------|----------------------------------------------------------------------------------------------------|
| Category 5e or higher, Double shielded/STP, Straight cable | RJ-45 connector | The following conditioning cables:<br>• IEEE802.3 (10000BASE-T)<br>• ANSI/TIA/EIA-568-B (Category 5e) |

#### POINT

- For CC-Link IE Field Network wiring, use the recommended wiring components by CC-Link Partner Association.
- Cables for CC-Link IE Controller Network cannot be used for CC-Link IE Field Network.

#### (1) Product

Cables for CC-Link IE Field Network are available from Mitsubishi Electric System & Service Co., Ltd. (Catalogs for cable are also available.)

Also, the connector processing of cable length is available for your preference. Please consult your local Mitsubishi Electric System & Service Co., Ltd.

| Туре                           | Model (manufacturer)                             |  |  |
|--------------------------------|--------------------------------------------------|--|--|
|                                | SC-E5EW series                                   |  |  |
| CC-LINK IE Fleid Network cable | (Mitsubishi Electric System & Service Co., Ltd.) |  |  |

## REMARK

Cable types

The following cable types are available depending on the operating environment:

- Standard type: Cables for inside the control panel and indoor connection
- L type : Cables for outdoor connection

Cables and relay adapters of flame retardant or waterproof type are also available. Please contact your Mitsubishi Electric System & Service Co., Ltd.

#### 5.2.2 Hubs

Use the recommended product shown below. Operation is not guaranteed if the hubs other than the recommended product are used.

| Туре                                                                | Model name (manufacturer)                                   | Number of maximum extension |
|---------------------------------------------------------------------|-------------------------------------------------------------|-----------------------------|
| CC-Link IE Field Network synchronous<br>communication switching hub | DT135TX (Mitsubishi Electric<br>System & Service Co., Ltd.) | 4 layers                    |

# 5.3 Applicable Systems

For the MELSEC-Q series systems that include the Simple Motion module, refer to "MELSEC-Q QD77GF Simple Motion Module User's Manual (Positioning Control)".

# Chapter 6 INSTALLATION AND WIRING

# 6.1 Installation and Wiring

For the installation and wiring of the Simple Motion module refer to the "MELSEC-Q QD77GF Simple Motion Module User's Manual (Positioning Control)".

# Chapter 7 PARAMETER SETTING

| 7.1 Parameter and Backup           | 7- 2 |
|------------------------------------|------|
| 7.2 Parameter List                 |      |
| 7.3 Network Settings               | 7- 5 |
| 7.4 Network Configuration Settings | 7- 8 |
| 7.5 Network Operation Settings     | 7-20 |
| 7.6 Refresh Parameters             | 7-21 |
| 7.7 Interrupt Settings             | 7-25 |

This chapter describes CC-Link IE Field Network parameters.

The CC-Link IE Field Network parameters are set for either the master station or slave stations.

This manual describes network parameters for Simple Motion modules. For slave station settings, refer to the manuals for the slave stations used.

#### 7.1 Parameter and Backup

GX Works2 and Simple Motion Module Setting Tool of GX Works2 are used for each parameter setting of the Simple Motion module.

Set the required parameter based on the target station No.

Since the modules which save each parameter setting are different, when the CPU module or Simple Motion module is exchanged, rewrite the parameter to the exchanged module.

A programming tool used for each parameter setting and modules which backup each parameter setting are shown below.

|                                                                      | Target station No.          |           | Programming tool |                                                        | Backup module |                         |
|----------------------------------------------------------------------|-----------------------------|-----------|------------------|--------------------------------------------------------|---------------|-------------------------|
| Item                                                                 | 1 to 16 <sup>(Note-4)</sup> | 17 to 120 | GX Works2        | GX Works2<br>(Simple Motion<br>Module Setting<br>Tool) | CPU module    | Simple Motion<br>module |
| Parameters<br>used for network<br>function                           | 0                           | 0         | 0                | _                                                      | 0             | _                       |
| Parameters<br>used for<br>positioning<br>control <sup>(Note-1)</sup> | 0                           | -         | _                | ) (Note-3)                                             | -             | 0                       |
| Parameters<br>used for<br>synchronous<br>control <sup>(Note-2)</sup> | 0                           | _         | _                | ) (Note-3)                                             | _             | 0                       |

 $\bigcirc$  : Valid

\_ : Invalid

(Note-1): For details of parameters, refer to the "MELSEC-Q QD77GF Simple Motion Module User's Manual (Positioning Control)".

(Note-2): For details of parameters, refer to the "MELSEC-Q/L QD77MS/QD77GF/LD77MS/LD77MH Simple Motion Module User's Manual (Synchronous Control)".

(Note-3): Parameters can be also set by a sequence program.

(Note-4): The range from the station No.1 to 4 is valid in the 4-axis module, and the range from the station No.1 to 8 is valid in the 8-axis module.

### 7.2 Parameter List

The following table lists CC-Link IE Field Network parameters.

(1) Parameters set for a Simple Motion module When setting the parameters for the Simple Motion module, select "CC IE Field (Motion Master Station)" in Network Type using GX Works2. The parameters for the function not supported by the Simple Motion module are disabled.

|                                                | Module 1                                                                  | Module 2                                                                | Module 3 | Module 4 |
|------------------------------------------------|---------------------------------------------------------------------------|-------------------------------------------------------------------------|----------|----------|
| Network Type                                   | CC IE Field (Motion Master Station) - No                                  | ne 🗸                                                                    | None     | ✓ None   |
| Start I/O No.                                  | 0000                                                                      |                                                                         |          |          |
| Network No.                                    | 1                                                                         |                                                                         |          |          |
| Total Stations                                 | 3                                                                         |                                                                         |          |          |
| Group No.                                      |                                                                           |                                                                         |          |          |
| Station No.                                    | 0                                                                         |                                                                         |          |          |
| Mode                                           | Online (Normal Mode)                                                      | •                                                                       |          | •        |
|                                                | CC IE Field Configuration Setting                                         |                                                                         |          |          |
|                                                | Network Operation Settings                                                |                                                                         |          |          |
|                                                | Refresh Parameters                                                        |                                                                         |          |          |
|                                                | Interrupt Settings                                                        |                                                                         |          |          |
|                                                | Specify Station No. by Parameter                                          |                                                                         |          |          |
|                                                |                                                                           |                                                                         |          |          |
|                                                |                                                                           |                                                                         |          |          |
|                                                |                                                                           |                                                                         |          |          |
|                                                |                                                                           |                                                                         |          |          |
| 1                                              |                                                                           |                                                                         |          |          |
|                                                | tting(NoSetting / AlreadySet ) Set if it is needed<br>start 1/O No. : Val | ( No Setting / Already Set )<br>id Module During Other Station Access 1 | ×        |          |
| Necessary Set erlink Transmission Parameters P | Please input 16-point unit(HEX) to start I/O No. in which mo              | Jule is mounted.                                                        |          |          |

|                           | Item                           |                                     | Necessity of setting                     | Reference   |  |
|---------------------------|--------------------------------|-------------------------------------|------------------------------------------|-------------|--|
|                           | Network Type                   |                                     | J. J. J. J. J. J. J. J. J. J. J. J. J. J |             |  |
|                           | Start I/O No.                  |                                     |                                          |             |  |
|                           | Network No.                    |                                     | 0                                        |             |  |
| 1) Network setting        | Total Stations                 |                                     |                                          | Section 7.3 |  |
|                           | Station No.                    |                                     | -                                        |             |  |
|                           | Mode                           |                                     | 0                                        |             |  |
|                           | Assignment Met                 | nod                                 |                                          |             |  |
|                           | Station No.                    |                                     |                                          |             |  |
|                           | Station Type                   |                                     | 0                                        |             |  |
|                           | RX/RY Setting                  |                                     |                                          |             |  |
|                           | RWw/RWr Settir                 | ıg                                  |                                          |             |  |
|                           | Refresh Device                 |                                     | _                                        |             |  |
|                           | Reserved/Error Invalid Station |                                     | 0                                        |             |  |
|                           | Alias                          |                                     | -                                        |             |  |
|                           | Comment                        |                                     |                                          |             |  |
| Configuration Settings    | Supplementary setting          | Link Scan Mode<br>Setting           |                                          | Section 7.4 |  |
|                           |                                | Loopback Function                   | _                                        |             |  |
|                           |                                | Block Data Assurance<br>per Station | Δ                                        |             |  |
|                           |                                | Operation Setting for Returning     | -                                        |             |  |
|                           | Equal Assignme                 | nt                                  |                                          |             |  |
|                           | Identical Point As             | ssignment                           | 0                                        |             |  |
|                           | Parameter Name                 | 9                                   | Δ                                        |             |  |
| 3) Network Operation      | Data Link Faulty               | Station Setting                     |                                          |             |  |
| Settings                  | Output Setting During CPU STOP |                                     |                                          | Section 7.5 |  |
|                           | Set IP address                 |                                     | _                                        |             |  |
| 4) Refresh Parameters     |                                | 0                                   | Section 7.6                              |             |  |
| 5) Interrupt Settings     |                                | Δ                                   | Section 7.7                              |             |  |
| 3) Interlink Transmission |                                |                                     |                                          |             |  |
| 7) Routing Parameters     | ) Routing Parameters           |                                     |                                          | _           |  |

 $\bigcirc$  : Always

 $\Delta$ : When required - : Cannot be set

#### POINT

• When parameters are not set

The Simple Motion module operates as the master station in network number 1. In this case, only transient transmission is performed. (Cyclic transmission is not performed.)

(2) Parameters set for slave stations (other than Simple Motion modules) For the settings of a slave station, refer to the manual for the slave station used.

## 7.3 Network Settings

Set the network number, station number, and other parameters for the Simple Motion module.

- (1) Setting procedure
  - Open the setting window.
     Project window → [Parameter] → [Network Parameter] → [Ethernet/CC IE/MELSECNET]
  - 2) Set parameters in the window.
  - 3) Click the [End] button.

| 🖧 Network Parame                                                        | 🔉 Network Parameter - MEJSECNET/CC IE/Ethernet Module Configuration |                                       |                            |                          |                        |         |        |          |   |          |
|-------------------------------------------------------------------------|---------------------------------------------------------------------|---------------------------------------|----------------------------|--------------------------|------------------------|---------|--------|----------|---|----------|
| F Set network configuration setting in CC IE Field configuration window |                                                                     |                                       |                            |                          |                        |         |        |          |   |          |
|                                                                         |                                                                     |                                       | Module 1                   |                          | Module 2               |         |        | Module 3 |   | Module 4 |
| Net                                                                     | work Type                                                           | CC IE Field (Motio                    | n Master Station)          | <ul> <li>None</li> </ul> |                        | ×       | None   |          |   | None 👻   |
| Sta                                                                     | rt I/O No.                                                          |                                       | ٥                          | 000                      |                        |         |        |          |   |          |
| Ne                                                                      | twork No.                                                           |                                       |                            | 1                        |                        |         |        |          |   |          |
| Tot                                                                     | al Stations                                                         |                                       |                            | 3                        |                        |         |        |          |   |          |
| G                                                                       | roup No.                                                            |                                       |                            |                          |                        |         |        |          |   |          |
| St                                                                      | ation No.                                                           |                                       |                            | 0                        |                        |         |        |          |   |          |
|                                                                         | Mode                                                                | Online (Normal Mo                     | de)                        | *                        |                        |         |        |          | Ŧ | *        |
|                                                                         |                                                                     | CC IE Field                           | Configuration Setting      |                          |                        |         |        |          |   |          |
|                                                                         |                                                                     | Network                               |                            |                          |                        |         |        |          |   |          |
|                                                                         |                                                                     | Refre                                 | sh Parameters              |                          |                        |         |        |          |   |          |
|                                                                         |                                                                     | Inte                                  |                            |                          |                        |         |        |          |   |          |
|                                                                         |                                                                     | Specify Station No                    | , by Parameter             | -                        |                        |         |        |          |   |          |
|                                                                         |                                                                     |                                       |                            |                          |                        |         |        |          |   |          |
|                                                                         |                                                                     |                                       |                            |                          |                        |         |        |          |   |          |
|                                                                         |                                                                     |                                       |                            |                          |                        |         |        |          |   |          |
|                                                                         |                                                                     |                                       |                            |                          |                        |         |        |          |   |          |
| 4                                                                       |                                                                     |                                       |                            |                          |                        |         |        |          |   | Þ        |
|                                                                         | Necessary Setting                                                   | No Setting / Already                  | /Set ) Setifitis           | needed( No S             | etting / Already Set ) |         |        |          |   |          |
| Interlink Transmission                                                  | Parameters Please                                                   | I/O No. :<br>e input 16-point unit(HE | EX) to start I/O No. in wi | hich module is r         | iounted.               | 1000 JT | -      |          |   |          |
| Acknowledge XY<br>Assignment                                            | Routing Parameters                                                  | Assignment Image                      | Group Setting              | Check                    | End                    |         | Cancel |          |   |          |
| Print Window                                                            | Print Window<br>Preview                                             |                                       |                            |                          |                        |         |        |          |   |          |
|                                                                         |                                                                     |                                       |                            |                          |                        |         |        |          |   |          |

| Item                                                                                   | Description                                                                                                    | Setting range                                                                                                    | Remark                                                                                                    |
|----------------------------------------------------------------------------------------|----------------------------------------------------------------------------------------------------|----------------------------------------------------------------------------------------------------|----------------------------------------------------------------------------------------------------|
| Set the network<br>configuration setting in<br>the CC IE Field<br>configuration window | Select the checkbox to set the network configuration<br>setting graphically. The setting can be easily<br>configured by selecting the module from the module<br>list. (Refer to Section 7.4 (1).) | <ul> <li>Do not use the CC IE Field<br/>configuration window to set the<br/>network configuration setting.<br/>(Default: The checkbox is not<br/>checked.)</li> <li>Use the CC IE Field configuration<br/>window to set the network<br/>configuration setting.<br/>(The checkbox is checked.)</li> </ul> | _                                                                                                    |
| Network Type                                                                           | One master station can be set in a network.                                                                                                    | CC IE Field (Motion Master Station)<br>(Default: Blank)                                                                                                    | <ul> <li>If the value<br/>outside the<br/>setting range is<br/>set, "Parameter<br/>error (error code:<br/>D302H)" will<br/>occur, and the<br/>Simple Motion<br/>module will start<br/>in offline mode.</li> </ul> |

| Item           | Description                                                                                                    |                                                                                                    | Setting range                                                          | Remark                                                                                                    |
|----------------|----------------------------------------------------------------------------------------------------|----------------------------------------------------------------------------------------------------|------------------------------------------------------------------------|----------------------------------------------------------------------------------------------------|
| Start I/O No.  | Enter the start I/C module in increm                                                                                                    | ) number of the Simple Motion<br>ents of 16 points.                                                                                                    | Within the number of I/O points of the CPU module (Default: Blank)     | -                                                                                                    |
| Network No.    | Enter the network number of the Simple Motion module.<br>• One master station can be set.                                                                                                    |                                                                                                    | 1 to 239 (Default: Blank)                                              | -                                                                                                    |
| Total Stations | Set the total num<br>(excluding the ma<br>• If any reserved<br>number of rese<br>The number can<br>Master Station)" i<br>When the checkt<br>configuration sett<br>window" is select<br>Field configuratio                                                                                                    | ber of stations in a network<br>aster station).<br>station is required, include the<br>rved stations.<br>be set when "CC IE Field (Motion<br>s selected in "Network Type".<br>box next to "Set the network<br>ing in the CC IE Field configuration<br>ed, the setting value in the CC IE<br>n window is displayed.                                                                                                    | • Master station:<br>1 to 120 (Default: Blank)                         | _                                                                                                    |
| Station No.    | Enter the station number of the Simple Motion<br>module. Set a station number different from those<br>used in the same network.<br>The station number of the master station is fixed to<br>"0".                                                                                                    |                                                                                                    | Master station: Fixed to "0"                                           | _                                                                                                    |
| Mode           | For the master stands of the master stands of | station<br>mode.<br>Description<br>This mode performs cyclic<br>transmission and transient<br>transmission without losing their<br>inherent speed performance. This<br>mode is suitable for a system that<br>performs I/O control and analog<br>control, and transmits large<br>amount of data for management,<br>monitoring, and diagnostics by<br>transient transmission.<br>Use this mode for general<br>applications.<br>Select this mode to disconnect the<br>Simple Motion module from the<br>network for stopping data link with<br>other stations. | • Online (Normal Mode)<br>• Offline<br>(Default: Online (Normal Mode)) | •If the value<br>outside the<br>setting range is<br>set, "Parameter<br>error (error code:<br>D303H)" will<br>occur, and the<br>Simple Motion<br>module will start<br>in offline mode. |

| Item                                       | Description                                                                                                    | Setting range         | Remark |
|--------------------------------------------|----------------------------------------------------------------------------------------------------|-----------------------|--------|
| [Network Configuration<br>Settings] button | Set parameters of slave stations (the number of<br>points and assignment of link devices) in the master<br>station.<br>When the checkbox next to "Set the network<br>configuration setting in the CC IE Field configuration<br>window" is checked, the button will be changed to [CC<br>IE Field Configuration Setting]. In this manual, the<br>operation with the checkbox checked is described for<br>explanation purpose. | Refer to Section 7.4. | _      |
| [Network Operation<br>Settings] button     | Set the operating status of a network if a data link error occurs or the CPU module is set to STOP.                                                                                                    | Refer to Section 7.5. | -      |
| [Refresh Parameters]<br>button             | Set link refresh ranges between the link devices of the<br>Simple Motion module and the devices of the CPU<br>module.                                                                                                    | Refer to Section 7.6. | _      |
| [Interrupt Settings]<br>button             | Set conditions for sending an interrupt request to the CPU module.                                                                                                    | Refer to Section 7.7. | _      |

(2) Setting example

For setting examples, refer to Chapter 11.

## 7.4 Network Configuration Settings

Set parameters of slave stations (the number of points and assignment of link devices) in the master station. Set a link scan mode and block data assurance per station as well. Two methods are available for the network configuration settings as listed in the following table.

| Item                                                                        | Description                                                                                                    |  |  |  |
|-----------------------------------------------------------------------------|----------------------------------------------------------------------------------------------------|--|--|--|
| Setting on the<br>graphical window<br>(CC IE Field<br>configuration window) | <ul> <li>The network configuration can be set while checking the CC-Link IE Field Network configuration graphically.</li> <li>Slave stations are added by selecting the model name displayed on the window; therefore, a setting error in the station type can be prevented.</li> <li>Change transmission path method (Refer to Section 7.4 (1) (b).)</li> <li>Unlike the setting on the window in the table format, the following processes can be performed.</li> <li>Change transmission path method (Refer to Section 7.4 (1) (b).)</li> <li>Parameter processing of a slave station (Refer to Section 7.4 (1) (e).)</li> <li>Command execution of a slave station (Refer to Section 7.4 (1) (f).)</li> </ul> |  |  |  |
|                                                                             | The CC-Link IE Field Network configuration is set manually. (The station type is also set                                                                                                    |  |  |  |
| Setting on the window                                                       | manually.)                                                                                                    |  |  |  |
| in the table format                                                         | Unlike the setting on the graphical window (CC IE Field configuration window), the                                                                                                    |  |  |  |
|                                                                             | network configuration is not displayed graphically. (Refer to Section 7.4 (2).)                                                                                                    |  |  |  |

(Note-1): The network configuration settings can be set only for the master station.

- (1) Setting on the graphical window (CC IE Field configuration window)
  - 1) Select the checkbox next to "Set the network configuration setting in the CC IE Field configuration window". (Refer to Section 7.2.)
  - 2) Configure the network setting. (Refer to Section 7.3.)
  - Open the setting window.
     Project window → [Parameter] → [Network Parameter] →
     [Ethernet/CC IE/MELSECNET] → [CC IE Field Configuration Setting] button
  - Select the module under "Module List" and drag and drop it to the station list area or the device map area.
     The slave station is added to the station list area. The added module is displayed in the device map area.
  - 5) Configure the remaining settings.
  - 6) After the setting is completed, close the window.
     [CC IE Field Configuration] → [Close with Reflecting the Setting]

## REMARK

For how to operate the setting window, refer to the following. GX Works2 Version1 Operating Manual (Common)

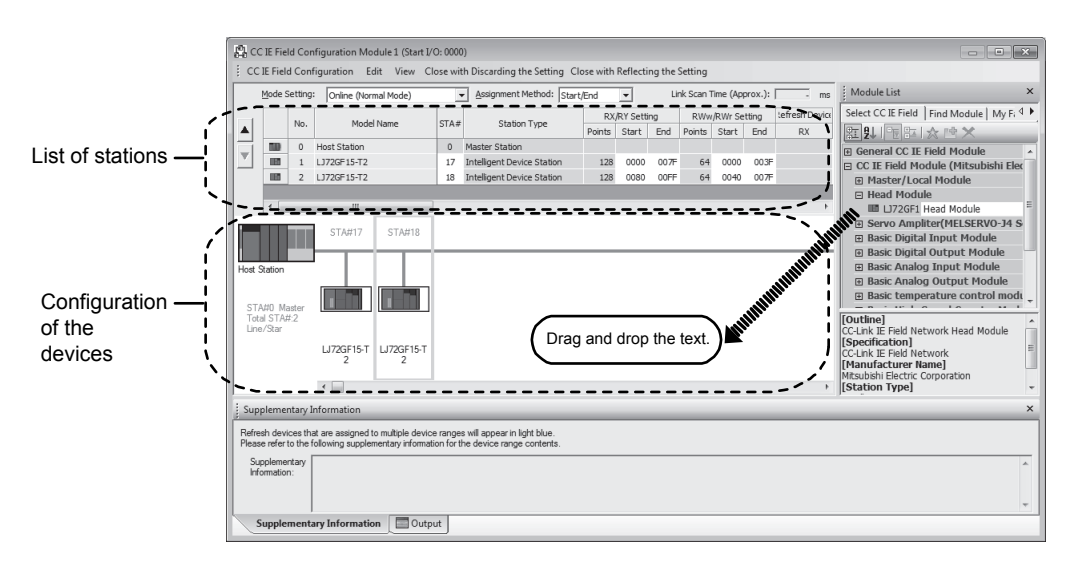

| Item                        | Description                                                                                                    | Setting range                                                                                                    | Remark                                                                                                    |
|-----------------------------|----------------------------------------------------------------------------------------------------|----------------------------------------------------------------------------------------------------|----------------------------------------------------------------------------------------------------|
| Mode Setting                | Set the mode of the master station. (Refer to Section 7.3 (1).)                                                                                                    | • Online (Normal Mode)<br>• Offline<br>(Default: Online (Normal Mode))                                                                                                    | •If the value<br>outside the<br>setting range is<br>set, "Parameter<br>error (error code:<br>D303H)" will<br>occurs and the<br>master station<br>will start with<br>offline mode. |
| Assignment Method           | <ul> <li>Select a link device assignment method.</li> <li>Point/Start: Enter the points and start numbers of link devices.</li> <li>Start/End: Enter the start and end numbers of link devices.</li> </ul>                                                                                                    | • Point/Start<br>• Start/End<br>(Default: Start/End)                                                                                                    | _                                                                                                    |
| Link Scan Time<br>(Approx.) | Displays the approximate link scan time.                                                                                                    | _                                                                                                    | _                                                                                                    |
| No.                         | The total number of slave stations set in the CC IE<br>Field configuration window is displayed.                                                                                                    | _                                                                                                    | _                                                                                                    |
| Model Name                  | The module model name is displayed.<br>If a module where the profile is not registered is set,<br>the message "Module without profile" is displayed.<br>Register the profile before setting the model name.<br>For how to register a profile, refer to the "GX Works2<br>Version1 Operating Manual (Common)". | _                                                                                                    | _                                                                                                    |
| STA#                        | Enter the station number of each slave station<br>connected to the network.<br>Station numbers do not need to be set consecutively,<br>but must be unique.<br>The station number of the master station is fixed at<br>"0".                                                                                    | f each slave station<br>ed to be set consecutively, 1 to 120<br>(Default: Blank)<br>master station is fixed at                                                                                                    |                                                                                                    |
| Station Type                | Select the station type (excluding the master station).<br>Select the station type same as that of the modules<br>connected to the network.                                                                                                    | <ul> <li>(1) Station No.1 to 16 <sup>(Note-1)</sup></li> <li>Intelligent Device Station</li> <li>Remote Device Station</li> <li>(2) Station No.17 to 120</li> <li>Intelligent Device Station</li> <li>Remote Device Station</li> <li>Remote I/O Station</li> <li>(Default: Intelligent Device Station)</li> </ul> | •If the value<br>outside the<br>setting range is<br>set, "Parameter<br>error (error code:<br>D628H)" will<br>occur.                                                               |

(a) Setting the configuration of the slave station in the master station

(Note-1): The range from the station No.1 to 4 is valid in the 4-axis module, and the range from the station No.1 to 8 is valid in the 8-axis module.

| Item            | Description                                                                                                    | Setting range                                                                                                    | Remark                                                                                                    |
|-----------------|----------------------------------------------------------------------------------------------------|----------------------------------------------------------------------------------------------------|----------------------------------------------------------------------------------------------------|
| RX/RY Setting   | Assign RX/RY points to the station No.17 to 120.<br>(Refer to Section 8.3.1.)<br>Points can be assigned in increments of 16 (Start:<br>DOH, End:<br>DOH, End:<br>DOH, | <ul> <li>Points:<br/>Intelligent Device Station: 16 to 2048<br/>Remote Device Station: 16 to 128<br/>Remote I/O Station: 16 to 64</li> <li>Device number: 0 to 1FFFH<br/>(Default: varies depending on the set<br/>module)</li> </ul>   | <ul> <li>If the value<br/>outside the<br/>setting range is<br/>set, one of the<br/>"Parameter error<br/>(error code:<br/>D615H to<br/>D615H to<br/>D618H)" will<br/>occur.</li> <li>Assigning RX/RY<br/>points to the<br/>station No.1 to<br/>16 <sup>(Note-1)</sup> are all<br/>invalid. (If the<br/>value within the<br/>setting range is<br/>set, an error will<br/>not occur.)</li> </ul> |
| RWw/RWr Setting | Assign RWw/RWr points to the station No.17 to 120<br>in increments of 4. (Refer to Section 8.3.1.)<br>To assign points equally or the same points, go to<br>[Equal Assignment] or [Identical Point Assignment]<br>under [CC IE Field Configuration]. (Refer to Section<br>7.4 (1) (d).)                                                                                                    | <ul> <li>Points:<br/>Intelligent Device Station: 4 to 1024<br/>Remote Device Station: 4 to 64<br/>Remote I/O Station: Cannot be set.</li> <li>Device number: 0 to 3FFH<br/>(Default: varies depending on the set<br/>module)</li> </ul> | <ul> <li>If the value<br/>outside the<br/>setting range is<br/>set, one of the<br/>"Parameter error<br/>(error code:<br/>D611H to<br/>D614H)" will<br/>occur.</li> <li>Assigning<br/>RWw/RWr points<br/>to the station<br/>No.1 to 16 <sup>(Note-1)</sup><br/>are all invalid.<br/>(If the value<br/>within the setting<br/>range is set, an<br/>error will not<br/>occur.)</li> </ul>        |
| Refresh Device  | Link refresh target devices in the CPU module are<br>displayed for each link device of the Simple Motion<br>module.<br>Target devices are displayed when refresh<br>parameters have been set. (Refer to Section 7.6.)                                                                                                    | -                                                                                                    | _                                                                                                    |

(Note-1): The range from the station No.1 to 4 is valid in the 4-axis module, and the range from the station No.1 to 8 is valid in the 8-axis module.

| Item                              | Description                                                                                                    | Setting range                                               | Remark                                                                                                    |
|-----------------------------------|----------------------------------------------------------------------------------------------------|-------------------------------------------------------------|----------------------------------------------------------------------------------------------------|
| Reserved/Error<br>Invalid Station | <ul> <li>Set this item to reserve the slave station from the station No.17 to 120. (Refer to Section 8.5.)</li> <li>No Setting <ul> <li>The slave station is connected to the network.</li> </ul> </li> <li>Reserved Station <ul> <li>The slave station is reserved for future expansion.</li> <li>By reserving a slave station, link device assignment will not change even if the slave station is added or the reservation is cancelled. Therefore, the program needs not to be modified. Physical connection of the slave station is not required.</li> <li>Error Invalid Station <ul> <li>This item cannot be set for the Simple Motion module.</li> </ul> </li> </ul></li></ul> | • No Setting<br>• Reserved Station<br>(Default: No Setting) | <ul> <li>If the invalid<br/>station is set,<br/>"Parameter error<br/>(error code:<br/>D301H)" will<br/>occur.</li> <li>All invalid for the<br/>station No.1 to<br/>16 <sup>(Note-1)</sup>.</li> </ul> |
| Alias                             | This item cannot be set for the Simple Motion module.                                                                                                    | All invalid.                                                | _                                                                                                    |
| Comment                           | This item cannot be set for the Simple Motion module.                                                                                                    | All invalid.                                                | _                                                                                                    |
| Station-specific mode setting     | Set the station-specific mode of the slave station. This setting is available only when the slave station supports the station-specific mode.                                                                                                    | The setting varies depending on the set module.             | _                                                                                                    |
| Module List                       | The slave stations are listed. Drag and drop the modules from "Module List" to the station list area or the device map area to set the information of the slave stations into the master station.                                                                                                    | _                                                           | _                                                                                                    |

(Note-1): The range from the station No.1 to 4 is valid in the 4-axis module, and the range from the station No.1 to 8 is valid in the 8-axis module.

## (b) Change Transmission Path Method

#### [CC IE Field Configuration] → [Change Transmission Path Method]

| Item                                  | Description                                                                           | Setting range                       |
|---------------------------------------|---------------------------------------------------------------------------------------|-------------------------------------|
| Change<br>Transmission<br>Path Method | The transmission path method cannot be changed. The ring connection is not supported. | • Line/Star<br>(Default: Line/Star) |
#### (c) Supplementary Setting

[CC IE Field Configuration]  $\rightarrow$  [Supplementary Setting]

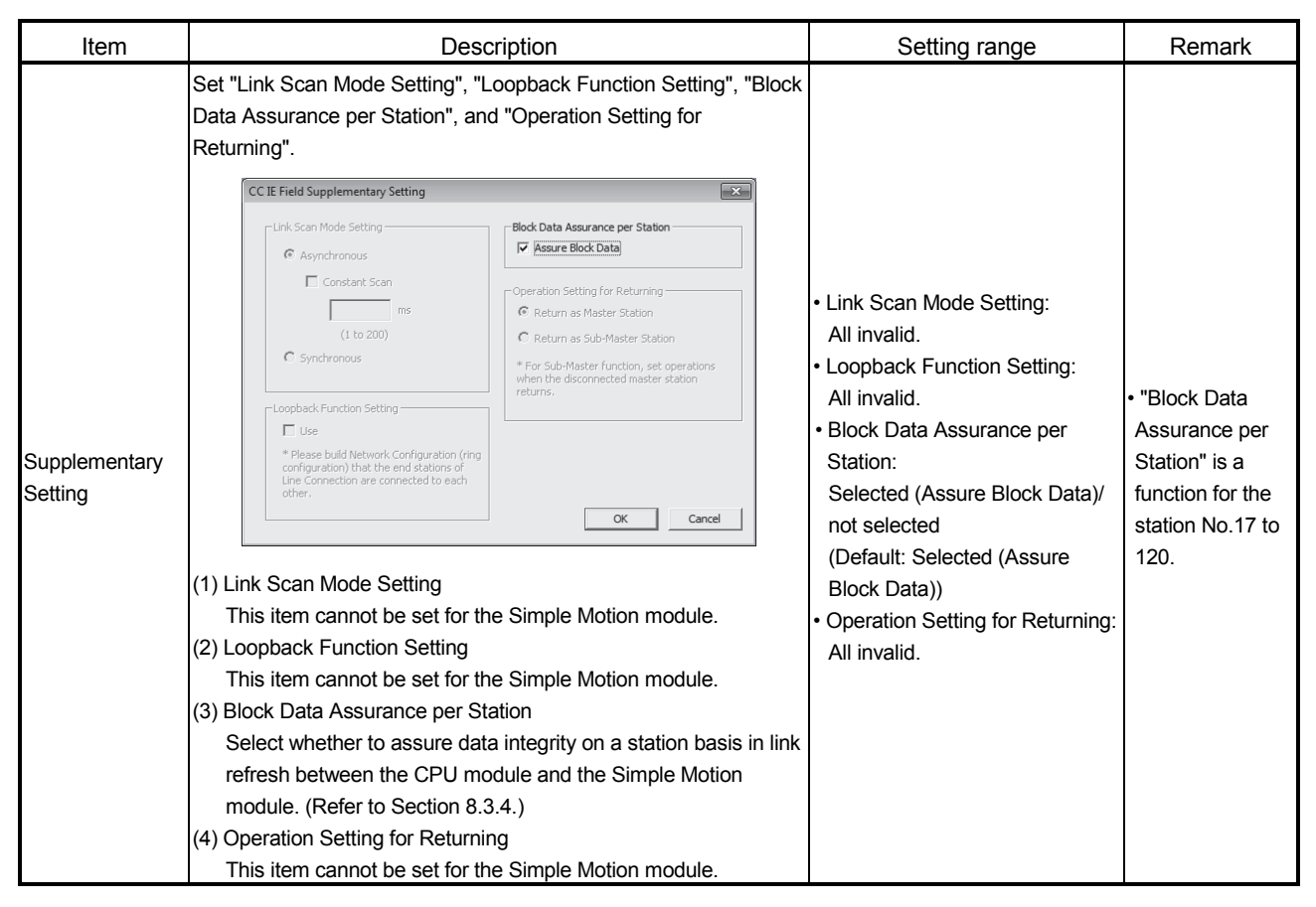

| (d) Equal assignment and identical point assignment of link points               |
|----------------------------------------------------------------------------------|
| [CC IE Field Configuration] → [Equal Assignment] or [Identical Point Assignment] |

| Item                          | Description                                                                                                    | Setting range                                                                                                    | Remark |
|-------------------------------|----------------------------------------------------------------------------------------------------|----------------------------------------------------------------------------------------------------|--------|
| Equal<br>Assignment           | <ul> <li>Equally assign link devices to stations with preset conditions.</li> <li>Equally assign link devices to stations with preset conditions.</li> <li>Equal Assignment Assigns the link device points equally. * Assigns the points equally to the link device of Station No. 17–120. Also, link device being set to Station No. 1–16 is deared. Start Station Start Station Start Station Start Station Start No. Total Points Assigned (1) Start Station End Station number of stations for which link devices are equally assigned. (2) End Station Enter the end station number of stations for which link devices are equally assigned. (3) Start No. Enter the start number of link devices to be equally assigned. (4) Total Points Assigned</li></ul>                        | <ul> <li>Start Station:<br/>0 to the end station number</li> <li>End Station:<br/>"Start Station" to the end station<br/>number</li> <li>Start No.:<br/>Same values set in "RX/RY<br/>Setting" and "RWw/RWr<br/>Setting"</li> <li>Total Points Assigned:<br/>Same values set in "RX/RY<br/>Setting" and "RWw/RWr<br/>Setting"</li> <li>(Default: Blank)</li> </ul> |        |
| Identical Point<br>Assignment | Assign the same link device points to all stations.          Identical Point Assignment         Assigns the link device with the identical point according to the set number of total stations.         For the station including the extension module, please distribute the points of the main module to the extension module after executing this function.         * Assigns the points equally to the link device of Station No. 17–120. Also, link device being set to Station No. 1–16 is cleared.         Identical Point Assignment         Points       Apply         Close         Points entered in this field will be reflected to the "Points" of "RX/RY Setting".         Half of the points entered in this field will be reflected to the "Points" of "RWw/RWr Setting". | _                                                                                                    | _      |

(e) Parameter processing of a slave station

[CC IE Field Configuration] after selecting the module in the station list area  $\rightarrow$  [Parameter Processing of Slave Station]

The parameters of a slave station can be set or read. This can be performed when the slave station supports the parameter process.

The setting range varies depending on the target module. For details, refer to the manual for the slave station used.

(f) Command execution of a slave station

[CC IE Field Configuration] after selecting the module in the station list area  $\rightarrow$  [Command Execution of Slave Station]

The command of a slave station is executed. This can be performed when the slave station supports the command execution.

The setting range varies depending on the target module. For details, refer to the manual for the slave station used.

#### (2) Setting on the window in the table format

- 1) Set network setting parameters. (Refer to Section 7.3.)
- 2) Open the setting window.
  - Project window  $\rightarrow$  [Parameter]  $\rightarrow$  [Network Parameter]  $\rightarrow$ [Ethernet/CC IE/MELSECNET]  $\rightarrow$  [Network Configuration Settings] button
- 3) Set parameters in the window.
- 4) Click the [End] button.

|                                                           |                                                                             |                                                                                                    |                                                        |                                                     |                                        |           |            | _       |                     |            |           |            |                                |       |         |  |
|-----------------------------------------------------------|-----------------------------------------------------------------------------|----------------------------------------------------------------------------------------------------|--------------------------------------------------------|-----------------------------------------------------|----------------------------------------|-----------|------------|---------|---------------------|------------|-----------|------------|--------------------------------|-------|---------|--|
| Set up Netwo                                              | ork configuration                                                           | 1.                                                                                                    |                                                        |                                                     |                                        |           |            |         |                     |            |           |            |                                |       |         |  |
|                                                           |                                                                             |                                                                                                    |                                                        |                                                     |                                        |           |            |         |                     |            |           |            |                                |       |         |  |
| agriment Meu                                              | The colu                                                                    | umn contents for refresh device                                                                                                    | vil be ch                                              | nanged ci                                           | prrespons                              | ling to n | efresh par | amete   | r setting contents. |            |           |            |                                |       |         |  |
| Points/Star                                               | t Please r                                                                  | reopen the window after comple                                                                                                    | ing refre                                              | esh paran                                           | teter set                              | ing whe   | en changin | g refre | sh parameter.       |            |           |            |                                |       |         |  |
| <ul> <li>Start/End</li> </ul>                             |                                                                             |                                                                                                    |                                                        |                                                     |                                        |           |            |         |                     |            |           |            |                                |       |         |  |
|                                                           |                                                                             | 1                                                                                                    | DV                                                     | DV Collin                                           | 10 I                                   | Dillou    | DUICEON    | 00      |                     | Dofe       | wh Davica |            |                                |       |         |  |
| tock le No                                                | Station No.                                                                 | Station Type                                                                                                    | Pointe                                                 | Start                                               | End                                    | Pointe    | Start      | End     | PY                  | DV DV      | PM/w      | PW/        | Reserved/Error Invalid Station | Aliae | Commant |  |
| 0                                                         | 000000000000000000000000000000000000000                                     | 0 Master Station                                                                                                    | r on to                                                | Didi t                                              | Crite                                  | - OFTED   | Diare      | Cild    | 104                 |            |           |            | ·                              | 7400  | Comment |  |
| 1                                                         | 17                                                                          | 7 Intelligent Device Station 👻                                                                                                    | 256                                                    | 0000                                                | 00FF                                   | 128       | 0000       | 007F    | X1000(256)          | Y1000(256) | W0(128)   | W1000(128) | No Setting 👻                   |       |         |  |
| 2                                                         | 18                                                                          | 8 Intelligent Device Station 👻                                                                                                    | 256                                                    | 0100                                                | 01FF                                   | 128       | 0080       | 00FF    | X1100(256)          | Y1100(256) | W80(128)  | W1080(128) | No Setting 👻                   |       |         |  |
| 3                                                         | 19                                                                          | 9 Intelligent Device Station 👻                                                                                                    | 256                                                    | 0200                                                | 02FF                                   | 128       | 0100       | 017F    | X1200(256)          | Y1200(256) | W100(128) | W1100(128) | No Setting +                   |       |         |  |
|                                                           |                                                                             |                                                                                                    |                                                        |                                                     |                                        |           |            |         |                     |            |           |            |                                |       |         |  |
| Refresh dev                                               | rices that are as                                                           | ssioned to multiple device ranges                                                                                                    | will appe                                              | ear in tur                                          | suoise.                                |           |            |         |                     |            |           |            |                                |       |         |  |
| Refresh dev<br>Please refer                               | vices that are as                                                           | ssigned to multiple device ranges                                                                                                    | will appe                                              | ear in turi                                         | quoise.                                |           |            |         |                     |            |           |            |                                |       |         |  |
| Refresh dev<br>Please refer<br>Supplement                 | vices that are as<br>r to the following<br>ary Information                  | signed to multiple device range<br>g applementary information for<br>1 Station No. can be set with<br>The station No. or fremos I,                                   | will appe<br>the devic<br>range o<br>0 station         | ear in turn<br>ce range<br>of 1 to 12<br>n cannot 1 | quoise.<br>contents<br>0.<br>be set wi | hin rang  | ge of 1 to | 16.     |                     |            |           |            | _                              |       |         |  |
| Refresh dev<br>Please refer<br>Supplement                 | vices that are as<br>r to the following<br>ary Information                  | signed to multiple device range<br>gupplementary information for<br>11 Station No. on be set with<br>The station No. of remote I,                                    | will appe<br>he devic<br>range o<br>D station          | ear in turi<br>ce range<br>if 1 to 12<br>n cannot l | uoise.<br>contents<br>0.<br>be set wi  | hin ranç  | ge of 1 to | 16.     |                     |            |           |            | · ·                            |       |         |  |
| Refresh dev<br>Please refer<br>Supplement<br>Xementary St | vices that are as<br>r to the following<br>ary Information<br>ettingEqual A | signed to multiple device ranges<br>a applementary information for<br>E Station No. can be set with<br>The station No. of remote I<br>Assignment I Identical Point A | will appe<br>he devic<br>range o<br>Station<br>signmen | ear in turi<br>ce range<br>of 1 to 12<br>n cannot 1 | quoise.<br>contents<br>0.<br>be set wi | hin ranç  | ge of 1 to | 16.     |                     |            |           |            | Ī                              |       |         |  |

| Item              | Description                                                                                                    | Setting range                                                                                                    | Remark                                                                                                    |
|-------------------|----------------------------------------------------------------------------------------------------|----------------------------------------------------------------------------------------------------|----------------------------------------------------------------------------------------------------|
| Assignment Method | <ul> <li>Select a link device assignment method.</li> <li>Points/Start: Enter the points and start numbers of link devices.</li> <li>Start/End: Enter the start and end numbers of link devices.</li> </ul>                | • Points/Start<br>• Start/End<br>(Default: Start/End)                                                                                                    | _                                                                                                    |
| Number of PLCs    | The number of stations set in "Total Stations" of the<br>network settings is displayed.                                                                                                    | _                                                                                                    | _                                                                                                    |
| Station No.       | Enter the station number of each slave station<br>connected to the network.<br>Station numbers do not need to be set consecutively,<br>but must be unique.<br>The station number of the master station is fixed at<br>"0". | 1 to 120<br>(Default: Consecutively numbered)                                                                                                    | _                                                                                                    |
| Station Type      | Select the type of stations (excluding the master station). Select the station type of modules actually connected to the network.                                                                                          | <ul> <li>(1) Station No.1 to 16 <sup>(Note-1)</sup></li> <li>Intelligent Device Station</li> <li>Remote Device Station</li> <li>(2) Station No.17 to 120</li> <li>Intelligent Device Station</li> <li>Remote Device Station</li> <li>Remote I/O Station</li> <li>(Default: Intelligent Device Station)</li> </ul> | If the value<br>outside the setting<br>range is set,<br>"Parameter error<br>(error code:<br>D628H)" will<br>occur. |

| Item            | Description                                                                                                    | Setting range                                                                                                    | Remark                                                                                                    |
|-----------------|----------------------------------------------------------------------------------------------------|----------------------------------------------------------------------------------------------------|----------------------------------------------------------------------------------------------------|
| RX/RY Setting   | Assign RX/RY points to the station No.17 to 120.<br>(Refer to Section 8.3.1.)<br>Points can be assigned in increments of 16 (Start:<br>OH, End:<br>FH).                                                               | <ul> <li>Points:<br/>Intelligent Device Station: 16 to 2048<br/>Remote Device Station: 16 to 128<br/>Remote I/O Station: 16 to 64</li> <li>Device number: 0 to 1FFFH<br/>(Default: Blank)</li> </ul>   | <ul> <li>If the value<br/>outside the<br/>setting range is<br/>set, one of the<br/>"Parameter error<br/>(error code:<br/>D615H to<br/>D618H)" will<br/>occur.</li> <li>Assigning RX/RY<br/>points to the<br/>station No.1 to<br/>16 <sup>(Note-1)</sup> are all<br/>invalid. (If the<br/>value within the<br/>setting range is<br/>set, an error will<br/>not occur.)</li> </ul>       |
| RWw/RWr Setting | Assign RWw/RWr points in increments of 4 to the station No.17 to 120. (Refer to Section 8.3.1.)                                                                                                    | <ul> <li>Points:<br/>Intelligent Device Station: 4 to 1024<br/>Remote Device Station: 4 to 84<br/>Remote I/O Station: Cannot be set.</li> <li>Device number: 0 to 3FFH<br/>(Default: Blank)</li> </ul> | <ul> <li>If the value<br/>outside the<br/>setting range is<br/>set, one of the<br/>"Parameter error<br/>(error code:<br/>D611H to<br/>D614H)" will<br/>occur.</li> <li>Assigning<br/>RWw/RWr points<br/>to the station<br/>No.1 to 16 <sup>(Note-1)</sup><br/>are all invalid.<br/>(If the value<br/>within the setting<br/>range is set, an<br/>error will not<br/>occur.)</li> </ul> |
| Refresh Device  | Link refresh target devices in the CPU module are<br>displayed for each link device of the Simple Motion<br>module.<br>Target devices are displayed when refresh<br>parameters have been set. (Refer to Section 7.6.) | _                                                                                                    | _                                                                                                    |

| Item                              | Description                                                                                                    | Setting range                                                                                                    | Remark                                                                                                    |
|-----------------------------------|----------------------------------------------------------------------------------------------------|----------------------------------------------------------------------------------------------------|----------------------------------------------------------------------------------------------------|
|                                   | Set this item to reserve the slave station from the station No.17 to 120. (Refer to Section 8.5.)                                                                                                    |                                                                                                    |                                                                                                    |
| Reserved/Error Invalid<br>Station | <ul> <li>No Setting<br/>The slave station is connected to the network.</li> <li>Reserved Station<br/>The slave station is reserved for future expansion.<br/>By reserving a slave station, link device assignment<br/>will not change even if the slave station is added or<br/>the reservation is cancelled. Therefore, the program<br/>needs not to be modified. Physical connection of the<br/>slave station is not required.</li> <li>Error Invalid Station<br/>This item cannot be set for the Simple Motion<br/>module.</li> </ul>                                                                                                    | <ul> <li>No Setting</li> <li>Reserved Station<br/>(Default: Blank)</li> </ul>                                                                                                    | <ul> <li>If the error invalid<br/>station is set,<br/>"Parameter error<br/>(error code:<br/>D301H)" will<br/>occur.</li> <li>All invalid for the<br/>station No.1 to<br/>16 (Note-1).</li> </ul> |
| Alias                             | These items cannot be set for the Simple Motion                                                                                                    | All invalid                                                                                                    | _                                                                                                    |
| Comment                           | module.                                                                                                    |                                                                                                    |                                                                                                    |
| [Supplementary Setting]<br>button | <ul> <li>Set "Link Scan Mode Setting", "Loopback Function Setting", "Block Data Assurance per Station", and "Operation Setting for Returning".</li> <li>If the setting for Returning to the set of the setting of the setting of the setting of the setting of the setting of the setting of the setting of the setting of the setting of the setting of the setting of the setting of the setting of the setting of the setting of the setting of the setting of the set of the set of t</li></ul> | <ul> <li>Link Scan Mode Setting:<br/>All invalid.</li> <li>Loopback Function Setting:<br/>All invalid.</li> <li>Block Data Assurance per Station:<br/>Selected (Assure Block Data)/not<br/>selected<br/>(Default: Selected)</li> <li>Operation Setting for Returning<br/>All invalid.</li> </ul> | •"Block Data<br>Assurance per<br>Station" is a<br>function for the<br>station No.17 to<br>120.                                                                                                   |

| Item                                      | Description                                                                                                    | Setting range                                                                                                    | Remark |
|-------------------------------------------|----------------------------------------------------------------------------------------------------|----------------------------------------------------------------------------------------------------|--------|
| [Equal Assignment]<br>button              | <ul> <li>Equally assign link devices to stations with preset conditions.</li> <li> <pre></pre></li></ul>                                       | <ul> <li>Start Station: 1 to the end station<br/>number</li> <li>End Station: Number set to "Start<br/>Station" to the end station number</li> <li>Start No.: Same values set in "RX/RY<br/>Setting" and "RWw/RWr Setting"</li> <li>Total Points Assigned: Same values<br/>set in "RX/RY Setting" and<br/>"RWw/RWr Setting"</li> <li>(Default: Blank)</li> </ul> | _      |
| [Identical Point<br>Assignment]<br>button | Assign the same link device points to all stations.<br>Enter the points in the field right next to the [Identical<br>Point Assignment] button. | Set in increments of 16 points.                                                                                                    | _      |

## (3) Setting example

For setting examples, refer to Chapter 11.

## 7.5 Network Operation Settings

Set operating status of a network if a data link error occurs or the CPU module is set to STOP.

- 1) Set network setting parameters. (Refer to Section 7.3.)
- 2) Open the setting window.
   Project window → [Parameter] → [Network Parameter] →
   [Ethernet/CC IE/MELSECNET] → [Network Operation Settings] button
- 3) Set parameters in the window.

| (                                               |                                |
|-------------------------------------------------|--------------------------------|
| Network Operation Settings                      | ×                              |
| Parameter Name Data Link Faulty Station Setting | Output Setting During CPU STOP |
|                                                 | End Cancel                     |

| Item                                | Description                                                                                                    | Setting range                                                                                                    | Remark                                             |
|-------------------------------------|----------------------------------------------------------------------------------------------------|----------------------------------------------------------------------------------------------------|----------------------------------------------------|
| Parameter Name                      | Enter the name of network operation setting<br>parameters if desired.                                                                                                    | Up to 8 characters                                                                                                    | _                                                  |
| Data Link Faulty Station<br>Setting | Select whether to hold or clear data input from the slave station No.17 to 120 where a data link error has occurred. (Refer to Section 8.3.5.)                                              | <ul> <li>Turn OFF or 0 Clear Input Data<br/>(RX/RY)</li> <li>Hold Input Data<br/>(Default: Turn OFF or 0 Clear Input<br/>Data (RX/RY))</li> </ul> | All invalid for the station No.1 to 16<br>(Note-1) |
| Output Setting During<br>CPU STOP   | Select whether to hold or clear cyclic data output by<br>the station No.17 to 120 when the CPU module<br>mounted with the Simple Motion module is set to<br>STOP. (Refer to Section 8.3.6.) | • Hold<br>• Clear (ALL OFF)<br>(Default: Hold)                                                                                                    | All invalid for the station No.1 to 16 (Note-1)    |

## 7.6 Refresh Parameters

Set link refresh ranges between the link devices of the Simple Motion module and the devices of the CPU module.

- (1) Setting procedure
  - 1) Set network setting parameters. (Refer to Section 7.3.)
  - 2) Open the setting window.
     Project window → [Parameter] → [Network Parameter] →
     [Ethernet/CC IE/MELSECNET] → [Refresh Parameters] button
    - Set parameters in the window.
  - 4) Click the [End] button.

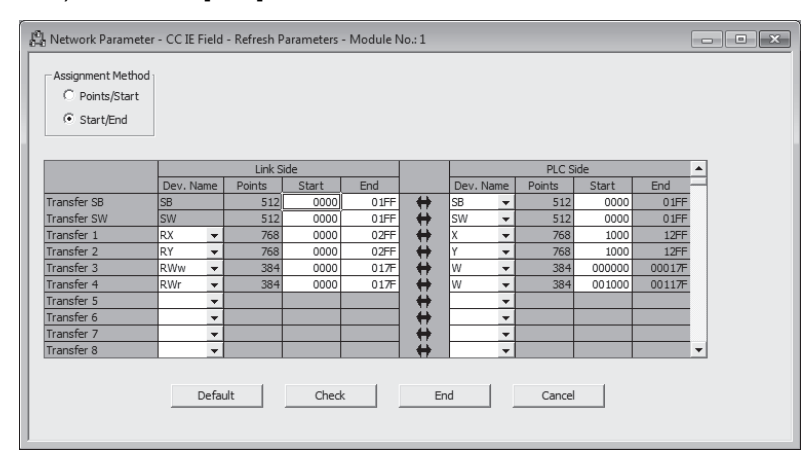

| lte                           | em                    | Description                                                                                                    | Setting range                                                                                                    | Remark |
|-------------------------------|-----------------------|----------------------------------------------------------------------------------------------------|----------------------------------------------------------------------------------------------------|--------|
| Assignment                    | Method                | Select a link device assignment method. <ul> <li>Points/Start: Enter the points and start numbers of link devices.</li> <li>Start/End: Enter the start and end numbers of link devices.</li> </ul> | • Points/Start<br>• Start/End<br>(Default: Start/End)                                                                                                    | -      |
| Transfer SB<br>Transfer<br>SW | Dev. Name             | Set the link refresh ranges of SB and SW. One range can be set for<br>each SB and SW. (Refer to Section 8.3.2.)<br>(Example)                                                                       | <ol> <li>Transfer SB</li> <li>Link Side: Fixed at<br/>"SB".</li> <li>PLC Side: M, L, B, D,<br/>W, R, SB, ZR</li> <li>Transfer SW</li> <li>Link Side: Fixed at<br/>"SW".</li> <li>PLC Side: M, L, B, D,<br/>W, R, SW, ZR</li> <li>(Default: Blank)</li> </ol> | _      |
|                               | Points,<br>Start, End | to name (SW) 01FFH<br>01FFH SW) 01FFH<br>Simple Motion module CPU module                                                                                                    | <ul> <li>Link Side: 0 to 1FFH</li> <li>PLC Side: Within<br/>device range of CPU<br/>module</li> <li>(Default: Blank)<br/>Set bit devices in<br/>increments of 16 points<br/>and word devices in<br/>increments of 4 points.</li> </ul>                       | _      |

| Item                                                                                | Description                                                                                                    | Setting range                                                                                                    | Remark                                                                                                    |        |
|-------------------------------------------------------------------------------------|----------------------------------------------------------------------------------------------------|----------------------------------------------------------------------------------------------------|----------------------------------------------------------------------------------------------------|--------|
| Item         Dev. Name         Transfer 1         to 256         Points, Start, End | Description         Set the link refresh ranges of RX, RY, RWr, and RWw. Up to 256 ranges can be set. (Refer to Section 8.3.2.)         (Example)         Immediate a set. (Refer to Section 8.3.2.)         OOOOH         Immediate a set. (Refer to Section 8.3.2.)         (Example)         Immediate a set. (Refer to Section 8.3.2.)         OOOOH         Device To Section 8.3.2.)         Transfer         OOOOH         OOOOH         Device To Section 8.3.2.)         Transfer         OOOOH         OOO         OOO         OOO         OOO         OOO         OOO         OOO         OOO         OOO         OOO         OOO         OOO         OOO         OOO         OOO         OOO         OOO         OOOO <td <="" colspa="2" td=""><td>Setting range<br/>• Link Side: RX, RY,<br/>RWr, RWw<br/>• PLC Side:<br/>When RX is set to<br/>"Link Side":<br/>X, M, L, B, D, W, R,<br/>ZR<br/>When RY is set to<br/>"Link Side":<br/>Y, M, L, B, T, C, ST,<br/>D, W, R, ZR<br/>When RWr is set to<br/>"Link Side":<br/>M, L, B, D, W, R, ZR<br/>When RWw is set to<br/>"Link Side":<br/>M, L, B, T, C, ST, D,<br/>W, R, ZR<br/>(Default: Blank)<br/>• Link Side:<br/>0 to 1FFFH for RX/RY<br/>0 to 3FFH for<br/>RWr/RWw<br/>• PLC Side: Within<br/>device range of CPU<br/>module<br/>(Default: Blank)<br/>Set bit devices in<br/>increments of 16 points<br/>and word devices in<br/>increments of 4 points</td><td>Remark</td></td> | <td>Setting range<br/>• Link Side: RX, RY,<br/>RWr, RWw<br/>• PLC Side:<br/>When RX is set to<br/>"Link Side":<br/>X, M, L, B, D, W, R,<br/>ZR<br/>When RY is set to<br/>"Link Side":<br/>Y, M, L, B, T, C, ST,<br/>D, W, R, ZR<br/>When RWr is set to<br/>"Link Side":<br/>M, L, B, D, W, R, ZR<br/>When RWw is set to<br/>"Link Side":<br/>M, L, B, T, C, ST, D,<br/>W, R, ZR<br/>(Default: Blank)<br/>• Link Side:<br/>0 to 1FFFH for RX/RY<br/>0 to 3FFH for<br/>RWr/RWw<br/>• PLC Side: Within<br/>device range of CPU<br/>module<br/>(Default: Blank)<br/>Set bit devices in<br/>increments of 16 points<br/>and word devices in<br/>increments of 4 points</td> <td>Remark</td> | Setting range<br>• Link Side: RX, RY,<br>RWr, RWw<br>• PLC Side:<br>When RX is set to<br>"Link Side":<br>X, M, L, B, D, W, R,<br>ZR<br>When RY is set to<br>"Link Side":<br>Y, M, L, B, T, C, ST,<br>D, W, R, ZR<br>When RWr is set to<br>"Link Side":<br>M, L, B, D, W, R, ZR<br>When RWw is set to<br>"Link Side":<br>M, L, B, T, C, ST, D,<br>W, R, ZR<br>(Default: Blank)<br>• Link Side:<br>0 to 1FFFH for RX/RY<br>0 to 3FFH for<br>RWr/RWw<br>• PLC Side: Within<br>device range of CPU<br>module<br>(Default: Blank)<br>Set bit devices in<br>increments of 16 points<br>and word devices in<br>increments of 4 points | Remark |
| [Default] button                                                                    | Reset refresh parameters to default.                                                                                                    | -                                                                                                    | -                                                                                                    |        |

#### (2) Checking method

- Click the [Assignment Image] button in the "Network Parameter -MELSECNET/CC IE/Ethernet Module Configuration" window to open the "Assignment Image" window. (Refer to Section 7.3.)
- 2) Select the devices to be checked and the magnification ratio in the window.

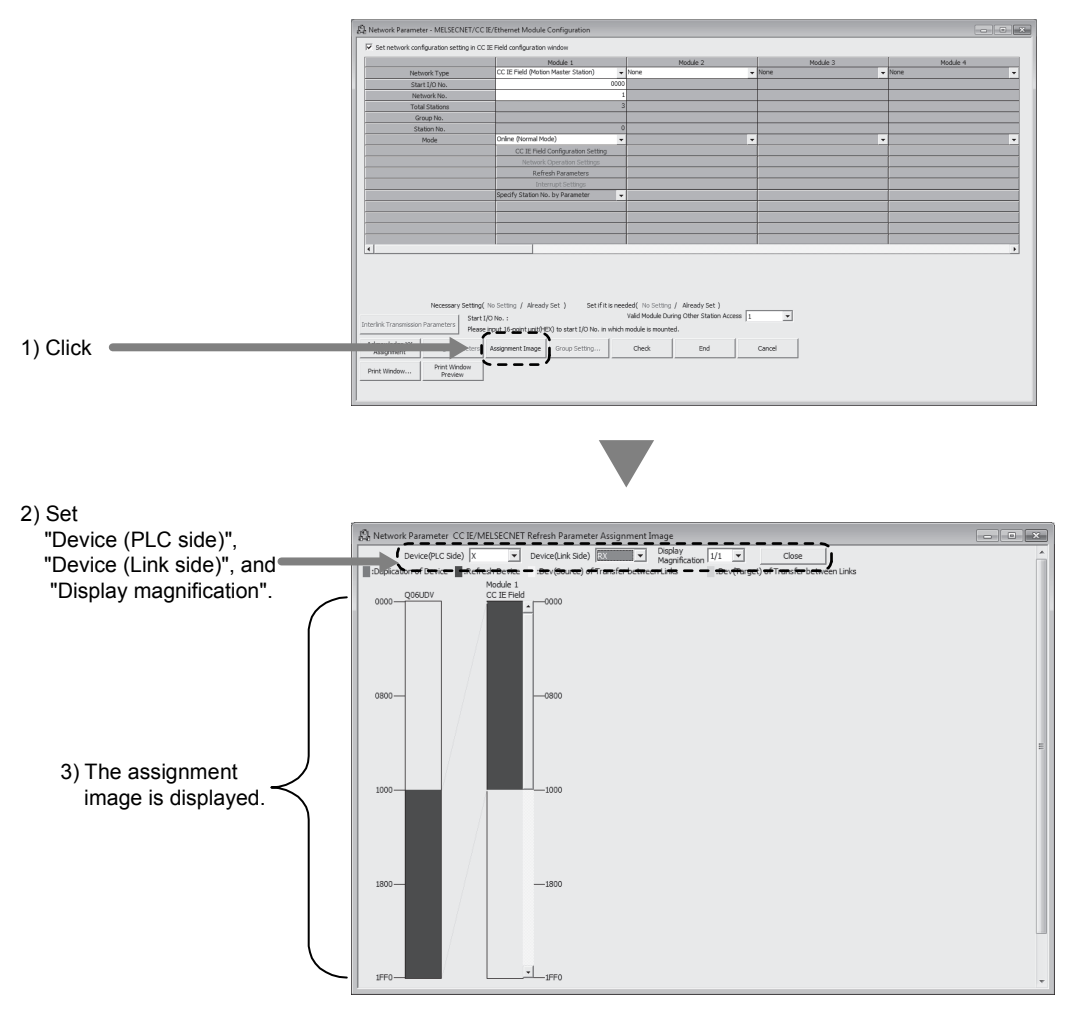

3) A red part in the device of the CPU module indicates that the device range overlaps with the device range set for other refresh parameters. Correct the refresh parameters.

#### POINT

The link devices of the Simple Motion module can be accessed from a program. (Refer to Section 8.3.3.)

## (3) Precautions

- (a) Device set to "Device (PLC Side)"
  - Set a device range that differs from the one used for the following:
  - Refresh parameters for other network modules
  - Auto refresh parameters for CC-Link master/local module
  - I/O numbers used for I/O modules and intelligent function modules
  - Auto refresh setting for intelligent function modules
  - Auto refresh using the CPU shared memory in a multiple CPU system
- (b) Link refresh range Set only link devices used in the CPU module for link refresh range. Doing so will reduce link refresh points, resulting in a shorter link refresh time.
- (c) Changing link device assignment in the "Network Configuration Settings" window Correct the link refresh ranges of refresh parameters.
- (d) Setting an extended data register (D) or extended link register (W) as a link refresh device
   Set the link refresh range properly so that it does not cross over the boundary

between the internal user device and the extended data register (D) or extended link register (W). (Refer to the user's Manual (Function Explanation, Program Fundamentals) for the CPU module used.)

(4) Setting example

For setting examples, refer to Chapter 11.

## 7.7 Interrupt Settings

Set conditions for sending an interrupt request to the CPU module.

- (1) Setting procedure
  - 1) Set network setting parameters. (Refer to Section 7.3.)
  - 2) Open the setting window. Project window  $\rightarrow$  [Parameter]  $\rightarrow$  [Network Parameter]  $\rightarrow$ [Ethernet/CC IE/MELSECNET]  $\rightarrow$  [Interrupt Settings] button
  - Set parameters in the window.
     Up to 16 interrupt conditions can be set.
  - 4) Click the [End] button.

| 10 | 🖧 Network Parameter - CC IE Field - Interrupt Settings - Module No.: 1 |             |            |                     |   |                     |                              |                                |                       |  |
|----|------------------------------------------------------------------------|-------------|------------|---------------------|---|---------------------|------------------------------|--------------------------------|-----------------------|--|
| l  | Input Format DEC 💌                                                     |             |            |                     |   |                     |                              |                                |                       |  |
| l  |                                                                        | Device Code | Device No. | Detection<br>Method |   | Interrupt Condition | Word Device<br>Setting Value | Channel No./<br>Connection No. | Interrupt<br>(SI) No. |  |
| L. | 1                                                                      | RX 🔻        | 0100       | Edge Detect         | • | ON 🗸                |                              |                                | 0                     |  |
| L  | 2                                                                      | •           |            |                     | Ŧ |                     |                              |                                |                       |  |
| L  | 3                                                                      | •           |            |                     | • |                     |                              |                                |                       |  |
| L  | 4                                                                      | •           |            |                     | Ŧ | -                   |                              |                                |                       |  |
| L  | 5                                                                      | -           |            |                     | • | -                   |                              |                                |                       |  |
| L. | 6                                                                      | •           |            |                     | • |                     |                              |                                |                       |  |
| L. | 7                                                                      | •           |            |                     | • |                     |                              |                                |                       |  |
| L. | 8                                                                      | •           |            |                     | • |                     |                              |                                |                       |  |
| L. | 9                                                                      | •           |            |                     | • | •                   |                              |                                |                       |  |
| L. | 10                                                                     | •           |            |                     | • | -                   |                              |                                |                       |  |
| L. | 11                                                                     | •           |            |                     | • | -                   |                              |                                |                       |  |
| L  | 12                                                                     | •           |            |                     | • |                     |                              |                                |                       |  |
| L. | 13                                                                     | •           |            |                     | - | -                   |                              |                                |                       |  |
| L. | 15                                                                     |             |            |                     | - |                     |                              |                                |                       |  |
| Ľ  | 15                                                                     | · · ·       |            |                     | ÷ |                     |                              |                                |                       |  |
| Ľ  | 10                                                                     | · ·         |            |                     |   |                     |                              |                                |                       |  |
|    | Clear Check End Cancel                                                 |             |            |                     |   |                     |                              |                                |                       |  |

| Item                   | Description                                                               | Setting range              | Remark |
|------------------------|---------------------------------------------------------------------------|----------------------------|--------|
| Input Format           | Select the input format of the "Word Device Setting Value" field.         | DEC, HEX<br>(Default: DEC) |        |
| Device Code            | Cat an intervent condition douise                                         |                            |        |
| Device No.             | Set an interrupt condition device.                                        |                            |        |
| Detection Method       | Select the detection timing of an interrupt generated by the device set   |                            |        |
| Interrupt Condition    | in "Device Code" and "Device No.".                                        |                            |        |
| Word Device Setting    | When "RWw", "RWr", or "SW" is selected in "Device Code", enter a          |                            |        |
| Value                  | word device value that triggers an interrupt.                             |                            | _      |
| Channel No./Connection | This item cannot be set for the Simple Motion module                      | Refer to the next table    |        |
| No.                    |                                                                           |                            |        |
|                        | Enter an interrupt (SI) number used in "Interrupt Pointer Setting" of the |                            |        |
|                        | PLC parameter window. (Refer to Section 7.7 (3).)                         |                            |        |
| Interrupt (SI) No      |                                                                           |                            |        |
|                        | An interrupt (SI) number is a management number assigned to each          |                            |        |
|                        | Simple Motion module. This number is required when the Simple             |                            |        |
|                        | Motion module sends an interrupt request to the CPU module.               |                            |        |

| Device<br>Code       | Device<br>No.  | Detection Method                                                                                          | Interrupt Condition                                                         | Word Device<br>Setting Value | Channel No./<br>Connection No. | Interrupt<br>(SI) No. |
|----------------------|----------------|----------------------------------------------------------------------------------------------------|-----------------------------------------------------------------------------|------------------------------|--------------------------------|-----------------------|
| RX                   | 0H to<br>1FFFH | Level Detect and ON :<br>on the device.                                                                   | Interrupt occurs by turning                                                 | Ŧ                            |                                |                       |
| RY                   | 0H to<br>1FFFH | Level Detect and OFF: I the device.                                                                       | nterrupt occurs by turning off                                              |                              |                                |                       |
| SB                   | 0H to<br>1FFH  | Edge Detect and ON :<br>edge of the device.<br>Edge Detect and OFF: I<br>edge of the device.              | Interrupt occurs at the rising<br>nterrupt occurs at the falling            | _                            |                                |                       |
| RWr                  | 0H to<br>3FFH  | Level Detect and Equal:<br>values match.                                                                  | Interrupt occurs when                                                       |                              | -                              | 0 to 15               |
| RWw                  | 0H to 3FF<br>H | Level Detect and Unequ<br>values do not match.                                                            | al: Interrupt occurs when                                                   | 0 to 65535                   |                                |                       |
| SW                   | 0H to<br>1FFH  | Edge Detect and Equal:<br>match (first time only).<br>Edge Detect and Unequ<br>values do not match (first | Interrupt occurs when values<br>al: Interrupt occurs when<br>st time only). | (0H to FFFFH)                |                                |                       |
| RECVS<br>Instruction | _              | This item cannot be set                                                                                   | for the Simple Motion module.                                               |                              |                                |                       |

(Setting range)

(Note-1): If the value outside the setting range is set, "Parameter error (error code: D62CH)" will occur, and the corresponding interrupt setting will be invalid.

5) After the parameters are set, open the "Intelligent Function Module Interrupt Pointer Setting" window.

Link the interrupt (SI) number assigned for the Simple Motion module to the interrupt pointer of the CPU module.

 $\begin{array}{l} \mbox{Project window} \ \rightarrow \ \mbox{[Parameter]} \ \rightarrow \ \mbox{[PLC Parameter]} \ \rightarrow \ \mbox{[PLC System]} \ \rightarrow \ \mbox{[Interrupt Pointer Setting] button} \end{array}$ 

| PLC               | Side              |          | Intelligent M | Iodule Side  | Ŀ  |
|-------------------|-------------------|----------|---------------|--------------|----|
| Interrupt Pointer | Interrupt Pointer |          |               |              | I  |
| Start No.         | Count             |          | Start I/O No. | Start SI No. | I. |
| 50                | 1                 | +        | 0000          | 0            | 4  |
|                   |                   | +        |               |              | 5  |
|                   |                   | <u>+</u> |               |              |    |
|                   |                   | <u> </u> |               |              | -  |
|                   |                   | <u> </u> |               |              | -  |
|                   |                   | <u> </u> | -             |              | -  |
|                   |                   | <u> </u> |               |              | -  |
|                   |                   |          | -             |              | -  |
|                   |                   |          | -             |              | -  |
|                   |                   |          | -             |              | -  |
|                   |                   |          | -             |              | -  |
|                   |                   |          |               |              | -  |
|                   |                   |          |               |              | -  |
|                   |                   |          |               |              | 1. |
|                   |                   |          |               |              | 1  |
|                   |                   |          |               |              |    |

#### 6) Click the [End] button.

|                    | Item                        | Description                                                        | Setting range                      |
|--------------------|-----------------------------|--------------------------------------------------------------------|------------------------------------|
|                    | Interrupt Pointer Start No. | Enter the start number of an interrupt program (I $\Box\Box$ ).    | 50 to 255 (Default: Blank)         |
| PLC Side           | Interrupt Pointer Count     | Enter the number of interrupt conditions.                          | 1 to 16 (Default: Blank)           |
| Intelligent Module | Start I/O No.               | Enter the start I/O number of the Simple Motion module.            | 0000H to 0FE0H<br>(Default: Blank) |
| Side               | Start SI No.                | Enter the start interrupt (SI) number of the Simple Motion module. | 0 to 15 (Default: Blank)           |

## POINT

Using an interrupt program will eliminate the need for describing a start condition in a program. This leads to reduction in the number of steps and sequence scan time.

#### (2) Precautions

(a) When "Level Detect" is set for "Detection Method" and the interrupt condition is always met

If the sequence scan takes much longer than the link scan, since interrupt processing is activated in each link scan, sequence scan time may greatly increase, resulting in a watchdog timer error of the CPU module. When "Level Detect" is set for "Detection Method" and the interrupt condition is always met, do not use interrupt settings and correct the interrupt condition in the program.  (b) Before executing an interrupt program Execute the EI instruction in a main routine program and enable an interrupt. (Refer to the user's Manual (Function Explanation, Program Fundamentals) for the CPU module used.)

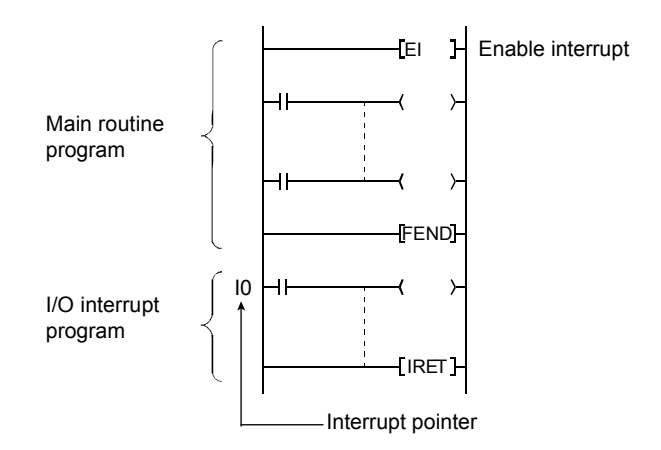

- (c) When multiple interrupts simultaneously occur The operation may delay.
- (d) When the Simple Motion module is in offline mode The Simple Motion module can send an interrupt request to the CPU module in online mode (cannot send the request in offline mode).
- (e) Starting an interrupt program by the rising/falling edge of the specified device Do not start an interrupt program using instructions, such as PLS and PLF, that depend on the rising/falling edge of the specified devices because changes in devices might not be read.

(Example) Sending an interrupt request by turning on RX100 in a station in network number 7

$$\left| \left| \left| \left| \begin{array}{c} J_{1}^{1} \\ PLS \\ X_{1}^{100} \end{array} \right| \right| \right|$$
Since change of RX100 may not be read, this cannot be specified as interrupt condition.

- (f) An interrupt cannot be generated Changes in the interrupt condition device cannot be detected if the change is shorter than the transmission delay time.
- (g) Using cyclic data in an interrupt program When an interrupt program is executed, link refresh is not performed to CPU module devices. Directly access the link devices of the Simple Motion module by direct access.

## (3) Setting example

(a) Starting the interrupt program of the master station (station number 0) when RX100 turns on

The following is a setting example to execute the interrupt program corresponding to the interrupt pointer I50 when RX100 turns on by turning on the corresponding switch on the slave station side.

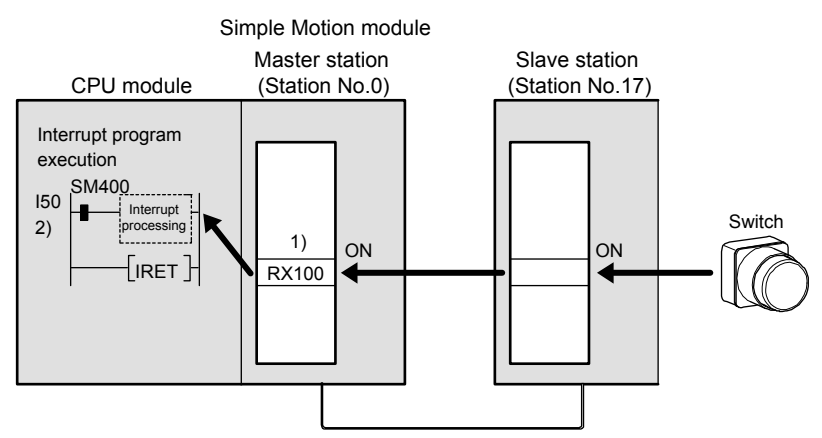

1) Set the interrupt setting parameters for the Simple Motion module (station number 0) in the "Interrupt Settings" window as shown below.

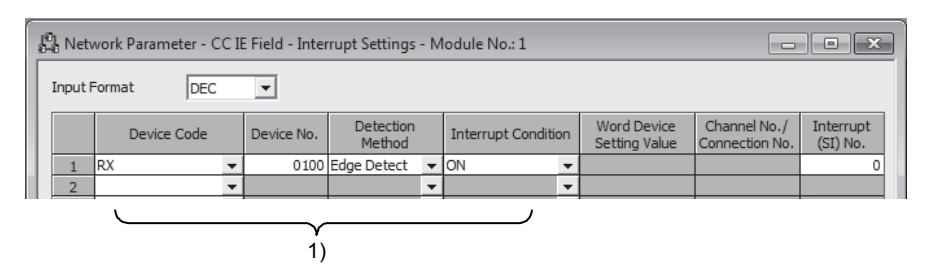

2) Set the parameters in the "Intelligent Function Module Interrupt Pointer Setting" window as shown below.

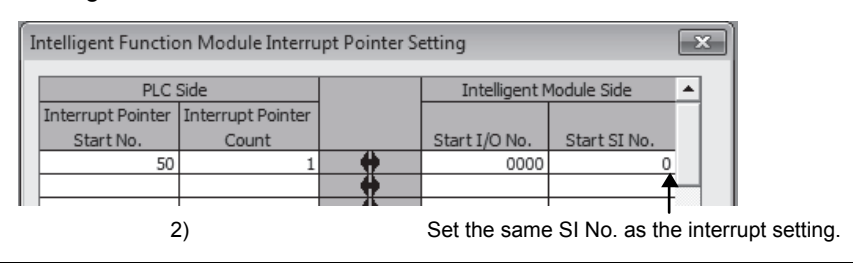

## POINT

By using link special relay (SB) and link special register (SW) as an interrupt condition device, an interrupt program can be started in case of data link error. (Refer to Appendix 2, Refer to Appendix 3.)

(b) Starting the interrupt program by an interrupt request to the CPU module in every operation cycle

An interrupt request to the CPU module can be executed in every operation cycle by using Operation cycle interrupt request (SB000C) of link special relay (SB).

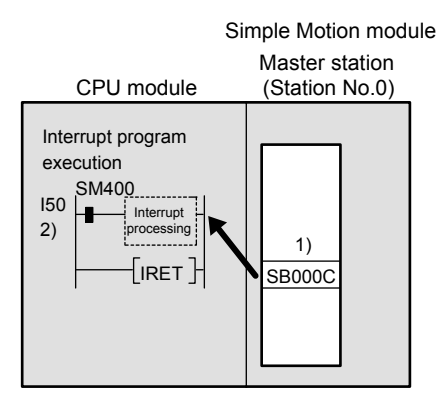

1) Set the interrupt setting parameters for the Simple Motion module (station number 0) in the "Interrupt Settings" window as shown below.

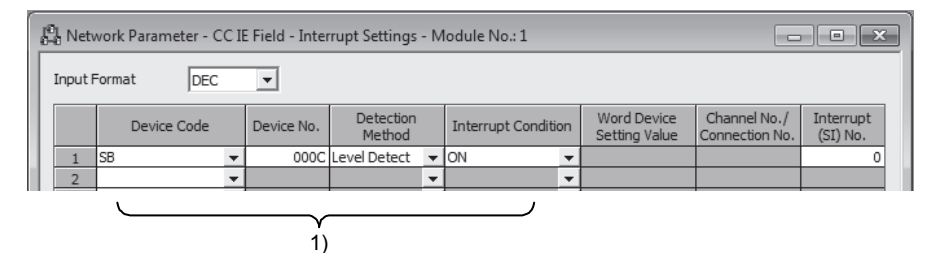

2) Set the parameters in the "Intelligent Function Module Interrupt Pointer Setting" window as shown below.

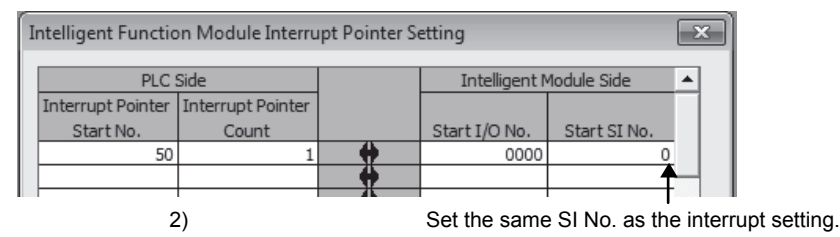

## POINT

- The interrupt request to the CPU module is executed when cyclic transmission is completed. If cyclic transmission is not performed, the interrupt request to the CPU module will not be executed.
- Run the interrupt program at the status that the operation cycle over of the Simple Motion module does not occur. The operation cycle over of the Simple Motion module is determined with ON/OFF of "[Md.133] Operation cycle over flag". When the operation cycle over occurs, the interrupt program cannot start at the normal timing.
- Complete the interrupt processing in the interrupt cycle.

# **Chapter 8 FUNCTIONS**

| 8.1 Fixed C  | Cycle Communication                                 |      |
|--------------|-----------------------------------------------------|------|
| 8.2 Synchr   | onous Communication Function                        |      |
| 8.3 Cyclic   | Fransmission                                        |      |
| 8.3.1        | Data flow and link device assignment                |      |
| 8.3.2        | Link refresh                                        | 8- 6 |
| 8.3.3        | Direct access to link devices                       | 8- 8 |
| 8.3.4        | Assurance of cyclic data integrity                  |      |
| 8.3.5        | Input and output status settings in case of failure |      |
| 8.3.6        | Output status setting for CPU module STOP           |      |
| 8.3.7        | Cyclic transmission stop and restart                |      |
| 8.4 Transie  | ent Transmission                                    | 8-21 |
| 8.4.1        | Communications within the same network              | 8-21 |
| 8.5 Reserv   | ed Station Specification and Temporary Cancel of    |      |
| Reserv       | ed Station Setting                                  |      |
| 8.6 Interrup | ot Request to the CPU Module                        |      |
|              |                                                     |      |

This chapter explains the network functions of the Simple Motion module.

8.1 Fixed Cycle Communication

The communication cycle of the Simple Motion module is fixed cycle. The communication is performed with slave modules in a cycle set in the operation cycle setting.

#### 8.2 Synchronous Communication Function

A slave module which supports the synchronous communication function operates synchronously with the operation cycle of the Simple Motion module (the communication cycle of CC-Link IE Field Network). Therefore, the operation timing between the Simple Motion module and each slave module can be synchronized.

A slave module which does not support the synchronous communication function is also connectable. However, the operation is not synchronized with the operation cycle of the Simple Motion module. Therefore, the operation timing of the slave module is not synchronized with the Simple Motion module.

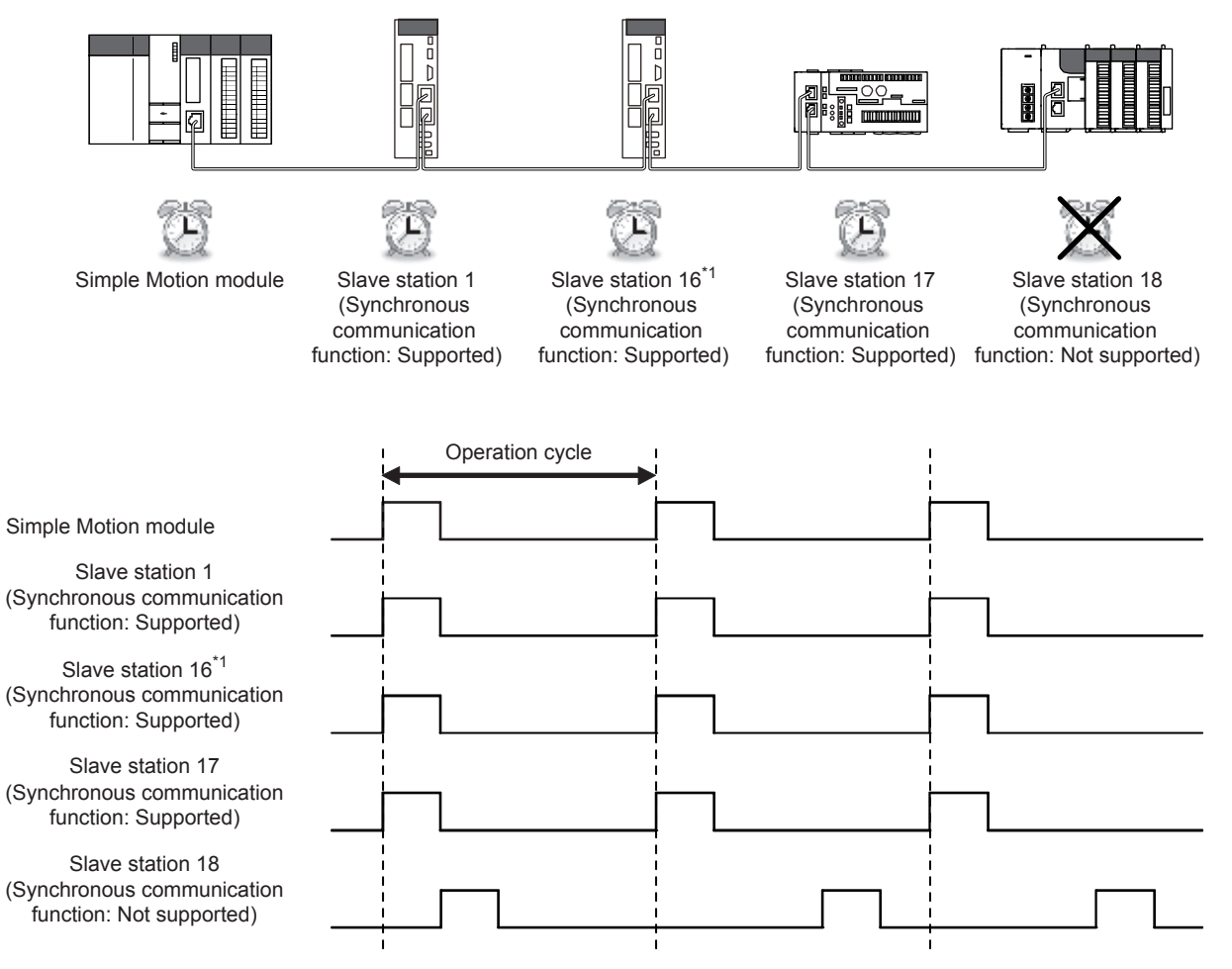

| POINT                                                                                                    |  |  |  |  |  |
|----------------------------------------------------------------------------------------------------|--|--|--|--|--|
| The synchronous communication function with slave modules excluding servo amplifiers is supported from the version shown below. |  |  |  |  |  |
| First five digits of SERIAL No. (Note-1) Operation                                                                              |  |  |  |  |  |
| Before 15092 Slave modules operate in the normal mode<br>(asynchronous communication mode).                                     |  |  |  |  |  |
| 15092 or later Slave modules operate following the setting.                                                                     |  |  |  |  |  |
| (Note-1): The serial number can be checked on the "Product Information List" screen in GX Works2.                               |  |  |  |  |  |

The link special registers (SW) for synchronous communication function are shown below.

| Number                | Name                         | Description                                                 |      |     |      |      |      |               |             |      |       |        |       |      |                      |       |       |            |
|-----------------------|------------------------------|-------------------------------------------------------------|------|-----|------|------|------|---------------|-------------|------|-------|--------|-------|------|----------------------|-------|-------|------------|
|                       |                              | Stores the setting information of synchronous/asynchronous  |      |     |      |      |      |               |             |      |       |        |       |      |                      |       |       |            |
|                       |                              | communication of the synchronous communication function for |      |     |      |      |      |               |             |      |       |        | -     |      |                      |       |       |            |
|                       |                              | each station.                                               |      |     |      |      |      |               |             |      |       |        |       |      |                      |       |       |            |
|                       |                              | 0: Asynchronous communication mode                          |      |     |      |      |      |               |             |      |       |        |       |      |                      |       |       |            |
|                       |                              | 1: Syn                                                      | chr  | ono | us d | com  | mu   | nica          | tion        | mc   | bde   |        |       |      |                      |       |       |            |
|                       |                              |                                                             | h15  | h14 | h13  | h12  | ь11  | h10           | hQ          | hß   | h7    | h6     | h5    | h/   | h3                   | h2    | h1    | <b>Ь</b> 0 |
| SW01C0                | Synchronous                  | SW01C0                                                      | 16   | 15  | 14   | 13   | 12   | 11            | 10          | 9    | 8     | 7      | 6     | 5    | 4                    | 3     | 2     | 1          |
| to                    | communication function       | SW01C1                                                      | 32   | 31  | 30   | 29   | 28   | 27            | 26          | 25   | 24    | 23     | 22    | 21   | 20                   | 19    | 18    | 17         |
| SW01C7                | information (each station)   | SW01C2                                                      | 48   | 47  | 46   | 45   | 44   | 43            | 42          | 41   | 40    | 39     | 38    | 37   | 36                   | 35    | 34    | 33         |
|                       |                              | SW01C3                                                      | 64   | 63  | 62   | 61   | 60   | 59            | 58          | 57   | 56    | 55     | 54    | 53   | 52                   | 51    | 50    | 49         |
|                       |                              | SW01C4                                                      | 80   | 79  | 78   | 77   | 76   | 75            | 74          | 73   | 72    | 71     | 70    | 69   | 68                   | 67    | 66    | 65         |
|                       |                              | SW01C5                                                      | 96   | 95  | 94   | 93   | 92   | 91            | 90          | 89   | 88    | 87     | 86    | 85   | 84                   | 83    | 82    | 81         |
|                       |                              | SW01C6                                                      | 112  | 111 | 110  | 109  | 108  | 107           | 106         | 105  | 104   | 103    | 102   | 101  | 100                  | 99    | 98    | 97         |
|                       |                              | SW01C7                                                      |      | —   | —    | —    |      |               | —           | -    | 120   | 119    | 118   | 117  | 116                  | 115   | 114   | 113        |
|                       |                              |                                                             |      |     |      |      | E _  | acn<br>- is f | num<br>īxed | to 0 | n the | e tabi | ie re | pres | ents                 | a sta | ation | NO.        |
|                       |                              | Stores th                                                   | ne s | vnc | hro  | nou  | s/as | svnc          | chro        | nou  | IS CO | omn    | nun   | icat | ion                  | ope   | ratio | on         |
|                       |                              | status fo                                                   | rea  | ich | stat | ion. |      |               |             |      |       |        |       |      |                      |       |       |            |
|                       |                              | 0: Asv                                                      | nch  | ron | ous  |      |      |               |             |      |       |        |       |      |                      |       |       |            |
|                       |                              | 1: Syn                                                      | chr  | ono | us   |      |      |               |             |      |       |        |       |      |                      |       |       |            |
|                       |                              | ,                                                           |      |     |      |      |      |               |             |      |       |        |       |      |                      |       |       |            |
|                       |                              | SW01C9                                                      | b15  | b14 | b13  | b12  | b11  | b10           | b9          | b8   | b7    | b6     | b5    | 64   | b3                   | b2    | b1    | b0         |
| SW01C8                | Synchronous/asynchronous     | SW01C9                                                      | 32   | 31  | 30   | 29   | 28   | 27            | 26          | 25   | 24    | 23     | 22    | 21   | - <del>-</del><br>20 | 19    | - 18  | 17         |
| to                    | operation status information | SW01CA                                                      | 48   | 47  | 46   | 45   | 44   | 43            | 42          | 41   | 40    | 39     | 38    | 37   | 36                   | 35    | 34    | 33         |
| SW01CF (each station) | (each station)               | SW01CB                                                      | 64   | 63  | 62   | 61   | 60   | 59            | 58          | 57   | 56    | 55     | 54    | 53   | 52                   | 51    | 50    | 49         |
|                       |                              | SW01CC                                                      | 80   | 79  | 78   | 77   | 76   | 75            | 74          | 73   | 72    | 71     | 70    | 69   | 68                   | 67    | 66    | 65         |
|                       |                              | SW01CD                                                      | 96   | 95  | 94   | 93   | 92   | 91            | 90          | 89   | 88    | 87     | 86    | 85   | 84                   | 83    | 82    | 81         |
|                       |                              | SW01CE                                                      | 112  | 111 | 110  | 109  | 108  | 107           | 106         | 105  | 104   | 103    | 102   | 101  | 100                  | 99    | 98    | 97         |
|                       |                              | SW01CF                                                      | —    | —   | —    | —    | -    | -             | -           | —    | 120   | 119    | 118   | 117  | 116                  | 115   | 114   | 113        |
|                       |                              |                                                             |      |     |      |      | E    | ach           | num         | beri | n the | e tabl | le re | pres | ents                 | a sta | ation | No.        |
|                       |                              | — is fixed to 0.                                            |      |     |      |      |      |               |             |      |       |        |       |      |                      |       |       |            |

#### 8.3 Cyclic Transmission

Data communication is available periodically among stations on the same network. Link devices (RX, RY, RWr, and RWw) are used.

#### 8.3.1 Data flow and link device assignment

One-to-one communication is possible between the Simple Motion module (master station) and the connected device of the station No.17 to 120.

The status information of the link devices (RY and RWw) of the master station is output to the connected device of the station No.17 to 120, and the input status information from the connected device of the station No.17 to 120 is stored in the link devices (RX and RWr) of the master station.

The connected devices of the station No.1 to 16 <sup>(Note-1)</sup> are controlled by the Simple Motion module. It cannot communicate with the link devices of the Simple Motion module.

(Note-1): The range from the station No.1 to 4 is valid in the 4-axis module, and the range from the station No.1 to 8 is valid in the 8-axis module.

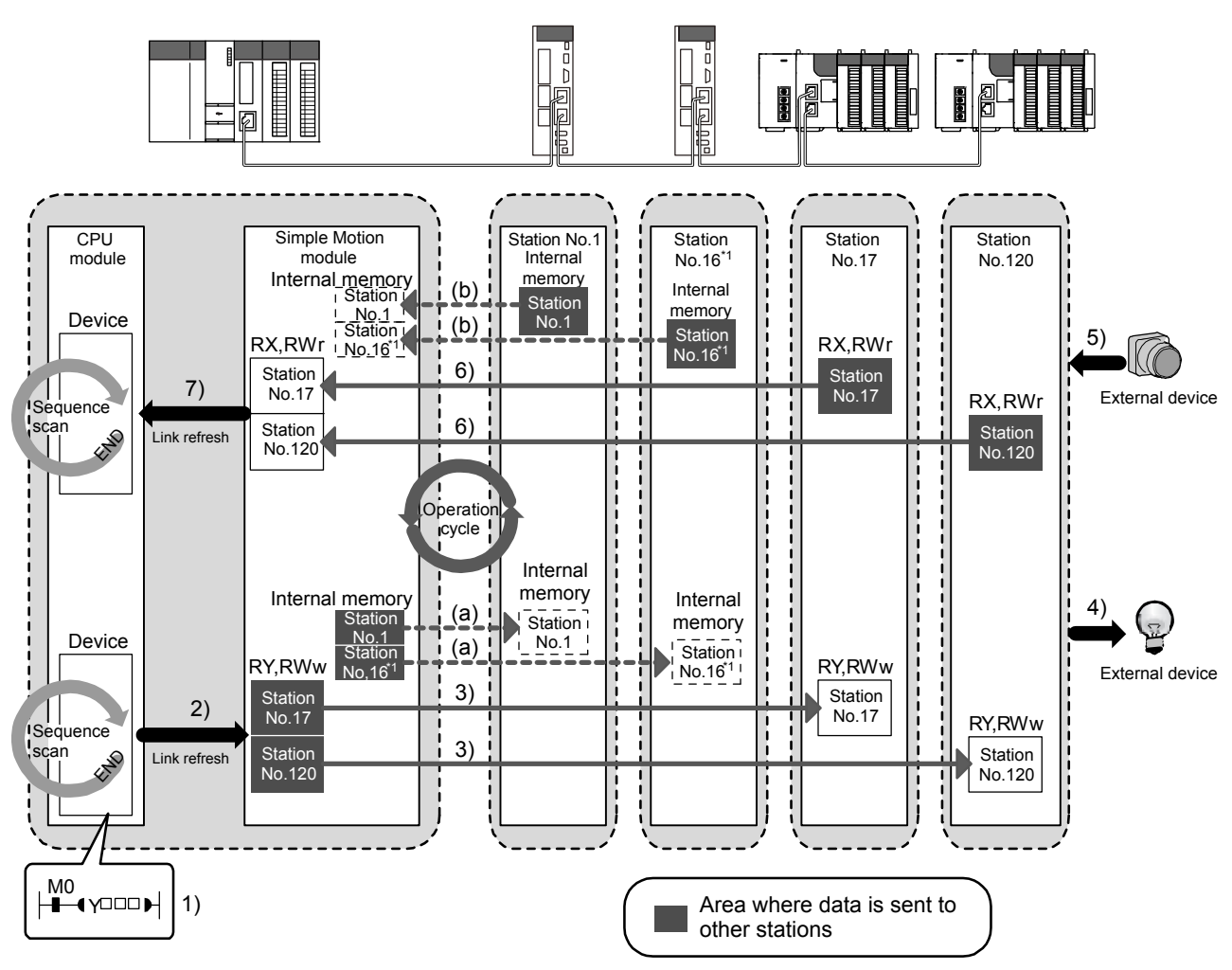

# (1) Station No.1 to 16 (Note-1)

- · Output from the master station
  - (a) The sending data calculated in the Simple Motion module is stored in the internal memory of the slave station in each communication cycle. The sending data to the slave stations are not stored in the link devices (RY and RWw).
- · Input from the slave station
  - (b) The received data from the slave station is stored in the internal memory of the Simple Motion module in each communication cycle. The received data from the slave stations are not stored in the link devices (RX and RWr).
- (Note-1): The range from the station No.1 to 4 is valid in the 4-axis module, and the range from the station No.1 to 8 is valid in the 8-axis module.

#### (2) Station No.17 to 120

- Output from the master station
  - 1) The device of the CPU module turns on.
  - The device status data of the CPU module are stored in the link devices (RY and RWw) of the master station by link refresh.
  - 3) The status data of the link devices (RY and RWw) of the master station are stored in the link devices (RY and RWw) of each slave station by link scan.
  - 4) The status data of the link devices (RY and RWw) of the slave station are output to the external device.
- Input from the slave station
  - 5) The status data of the external device are stored in the link devices (RX and RWr) of the slave station.
  - 6) The status data of the link devices (RX and RWr) of the slave station are stored in the link devices (RX and RWr) of the master station by link scan.
  - The status data of the link devices (RX and RWr) of the master station are stored in the devices of the CPU module by link refresh.

#### (3) Setting method

The link devices can be assigned in the network configuration settings. (Refer to Section 7.4.)

The link refresh is assigned by the Refresh Parameters. (Refer to Section 7.6.)

## 8.3.2 Link refresh

Data can be automatically transferred between the link devices of the Simple Motion module and the devices of the CPU module.

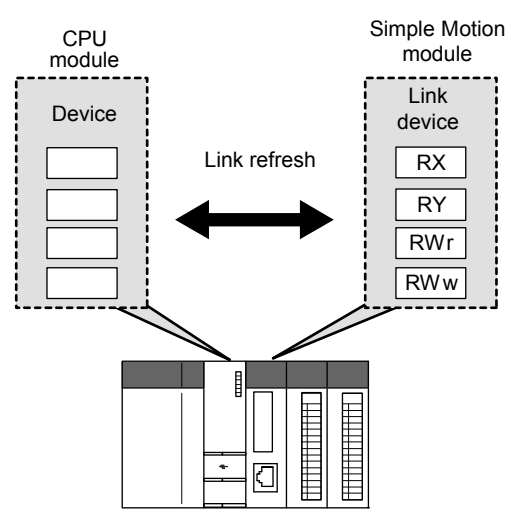

#### (1) Concept of the link refresh range

The area range set with the refresh parameters and also specified in the network configuration settings is executed by link refresh.

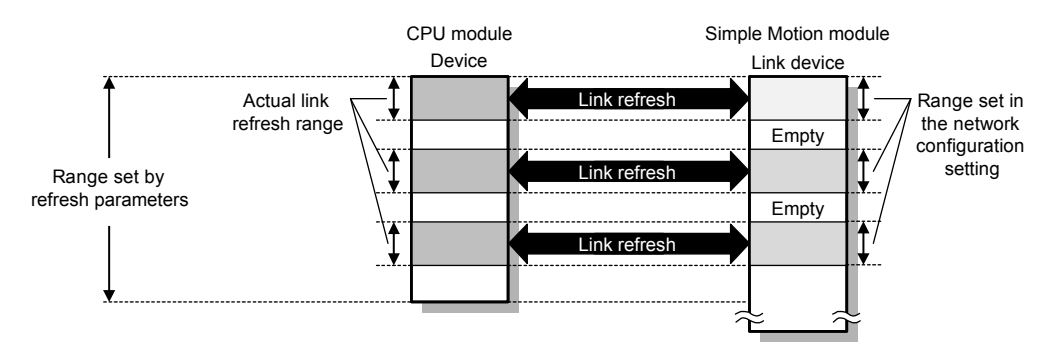

## (2) Shortening the link refresh time and transmission delay time Use the following methods to shorten time mentioned above by reducing the number of link refresh points of the CPU module.

- In the refresh parameters setting, set only the link devices used in the CPU module as the link refresh range. (Refer to Section 7.6.)
- Directly access infrequently used link devices from the program, and remove the corresponding settings from the link refresh range. (Refer to Section 8.3.3.)

#### (3) Setting method

The link refresh is assigned by the Refresh Parameters. (Refer to Section 7.6.)

## (4) Precautions

For cyclic data assurance of more than 32 bits, use the following method.

• Enable the Block Data Assurance per Station setting. (Refer to Section 7.4, Refer to Section 8.3.4.)

#### POINT

When the CPU module is turned off and on or reset, data in latched devices (the devices listed in the "CPU module device" column in the table below) may be output depending on the timing of the link scan and link refresh even if the data are cleared to zero on a sequence program.

Execute the actions listed in the "How to disable the setting" column in the table below not to output the data in the latched devices.

| CPU module device                                                                                                    | How to disable the setting                                      |  |  |  |  |  |
|----------------------------------------------------------------------------------------------------|-----------------------------------------------------------------|--|--|--|--|--|
| Latch relay (L), file register (R, ZR)                                                                                                    | Use the initial device value to clear the device to 0. (Note-1) |  |  |  |  |  |
| Extended data register (D), extended link register (W), device within the latch range                                                            | Delete all the latch range settings.                            |  |  |  |  |  |
| (Note-1): For the initial device value setting, refer to the user's manual (Function Explanation, Program Fundamentals) for the CPU module used. |                                                                 |  |  |  |  |  |

#### 8.3.3 Direct access to link devices

Direct access to each link device (RX, RY, RWr, RWw, SB, or SW) of the Simple Motion module is possible from the program. Specify a link device as the link direct device  $(J\Box \Box)$  for direct access.

#### (1) Specification method

Specify the network No. and the link device of the Simple Motion module for reading or writing. Do not access outside the device range that is described below.

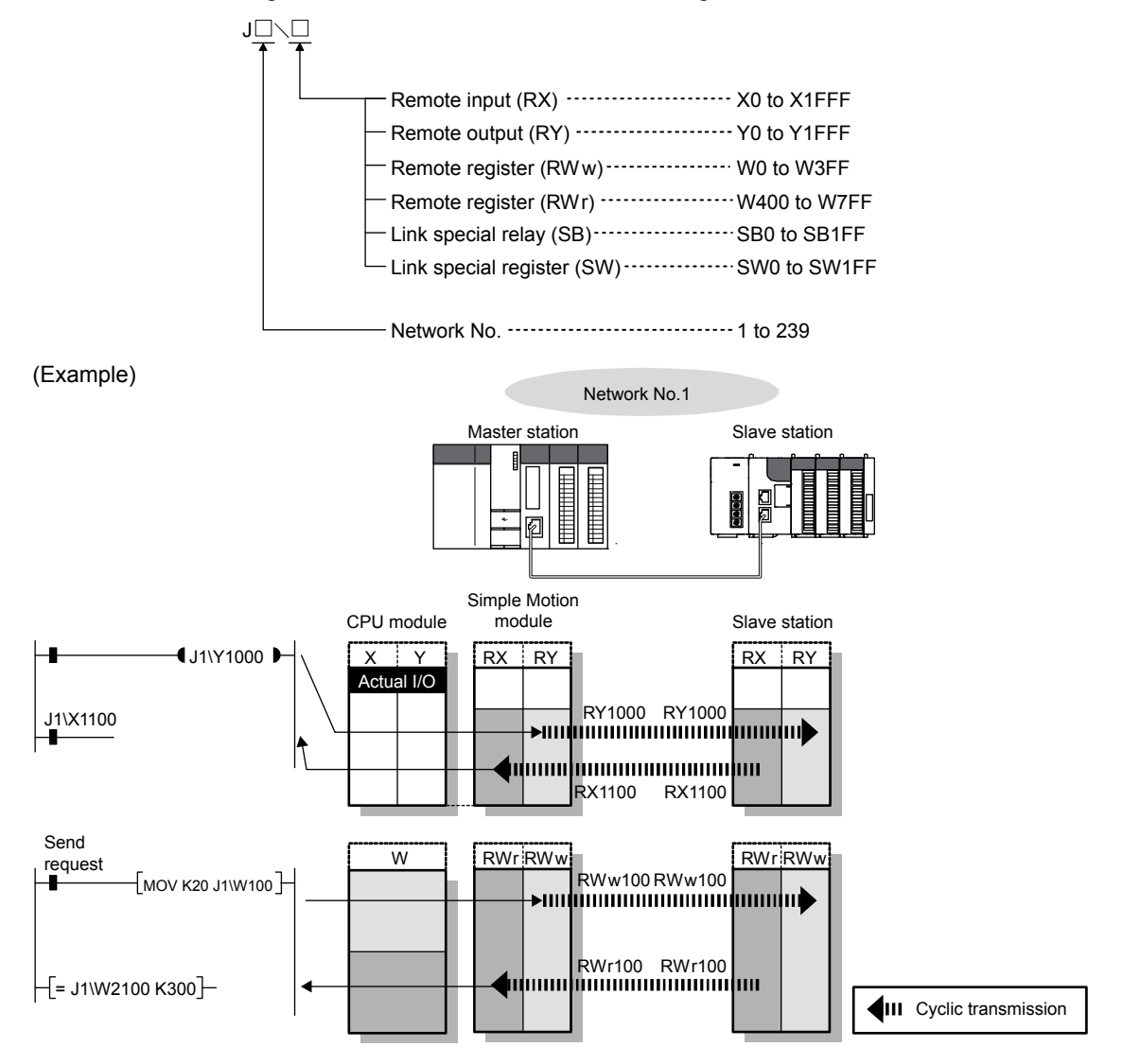

#### (2) Readable and writable range

Data can be read or written between the Simple Motion module and CPU module mounted on the same base unit.

- (a) Read
   All link devices of the Simple Motion module can be specified. (Refer to Section 8.3.3 (1).)
- (b) Write
  - The range that satisfies all of the following conditions can be specified.
  - Area where data is sent to other stations and outside the link refresh range (Refer to Section 8.3.1.)
  - Within the link device range of the Simple Motion module (Refer to Section 8.3.3 (1).)

(Example)

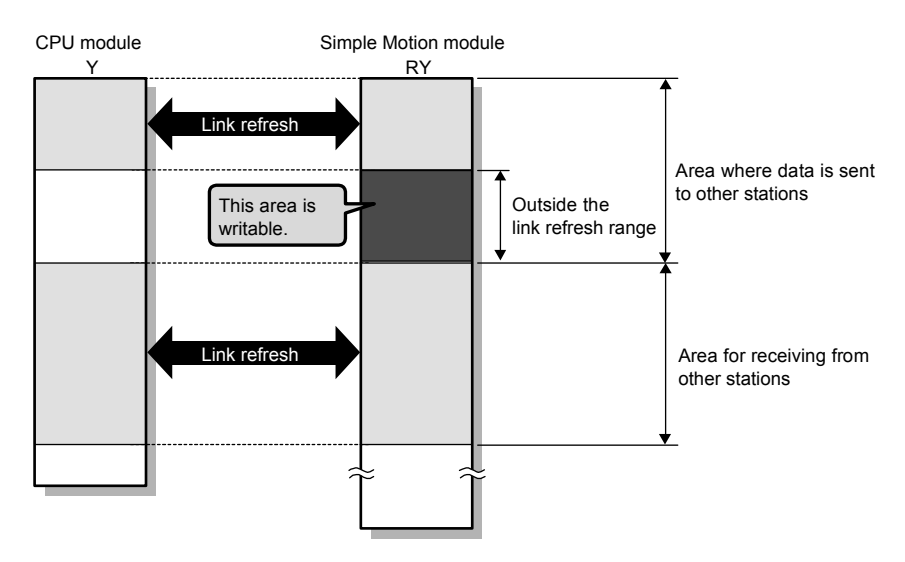

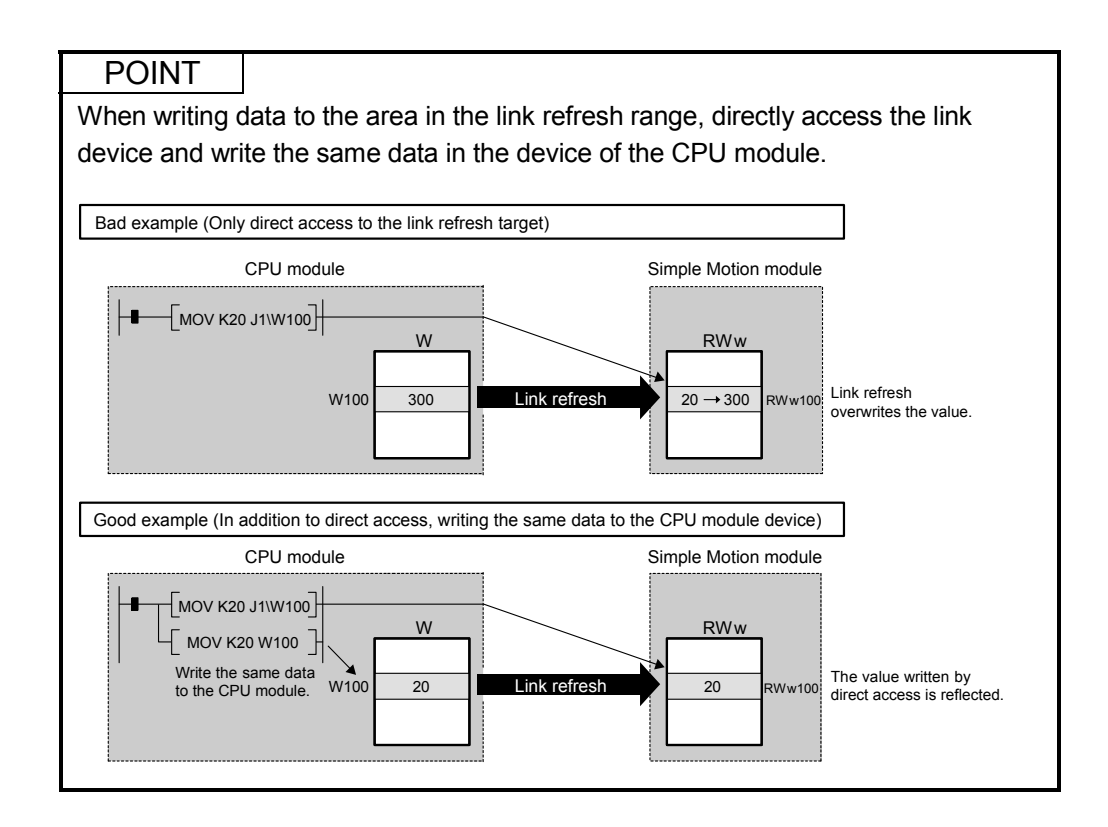

## (3) Differences from link refresh

|                                        | Access method                                                 |                         |  |  |  |  |
|----------------------------------------|---------------------------------------------------------------|-------------------------|--|--|--|--|
| Item                                   | Link refresh                                                  | Direct access           |  |  |  |  |
| Number of steps                        | 1 step                                                        | 2 steps                 |  |  |  |  |
| Processing speed (LD B0 -  -) (Note-1) | High speed (0.0095µs)                                         | Low speed (10 to 100µs) |  |  |  |  |
| Data reliability                       | Station-based or 32-bit units <sup>(Note-2)</sup><br>(Note-3) | _                       |  |  |  |  |

(Note-1): The given value is for the Q06UDEHCPU.

(Note-2): When "Block Data Assurance per Station" is enabled (Refer to Section 8.3.4.)

(Note-3): When the conditions for the secured 32-bit data are satisfied (Refer to Section 8.3.4.)

## (4) Shortening the link refresh time and transmission delay time

(a) Shortening the link refresh time

Remove infrequently used link devices from the link refresh range, and directly read or write the corresponding data using link direct devices. This reduces the number of the link refresh points to the CPU module, resulting in a shorter link refresh time. (Refer to Section 8.3.2.)

(b) Shortening the transmission delay time Because the link direct device allows direct reading or writing of data to the link devices of the Simple Motion module at the time of the instruction execution, the transmission delay time can be shortened.

## REMARK

Link refresh is executed in END processing of the sequence scan of the CPU module.

#### (5) Precautions

For cyclic data assurance of more than 32 bits, refer to Section 8.3.4.

# 8.3.4 Assurance of cyclic data integrity

|--|

|                                        |                                                                                                    |         | Assurance        | ;                |
|----------------------------------------|----------------------------------------------------------------------------------------------------|---------|------------------|------------------|
| Method                                 | Description                                                                                                    | Link    | Direct access to | Access to buffer |
|                                        |                                                                                                    | refresh | link devices     | memories         |
| 32-bit data<br>assurance               | Assures data in 32-bit units.<br>Data is automatically assured by<br>satisfying assignment conditions of link<br>devices.                   | 0       | 0                | 0                |
| Block Data<br>Assurance per<br>Station | Assures data in station-based units.<br>Data is assured by enabling the station-<br>based block data assurance in the<br>parameter setting. | 0       | ×                | ×                |

#### (1) 32-bit data assurance

The RWr and RWw data can be assured in 32-bit units. To enable 32-bit data assurance, disable block data assurance per station. Project window  $\rightarrow$  [Parameter]  $\rightarrow$  [Network Parameter]  $\rightarrow$  [Ethernet/CC IE/MELSECNET]  $\rightarrow$  [CC IE Field Configuration Setting] button  $\rightarrow$  [CC IE Field Configuration]  $\rightarrow$  [Supplementary Setting]

| Link Scan Mode Setting                                                                                                    | Block Data Assurance per Station                                                                                                    | ·                  |
|----------------------------------------------------------------------------------------------------|----------------------------------------------------------------------------------------------------|--------------------|
| Asynchronous                                                                                                    | Assure Block Data                                                                                                    | Clear the checkbox |
| C Synchronous                                                                                                    | Operation Setting for Returning<br>Return as Master Station<br>Return as Sub-Master Station<br>* For Sub-Master function, set operations<br>when the disconnected master station<br>returns. |                    |
| Use<br>* Please build Network Configuration (ring<br>configuration) that the end stations of<br>Line Connection are connected to each<br>other. | OK Cancel                                                                                                    | 1                  |

#### POINT

When there is a remote device station in the network, enable block data assurance per station.

#### Caution

When first five digits of SERIAL No. <sup>(Note-1)</sup> of the Simple Motion module is before 19072, refer to the following.

When the scan time of the CPU module is longer, the data communication between the Simple Motion module and the slave stations may not be able to be kept constant. If a synchronous communication error occurs at connecting the Simple Motion module and the slave stations, take measures shown below.

•Lengthen the operation cycle of the Simple Motion module.

•Shorten the scan time of the programmable controller. For how to shorten the scan time, refer to the user's manual for the CPU module used.

(Note-1): The serial number can be checked on the "Product Information List" screen in GX Works2.

(a) Access to cyclic data

When link devices are accessed, the integrity of 32-bit data can be assured by satisfying the following conditions.

• When directly accessing link devices:

The start device number of RWr/RWw is multiples of 2.

The number of points assigned to RWr/RWw is multiples of 2.

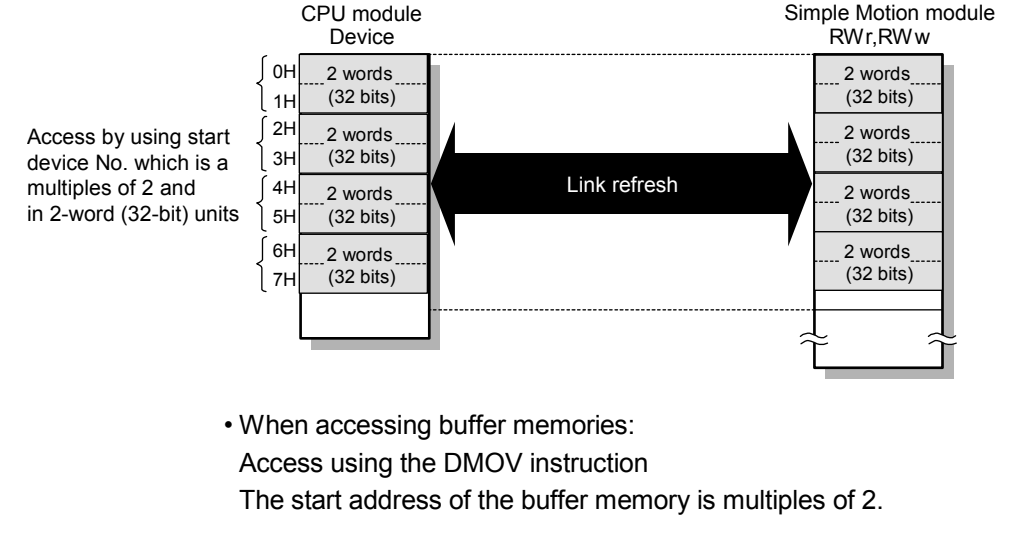

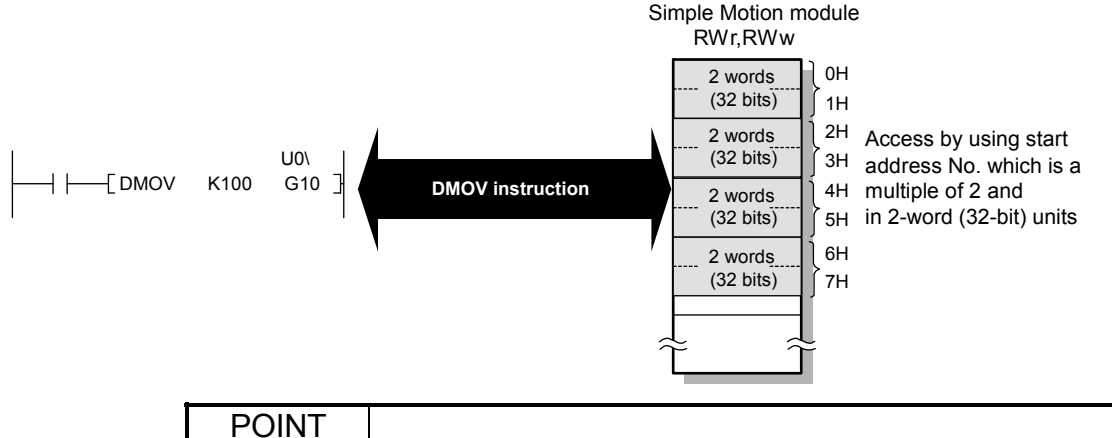

For data assurance of more than 32 bits, use the block data assurance per station.

#### Caution

When first five digits of SERIAL No. <sup>(Note-1)</sup> of the Simple Motion module is before 19072, refer to the following. When the scan time of the CPU module is longer, the data communication between the Simple Motion module and the slave stations may not be able to be kept constant. If a synchronous communication error occurs at connecting the Simple Motion module and the slave stations, take measures shown below. •Lengthen the operation cycle of the Simple Motion module. •Shorten the scan time of the programmable controller. For how to shorten the scan time, refer to the user's manual for the CPU module used.

(Note-1): The serial number can be checked on the "Product Information List" screen in GX Works2.

#### (2) Block data assurance per station

Integrity of the cyclic data is assured for each station by handshake between the CPU module and Simple Motion module for a link refresh.

(a) Setting

Enable "Block Data Assurance per Station" in "Network Configuration Settings" of the master station. (Refer to Section 7.4.)

Once this setting is enabled on the master station, integrity of the data for all stations is assured for each station.

| CC IE Field Supplementary Setting                                                                                                    | Block Data Assurance per Station                                                                                                    | Select the checkbox. |
|----------------------------------------------------------------------------------------------------|----------------------------------------------------------------------------------------------------|----------------------|
| C Asynchronous<br>Constant Scan<br>(1 to 200)<br>C Synchronous<br>Loopback Function Setting                                                     | Operation Setting for Returning     Return as Master Station     Return as Sub-Master Station     * For Sub-Master function, set operations     when the disconnected master station     returns. | <b>/</b>             |
| Use<br>* Please build Network Configuration (ring<br>configuration) that the end stations of<br>Line Connection are connected to each<br>other. | OK Cancel                                                                                                    |                      |

## POINT

When there is a remote device station in the network, enable block data assurance per station.

#### Caution

When first five digits of SERIAL No. <sup>(Note-1)</sup> of the Simple Motion module is before 19072, refer to the following.

When the scan time of the CPU module is longer, the data communication between the Simple Motion module and the slave stations may not be able to be kept constant. If a synchronous communication error occurs at connecting the Simple Motion module and the slave station, take measures shown below.

•Lengthen the operation cycle of the Simple Motion module.

•Shorten the scan time of the programmable controller. For how to shorten the scan time, refer to the user's manual for the CPU module used.

(Note-1): The serial number can be checked on the "Product Information List" screen in GX Works2.

#### (b) Access to link devices

During a link refresh, data are assured for each station as shown below.

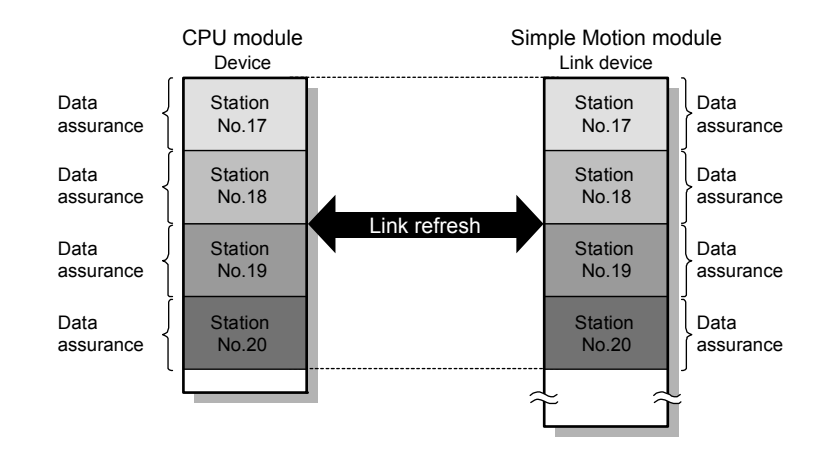

## 8.3.5 Input and output status settings in case of failure

For the Simple Motion module, status of input from a data link faulty station and output status of cyclic data if a stop error occurs in the CPU module can be set.

| Status                                                        | Range where the settings are enabled                                                                                                    |  |  |
|---------------------------------------------------------------|----------------------------------------------------------------------------------------------------|--|--|
| Input status of data link faulty station                      | Clearing or holding the following RX input data can be selected.<br>• Master station RX<br>Even if "Clear" is set, input data will be held for two seconds after disconnection. |  |  |
|                                                               | The RWr input data is held regardless of any setting.<br>• Master station RWr                                                                                                   |  |  |
| Cyclic data output when a stop error occurs in the CPU module | Clearing or holding the RY data (only the output data from the own station) of the master station can be selected.                                                              |  |  |

| Area for which "Clear" or "Hold" can be selected in the data link faulty station input status setting            |
|----------------------------------------------------------------------------------------------------|
| Area for which "Clear" or "Hold" can be selected in the cyclic output setting for a stop error of the CPU module |
| Area where data are held regardless of the setting                                                               |

Area that is dependent on the setting of the intelligent device station

| Station No.0<br>Master<br>station<br>RX<br>Station<br>No.17<br>Station<br>No.18                     | Station No.17<br>Intelligent<br>device<br>station<br>RX<br>Station<br>No.17 | Station No.18<br>Intelligent<br>device<br>station<br>RY<br>Station I<br>No.18 | Station No.19<br>Intelligent<br>device<br>station<br>RY |
|----------------------------------------------------------------------------------------------------|-----------------------------------------------------------------------------|-------------------------------------------------------------------------------|---------------------------------------------------------|
| Station<br>No.19       RY       Station<br>No.17       Station<br>No.18       Station       Station |                                                                             |                                                                               | Station  <br>RX                                         |
| No.19       RWw       Station       No.17       Station       No.18       Station       No.19       | RWw<br>Station<br>No.17                                                     | RWr                                                                           | RWr                                                     |
| RWr<br>Station<br>No.17<br>Station<br>No.18<br>Station<br>No.19                                     | RWr<br>Station<br>No.1Z                                                     | RWw                                                                           | RWw                                                     |

## (1) Setting method

Input status of data link faulty station
 Set this item in the "Network Operation Settings" window. (Refer to Section 7.5.)

| Network Operation Settings                      | ×                                                             |
|-------------------------------------------------|---------------------------------------------------------------|
| Parameter Name Data Link Faulty Station Setting | Output Setting During CPU STOP<br>G Hold<br>C Clear (ALL OFF) |
|                                                 | End Cancel                                                    |

(b) Cyclic data output when a stop error occurs in the CPU module
 Select "PLC Parameter" and set it in "Intelligent Function Module Detailed Setting".
 [Project Window] → [Parameter] → [PLC Parameter] → "I/O Assignment" tab
 → [Detailed Setting] button → "Error Time Output Mode"

| Intelligent Function Module Detailed Setting |        |             |            |                           |   |                                       |                      |                    |   |
|----------------------------------------------|--------|-------------|------------|---------------------------|---|---------------------------------------|----------------------|--------------------|---|
|                                              | Slot   | Туре        | Model Name | Error Time<br>Output Mode | e | PLC Operation<br>Mode at H/W<br>Error | I/O Response<br>Time | Control<br>PLC(*1) | • |
| 0                                            | PLC    | PLC         |            |                           | - | •                                     |                      |                    |   |
| 1                                            | 0(*-0) | Intelligent |            | Clear 🗖                   | • | Stop 👻                                | <b>•</b>             |                    |   |
| 2                                            | 1(*-1) |             |            | Clear 🖒                   |   | -                                     | <b>•</b>             | <b>•</b>           |   |
| 3                                            | 2(*-2) |             |            | Hold                      |   | -                                     |                      | -                  |   |

#### (2) Precautions

(a) When data link is stopped by users

When cyclic transmission is stopped using one of the following methods, the input status of the faulty station is held.

- CC-Link IE Field Network diagnostics (Refer to Section 9.4.)
- Link special relay (SB), link special register (SW) (Refer to Section 11.3.)
- (b) Setting on a station with a data link error When the following settings are set to "Hold" on the station where a data link error has occurred, the input status of the own station upon error is held, regardless of setting.
  - "Network Operating Setting"  $\rightarrow$  "Output Setting During CPU STOP" (Refer to Section 8.3.6 (2).)
  - "PLC Parameter"  $\rightarrow$  "Intelligent Function Module Detailed Setting"  $\rightarrow$  "Error Time Output Mode" (Refer to Section 8.3.5 (1) (b).)
#### 8.3.6 Output status setting for CPU module STOP

When the CPU module mounted with a Simple Motion module is set to STOP, whether cyclic data output is held or cleared can be selected.

#### (1) Range where the setting becomes enabled

The setting is fixed to hold or clear depending on devices set to link refresh, regardless of the output setting during CPU STOP.

The following table shows the relationship between the output status of the device set to link refresh and output setting during CPU STOP.

|     |                                                                    | Output setting during CPU STOP |                 |  |  |
|-----|--------------------------------------------------------------------|--------------------------------|-----------------|--|--|
|     | Link refresh device                                                | Hold                           | Clear (ALL OFF) |  |  |
|     | Y                                                                  | Clear                          | Clear           |  |  |
| Rĭ  | Other devices                                                      | Hold                           | Clear           |  |  |
| RWw | All devices where the output setting<br>during CPU STOP can be set | Hold                           | Hold            |  |  |

#### (2) Setting method

Set the output status for the case where the CPU module switch is set to STOP. Select hold or clear in the "Network Operation Settings" window. (Refer to Section 7.5.)

| Network Operation Settings                      | ×                               |
|-------------------------------------------------|---------------------------------|
| Parameter Name Data Link Faulty Station Setting | Coutput Setting During CPU STOP |
|                                                 | End Cancel                      |

#### (3) Precautions

- (a) When the output setting during CPU STOP is set to clear When the CPU module is in the STOP status, the forced output to slave stations cannot be executed using GX Works2.
- (b) When refreshing data by a link direct device The output status of when the CPU module is set to STOP is the status set for the network operation settings.

#### 8.3.7 Cyclic transmission stop and restart

During debugging and other operations, cyclic transmission is stopped. (Data reception from a slave station and data sending from the own station are stopped.) Also, the stopped cyclic transmission is restarted.

Transient transmission does not stop. (Refer to Section 9.4.)

The devices which can stop/restart cyclic transmission are the asynchronous communication devices. The cyclic transmission with the synchronous communication devices cannot be stopped/restarted.

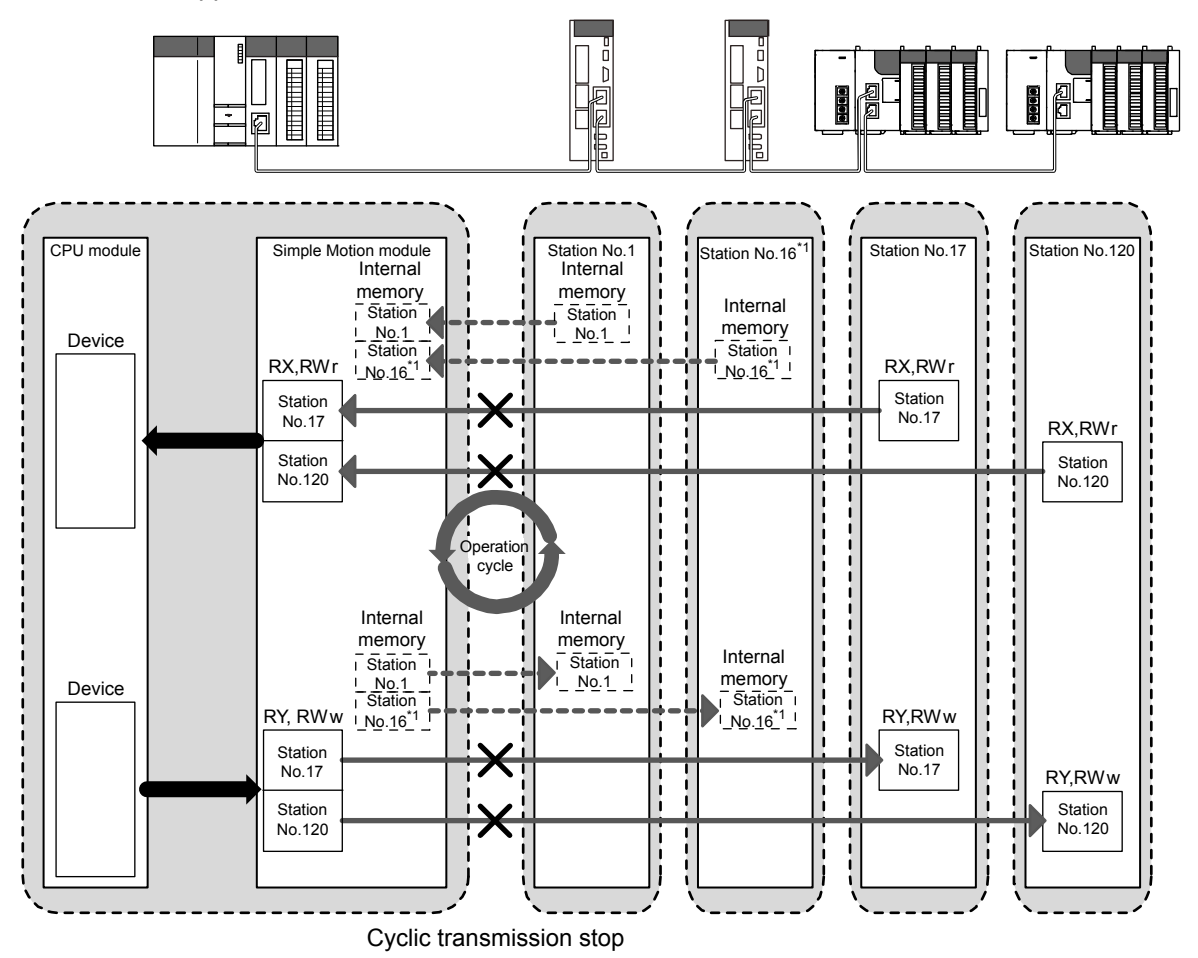

\*1: The range from the station No.1 to 4 is valid in the 4-axis module, and the range from the station No.1 to 8 is valid in the 8-axis module.

### 8.4 Transient Transmission

This function allows communication with other stations when a request is made by a method such as a dedicated instruction.

#### 8.4.1 Communications within the same network

Transient transmission can be performed to other stations through dedicated instructions or GX Works2. (Refer to Chapter 10.)

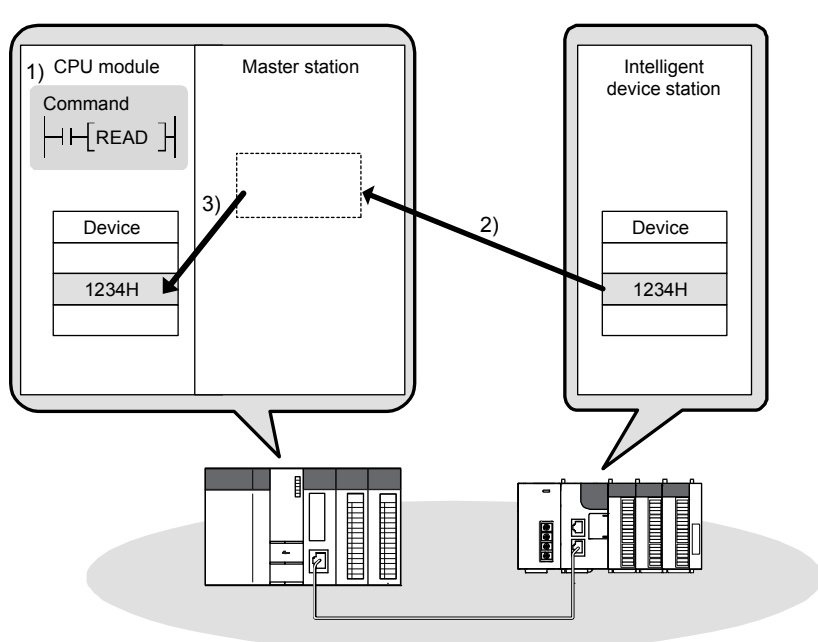

(Example) With a dedicated instruction (READ), accessing another station

### 8.5 Reserved Station Specification and Temporary Cancel of Reserved Station Setting

Reserved station specification allows setting of a station that is not actually connected at present but will be connected to the network in the future (must be included in the total number of stations on the network). Reserved stations are not detected as faulty stations even though they are not actually connected.

When the reserved station function is disabled, a slave station specified as a reserved station can be canceled temporarily without changing the GX Works2 setting.

The devices which can specify reserved station specification and temporary cancel of reserved station setting are the asynchronous communication devices. The synchronous communication devices cannot specify reserved station specification or temporary cancel of reserved station setting.

#### (1) Reserved station specification

A slave station can be set as a reserved station in "Network Configuration Settings". (Refer to Section 7.4.)

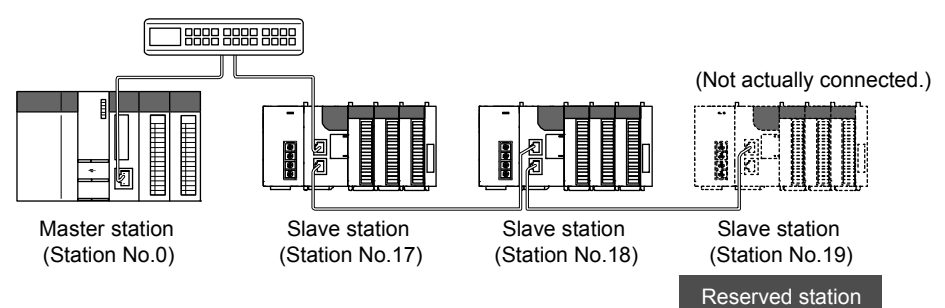

Network Configuration Setting

| l. | ${e_{-0}^{O}}$ CC IE Field Configuration Module 1 (Start I/O: 0000)              |        |         |                        |                                   |                                      |  |  |
|----|----------------------------------------------------------------------------------|--------|---------|------------------------|-----------------------------------|--------------------------------------|--|--|
|    | CC IE Field Configuration Edit View Close with Discarding the Setting Close with |        |         |                        |                                   |                                      |  |  |
|    |                                                                                  | Mode S | Setting | Online (Standard Mode) | <u></u> A                         | ssignment Method: Start/End          |  |  |
|    |                                                                                  |        | No.     | Model Name             | Reserved/Error<br>Invalid Station | Network Synchronous<br>Communication |  |  |
|    | × .                                                                              | 10     | 0       | Host Station           |                                   |                                      |  |  |
|    |                                                                                  |        | 1       | LJ72GF15-T2            | No Setting                        |                                      |  |  |
|    |                                                                                  |        | 2       | LJ72GF15-T2            | No Setting                        |                                      |  |  |
|    |                                                                                  |        | 3       | LJ72GF15-T2            | Reserved Stati 🔻                  | <u>`</u>                             |  |  |

Select "Reserved Station".

(2) Temporary canceling/restoring the reserved station setting Use this setting when connecting a reserved slave station to the network. For details on how to temporarily cancel the reserved station setting, refer to Section 9.6.

# 8.6 Interrupt Request to the CPU Module

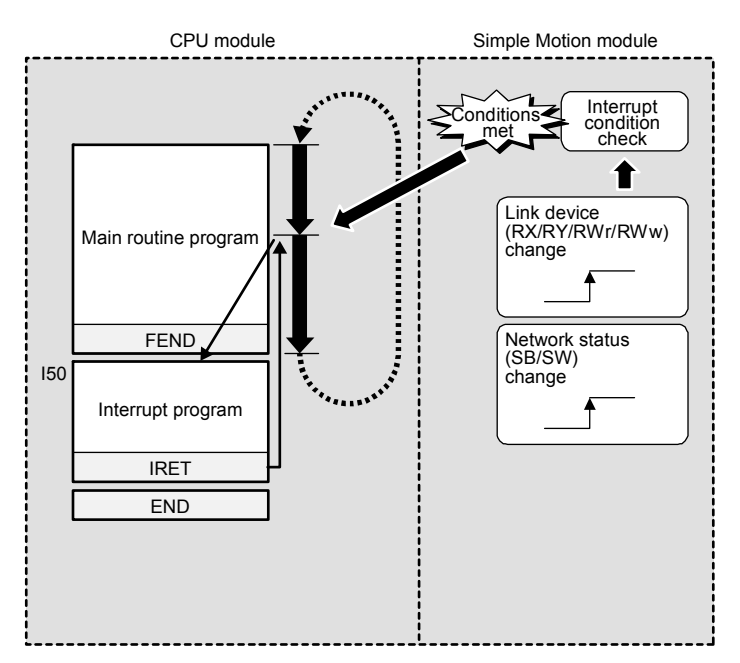

Interrupt conditions are checked every link scan, and if the interrupt conditions are met, an interrupt request is made to the CPU module to start the interrupt program.

#### Interrupt program events by the Simple Motion module are shown below.

| Device               | Detection Method                                                           | Interrupt Condition                                 | Word Device<br>Setting Value | Channel No. | Interrupt (SI)<br>No. |
|----------------------|----------------------------------------------------------------------------|-----------------------------------------------------|------------------------------|-------------|-----------------------|
| RX0<br>to<br>RX1FFF  |                                                                            |                                                     | _                            | _           |                       |
| RY0<br>to<br>RY1FFF  | Check detection methods and in<br>scan.<br>• Level Detect and ON, Level De | terrupt conditions in every link                    | _                            | _           |                       |
| SB0<br>to<br>SB1FF   | • Edge Detect and ON, Edge De                                              |                                                     | _                            | -           | 0.1.45                |
| RWw0<br>to<br>RWw3FF |                                                                            |                                                     |                              | _           | 0 to 15               |
| RWr0<br>to<br>RWr3FF | Check detection methods and in<br>scan.<br>• Level Detect and Equal, Level | terrupt conditions in every link Detect and Unequal | 0 to 65535                   | _           |                       |
| SW0<br>to<br>SW1FF   | • Edge Detect and Equal, Edge                                              | Delect and Unequal                                  |                              | _           |                       |

(1) Setting method

Set the interrupt request in the interrupt settings. (Refer to Section 7.7.)

# MEMO

| <br> |
|------|
|      |
|      |
|      |
| <br> |
|      |
| <br> |
|      |
|      |
|      |
| <br> |
|      |
|      |
|      |
|      |
|      |
|      |
| <br> |
|      |
|      |
|      |
| <br> |
|      |
|      |
|      |
| <br> |
|      |
|      |
|      |
|      |
| <br> |
|      |
| <br> |
|      |
|      |

# Chapter 9 CC-LINK IE FIELD NETWORK DIAGNOSTICS

| 9.1 Diagnostic Items                 | 9- 2 |
|--------------------------------------|------|
| 9.2 Starting Diagnostics             | 9- 4 |
| 9.3 Diagnostic Window                | 9- 8 |
| 9.4 Link Start/Stop                  | 9-15 |
| 9.5 Network Event History            | 9-18 |
| 9.6 Reserved Station Function Enable | 9-21 |
| 9.7 Remote Operation                 | 9-25 |
|                                      |      |

This chapter describes how to check error locations, error causes, and event history using the CC-Link IE Field Network diagnostic function of GX Works2. With this function, the status of other stations can also be monitored.

#### 9.1 Diagnostic Items

The following table lists items that can be diagnosed by the CC-Link IE Field Network diagnostics when GX Works2 is connected to the Simple Motion module. The diagnostic items differ depending on the station to which GX Works2 is connected.

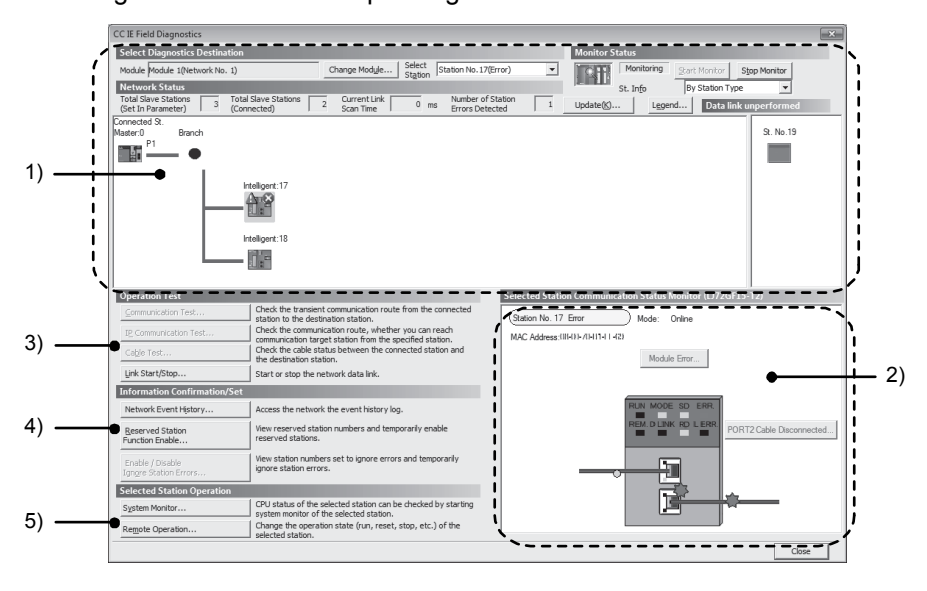

|    | ltem                                                      | Available/Not available | Restrictions                                                                                                    | Reference    |  |
|----|-----------------------------------------------------------|-------------------------|----------------------------------------------------------------------------------------------------|--------------|--|
|    | Display of network map and error status                   | Δ                       | The icon of the servo amplifier displays "Other<br>Modules".                                                                                |              |  |
| 1) | Display of disconnected cable and<br>disconnected station | 0                       | _                                                                                                    |              |  |
| 2) | Display of selected station status and error details      | Δ                       | This item is not displayed when the selected<br>module does not support "Selected Station<br>Communication Status Monitor" of GX<br>Works2. | Section 9.3  |  |
|    | Slave station number setting                              | 0                       | _                                                                                                    |              |  |
|    | Communication Test                                        | ×                       | Invalid because the communication test is not<br>supported.                                                                                 | -            |  |
| 2) | IP Communication Test                                     | ×                       | Invalid because the IP communication test is not supported.                                                                                 | _            |  |
| 3) | Cable Test                                                | ×                       | Invalid because the cable test is not<br>supported.                                                                                         | -            |  |
|    | Link Start/Stop                                           | Δ                       | Invalid because the station No.1 to 16 <sup>(Note-1)</sup> cannot start/stop data link.                                                     | Section 9.4  |  |
|    | Network Event History                                     | 0                       | _                                                                                                    | Section 9.5  |  |
| 4) | Reserved Station Function Enable                          | Δ                       | Invalid because the station No.1 to 16 <sup>(Note-1)</sup> cannot set reserved stations.                                                    | Section 9.6  |  |
|    | Enable/Disable Ignore Station Errors                      | ×                       | The operation of setting/canceling is invalid.                                                                                              | _            |  |
| 5) | System Monitor                                            | 0                       | _                                                                                                    | Section 12.2 |  |
| 5) | Remote Operation                                          | Δ                       | Only "RESET" operation is supported.                                                                                                    | Section 9.7  |  |

 $\times$  : Not diagnosed

(Note-1): The range from the station No.1 to 4 is valid in the 4-axis module, and the range from the station No.1 to 8 is valid in the 8-axis module.

#### 9.2 Starting Diagnostics

This section describes how to use the CC-Link IE Field Network diagnostics.

- (1) Procedure
  - 1) Connect GX Works2 to the CPU module.

If a slave station cannot be monitored due to an error such as cable disconnection, directly connect the supported programming tool to the slave station.

Start the CC-Link IE Field Network diagnostics from the menu.
 [Diagnostics] → [CC IE Field Diagnostics]

# POINT

- When another station has been specified as a connected station The CC-Link IE Field Network diagnostics cannot be started when another station has been specified in "Other Station Setting" of the "Transfer Setup" window. Directly connect the supported programming tool to the slave station to be diagnosed, and start the CC-Link IE Field Network diagnostics.
- Starting diagnostics from the "System Monitor" window The CC-Link IE Field Network diagnostics can also be started from the "System Monitor" window.

|           | Monitoring           | 100      | Serial Por | t PLC N  | i List<br>Iodule Conne | ction(US | 31          |            |                   |         |                |             | Syster   | n Image     |              |
|-----------|----------------------|----------|------------|----------|------------------------|----------|-------------|------------|-------------------|---------|----------------|-------------|----------|-------------|--------------|
| Main Base |                      |          |            |          |                        |          |             |            |                   |         |                |             |          |             |              |
| Main B    | ase 🖌 🖕              |          |            |          |                        |          |             |            | Main Page         |         |                |             |          |             |              |
|           |                      |          |            |          |                        |          |             | 1          | Main pase         |         |                |             |          |             |              |
| ) Adr.    | 0000 0020 0030 0     | 040 0050 | 0060 00    | 70 008   | D                      |          |             |            | Slot              | 0       |                |             |          |             |              |
|           |                      | 9 9      |            | 9 9      |                        |          |             |            |                   |         |                |             | L        |             |              |
|           |                      |          |            |          |                        |          |             |            | QD77GF16          |         |                | , - A       |          | * *         |              |
| Ľ         |                      | ala      | NA N       | a a      |                        |          |             |            |                   | 1       |                | ř.          |          |             | 1            |
|           |                      |          |            |          |                        |          |             |            | Detailed Informat | tion H. | /W Information | <u>D</u> ia | gnostics | Error Hi    | story Detail |
|           |                      |          |            | _        |                        |          |             |            |                   |         |                | • • •       |          |             |              |
| e Inform  | nation List          |          |            |          |                        | Mod      | ule Informa | ition List | (Main Base)       |         | 1              |             |          |             |              |
| e Mo      | dule Base Model Name | Power    | Base       | Slots    | Installed              | Stat     | us Base     | Serie      | s Model Name      | Point   | Paramete       | er          | I/O      | Network No. | Master       |
| _         | Main Raco            | Supply   | Type       | 0        | Modules                |          | Slot        |            | Dowor             | _       | Type           | Point       | Address  | Station No. | PLC          |
|           | Extension Base 1     | Exist    | Q          | 0        | 1                      |          | CPU         | 0          | 2003UDVCPU        |         | CPU            | -           | -        | -           |              |
|           | Extension Baca?      |          |            |          |                        |          | 0.0         | Q          | Q030070F16        | 22Doint | Intelli        | 22Doint     | 0000     | 1-0         |              |
|           | Extension Page 2     |          |            |          |                        |          | 0-1         | Q          | Empty             | 52-0110 | Emphy          | 16Doint     | 0000     | 1.0         |              |
|           | Extension Base4      |          |            |          |                        |          | 0-2         |            | Empty             |         | Empty          | 16Point     | 0030     |             |              |
|           | Extension Base5      |          |            |          |                        |          | 0-3         |            | Empty             |         | Empty          | 16Point     | 0040     |             |              |
|           | Extension Base6      |          |            |          |                        |          | 0-4         |            | Empty             |         | Empty          | 16Point     | 0050     | -           |              |
|           | Extension Base 7     |          |            |          |                        |          | 0-5         |            | Empty             | -       | Empty          | 16Point     | 0060     |             |              |
| al        | 1Base                |          | 1Modul     | e        |                        |          | 0-6         | -          | Empty             |         | Empty          | 16Point     | 0070     |             |              |
|           |                      |          |            |          |                        |          | 0-7         |            | Empty             |         | Empty          | 16Point     | 0080     | -           |              |
| nd —      |                      |          |            |          |                        |          |             |            |                   |         |                |             |          |             |              |
| Error     | Major Error          | A        | Modera     | te Error |                        |          |             |            |                   |         |                |             |          |             |              |
| Minor     | Error ① Assignment   | Error 🗑  | Assiann    | nent Inc | orrect                 |          |             |            |                   |         |                |             |          |             |              |
|           |                      |          |            |          |                        |          |             |            |                   |         |                |             |          |             |              |
|           |                      |          |            |          |                        |          |             |            |                   |         |                |             |          |             |              |

 When the following window opens, select the Simple Motion module to be diagnosed and click the [OK] button to start the CC-Link IE Field Network diagnostics.

Modules are listed in the order configured in network settings. (Refer to Section 7.3.)

| CC IE Field Diagnostics - Select Diagnostics Destination | Y |
|----------------------------------------------------------|---|
|                                                          |   |
| Module Selection                                         |   |
| Module 1 (Network No.1, Master Station, Station No. 0)   |   |
| Module 2 (Network No.2, Local Station, Station No. 1)    |   |
|                                                          |   |
|                                                          |   |
|                                                          |   |
|                                                          |   |
|                                                          |   |
|                                                          |   |
| OK Cancel                                                | 1 |
|                                                          | _ |

#### POINT

When multiple Simple Motion modules of the same network number are mounted on the same base unit, the module with the smallest start I/O number is always diagnosed, regardless of setting.

- 4) Select the station to be diagnosed from "Select Station" or "Network Status".
  - (2), (1), or (2) is displayed on the module icon of the station where an error occurs.
  - A disconnected station that had performed data link is indicated with the icon in the network map.

A disconnected station that has been set in the network configuration settings but has not yet performed data link is displayed on the right end of the area. However, even if a disconnected station had performed data link, it is displayed on the right end of the area in the following cases.

- A station that was reconnected to a network after cable disconnection/insertion or power-off and power-on of the system and remains disconnected
- A disconnected station with the station icon deleted in the network map by clicking the [Update...] button
- -\*\*- is displayed on the icon of a cable where a communication error occurs. To check the details of the communication error, click the neighboring stations of -\*\*-.
- - is displayed if the network is configured in ring topology.

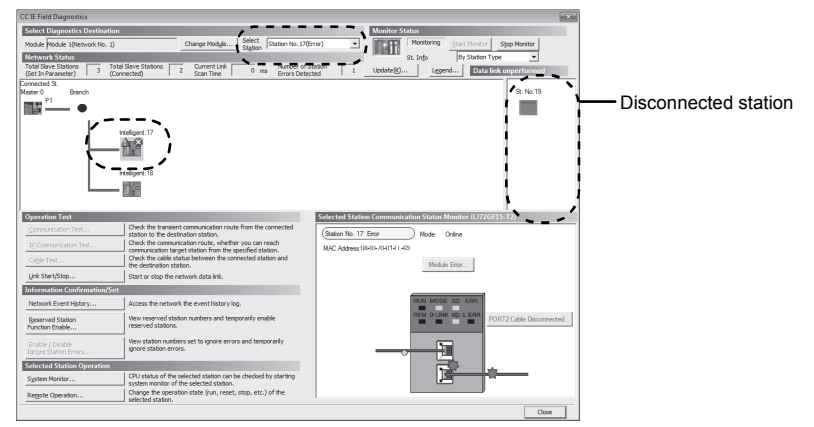

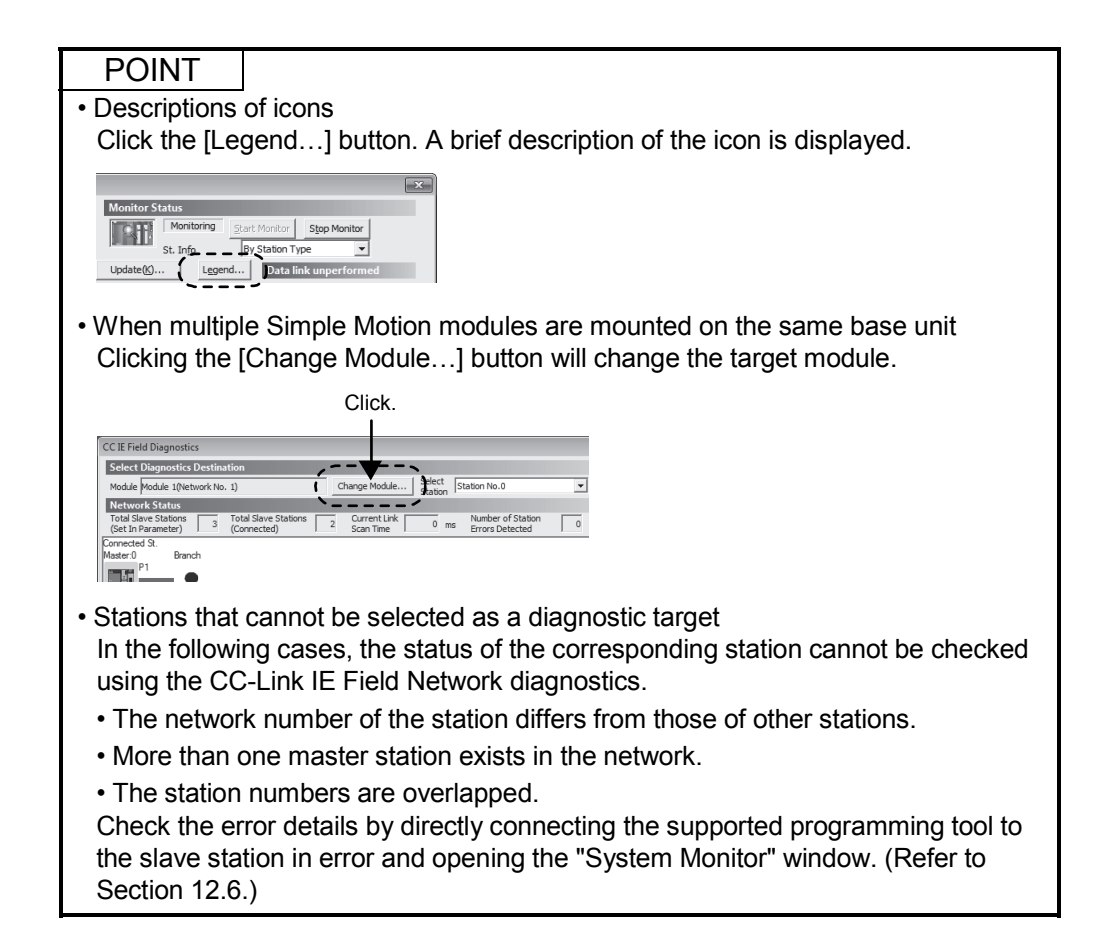

 Status of a station selected in "Network Status" is displayed in "Selected Station Communication Status Monitor". (Refer to Section 9.3.)
 If "Other Modules" is selected, "Selected Station Communication Status Monitor" cannot be used.

If an error occurs, a button indicating the error (e.g. [PORT2 Communication Error...] button) is displayed. Clicking the button allows checking of error details and corrective actions.

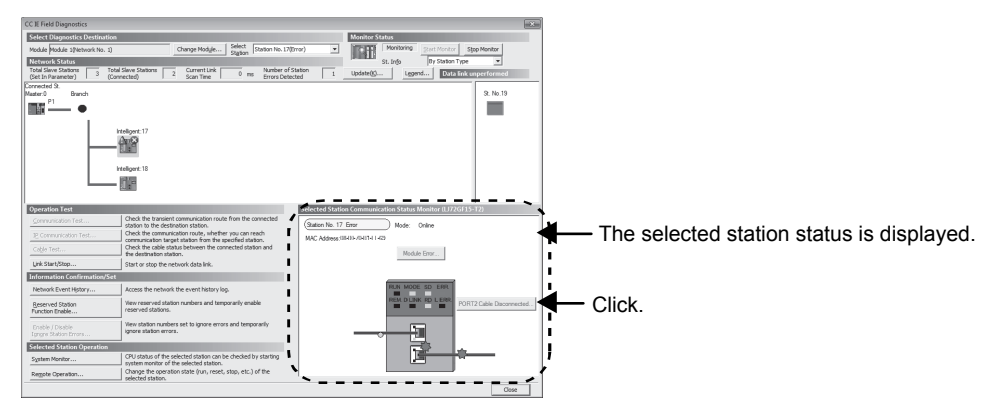

- 6) If an error occurs in the CPU module, click the [System Monitor...] button to check the error details and corrective actions.
- Various operations can be executed using the buttons under "Operation Test", "Information Confirmation/Set", and "Selected Station Operation" on the bottom left of the window. (Refer to Section 9.4 to Refer to Section 9.7.)

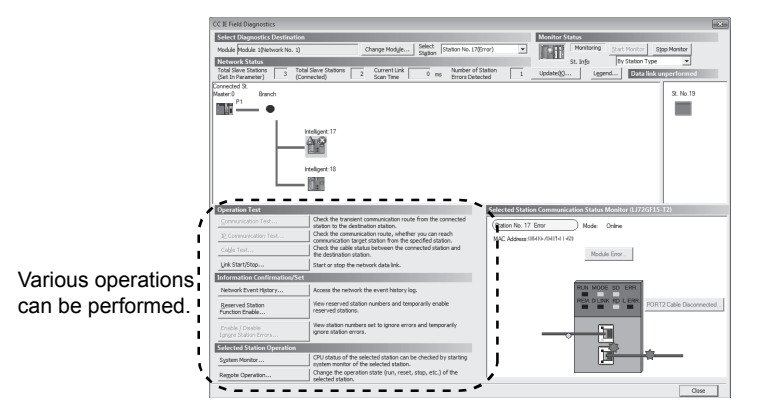

- (2) Measures if > is displayed in "Network Status"
  - The network is configured in ring topology.

Take the following measures:

- 1) Disconnect one Ethernet cable connected to the switching hub and power off and then on the hub. (Repeat this operation until data link starts over the network.)
- 2) When data link starts across the entire network, check the network map using the CC-Link IE Field Network diagnostics. (Refer to Chapter 9.)

## 9.3 Diagnostic Window

This section describes items displayed in the "CC IE Field Diagnostics" window.

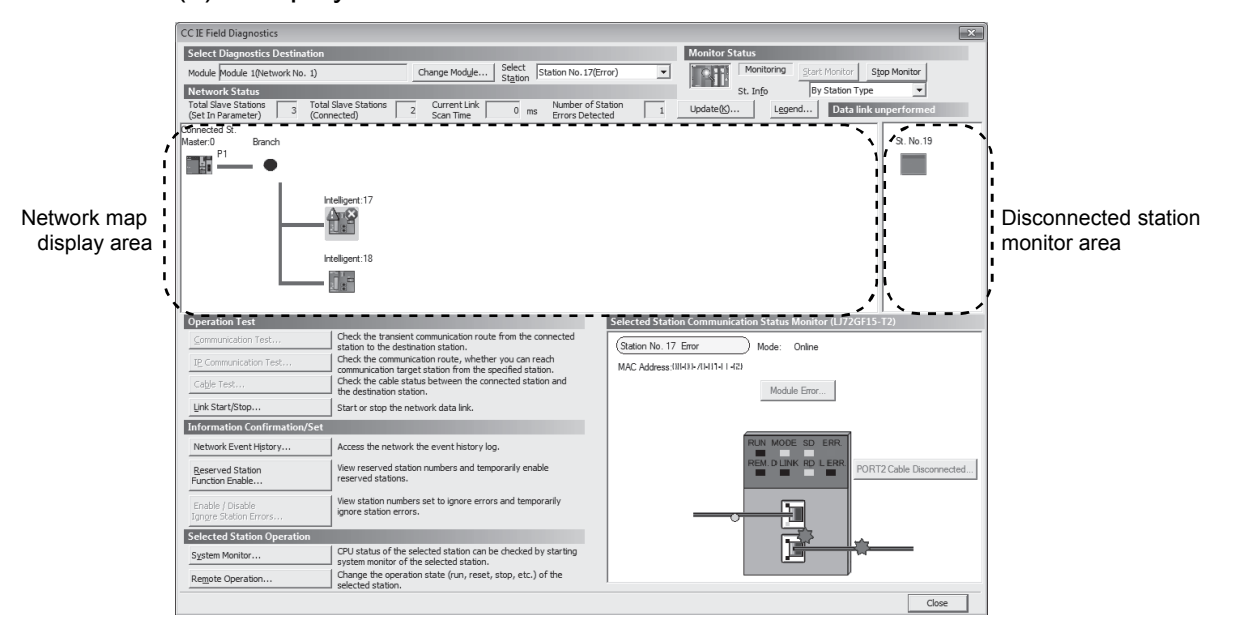

(1) Displayed items

|                                      | tem                       | Description                                                                                                    |
|--------------------------------------|---------------------------|----------------------------------------------------------------------------------------------------|
|                                      | Module                    | Displays the Simple Motion module being diagnosed.                                                                                                    |
|                                      | [Change Module]           | When multiple Simple Motion modules are mounted, the target module can be changed.<br>When multiple Simple Motion modules of the same network number are mounted on the same                                                          |
| Select<br>Diagnostics<br>Destination | button                    | base unit, the module with the smallest start I/O number is always diagnosed, regardless of setting.                                                                                                    |
|                                      | Select Station            | Select a station to be diagnosed. If an error occurs in the selected station, "(Error)" is displayed after the station number.<br>A station to be diagnosed can be selected by clicking the module icon displayed in the network map. |
| Monitor Status                       | [Start Monitor]<br>button | Starts monitoring of the CC-Link IE Field Network diagnostics.                                                                                                    |
|                                      | [Stop Monitor]<br>button  | Stops monitoring of the CC-Link IE Field Network diagnostics.                                                                                                    |
| [Update] button                      |                           | Deletes a disconnected station displayed in the network map. The deleted station is displayed in the "disconnected station monitor area".                                                                                             |

|                                        | Item                                 | Description                                                                                                    |  |  |  |  |  |
|----------------------------------------|--------------------------------------|----------------------------------------------------------------------------------------------------|--|--|--|--|--|
|                                        |                                      | Displays the meaning of icons displayed in the "CC IE Field Diagnostics" window.                                                                                                    |  |  |  |  |  |
| [Legend] buttor                        | ۱                                    | Legend       Water / Acal/Sub master Station         Image: Station Type       Master / Acal/Sub master Station         Image: Problem Static Device Station       Image: Problem Static Device Station         Image: Problem Static Device Station       Image: Problem Static Device Station         Image: Problem Static Device Station       Image: Problem Station         Image: Problem Station Type       Image: Problem Station         Image: Problem Station Type       Image: Problem Station         Image: Problem Station Type       Image: Problem Station         Image: Problem Station Type       Image: Problem Station         Image: Problem Station Type       Image: Problem Station         Image: Problem Station Type       Image: Problem Station         Image: Problem Station Type       Image: Problem Station         Image: Problem Station Type       Image: Problem Station         Image: Problem Station       Image: Problem Station         Image: Problem Station       Image: Problem Station         Image: Problem Station       Image: Problem Station         Image: Problem Station       Image: Problem Station         Image: Problem Station       Image: Problem Problem Station         Image: Problem Station       Image: Problem Problem Problem Problem Problem Problem Problem Problem Problem Problem Problem Problem Problem Problem Problem Problem Problem Proble |  |  |  |  |  |
| St. Info                               |                                      | The display name of the slave station can be selected from "By Device Name" and "By Station<br>Type". When "By Device Name" is selected, the information entered in the device name of the<br>network configuration settings is displayed.<br>Note the following point for the display in "By Device Name".<br>• When the name of a device is not entered in the network configuration setting, the station type<br>is displayed.<br>However, the Simple Motion module does not support "By Device Name".                                                                                                    |  |  |  |  |  |
| Total Slave Stati<br>(Set In Parameter |                                      | Displays the total number of slave stations set by parameter.                                                                                                    |  |  |  |  |  |
| Notwork Status                         | Total Slave Stations<br>(Connected)  | Displays the total number of slave stations during data link on CC-Link IE Field Network.                                                                                                    |  |  |  |  |  |
| INELWOIK STATUS                        | Current Link Scan<br>Time            | Displays 0.                                                                                                    |  |  |  |  |  |
|                                        | Number of Station<br>Errors Detected | Displays the number of error stations in the displayed network.                                                                                                    |  |  |  |  |  |

| Item           |             | Description                                                                                                    |  |  |  |  |
|----------------|-------------|----------------------------------------------------------------------------------------------------|--|--|--|--|
|                |             | Displays the network map of CC-Link IE Field Network and the status of each station.<br>If the status is not displayed, check that there is only one master station in the system and no<br>station number is overlapped.<br>(1) Icon<br>The module type and station number are displayed with an icon.<br>1) - Connected St.<br>2) - Intelligent:17 Intelligent:18<br>3) - Intelligent:17 Intelligent:18<br>4)                    |  |  |  |  |
|                |             | <ol> <li>Indicates the station (own station) where GX Works2 is connected.</li> <li>Displays the network type and station number. "?" is displayed when a station number has<br/>not been set. When the text's background is colored, the relevant station may have been<br/>configured as a reserved station or an error invalid station. Click the [Legend] button to<br/>check the meaning of the background colors.</li> </ol> |  |  |  |  |
|                |             | 3) Shows module status. Click the [Legend] button to check the meaning of the icon.                                                                                                    |  |  |  |  |
|                |             | 4) Displays a port to which an Ethernet cable is connected.                                                                                                    |  |  |  |  |
|                |             | <ul> <li>(2) Scaling         If all stations are not displayed in the network map, enlarge or reduce the area by pressing the         Ctrl         key and scrolling the wheel of a mouse. The current zoom size is displayed by placing the mouse pointer on the network map.     </li> </ul>                                                                                                    |  |  |  |  |
| Network Status | Network map | (3) Network map                                                                                                    |  |  |  |  |
|                |             | A network map is displayed according to the connection status.                                                                                                    |  |  |  |  |
|                |             | Actual system configuration (Star topology)<br>GX Works2 Master station<br>(Station No.0) Switching hub                                                                                                    |  |  |  |  |
|                |             | Intelligent device station (Station No.17) (Station No.18) (Station No.19)<br>Network map                                                                                                    |  |  |  |  |
|                |             | Corrected 51.<br>Material Banch<br>Intelligent 13<br>Intelligent 13<br>Intelligent 13                                                                                                    |  |  |  |  |
|                |             | Actual system configuration (Line topology)<br>GX Works2<br>Master station<br>(Station No.0)<br>Master station<br>(Station No.17)<br>(Station No.18)                                                                                                    |  |  |  |  |
|                |             | Network map         Connected St.         Master:0         Intelligent:17         Intelligent:18                                                                                                    |  |  |  |  |

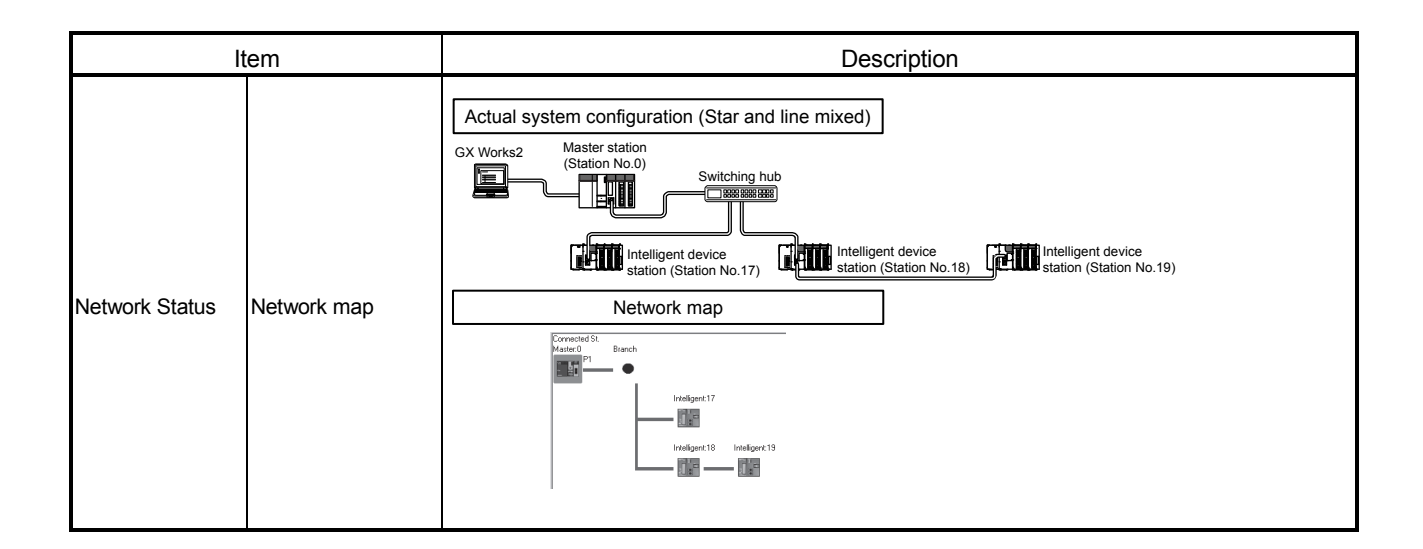

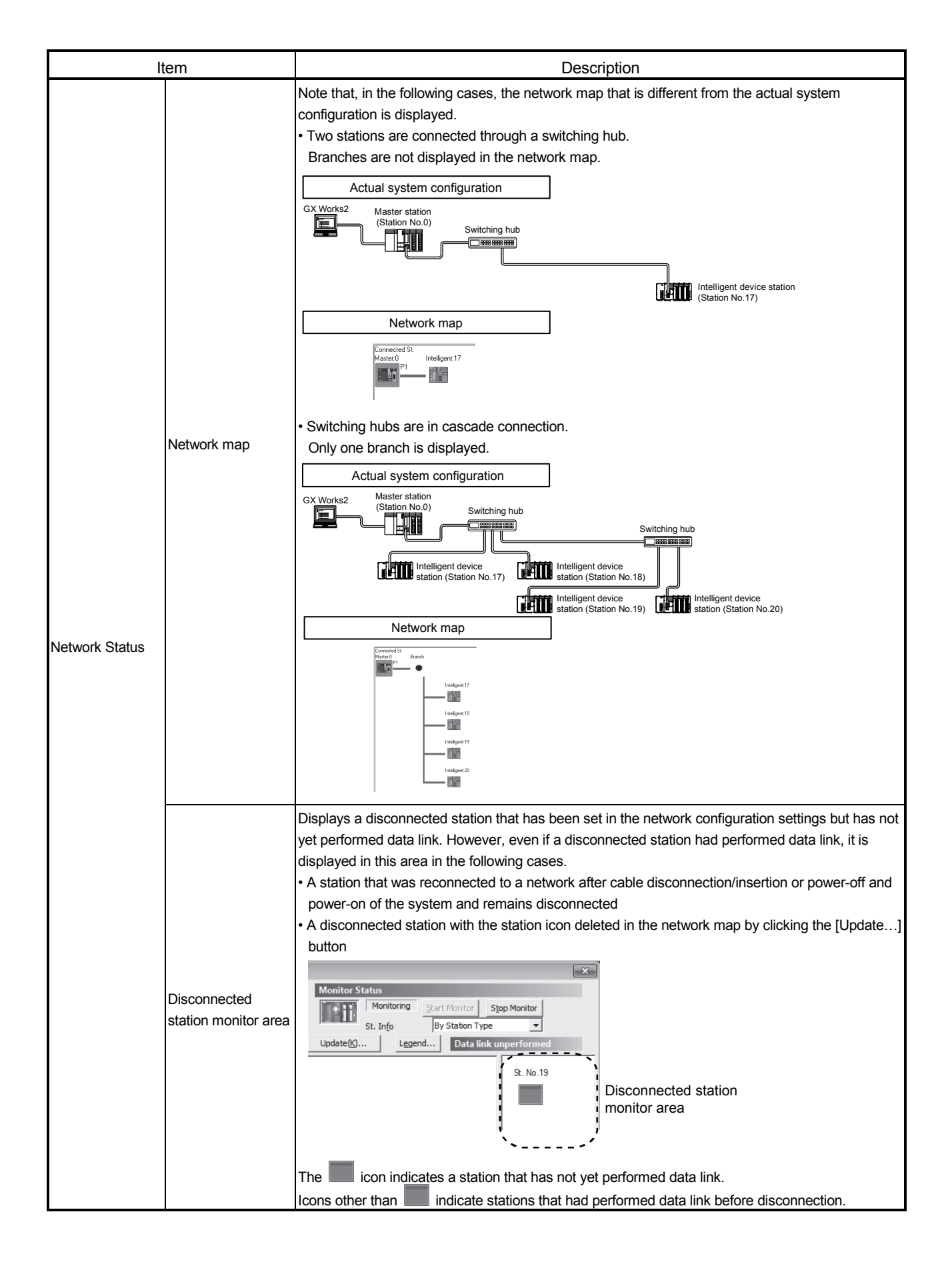

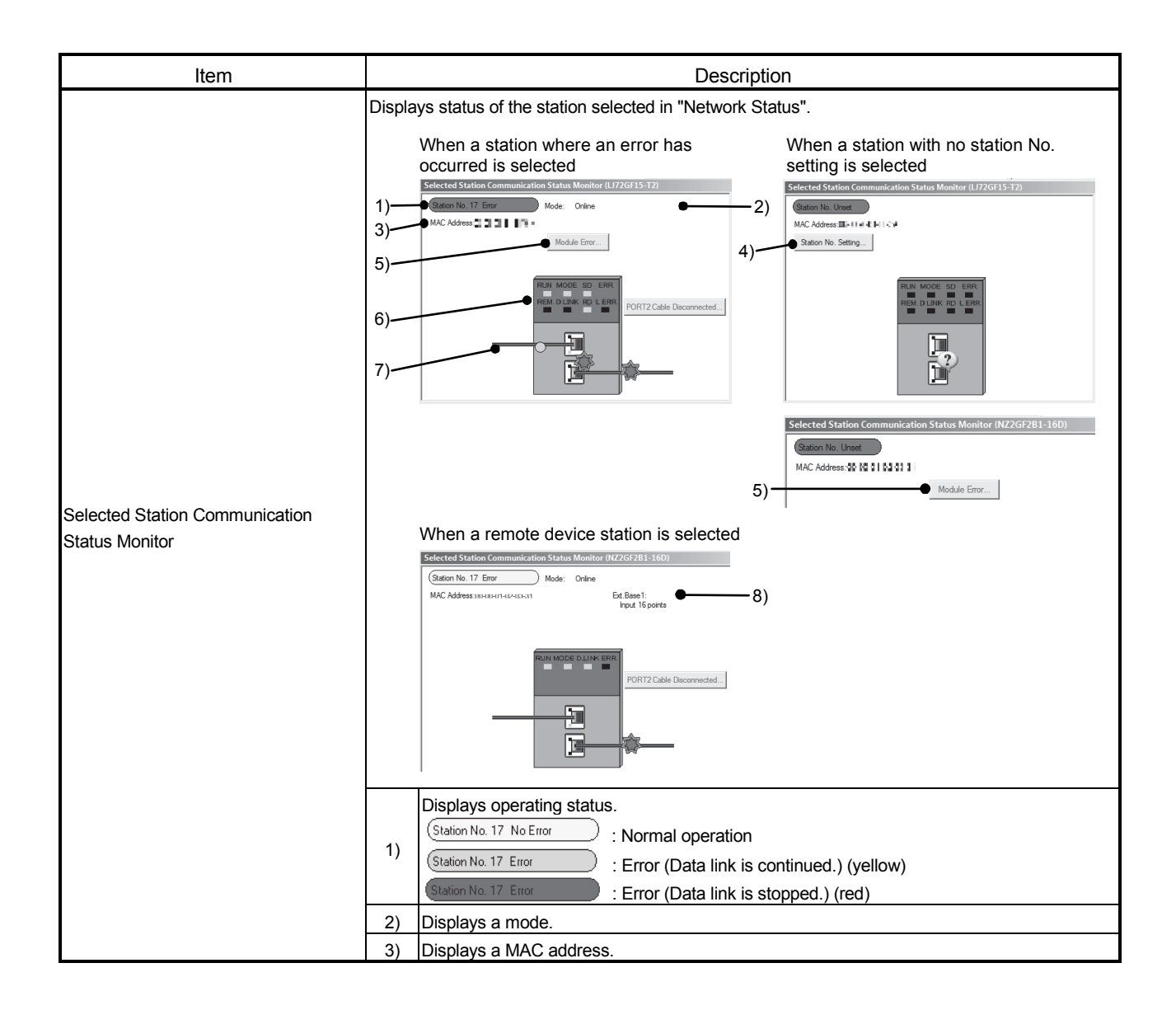

| ltem                            |                                                     | Description                                           |                                                                                                    |  |  |
|---------------------------------|-----------------------------------------------------|-------------------------------------------------------|----------------------------------------------------------------------------------------------------|--|--|
|                                 |                                                     | 4)                                                    | Sets a station number for a slave station to which a station number has not been set.<br>This button is displayed only when a slave station meeting the following conditions has<br>been selected in "Network Status".<br>The slave station supports station number setting from the master station.<br>A station number has not been set to the slave station. <sup>(Note-1)</sup> |  |  |
|                                 |                                                     |                                                       | when a station set in Network Conniguration Settings is added, the external device<br>connected to the slave station outputs data input from the master station, simultaneously<br>with configuration of the station number setting. Therefore, set the CPU module to STOP or<br>sheck that outputs from the external device will not cause a problem beforehand.                   |  |  |
|                                 |                                                     | 5) C                                                  | Click this button to check error details. Take corrective actions, following description displayed in "Error Factor" and "Troubleshooting".                                                                                                    |  |  |
| Selected Station C              | communication                                       | 6) [[                                                 | Displays the LED status of a module and communication status of PORT1 and PORT2. (Refer to Chapter 2.)                                                                                                    |  |  |
| Status Monitor                  |                                                     | 7)                                                    | Displays status of the cables connected to PORT1 and PORT2.<br>: Properly connected<br>: Error (cable disconnection)                                                                                                    |  |  |
|                                 |                                                     | =                                                     | Error (other than cable disconnection)                                                                                                    |  |  |
|                                 |                                                     | D<br>() (8                                            | <ul> <li>B) Displays the information of the extension module connected to the remote device station.</li> <li>(Note-2)</li> </ul>                                                                                                    |  |  |
|                                 |                                                     | (Note-1)<br>(Note-2)                                  | <ul> <li>For how to clear the station number set for a slave station in the CC-Link IE Field<br/>Network diagnostics, refer to the manuals for modules used on slave stations.</li> <li>To display the information of an extension module, a Simple Motion module with a serial<br/>number (first five digits) of "15092" or later is required.</li> </ul>                          |  |  |
|                                 | [Communication<br>Test] button                      | This iter                                             | n cannot be set for the Simple Motion module.                                                                                                    |  |  |
| о <i>н</i> т і                  | [IP Communication<br>Test] button                   | This item cannot be set for the Simple Motion module. |                                                                                                    |  |  |
| Operation Test                  | [Cable Test…]<br>button                             | This item cannot be set for the Simple Motion module. |                                                                                                    |  |  |
|                                 | [Link Start/Stop…]<br>button                        | Starts o                                              | r stops cyclic transmission. (Refer to Section 9.4.)                                                                                                    |  |  |
|                                 | [Network Event<br>History] button                   | Displays                                              | s event history of a network. (Refer to Section 9.5.)                                                                                                    |  |  |
| Information<br>Confirmation/Set | [Reserved Station<br>Function Enable…]<br>button    | Tempor<br>Section                                     | arily cancels a reservation for a slave station or reserves the slave station again. (Refer to 9.6.)                                                                                                    |  |  |
|                                 | [Enable/Disable<br>Ignore Station<br>Errors] button | This iter                                             | n cannot be set for the Simple Motion module.                                                                                                    |  |  |
| Selected Station                | [System Monitor]<br>button                          | Displays                                              | s the System Monitor window. (Refer to Section 12.2.)                                                                                                    |  |  |
| Operation                       | [Remote<br>Operation…] button                       | Perform<br>9.7.)                                      | is the remote operations (RESET operation only) to the CPU module. (Refer to Section                                                                                                    |  |  |

#### 9.4 Link Start/Stop

This function stops or restarts cyclic transmission of the Simple Motion module. Data reception from slave stations and data transmission of the own station are disabled during debugging. The stopped cyclic transmission can be restarted.

This function does not stop or restart transient transmission.

This function can stop and restart the cyclic transmission of an asynchronous communication device. It cannot stop or restart the cyclic transmission of a synchronous communication device. When link start/stop is executed for the synchronous communication device and the Simple Motion module, "Not support function execution error (error code: D300H)" occurs. Also, when link start/stop is executed for the multiple stations including the asynchronous communication devices and synchronous communication devices at the same time, only link start/stop is executed for the asynchronous communication devices.

The operation for the synchronous communication devices is saved as history.

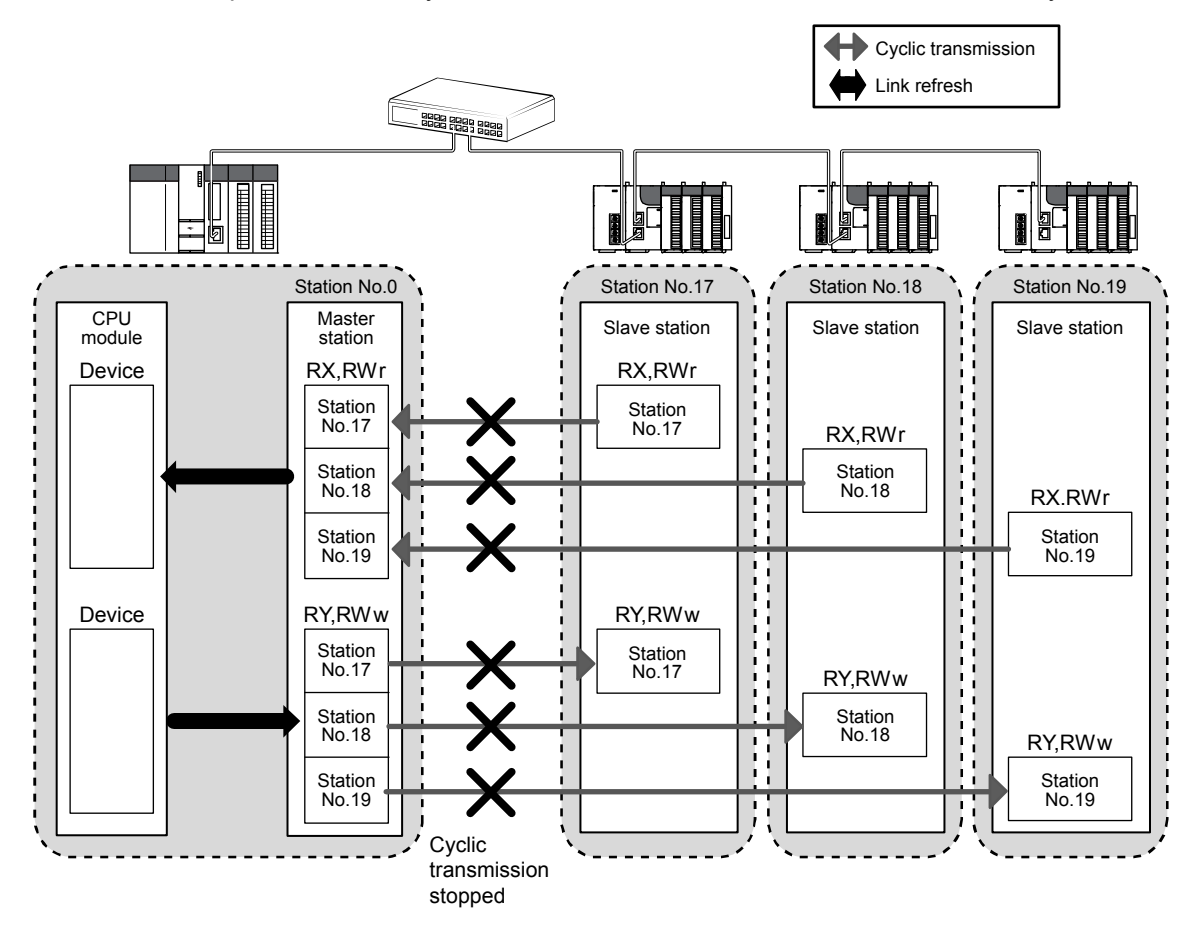

- 1) Connect GX Works2 to the CPU module.
- 2) Start the CC-Link IE Field Network diagnostics from the menu. [Diagnostics]  $\rightarrow$  [CC IE Field Diagnostics]
- Click the [Link Start/Stop...] button in the "CC IE Field Diagnostics" window. Or right-click a module icon in "Network Status", and click [Link Start/Stop]. The "Link Start/Stop" window opens.

| Link Start/Stop                                                                                                    |                        |                   |                   | ×         |  |
|----------------------------------------------------------------------------------------------------|------------------------|-------------------|-------------------|-----------|--|
| Network Informa                                                                                                    | ition                  |                   |                   |           |  |
| Connected Station                                                                                                    | Information            |                   |                   |           |  |
| Naturals Tupo                                                                                                    | ° IE Gold              | N                 | latwork No        | 1         |  |
| Inetwork Type CC                                                                                                    |                        | ''                |                   |           |  |
| Station Type Ma                                                                                                    | aster Station          | S                 | Station No.       | D         |  |
|                                                                                                    |                        |                   |                   |           |  |
| Link Start/Stop S                                                                                                    | etting Conte           | nts               |                   |           |  |
| All Stations Informat                                                                                                    | ion                    |                   |                   |           |  |
| Select <u>A</u> II                                                                                                    | Ca <u>n</u> cel All Se | elections         |                   |           |  |
| Selected Status                                                                                                    | Station No.            | Link Status       | Station Ty        | pe        |  |
|                                                                                                    | 0                      | Operating         | Master Sta        | tion      |  |
|                                                                                                    | 17                     | Operating         | Intelligent Devic | e Station |  |
|                                                                                                    | 18                     | Operating         | Intelligent Devic | e Station |  |
|                                                                                                    | 19                     | Operating         | Intelligent Devic | e Station |  |
|                                                                                                    |                        |                   |                   |           |  |
| Link Start/Stop Exe                                                                                                    | cuting Content         | S                 |                   |           |  |
| Link Start                                                                                                    | 01                     | ink S <u>t</u> op |                   |           |  |
| Eorced Link                                                                                                    | Start                  |                   |                   |           |  |
| "Forced Link Start will be executed for the station that is link-stopped by<br>other stations or the station that is link-stopped by special relay/special<br>register.                                    |                        |                   |                   |           |  |
| Execute Tsuing request for link start/stop contents in stations that are on selected status in all stations information.<br>Link status might not be changed immediately because of circuit status factor. |                        |                   |                   |           |  |
|                                                                                                    |                        |                   |                   | Close     |  |

- 4) Select a station for starting or stopping cyclic transmission in "Selected Status".
- 5) Select whether to start or stop cyclic transmission in "Link Start/Stop Executing Contents".

Selecting "Forced Link Start" will forcibly start cyclic transmission of the station where cyclic transmission was stopped by a command from another station or by link special relay (SB) or link special register (SW).

- 6) Click the [Execute] button.
  - The execution status of cyclic transmission can be checked in "Link Status".

|     | Link Start/Stop                         |                       | ×                                |  |  |  |
|-----|-----------------------------------------|-----------------------|----------------------------------|--|--|--|
|     | Network Information                     |                       |                                  |  |  |  |
|     | Connected Station Information           |                       |                                  |  |  |  |
|     | Network Type CC IE Field                | Ne                    | etwork No. 1                     |  |  |  |
|     | Station Tune Master Station             |                       | ation No. 0                      |  |  |  |
|     | Station type Imaster Station            |                       |                                  |  |  |  |
|     | Link Start/Stop Setting Conte           | ents                  |                                  |  |  |  |
|     | All Stations Information                |                       |                                  |  |  |  |
|     | Select All Cancel All S                 | elections             |                                  |  |  |  |
|     | Selected Status Station No.             | Link Status           | Station Type                     |  |  |  |
| 4   |                                         | Operating             | Master Station                   |  |  |  |
| 4)  | 17                                      | Operating             | Intelligent Device Station       |  |  |  |
| ,   | 10                                      | Operating             | Intelligent Device Station       |  |  |  |
|     |                                         | operating             | Intelligent benee bloken         |  |  |  |
|     |                                         |                       |                                  |  |  |  |
|     |                                         |                       |                                  |  |  |  |
|     |                                         |                       |                                  |  |  |  |
|     |                                         |                       |                                  |  |  |  |
|     |                                         |                       |                                  |  |  |  |
|     |                                         |                       |                                  |  |  |  |
|     |                                         |                       |                                  |  |  |  |
|     |                                         |                       |                                  |  |  |  |
|     | Link Start/Stop Executing Conten        | ts                    |                                  |  |  |  |
| 5)  | . ⊡ink <u>S</u> tart ⊂ I                | Link Stop             |                                  |  |  |  |
|     | Eorced Link Start                       |                       |                                  |  |  |  |
|     | *Forced Link Start will be e            | executed for the      | station that is link-stopped by  |  |  |  |
|     | register.                               | T triat is inic-scopy | ped by special relay/special     |  |  |  |
|     |                                         |                       |                                  |  |  |  |
| (0) | Execute                                 |                       |                                  |  |  |  |
| ,   | *Issuing request for link start/stop co | ontents in station:   | s that are on selected status in |  |  |  |
|     | all stations information.               | mmediatek/heca        | use of circuit status factor     |  |  |  |
|     | and states might her be changed i       | minousloty bood       | and or on our oracled factor.    |  |  |  |
|     |                                         |                       |                                  |  |  |  |
|     |                                         |                       |                                  |  |  |  |

#### POINT

- When the CPU module is reset or the system is powered off and on Even if cyclic transmission has been stopped by this function, it will restart.
- · Stations to which the link start cannot be executed
  - The link start cannot be executed to the following stations.
  - Station where cyclic transmission was stopped due to an error
  - Station where link was stopped by a command from another station (Note-1)
  - Station where link was stopped by link special relay (SB) or link special register (SW) (Note-1)

(Note-1): Selecting "Forced Link Start" will start the link.

# REMARK

Cyclic transmission can be started and stopped using link special relays (SBs) and link special registers (SWs). (Refer to Section 11.3.)

#### 9.5 Network Event History

The history of events occurred in the own station and in the network can be displayed. When the master station is the target module, event history of the entire network can be displayed. The history data are useful for troubleshooting at the start of the network system.

- (1) Displaying event history
  - 1) Connect GX Works2 to the CPU module.
  - 2) Start the CC-Link IE Field Network diagnostics from the menu. [Diagnostics]  $\rightarrow$  [CC IE Field Diagnostics]
  - Click the [Network Event History...] button in the "CC IE Field Diagnostics" window. Or right-click a module icon in "Network Status", and click [Network Event History]. The "Network Event History" window opens.

| Network E       | vent History                    |                        |                                                                | ×                                             |
|-----------------|---------------------------------|------------------------|----------------------------------------------------------------|-----------------------------------------------|
| Netwo           | k Event History(Collection Tarc | et: Whole Network Net  | twork No. 1)                                                   |                                               |
|                 |                                 | ,                      |                                                                |                                               |
| Network         | Event History List              |                        |                                                                | Detailed Information                          |
| No.77           | Event occurrence date and time  | Event detected station | Event history contents                                         | <ul> <li>Item Information</li> </ul>          |
| 0839            |                                 |                        | < <own st.="">&gt; [Status change] Baton pass status.</own>    | Baton pass status Normal                      |
| 0838            | 2013/12/19 09:11:17             | Master Station         | < <own st.="">&gt; [Status change] Link up or link down.</own> | Cause of baton pass interrup Normal communica |
| 0837            | 2013/12/19 09:11:15             | Master Station         | < <own st.="">&gt; [Status change] Data link status.</own>     |                                               |
| 0836            | 2013/12/19 09:11:15             | Master Station         | < <own st.="">&gt; [Status change] Baton pass status.</own>    |                                               |
| 0835            | 2013/12/19 09:11:15             | Master Station         | < <own st.="">&gt; [Status change] Link up or link down.</own> |                                               |
| 0834            | 2013/12/18 15:22:59             | Master Station         | < <own st.="">&gt; [Status change] Link up or link down.</own> |                                               |
| 0833            | 2013/12/18 15:22:58             | Master Station         | < <own st.="">&gt; [Status change] Baton pass status.</own>    |                                               |
| 0832            | 2013/12/18 14:48:48             | Master Station         | < <own st.="">&gt; [Status change] Baton pass status.</own>    |                                               |
| 0831            | 2013/12/18 14:48:47             | Master Station         | < <own st.="">&gt; [Status change] Link up or link down.</own> |                                               |
| 0830            | 2013/12/18 14:48:45             | Master Station         | < <own st.="">&gt; [Status change] Link up or link down.</own> |                                               |
| 0829            | 2013/12/18 14:48:44             | Master Station         | < <own st.="">&gt; [Status change] Baton pass status.</own>    |                                               |
| 0828            | 2013/12/18 14:47:56             | Master Station         | < <own st.="">&gt; [Status change] Baton pass status.</own>    |                                               |
| 0827            | 2013/12/18 14:47:55             | Master Station         | < <own st.="">&gt; [Status change] Link up or link down.</own> |                                               |
| 0826            | 2013/12/18 14:47:53             | Master Station         | < <own st.="">&gt; [Status change] Link up or link down.</own> |                                               |
| 0825            | 2013/12/18 14:47:52             | Master Station         | < <own st.="">&gt; [Status change] Baton pass status.</own>    |                                               |
| 0824            | 2013/12/18 14:45:49             | Master Station         | < <own st.="">&gt; [Status change] Baton pass status.</own>    |                                               |
| 0823            | 2013/12/18 14:45:48             | Master Station         | < <own st.="">&gt; [Status change] Link up or link down.</own> |                                               |
| 0822            | 2013/12/18 14:45:44             | Master Station         | < <own st.="">&gt; [Status change] Link up or link down.</own> |                                               |
| 0821            | 2013/12/18 14:45:44             | Master Station         | < <own st.="">&gt; [Status change] Baton pass status.</own>    |                                               |
| 0820            | 2013/12/18 14:45:28             | Master Station         | < <own st.="">&gt; [Status change] Baton pass status.</own>    | -                                             |
|                 |                                 |                        |                                                                |                                               |
| <u>C</u> lear I | Event History                   |                        |                                                                | History Acquisition Setting Create CSV Ele    |
|                 | Refresh                         |                        |                                                                | Close                                         |
|                 | <u></u>                         |                        |                                                                | Close                                         |

4) Click the [History Acquisition Setting...] button to select the events to be collected.

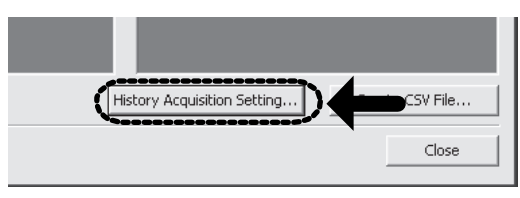

| ent History Acquisition Setting                                                                                                    |                                                                                                    |
|----------------------------------------------------------------------------------------------------|----------------------------------------------------------------------------------------------------|
| cage and deging the checked items in event hatery.                                                                                                    | story<br>on carnot be selected,<br>Other Stations (vent<br>Biological Status variation<br>Biological Status variation<br>Data liek status variation<br>Coper Status variation<br>Status Status variation                                                                              |
| Reception of the lark Start(Start) instruction<br>Execution of Data Lark Start(Start) structures<br>Reception of attaints Start(Start) structures<br>Reception of attaints Start(Start) structures<br>Reception of Start(Start) Start(Start) structures<br>Reception of Start(Start) structures<br>Reception of Start(Start) structures<br>Reception of attaint(Start)<br>Reception of attaint(Start) | Reserved attain status drange     Detection OFRC RN status drange     Trans Information     Received frame Error     Prore Information     Received frame Error     Pranseter Error     Neutre status overlapidation No. overlap     Path was suitabled while using Logiback function |
| rror Information<br>7 Received Frame Error<br>7 Error in own station module<br>7 Error in own station PLC                                                                                                    |                                                                                                    |

- 5) Select events to be collected and click the [OK] button.
  - Events that can be collected depend on the station type (master station).
- 6) Click each title to sort the events.

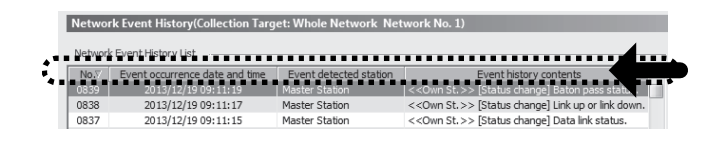

#### POINT

- The number of displayed events Up to 1000 events can be displayed. When the maximum is reached, the events will be erased in sequence starting from the oldest one and the latest events will be displayed.
- Incorrect display of error occurrence time and date If an error occurs during initial processing of the CPU module, "0000/00/00 00:00:00" will be displayed.

#### (2) Clearing event history

1) Click the [Clear Event History] button in the "Network Event History" window.

| vetwor | k Event History List           |                        |                                                                | — Di | tailed Information          |                |
|--------|--------------------------------|------------------------|----------------------------------------------------------------|------|-----------------------------|----------------|
| No.77  | Event occurrence date and time | Event detected station | Event history contents                                         | ~ [  | Item                        | Information    |
| 1839   | 2013/12/19 09:11:19            | Master Station         | < <own st.="">&gt; [Status change] Baton pass status.</own>    | E    | laton pass status           | Normal         |
| 1838   | 2013/12/19 09:11:17            | Master Station         | < <own st.="">&gt; [Status change] Link up or link down.</own> | 0    | ause of baton pass interrup | Normal communi |
| 1837   | 2013/12/19 09:11:15            | Master Station         | < <own st.="">&gt; [Status change] Data link status.</own>     |      |                             |                |
| 1836   | 2013/12/19 09:11:15            | Master Station         | < <own st.="">&gt; [Status change] Baton pass status.</own>    |      |                             |                |
| 1835   | 2013/12/19 09:11:15            | Master Station         | < <own st.="">&gt; [Status change] Link up or link down.</own> |      |                             |                |
| 1834   | 2013/12/18 15:22:59            | Master Station         | < <own st.="">&gt; [Status change] Link up or link down.</own> |      |                             |                |
| 1833   | 2013/12/18 15:22:58            | Master Station         | < <own st.="">&gt; [Status change] Baton pass status.</own>    |      |                             |                |
| 1832   | 2013/12/18 14:48:48            | Master Station         | < <own st.="">&gt; [Status change] Baton pass status.</own>    |      |                             |                |
| 1831   | 2013/12/18 14:48:47            | Master Station         | < <own st.="">&gt; [Status change] Link up or link down.</own> |      |                             |                |
| 1830   | 2013/12/18 14:48:45            | Master Station         | < <own st.="">&gt; [Status change] Link up or link down.</own> |      |                             |                |
| 1829   | 2013/12/18 14:48:44            | Master Station         | < <own st.="">&gt; [Status change] Baton pass status.</own>    |      |                             |                |
| 1828   | 2013/12/18 14:47:56            | Master Station         | < <own st.="">&gt; [Status change] Baton pass status.</own>    |      |                             |                |
| 1827   | 2013/12/18 14:47:55            | Master Station         | < <own st.="">&gt; [Status change] Link up or link down.</own> |      |                             |                |
| 1826   | 2013/12/18 14:47:53            | Master Station         | < <own st.="">&gt; [Status change] Link up or link down.</own> |      |                             |                |
| 1825   | 2013/12/18 14:47:52            | Master Station         | < <own st.="">&gt; [Status change] Baton pass status.</own>    |      |                             |                |
| 1824   | 2013/12/18 14:45:49            | Master Station         | < <own st.="">&gt; [Status change] Baton pass status.</own>    |      |                             |                |
| 1823   | 2013/12/18 14:45:48            | Master Station         | < <own st.="">&gt; [Status change] Link up or link down.</own> |      |                             |                |
| 1822   | 2013/12/18 14:45:44            | Master Station         | < <own st.="">&gt; [Status change] Link up or link down.</own> |      |                             |                |
| 0821   | 2013/12/18 14:45:44            | Master Station         | < <own st.="">&gt; [Status change] Baton pass status.</own>    |      |                             |                |
| 92.00  | 006/02/06 14:45:28             | Master Station         | < <own st.="">&gt; [Status change] Baton pass status.</own>    | Ŧ    |                             |                |
| -      |                                |                        |                                                                |      |                             |                |

#### (3) Storing event history data

(a) Auto-save feature

Event history data is automatically saved on the flash ROM. For this reason, the saved event history data will not be erased by resetting the CPU module or powering off and on the system.

# REMARK

- Auto-save may fail if performed between the time that the CPU module is reset or the system is powered off and on and initial processing is completed. If failed, the event, "Invalid event history data." is displayed in "Event history contents".
- Events that have occurred during one second before the CPU module is reset or the system is powered off are not saved to event history.
- (b) Storing event history data in a CSV file
  - Event history data can be stored in a CSV file.
  - 1) Click the [Create CSV File...] button in the "Network Event History" window and save the event history data in a CSV file

| etwon   | k Event History List           |                        |                                                                | Detailed Information         |                  |
|---------|--------------------------------|------------------------|----------------------------------------------------------------|------------------------------|------------------|
| Vo.77   | Event occurrence date and time | Event detected station | Event history contents                                         | <ul> <li>Item</li> </ul>     | Information      |
| 839     | 2013/12/19 09:11:19            | Master Station         | < <own st.="">&gt; [Status change] Baton pass status.</own>    | Baton pass status            | Normal           |
| 838     | 2013/12/19 09:11:17            | Master Station         | < <own st.="">&gt; [Status change] Link up or link down.</own> | Cause of baton pass interrup | Normal communica |
| 337     | 2013/12/19 09:11:15            | Master Station         | < <own st.="">&gt; [Status change] Data link status.</own>     |                              |                  |
| 836     | 2013/12/19 09:11:15            | Master Station         | < <own st.="">&gt; [Status change] Baton pass status.</own>    |                              |                  |
| 835     | 2013/12/19 09:11:15            | Master Station         | < <own st.="">&gt; [Status change] Link up or link down.</own> |                              |                  |
| 834     | 2013/12/18 15:22:59            | Master Station         | < <own st.="">&gt; [Status change] Link up or link down.</own> |                              |                  |
| 333     | 2013/12/18 15:22:58            | Master Station         | < <own st.="">&gt; [Status change] Baton pass status.</own>    |                              |                  |
| 832     | 2013/12/18 14:48:48            | Master Station         | < <own st.="">&gt; [Status change] Baton pass status.</own>    |                              |                  |
| 831     | 2013/12/18 14:48:47            | Master Station         | < <own st.="">&gt; [Status change] Link up or link down.</own> |                              |                  |
| 330     | 2013/12/18 14:48:45            | Master Station         | < <own st.="">&gt; [Status change] Link up or link down.</own> |                              |                  |
| 829     | 2013/12/18 14:48:44            | Master Station         | < <own st.="">&gt; [Status change] Baton pass status.</own>    |                              |                  |
| 328     | 2013/12/18 14:47:56            | Master Station         | < <own st.="">&gt; [Status change] Baton pass status.</own>    |                              |                  |
| 827     | 2013/12/18 14:47:55            | Master Station         | < <own st.="">&gt; [Status change] Link up or link down.</own> |                              |                  |
| 826     | 2013/12/18 14:47:53            | Master Station         | < <own st.="">&gt; [Status change] Link up or link down.</own> |                              |                  |
| 325     | 2013/12/18 14:47:52            | Master Station         | < <own st.="">&gt; [Status change] Baton pass status.</own>    |                              |                  |
| 824     | 2013/12/18 14:45:49            | Master Station         | < <own st.="">&gt; [Status change] Baton pass status.</own>    |                              |                  |
| 323     | 2013/12/18 14:45:48            | Master Station         | < <own st.="">&gt; [Status change] Link up or link down.</own> |                              |                  |
| 322     | 2013/12/18 14:45:44            | Master Station         | < <own st.="">&gt; [Status change] Link up or link down.</own> |                              |                  |
| 821     | 2013/12/18 14:45:44            | Master Station         | < <own st.="">&gt; [Status change] Baton pass status.</own>    |                              |                  |
| 820     | 2013/12/18 14:45:28            | Master Station         | < <own st.="">&gt; [Status change] Baton pass status.</own>    | *                            |                  |
| Çlear I | Event History                  |                        |                                                                | History Acquisition Setting  | Create CSV Ele   |

#### 9.6 Reserved Station Function Enable

This function temporarily cancels a reservation for a slave station. Use this function to cancel the reservation of a slave station when it is connected to the network, or to reset it as a reserved station.

This function can specify or temporarily cancel a reserved station of an asynchronous communication device. It cannot specify or temporarily cancel a reserved station of a synchronous communication device. When the operation of "reserved station function enable" is executed for the synchronous communication device, "Not support function execution error (error code: D300H)" occurs. When the reserved stations are set for the synchronous communication device and asynchronous communication device at the same time, the operation of "reserved station function enable" is executed for the synchronous communication device only. Reserved station setting is invalid for the synchronous communication device. Therefore, the operation of "reserved station function enable" cannot be executed.

- (1) Selecting the target module in "Network Status"
  - (a) Temporarily canceling a reservation
    - 1) Connect a slave station specified as a reserved station to the network.
    - 2) Connect GX Works2 to the CPU module.
    - Start the CC-Link IE Field Network diagnostics from the menu. [Diagnostics] → [CC IE Field Diagnostics]
    - In "Network Status", right-click the icon of the station for which reservation is to be cancelled. Click [Reserved Station Function Disable In Selected Station]. The text background turns orange. The reservation for the slave station is temporarily cancelled.
    - 5) Debug the slave station that has been added.

| Network Status                                                              |                                        |                                                                                                    |   |
|-----------------------------------------------------------------------------|----------------------------------------|----------------------------------------------------------------------------------------------------|---|
| Total Slave Stations<br>(Set In Parameter) 3                                | Total Slave Sta<br>(Connected)         | ations 2 Current Link 0 Mumber of Station Scan Time 0                                                                                                    | 1 |
| Connected St.<br>Master:0 Intelligent:17                                    |                                        | 8       Temporary Error Invalid Station Setting In Selected Station       Reserved Station Function Disable In Selected Station       Station No. Setting       Communication Test       IP Communication Test       Cable Test |   |
| Operation Test<br>Communication Test<br>IP Communication Test<br>Cable Test | Che<br>sta<br>Che<br>con<br>Che<br>the | Network Event History<br>Reserved Station Function Enable<br>Enable / Disable Ignore Station Errors<br>System Monitor<br>Remote Operation                                                                                       |   |
| Link Start/Stop                                                             | Start or                               | r stop the network data link.                                                                                                    |   |

- (b) Reserving the slave station again
  - 1) In "Network Status", right-click the icon of the station to be reserved again. Click [Reserved Station Function Disable In Selected Station].

The text background turns light blue. The slave station is reserved again.

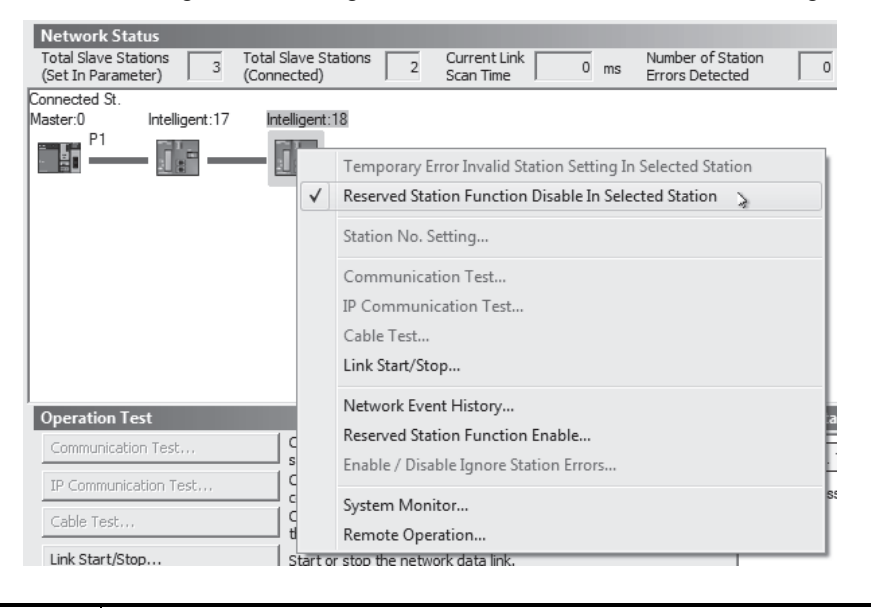

### POINT

· Parameter setting

The network parameter does not reflect the temporary cancellation of reserved station specification.

- When the master station is reset or the system is powered off The disabled reserved station setting is ignored, and the slave station returns to the status set by the network parameter of the master station.
- Checking the station number of a reserved station The station number of a reserved station can be checked in the "Reserved Station Function Enable" window. (Refer to Section 9.6 (2).)

# REMARK

The reserved station setting can also be temporarily disabled/enabled using link special relays (SBs) and link special registers (SWs) of the master station. (Refer to Section 11.3.)

(2) Selecting the target module in the "Reserved Station Function Enable" window

Reservation of multiple slave stations can be temporarily cancelled through the "Reserved Station Function Enable" window all at once.

- Temporarily canceling a reservation (a)
  - 1) Connect a slave station specified as a reserved station to the network.
  - 2) Connect GX Works2 to the CPU module.
  - 3) Start the CC-Link IE Field Network diagnostics from the menu. [Diagnostics] → [CC IE Field Diagnostics]
  - 4) Click the [Reserved Station Function Enable...] button in the "CC IE Field Diagnostics" window.

The "Reserved Station Function Enable" window opens. Reserved Station Function Enable Temporarily enable reserved stations. <sup>•</sup> Reserved stations can not be enabled from local stations if the selected station is a local station/sub-master station(sub-master operation). (It is only possible to view the list of reserved stations.) Enabled reserved stations will remain active until the master station/sub-master station (master operation) is turned OFF or reset At that time all reserved stations will be restored according to the parameters in the master station. Reserved Station List 17 18 19 Legend/Operation Method 15 :Reserved Station 15 :Reserved Station 15 :Reserved Station No Setting 15 :Unassigned station number Function Disable (Not Selectable) (Not selectable) [Operation Method] 1. Set a station to reserved station errors by clicking the appropriate statio 1 1 box. 2. Click the apply OK button to reflect the changes 15 :Reserved Station 15 :Station To Enable Reserved Station Function <u>Q</u>K Cancel

- 5) In "Reserved Station List", click the number of the target station. The text turns red and the background turns orange.

Only reserved stations can be selected. The background of a reserved station number is displayed in light blue.

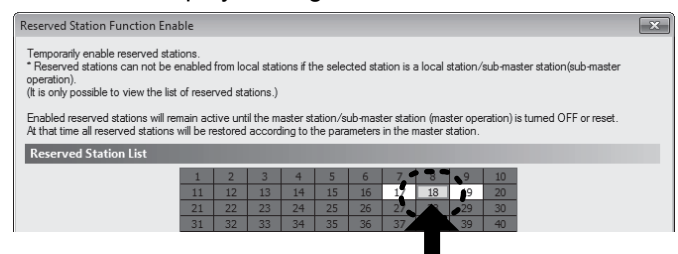

6) Clicking the [OK] button will temporarily cancel the reservation.

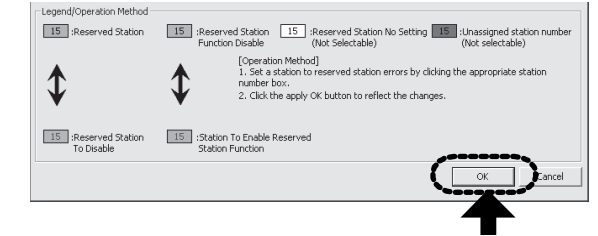

7) Debug the slave station that has been added.

#### POINT

Parameter setting

- The network parameter does not reflect the temporary cancellation of reserved station specification.
- When the master station is reset or the system is powered off The disabled reserved station setting is ignored, and the slave station returns to the status set by the network parameter of the master station.

# REMARK

The reserved station setting can also be temporarily disabled/enabled using link special relays (SBs) and link special registers (SWs) of the master station. (Refer to Section 11.3.)

- (b) Setting a station as a reserved station again
  - 1) Open the "Reserved Station Function Enable" window in the same way as described in (2) (a).
  - In "Reserved Station List", click the number of the target station. The text turns red and the background turns light blue.
     Only stations not specified as a reserved station can be selected. The

background of available modules is orange.

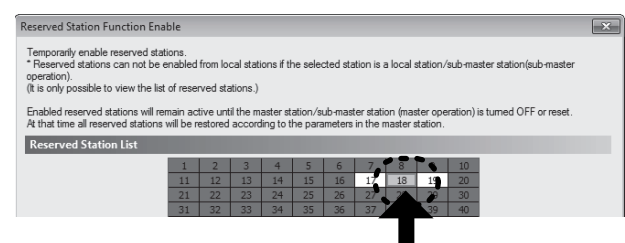

3) Click the [OK] button.

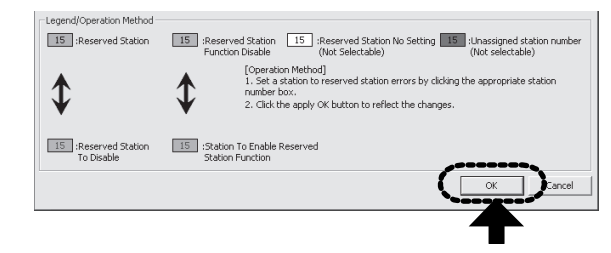

#### 9.7 Remote Operation

Remote operation (RESET operation) can be executed with GX Works2 for the station selected on the "CC IE Field Diagnostics" window.

The displayed window varies depending on the station selected. For the operation with a module other than a Simple Motion module selected, refer to the manual for the module used. The remote operation supports "RESET" operation only. When the operation other than the remote operation is executed, "Not support function execution error (error code: D300H)" occurs. When "RESET" operation is executed, the operation cycle may be over, the connected slave stations may be disconnected momentary, or a synchronous communication error may occur. Power on the system again if it happens.

#### POINT

For details of the remote operation, refer to the user's manual for the CPU module used.

# MEMO

| <br> |
|------|
|      |
|      |
|      |
|      |
| <br> |
|      |
|      |
|      |
| <br> |
| <br> |
|      |
|      |
|      |
| <br> |
|      |
|      |
|      |
|      |
| <br> |
|      |
|      |
|      |
|      |

# Chapter 10 DEDICATED INSTRUCTIONS

| 10.1 List of Dedicated Instructions                                     |         |
|-------------------------------------------------------------------------|---------|
| 10.2 Precautions for Dedicated Instructions                             |         |
| 10.2.1 Precautions for dedicated instructions (common)                  |         |
| 10.2.2 Precautions for link dedicated instructions                      |         |
| 10.3 How to Read Detailed Page on Dedicated Instructions                |         |
| 10.4 JP/GP.READ (Reading Data from Another Station)                     |         |
| 10.5 JP/GP.SREAD (Reading Data from Another Station)                    | 10-16   |
| 10.6 JP/GP.WRITE (Writing Data to Another Station)                      | 10-22   |
| 10.7 JP/GP.SWRITE (Writing Data to Another Station)                     | 10-32   |
| 10.8 ZP.REMFR                                                           |         |
| (Reading Data from the Intelligent Device Station/Remote Device Station | ) 10-38 |
| 10.9 ZP.REMTO                                                           |         |
| (Writing Data to the Intelligent Device Station/Remote Device Station)  | 10-43   |

Dedicated instructions facilitate programming for using intelligent function modules. This chapter describes dedicated instructions that can be used in the Simple Motion modules.

#### 10.1 List of Dedicated Instructions

The following describes dedicated instructions that can be used in the Simple Motion modules and their transmission range.

#### (1) Link dedicated instructions

These instructions are used for transient transmission to or from other stations.(a) List of dedicated instructions

|                                  |                                                                                                    | Target station              | (other station)               |
|----------------------------------|----------------------------------------------------------------------------------------------------|-----------------------------|-------------------------------|
| Instruction                      | Description                                                                                                    | Target network              | Target station<br>type        |
| READ<br>SREAD<br>WRITE<br>SWRITE | Reads data from the device of another station. (In units of words)<br>For the SREAD instruction, when data read is completed, the device on the<br>other station is turned on. Data reading from the other station by the SREAD<br>instruction can be checked. | CC-Link IE Field<br>Network | Intelligent device<br>station |

|                           |                                                                                                    | Target station   | (other station)        |
|---------------------------|----------------------------------------------------------------------------------------------------|------------------|------------------------|
| Instruction               | Description                                                                                                    | Target network   | Target station<br>type |
| REMFR <sup>(Note-1)</sup> | Reads data from the buffer memory in the target station. (In units of words)         CPU module       Simple Motion module         Command       Target station         H-REMFR       Channel 1.         Word device       Channel 3.         2594       Channel 32. | CC-Link IE Field | Intelligent device     |
| REMTO <sup>(Note-1)</sup> | Writes data to the buffer memory in the target station. (In units of words)                                                                                                    | Network          | station                |

(Note-1): Execute it on the master station.

- (b) Transient transmission range of the link dedicated instruction
  - Single network system
    - It is possible to communicate with all stations on the network.

#### 10.2 Precautions for Dedicated Instructions

#### 10.2.1 Precautions for dedicated instructions (common)

The following describes precautions when using dedicated instructions.

- (1) When changing data specified by dedicated instructions Do not change any data (e.g. control data) until execution of the dedicated instruction is completed.
- (2) When the dedicated instruction is not completed Check whether the mode of the Simple Motion module is online. A dedicated instruction cannot be executed when the mode is offline.
- (3) When accessing another station by a dedicated instruction during CC-Link IE Field Network diagnostics Execution of a dedicated instruction may take some time. To reduce the waiting time,

perform the CC-Link IE Field Network diagnostics using the following methods and then execute the dedicated instruction.

- (a) Using the COM instruction After communication with GX Works2 using the COM instruction, execute the dedicated instruction.
  - 1) Store 0 in the Selection of refresh processing during COM instruction execution (SD778).
  - 2) Turn on the Selection of link refresh processing during COM instruction execution (SM775).
  - 3) When the COM instruction is executed, communication with GX Works2 is executed.
  - 4) Use a dedicated instruction to access another station.

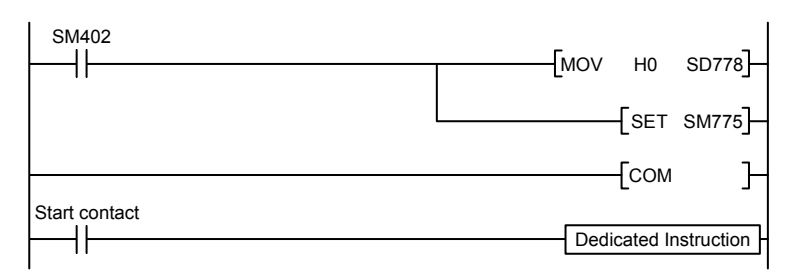

(b) Using the service processing setting

In the service processing setting of PLC Parameter (PLC System) of GX Works2, secure 2 or 3 ms for the service processing time.

# REMARK

For details on the COM instruction, refer to the following. MELSEC-Q/L Programming Manual (Common Instruction)
### 10.2.2 Precautions for link dedicated instructions

The following describes precautions when using link dedicated instructions.

(1) Executing multiple link dedicated instructions simultaneously

When executing multiple link dedicated instructions simultaneously, make sure that the channels for the instructions are not duplicated. Link dedicated instructions with the same channel cannot be executed simultaneously. To use the same channel for multiple link dedicated instructions, execute one after completion of another. The completion status of the dedicated instruction can be checked by the completion device of the dedicated instruction.

(a) Channel

A channel is an area of a network module where data handled by a link dedicated instruction is stored. By using multiple channels, it is possible to simultaneously access from the own station to other stations or concurrently read from and write to the same network module.

(b) Number of channels

The Simple Motion module has 2 channels that can be used for link dedicated instructions. By using 2 channels simultaneously, two instructions can be executed at the same time. <sup>(Note-1)</sup> (Note-1): For the REMFR/REMTO instruction, up to 32 channels can be used.

(c) Number of link dedicated instructions that can be simultaneously executed Even when channels are not duplicated, do not simultaneously execute link dedicated instructions exceeding 34.

If the number of instructions exceeds 34, execute the instructions one by one.

- (d) Application example of channels
  - Simultaneous access to other stations from the own station
     Use a different own station channel for each request destination.

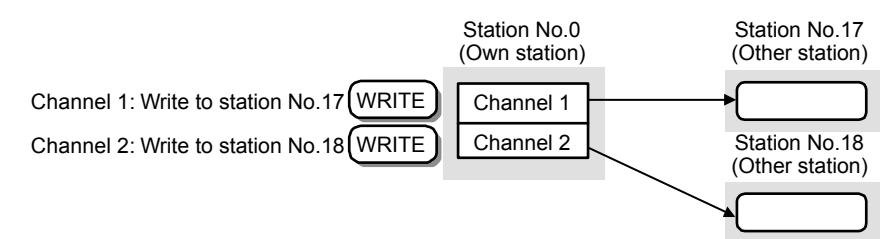

(2) Executing link dedicated instructions to AnUCPU stations

(a) Executing an instruction to AnUCPU stations

Never execute a Simple Motion module dedicated instruction to AnUCPU stations. Doing so will cause "MAIN CPU DOWN" or "WDT ERROR", and may result in an operation stop in the AnUCPU.

# 10.3 How to Read Detailed Page on Dedicated Instructions

This section describes the page organization and specifications for details on the dedicated instructions described in next section or later.

The following page illustration is for explanation purpose only, and should not be referred to as an actual documentation.

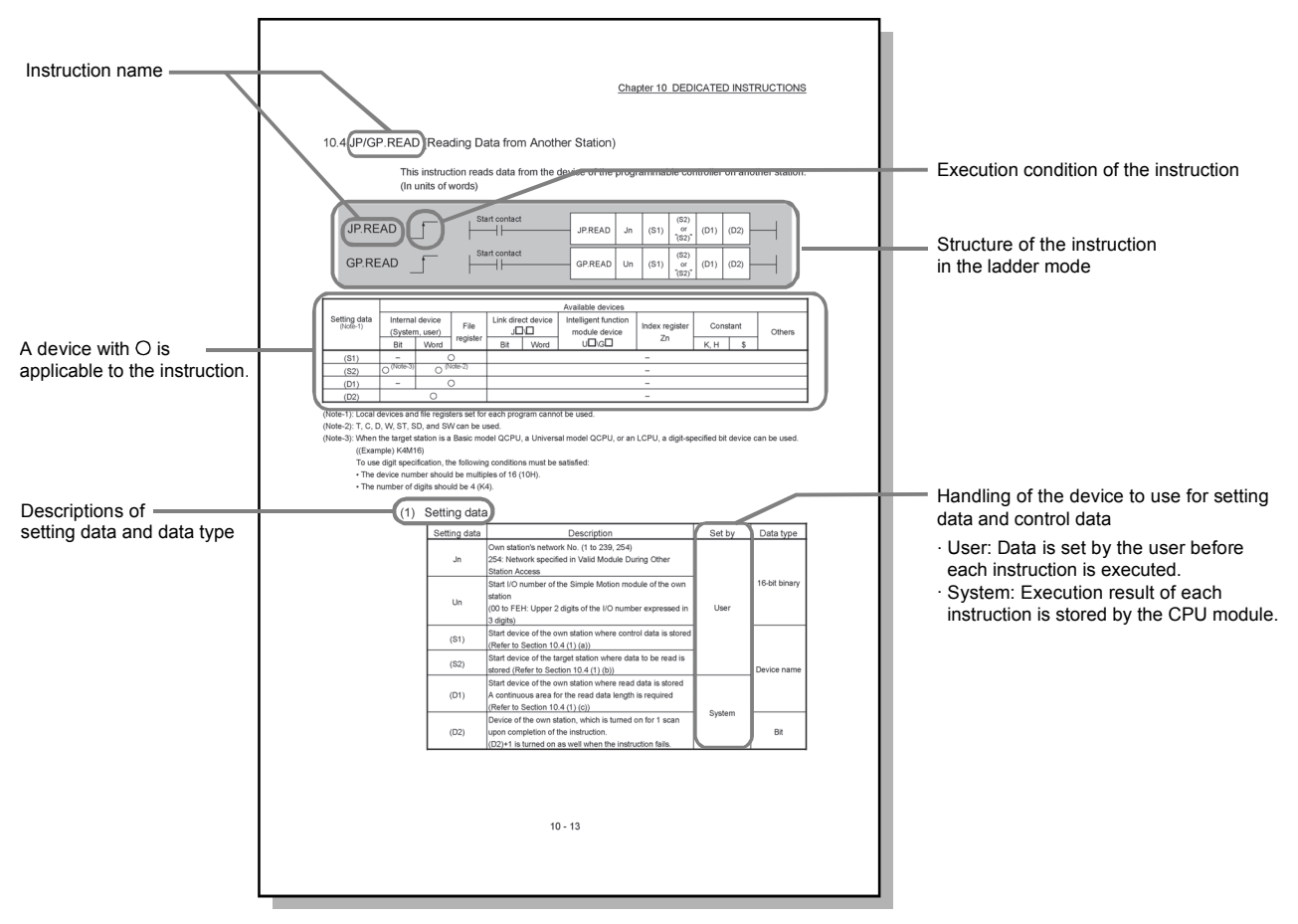

## (1) Execution condition

Instruction execution conditions include the following types:

| Any time  | During on | On the rising edge | During off | On the falling edge |
|-----------|-----------|--------------------|------------|---------------------|
| No symbol |           |                    |            | لم<br>ا             |

### (2) Applicable devices

The following types of devices are used for the dedicated instructions on CC-Link IE Field Network:

| Internal de         | evice          |               | Constant |     |  |
|---------------------|----------------|---------------|----------|-----|--|
| Bit (Note-1)        | Word           | File register | K, H     | \$  |  |
| X, Y, M, L, F, V, B | T, ST, C, D, W | R, ZR         | к□, н□   | \$□ |  |

(Note-1): For bit data, a bit-specified word device can be used. For example, Word device.Bit No.

is used for the bit specification of a word device. (The bit number is specified in hexadecimal.) For example, bit 10 of D0 is specified by D0.A.

However, bit specification cannot be used for timer (T), retentive timer (ST), and counter (C).

For details on each device, refer to the following. User's Manual for the CPU module used (Function Explanation, Program Fundamentals)

#### (3) Data types

The following data types are available:

| Data type        | Description                                                  |  |  |  |  |
|------------------|--------------------------------------------------------------|--|--|--|--|
| Bit              | Bit data or the start number of bit data                     |  |  |  |  |
| BIN 16-bit       | 16-bit binary data or the start number of word device        |  |  |  |  |
| BIN 32-bit       | 32-bit binary data or the start number of double-word device |  |  |  |  |
| BCD 4-digit      | Four-digit binary-coded decimal data                         |  |  |  |  |
| BCD 8-digit      | Eight-digit binary-coded decimal data                        |  |  |  |  |
| Real number      | Floating-point data                                          |  |  |  |  |
| Character string | Character string data                                        |  |  |  |  |
| Device name      | Device name data                                             |  |  |  |  |

# 10.4 JP/GP.READ (Reading Data from Another Station)

# This instruction reads data from the device on another station. (In units of words)

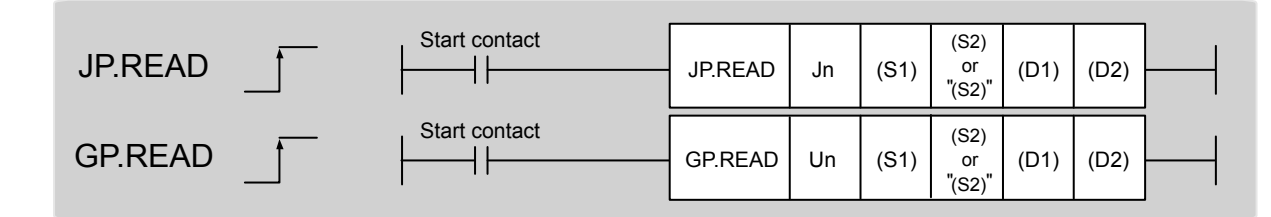

|                          |                     | Available devices  |                  |                |                  |                                       |                |      |       |        |
|--------------------------|---------------------|--------------------|------------------|----------------|------------------|---------------------------------------|----------------|------|-------|--------|
| Setting data<br>(Note-1) | Internal<br>(Syster | device<br>n, user) | File<br>register | Link dire<br>J | ct device<br>]∖□ | Intelligent function<br>module device | Index register | Con  | stant | Others |
|                          | Bit                 | Word               | R, ZR            | Bit            | Word             | U□\G□                                 | Ζn             | К, Н | \$    |        |
| (S1)                     | -                   | С                  | )                |                |                  |                                       | -              |      |       |        |
| (S2)                     | O (Note-3)          | (Note-2)           | 0                |                |                  |                                       | _              |      |       |        |
| (D1)                     | -                   | C                  | )                |                |                  |                                       | _              |      |       |        |
| (D2)                     |                     | 0                  |                  |                |                  |                                       | _              |      |       |        |

(Note-1): Local devices and file registers set for each program cannot be used.

(Note-2): T, C, D, W, ST, SD, and SW can be used.

(Note-3): When the target station is a Basic model QCPU, a Universal model QCPU, or an LCPU, a digit-specified bit device can be used. ((Example) K4M16)

To use digit specification, the following conditions must be satisfied:

• The device number should be multiples of 16 (10H).

• The number of digits should be 4 (K4).

### (1) Setting data

| Setting data | Description                                                                                                    | Set by | Data type     |  |
|--------------|----------------------------------------------------------------------------------------------------|--------|---------------|--|
| Jn           | Own station's network No. (1 to 239, 254)<br>254: Network specified in Valid Module During Other<br>Station Access                                                |        |               |  |
| Un           | Start I/O number of the Simple Motion module of the own<br>station<br>(00 to FEH: Upper 2 digits of the I/O number expressed in<br>3 digits)                      | User   | 16-bit binary |  |
| (S1)         | Start device of the own station where control data is stored (Refer to Section 10.4 (1) (a).)                                                                     |        | l             |  |
| (S2)         | Start device of the target station where data to be read is stored (Refer to Section 10.4 (1) (b).)                                                               |        | Device name   |  |
| (D1)         | (D1) Start device of the own station where read data is stored<br>(D1) A continuous area for the read data length is required<br>(Refer to Section 10.4 (1) (c) ) |        |               |  |
| (D2)         | Device of the own station, which is turned on for 1 scan<br>upon completion of the instruction.<br>(D2)+1 is turned on as well when the instruction fails.        | System | Bit           |  |

| Device | Item                         | Setting data                                                                                                    | Setting range         | Set by |
|--------|------------------------------|----------------------------------------------------------------------------------------------------|-----------------------|--------|
| (S1)+0 | Abnormal end<br>type         | b15 to b7 to b0<br>0 1) 0 1<br>1) Abnormal end type (bit 7)<br>Specify the set status of data in case of abnormal end.<br>0: After (S1)+11, no data is set for abnormal end.<br>1: After (S1)+11 data is set for abnormal end.                                                | 0001H<br>0081H        | User   |
| (S1)+1 | Completion<br>status         | The status of the instruction completion is stored.<br>0: Normal<br>Other than 0: Error (Refer to Section 12.5.)                                                                                                    | _                     | System |
| (S1)+2 | Channels used by own station | Specify the channels to be used by the own station.<br>(Refer to Section 10.2.2.)                                                                                                    | 1 to 2                | User   |
| (S1)+3 | Target station's<br>CPU type | Specify the CPU module on the target station to be accessed.<br>0000H: Control CPU (The access destination is the same as that of<br>when 03FFH is selected.)<br>03FFH: Control CPU<br>If the above error occurs and the instruction fails, execute the instruction<br>again. | 0000H<br>03FFH        | User   |
| (S1)+4 | Target station's network No. | Specify the network No. of the target station.<br>1 to 239: Network No.<br>254: Specify this when 254 is set for Jn.                                                                                                    | 1 to 239<br>254       | User   |
| (S1)+5 | Target station<br>number     | Specify the target station number.<br>Master station: 125 (7DH)<br>Intelligent device station: 1 to 120<br>When 125 (7DH) is set, the module always accesses the master station<br>(station number 0).                                                                        | 125 (7DH)<br>1 to 120 | User   |
| (S1)+6 | <u> </u>                     | Unused                                                                                                    | 0                     | User   |
| (S1)+7 | Number of resends            | During instruction execution<br>For the case where the instruction is not completed within the monitoring<br>time specified by (S1)+8, specify the number of times the instruction is<br>resent.                                                                              | 0 to 15               | User   |
|        |                              | When the instruction is completed<br>The number of resends (result) is stored.                                                                                                    | _                     | System |
| (S1)+8 | Arrival monitoring<br>time   | Specify the monitoring time until instruction completion.<br>If the instruction is not completed within the specified time, the instruction is<br>resent for the number of resends specified by (S1)+7.<br>0: 10 seconds<br>1 to 32767: 1 to 32767 seconds                    | 0 to 32767            | User   |

| Device                | Item                                                           | Setting data                                                                                                    | Setting range                              | Set by |
|-----------------------|----------------------------------------------------------------|----------------------------------------------------------------------------------------------------|--------------------------------------------|--------|
| (S1)+9                | Read data length                                               | Specify the number of words to be read.                                                                                                    | 1 to 960<br>From QnACPU:<br>1 to 480 words | User   |
| (S1)+10               | _                                                              | Unused                                                                                                    | 0                                          | User   |
| (S1)+11               | Clock set flag                                                 | The valid or invalid status of data after (S1)+12 is stored.<br>(Data is stored when "1: Data at the time of abnormal end is set in the area<br>starting from (S1)+11." is set in the abnormal end type in (S1)+0.) The<br>stored data is not cleared even if the dedicated instruction is normally<br>completed.<br>0: Invalid<br>1: Valid                                                           | _                                          | System |
| (S1)+12 to<br>(S1)+15 | Clock data of<br>abnormal end                                  | Clock data of abnormal end are stored in BCD format.<br>(Data is stored when "1: Data at the time of abnormal end is set in the area<br>starting from (S1)+11." is set in the abnormal end type in (S1)+0.) The<br>stored data is not cleared even if the dedicated instruction is normally<br>completed.<br>$\begin{array}{c ccccccccccccccccccccccccccccccccccc$                                    | _                                          | System |
| (S1)+16               | Error-detected<br>station's network<br>No. <sup>(Note-1)</sup> | The network No. of the station in which an error was detected is stored.<br>(Data is stored when "1: Data at the time of abnormal end is set in the area<br>starting from (S1)+11." is set in the abnormal end type in (S1)+0.) The<br>stored data is not cleared even if the dedicated instruction is normally<br>completed.<br>1 to 239: Network No.                                                | _                                          | System |
| (S1)+17               | Error-detected<br>station number<br>(Note-1)                   | The station number of the station in which an error was detected is stored.<br>(Data is stored when "1: Data at the time of abnormal end is set in the area<br>starting from (S1)+11." is set in the abnormal end type in (S1)+0.) The<br>stored data is not cleared even if the dedicated instruction is normally<br>completed.<br>Master station: 125 (7DH)<br>Intelligent device station: 1 to 120 | _                                          | System |

(Note-1): If Completion status ((S1)+1) is "Channel in use (error codes: D25AH and D25BH)", data is not stored.

- (b) Start device of the target station where data to be read is stored If the device setting in PLC Parameter is different between the own and target stations, use "(S2)" (with double-quotation marks) to specify.
- (c) Start device of the own station where read data is stored Specify the own station's start device (D1), within the available range so that the read data can be stored.
  - (Example) When the area addressed D150 or higher of the own station CPU is already used

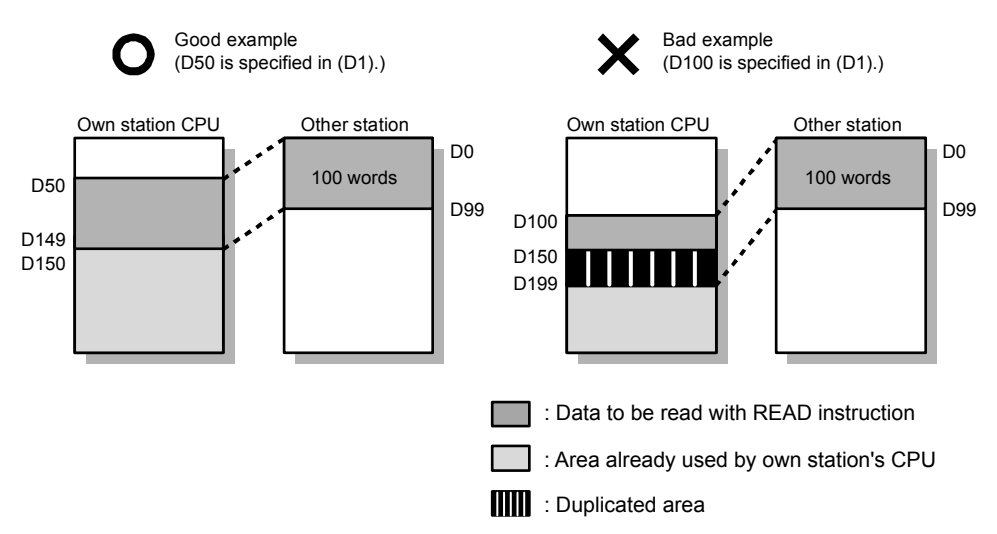

# (2) Function

(a) READ instruction overview

The instruction reads data by the specified number of words (control data ((S1)+9)) from the target station start device (S2) into the own station word devices (after (D1)).

Specify the target stations in control data ((S1)+4 and (S1)+5).

When the reading from devices of the target station is completed, the completion device (D2) turns on.

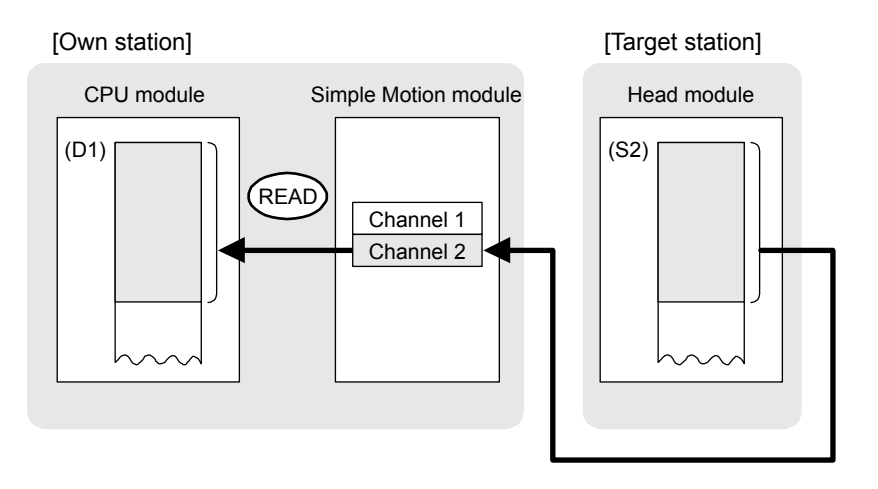

- (b) Target stations which can be specified
   For details on target stations which can be specified, refer to the following.
   Refer to Section 10.1 (1).
- (c) Checking the execution status of the READ instruction The execution status (completion or error) of the READ instruction can be checked using the following device specified for the setting data.

• Completion device (D2) It is turned on in the END processing of the scan after completion of the READ instruction, and is turned off in the next END processing.

Completion status indication device ((D2)+1)
 It is turned on in the END processing of the scan after completion of the READ instruction, and is turned off in the next END processing only if the READ

instruction fails.

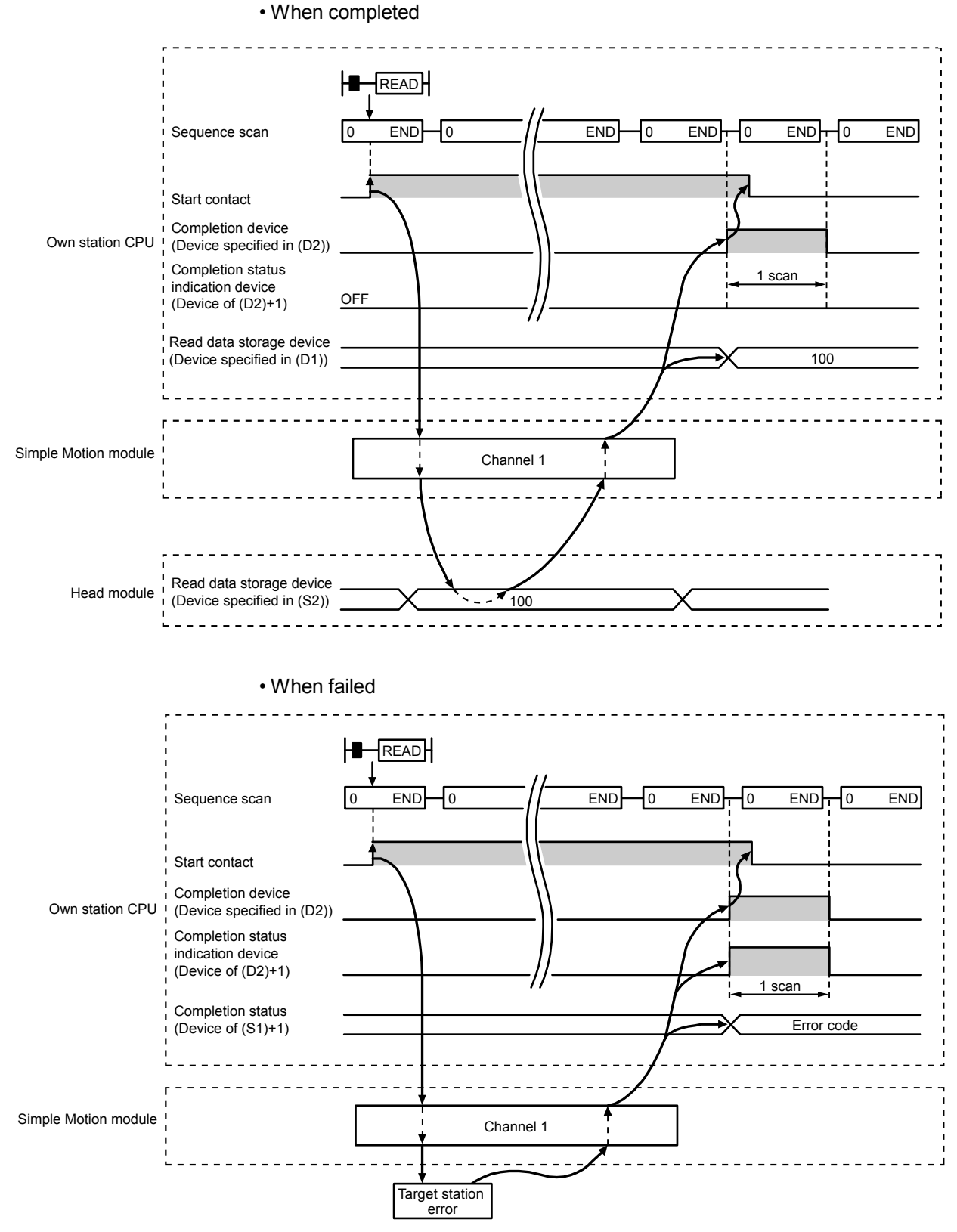

# (d) READ instruction execution timing

# (3) Error

When the dedicated instruction fails, error details can be checked by any of the following methods:

- In GX Works2 Error details can be checked using CC-Link IE Field Network diagnostics. (Refer to Chapter 9.)
- (b) By devices

Completion status indication device ((D2)+1) is turned on and an error code is stored in Completion status ((S1)+1) of the control data.

According to the error code, check the error details and take a corrective action. (Refer to Section 12.5.)

#### (4) Program example

The following program is for reading data of W250 to W254 of station No.17 (target station) into D700 to D704 of station No. 0 (own station) when M101 is turned on.

(a) System configuration

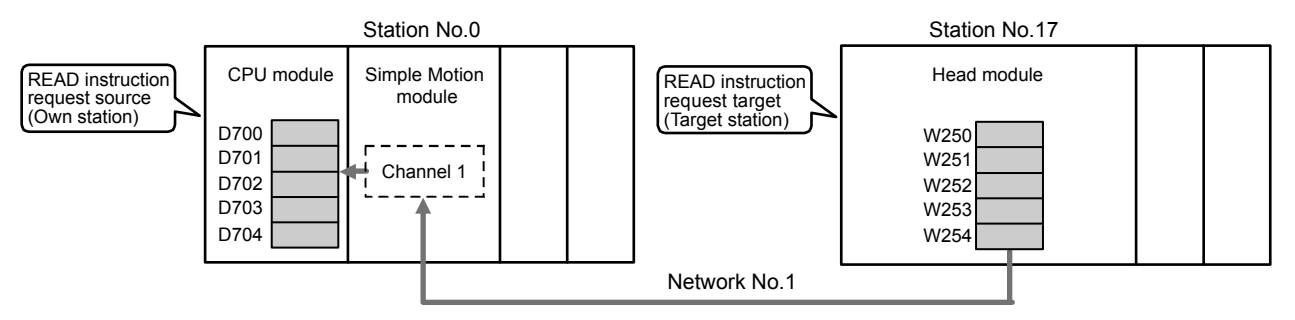

- (b) Devices used in the program example
  - Link special relay (SB), link special register (SW)

| Device | Description                     | Device    | Description                         |  |
|--------|---------------------------------|-----------|-------------------------------------|--|
| SP0047 | Poton poos status (own station) | SW/00A1 0 | Baton pass status (each station) of |  |
| SB0047 | Baton pass status (own station) | 5000A1.0  | station No.17                       |  |

· Devices used by the user

| Device | Description                         | Device       | Description                             |
|--------|-------------------------------------|--------------|-----------------------------------------|
| M100   | Control data setting command        | D200 to D217 | Control data                            |
| M101   | Start contact                       | D700 to D704 | Read data storage device (station No.0) |
| M105   | Completion device                   |              |                                         |
| M106   | Completion status indication device |              | -                                       |

# REMARK

For details on link special relay (SB) and link special register (SW), refer to Appendix 2 and Appendix 3.

#### (c) READ instruction setting

The setting of READ instruction control data is as follows.

| De                    | evice           | Item                                 | Set value                                                 |
|-----------------------|-----------------|--------------------------------------|-----------------------------------------------------------|
| (S1)+0                | D200            | Abnormal end type                    | 0081H (Sets data for abnormal end)                        |
| (S1)+1                | D201            | Completion status                    | (Setting is not required because it is set by the system) |
| (S1)+2                | D202            | Channels used by own station         | 1                                                         |
| (S1)+3                | D203            | Target station's CPU type            | 0000H (control CPU)                                       |
| (S1)+4                | D204            | Target station's network No.         | 1                                                         |
| (S1)+5                | D205            | Target station number                | 17                                                        |
| (S1)+6                | D206            | (Unused)                             | 0                                                         |
| (S1)+7                | D207            | Number of resends                    | 5 times                                                   |
| (S1)+8                | D208            | Arrival monitoring time              | 0 (10 seconds)                                            |
| (S1)+9                | D209            | Read data length                     | 5 words                                                   |
| (S1)+10               | D210            | (Unused)                             | 0                                                         |
| (S1)+11               | D211            | Clock set flag                       |                                                           |
| (S1)+12 to<br>(S1)+15 | D212 to<br>D215 | Clock data of abnormal end           | (Setting is not required because it is set                |
| (S1)+16               | D216            | Error-detected station's network No. | by the system)                                            |
| (S1)+17               | D217            | Error-detected station number        | -                                                         |

#### (d) Program example

The following program is written to the CPU module of station No.0.

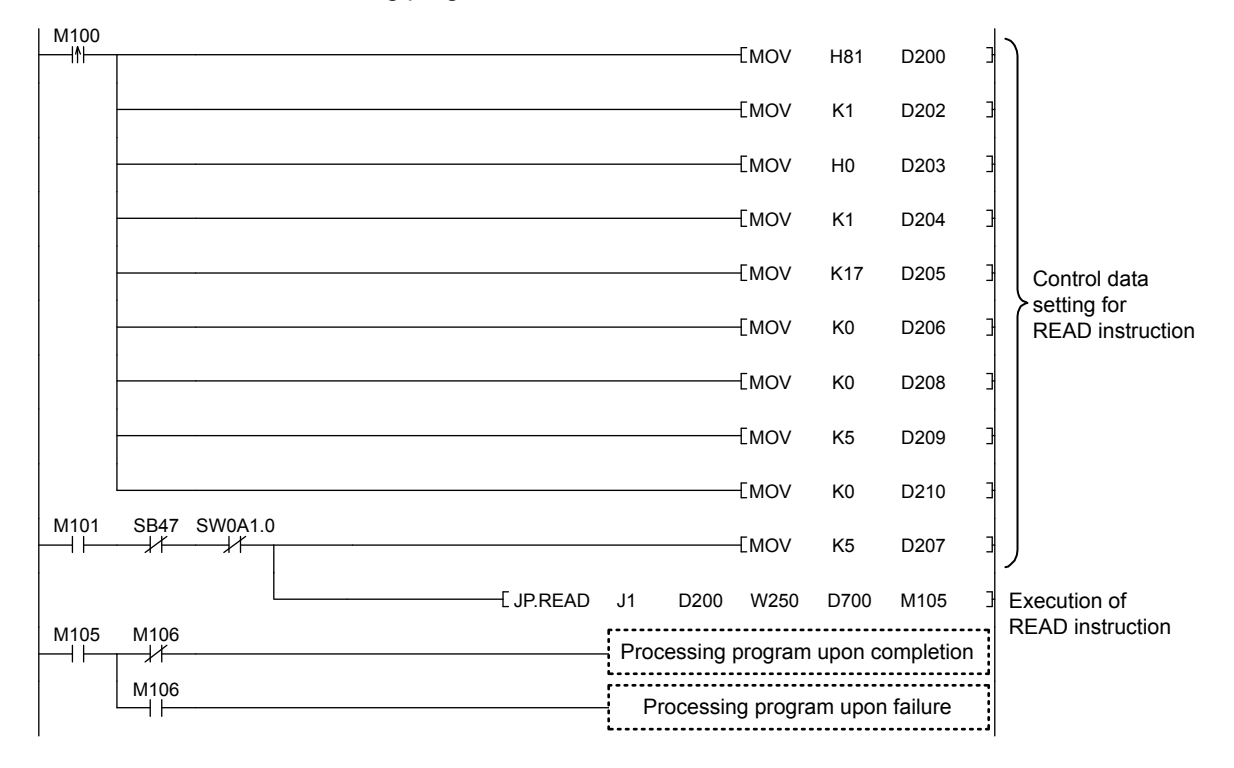

## 10.5 JP/GP.SREAD (Reading Data from Another Station)

This instruction reads data from the device of another station. (In units of words) With the SREAD instruction, when data read is completed, the device of the other station is turned on. Data reading with the SREAD instruction can be confirmed by this.

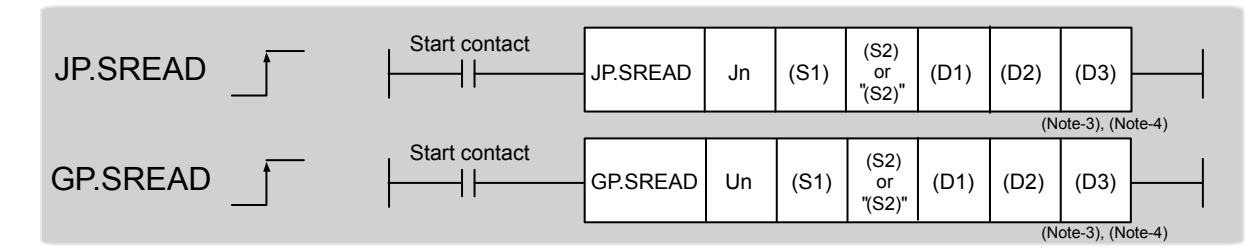

|                          |                     | Available devices  |                  |                |                  |                                       |                |      |       |        |
|--------------------------|---------------------|--------------------|------------------|----------------|------------------|---------------------------------------|----------------|------|-------|--------|
| Setting data<br>(Note-1) | Internal<br>(Systen | device<br>n, user) | File<br>register | Link dire<br>J | ct device<br>]∖□ | Intelligent function<br>module device | Index register | Cons | stant | Others |
|                          | Bit                 | Word               | R, ZR            | Bit            | Word             | U□\G□                                 | Zn             | К, Н | \$    |        |
| (S1)                     | -                   | C                  | )                |                |                  |                                       | -              |      |       |        |
| (S2)                     | (Note-5)            | (Note-2)           | 0                |                |                  |                                       | _              |      |       |        |
| (D1)                     | -                   | C                  | )                |                |                  |                                       | _              |      |       |        |
| (D2)                     |                     | 0                  |                  |                |                  |                                       | _              |      |       |        |
| (D3)                     |                     | 0                  |                  |                |                  |                                       | _              |      |       |        |

(Note-1): Local devices and file registers set for each program cannot be used.

(Note-2): T, C, D, W, ST, SD, and SW can be used.

(Note-3): For the SREAD instruction, the read notification device (D3) can be omitted in the programming.

However, the operation is the same as the READ instruction.

The SREAD instruction can operate differently depending on whether read notification device (D3) is omitted or not.

(Note-4): When the target station is a Basic model QCPU or a QSCPU, the data set in the read notification device (D3) is ignored. (Operation is the same as the READ instruction.)

(Note-5): When the target station is a Basic model QCPU, a Universal model QCPU, or an LCPU, a digit-specified bit device can be used. ((Example) K4M16)

To use digit specification, the following conditions must be satisfied:

• The device number should be multiples of 16 (10H).

• The number of digits should be 4 (K4).

# (1) Setting data

| Setting data | Description                                                                                                    | Set by | Data type     |  |
|--------------|----------------------------------------------------------------------------------------------------|--------|---------------|--|
| Jn           | Own station's network No. (1 to 239, 254)<br>254: Network specified in Valid Module During Other<br>Station Access                                         |        |               |  |
| Un           | Start I/O number of the Simple Motion module of the own<br>station<br>(00 to FEH: Upper 2 digits of the I/O number expressed in<br>3 digits)               | User   | 16-bit binary |  |
| (S1)         | Start device of the own station where control data is stored                                                                                               |        |               |  |
| (S2)         | Start device of the target station where data to be read is<br>stored                                                                                      |        | Device name   |  |
| (D1)         | Start device of the own station where read data is stored<br>A continuous area for the read data length is required.                                       |        |               |  |
| (D2)         | Device of the own station, which is turned on for 1 scan<br>upon completion of the instruction.<br>(D2)+1 is turned on as well when the instruction fails. | System | Dit           |  |
| (D3)         | Device of the target station, which is turned on for 1 scan<br>upon completion of the instruction.<br>Data reading from another station can be confirmed.  |        | Βιτ           |  |

(a) Control data

The SREAD instruction control data is the same as that of the READ instruction. (Refer to Section 10.4.)

- (b) Start device of the target station where data to be read is stored The target station's start device where data to be read by the SREAD instruction is stored is the same as that of the READ instruction. (Refer to Section 10.4.)
- (c) Start device of the own station where read data is stored The start device of the own station where data read by the SREAD instruction is stored is the same as that of the READ instruction. (Refer to Section 10.4.)

# (2) Function

(a) SREAD instruction overview

The instruction reads data by the specified number of words (control data ((S1)+9)) from the target station start device (S2) into the own station word devices (after (D1)).

Specify the target stations in control data ((S1)+4 and (S1)+5).

When the reading of the data specified in (S2) is completed, the following devices are turned on.

- Own station: Completion device (D2)
- Target station: Read notification device (D3)

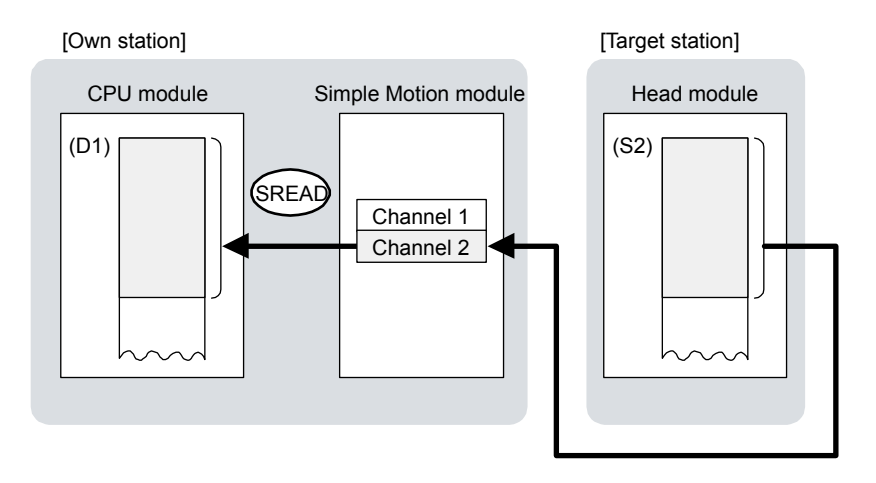

- (b) Target stations which can be specified
   For details on target stations which can be specified, refer to the following.
   Refer to Section 10.1 (1).
- (c) Checking the execution status of the SREAD instruction The execution status (completion or error) of the SREAD instruction can be checked using the following device specified for the setting data.
  - Completion device (D2)
     It is turned on in the END processing of the scan after completion of the
  - SREAD instruction, and is turned off in the next END processing.
    Completion status indication device ((D2)+1)
    It is turned on in the END processing of the scan after completion of the SREAD instruction, and is turned off in the next END processing only if the SREAD instruction fails.

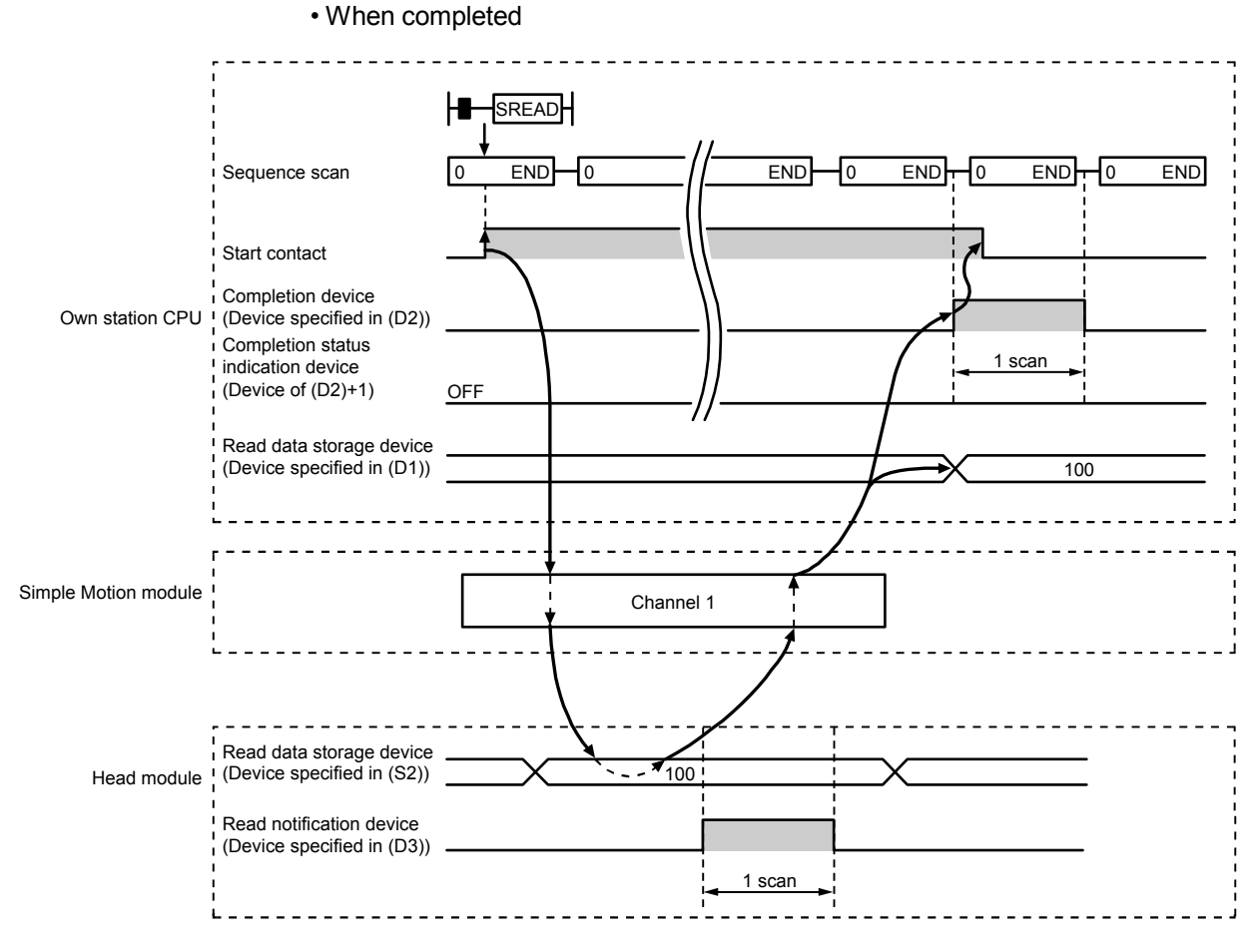

# (d) SREAD instruction execution timing

When failed

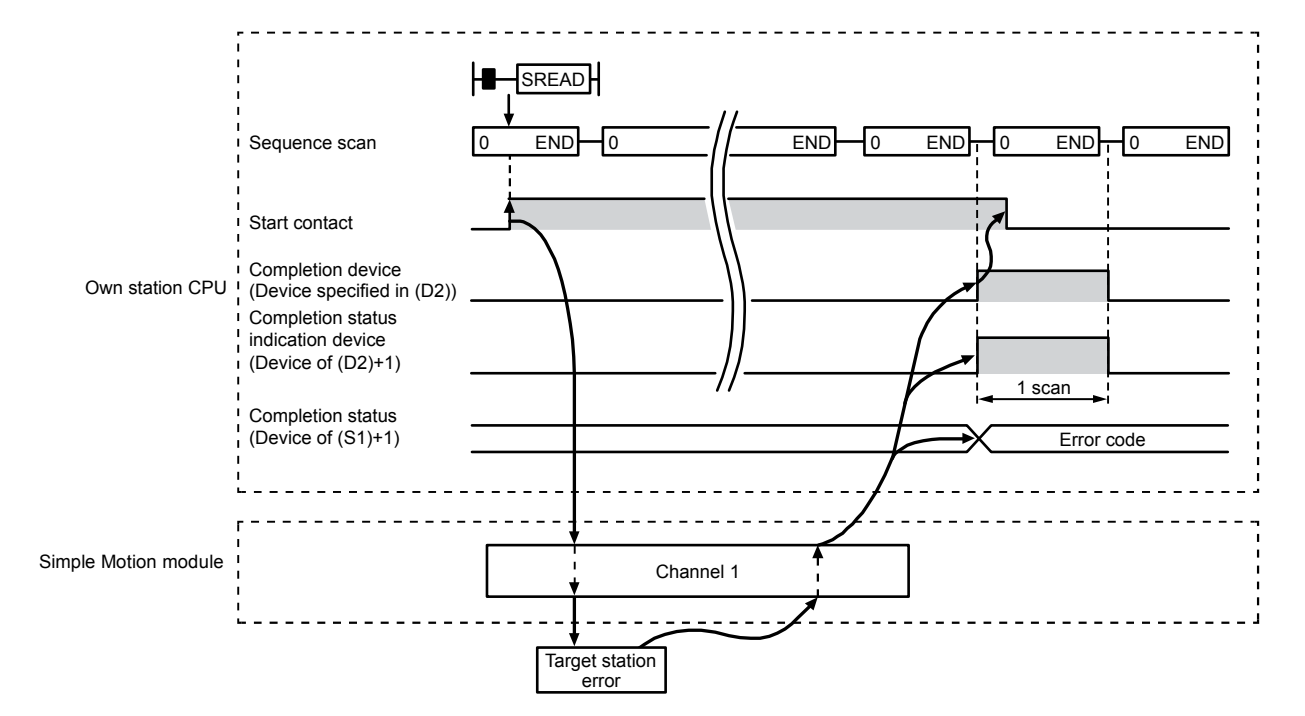

### (3) Error

When the dedicated instruction fails, error details can be checked by any of the following methods:

- In GX Works2 Error details can be checked using CC-Link IE Field Network diagnostics. (Refer to Chapter 9.)
- (b) By devices

Completion status indication device ((D2)+1) is turned on and an error code is stored in Completion status ((S1)+1) of the control data.

According to the error code, check the error details and take a corrective action. (Refer to Section 12.5.)

#### (4) Program example

Just like the READ instruction program example, this program example is for reading data of W250 to W254 of station No.17 (target station) into D700 to D704 of station No.0 (own station) when M101 is turned on.

Furthermore, when the read notification device (D3) of the target station is turned on, Y60 of the target station is turned on.

# REMARK

Compared to the READ instruction program example, the SREAD instruction program example has a different section where the read notification device (D3) is specified at the end of the arguments. (Refer to Section 10.4 (4).)

(a) System configuration

Same as the READ instruction program example.

- (b) Devices used in the program example
  - Link special relay (SB), link special register (SW) Same as the READ instruction program example.
  - Devices used by users

The devices used in the SREAD instruction request source (station No.0) are the same as those in the READ instruction program example.

Devices used in the SREAD instruction request destination (station No.17)

| Device | Description              | Device | Description            |
|--------|--------------------------|--------|------------------------|
| Y107   | Read notification device | Y60    | Read completion device |

(c) SREAD instruction setting

Same as the READ instruction program example.

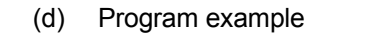

• Program example in SREAD instruction request source (station No.0)

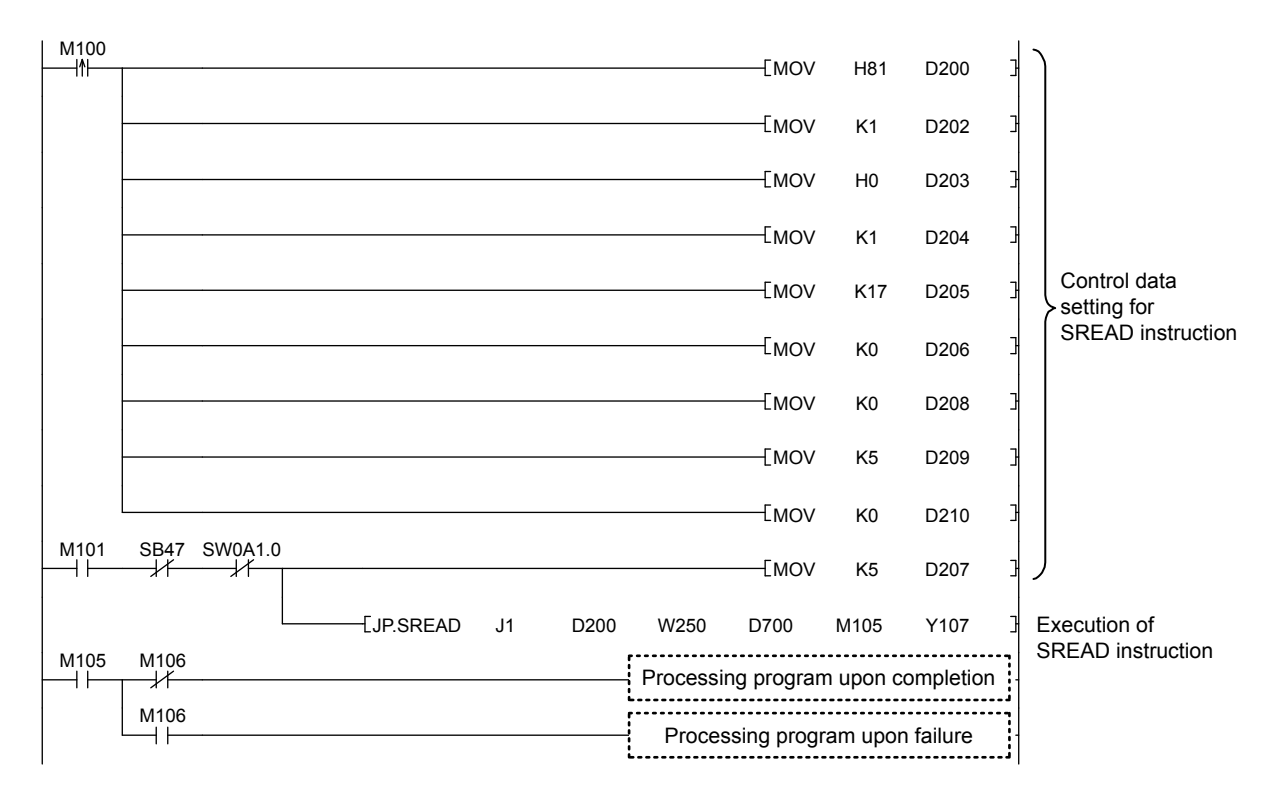

# 10.6 JP/GP.WRITE (Writing Data to Another Station)

#### This instruction writes data to the device of another station. (In units of words)

| JP.WRITE | Start contact | JP.WRITE | Jn | (S1) | (S2) | (D1)<br>or<br>"(D1)" | (D2) |  |
|----------|---------------|----------|----|------|------|----------------------|------|--|
| GP.WRITE | Start contact | GP.WRITE | Un | (S1) | (S2) | (D1)<br>or<br>"(D1)" | (D2) |  |

|                          |                    | Available devices    |                  |           |                   |                                       |                |      |       |        |
|--------------------------|--------------------|----------------------|------------------|-----------|-------------------|---------------------------------------|----------------|------|-------|--------|
| Setting data<br>(Note-1) | Interna<br>(Syster | l device<br>n, user) | File<br>register | Link dire | ect device<br>]∖□ | Intelligent function<br>module device | Index register | Cons | stant | Others |
|                          | Bit                | Word                 | R, ZR            | Bit       | Word              | U□\G□                                 | Ζn             | К, Н | \$    |        |
| (S1)                     | -                  | C                    | )                |           |                   |                                       | -              |      |       |        |
| (S2)                     | O (Note-3)         | C                    | )                |           |                   |                                       | _              |      |       |        |
| (D1)                     | _                  | (Note-2)             | 0                |           |                   |                                       | _              |      |       |        |
| (D2)                     |                    | 0                    |                  |           |                   |                                       | _              |      |       |        |

(Note-1): Local devices and file registers set for each program cannot be used.

(Note-2): T, C, D, W, ST, SD, and SW can be used.

When specifying SD/SW, data can be written in the range that the user can set.

For details on SD/SW, refer to the following.

Manuals for the CPU module and network module of the target station

(Note-3): When the target station is a Basic model QCPU, a Universal model QCPU, or an LCPU, a digit-specified bit device can be used. (Example: K4M16)

To use digit specification, the following conditions must be satisfied:

• The device number should be multiples of 16 (10H).

• The number of digits should be 4 (K4).

## (1) Setting data

| Setting data | Description                                                                                                    | Set by | Data type     |
|--------------|----------------------------------------------------------------------------------------------------|--------|---------------|
| Jn           | Own station's network No. (1 to 239, 254)<br>254: Network specified in Valid Module During Other<br>Station Access                                         |        |               |
| Un           | Start I/O number of the Simple Motion module of the own<br>station<br>(00 to FEH: Upper 2 digits of the I/O number expressed in<br>3 digits)               | User   | 16-bit binary |
| (S1)         | Start device of the own station where control data is stored                                                                                               |        |               |
| (S2)         | Start device of the own station where data to be written is stored                                                                                         |        | Device name   |
| (D1)         | Start device of the target station where data is to be written (A continuous area with the write data length is required.)                                 |        |               |
| (D2)         | Device of the own station, which is turned on for 1 scan<br>upon completion of the instruction.<br>(D2)+1 is turned on as well when the instruction fails. | System | Bit           |

| Device | Item                            | Setting data                                                                                                    | Setting range                    | Set by |
|--------|---------------------------------|----------------------------------------------------------------------------------------------------|----------------------------------|--------|
| (S1)+0 | Execution/<br>abnormal end type | b15       to       b7       to       b0         0       2)       0       1)         1) Execution type (bit 0)       0:       Without arrival confirmation         • When the target station is on the same network         The process is completed when data is sent from the own station.         Image: transformed station         Image: transformed station         Image: transformed station         The process is completed when data is sent from the own station.         Image: transformed station         Image: transformed station         The process is completed when data is written in the target station.         Image: transformed station         Image: transformed station         Image: transformed statis         Image: transformed statis | 0000H<br>0001H<br>0080H<br>0081H | User   |
|        |                                 | <ul> <li>When "0: Without arrival confirmation" is specified, the result is regarded as normal on the own station even if the writing to the target station fails, as follows.</li> <li>When communication ends normally even though sent data are abnormal</li> <li>2) Abnormal end type (bit 7)<br/>Specify the data set status in case of abnormal end.</li> <li>0: After (S1)+11, no data is set for abnormal end.</li> <li>1: After (S1)+11, data for abnormal end is set.</li> </ul>                                                                                                    |                                  |        |
| (S1)+1 | Completion status               | The status of the instruction completion is stored.<br>0: Normal<br>Other than 0: Error (Refer to Section 12.5.)                                                                                                    | _                                | System |

| Device | Item                         | Setting data                                                                                                    | Setting range                | Set by |
|--------|------------------------------|----------------------------------------------------------------------------------------------------|------------------------------|--------|
| (S1)+2 | Channels used by own station | Specify the channels to be used by the own station.<br>(Refer to Section 10.2.2 (1).)                                                                                                    | 1 to 2                       | User   |
| (S1)+3 | Target station's<br>CPU type | <ul> <li>Specify the CPU module on the target station to be accessed.</li> <li>0000H: Control CPU (The access destination is the same as that of when 03FFH is selected.)</li> <li>03FFH: Control CPU</li> <li>If the above error occurs and the instruction fails, execute the instruction again.</li> </ul>                                                                                                    | 0000H<br>03FFH               | User   |
| (S1)+4 | Target station's network No. | Specify the network No. of the target station.<br>1 to 239: Network No.<br>254: Specify this when 254 is set for Jn.                                                                                                    | 1 to 239<br>254              | User   |
| (S1)+5 | Target station<br>number     | <ul> <li>Specify the target station number.</li> <li>(1) Station number specification<br/>Master station: 125 (7DH)<br/>Intelligent device station: 1 to 120</li> <li>When 125 (7DH) is set, the module always accesses the master<br/>station (station number 0).</li> <li>In order to increase data reliability, it is recommended to execute the<br/>instruction after setting "1: With arrival confirmation" to the execution<br/>type specified by (S1)+0.</li> <li>(2) All stations specification<br/>FFH: All stations on the target station's network No. (excluding the own<br/>station)<br/>(It can be set when the execution type set for (S1)+0 is "0: Without<br/>arrival confirmation".)</li> <li>When using all stations specification</li> <li>Specify "03FFH" for the target station's CPU type ((S1)+3)</li> <li>Writing of the data cannot be confirmed on the target station. For<br/>whether data was written normally, check the device of the write target<br/>station.</li> <li>Data cannot be written to the station number already in<br/>use or the station with no station number setting. Correct the error then<br/>execute the instruction.</li> </ul> | 125 (7DH)<br>1 to 120<br>FFH | User   |
| (S1)+6 | _                            | Unused                                                                                                    | 0                            | User   |
| (S1)+7 | Number of resends            | During instruction execution<br>For the case where the instruction is not completed within the monitoring<br>time specified by (S1)+8, specify the number of times the instruction is<br>resent. (It can be set when the execution type set by (S1)+0 is "1: With<br>arrival confirmation".)                                                                                                    | 0 to 15                      | User   |
|        |                              | When the instruction is completed<br>The number of resends (result) is stored. (Valid when the execution type<br>set by (S1)+0 is "1: With arrival confirmation".)                                                                                                    | _                            | System |

| Device                | Item                                                           | Setting data                                                                                                    | Setting range                            | Set by |
|-----------------------|----------------------------------------------------------------|----------------------------------------------------------------------------------------------------|------------------------------------------|--------|
| (S1)+8                | Arrival monitoring<br>time                                     | Specify the monitoring time until instruction completion. (It can be set<br>when the execution type set by (S1)+0 is "1: With arrival confirmation".)<br>If the instruction is not completed within the specified time, the instruction<br>is resent for the number of resends specified by (S1)+7.<br>0: 10 seconds<br>1 to 32767: 1 to 32767 seconds                                                                                                    | 0 to 32767                               | User   |
| (S1)+9                | Write data length                                              | Specify the number of words to be written.                                                                                                    | 1 to 960<br>To QnACPU:<br>1 to 480 words | User   |
| (S1)+10               | _                                                              | Unused                                                                                                    | 0                                        | User   |
| (S1)+11               | Clock set flag                                                 | The valid or invalid status of data after (S1)+12 is stored.<br>(Data is stored when "1: Data at the time of abnormal end is set in the area starting from (S1)+11." is set in the abnormal end type in (S1)+0.)<br>The stored data is not cleared even if the dedicated instruction is normally completed.<br>0: Invalid<br>1: Valid                                                                                                    | _                                        | System |
| (S1)+12 to<br>(S1)+15 | Clock data of<br>abnormal end                                  | Clock data of abnormal end is stored in BCD format.<br>(Data is stored when "1: Data at the time of abnormal end is set in the<br>area starting from (S1)+11." is set in the abnormal end type in (S1)+0.)<br>The stored data is not cleared even if the dedicated instruction is normally<br>completed.<br>(S1)+12<br>(S1)+13<br>(S1)+14<br>(S1)+14<br>(S1)+15<br>Vear (00H to 99H), first 2 digits<br>(S1)+15<br>Vear (00H to 99H), first 2 digits<br>Day of week (00H to 06H)<br>00H (Sun.) to 06H (Sat.)<br>When the target station is QnACPU, 00H is stored in the year (the first two<br>digits of the year). | _                                        | System |
| (S1)+16               | Error-detected<br>station's network<br>No. <sup>(Note-1)</sup> | The network No. of the station in which an error was detected is stored.<br>(Data is stored when "1: Data at the time of abnormal end is set in the area starting from (S1)+11." is set in the abnormal end type in (S1)+0.)<br>The stored data is not cleared even if the dedicated instruction is normally completed.<br>1 to 239: Network No.                                                                                                    | _                                        | System |
| (S1)+17               | Error-detected<br>station number<br>(Note-1)                   | The station number of the station in which an error was detected is stored.<br>(Data is stored when "1: Data at the time of abnormal end is set in the area starting from (S1)+11." is set in the abnormal end type in (S1)+0.)<br>The stored data is not cleared even if the dedicated instruction is normally completed.<br>Master station: 125 (7DH)<br>Intelligent device station: 1 to 120                                                                                                    | _                                        | System |

(Note-1): If Completion status ((S1)+1) is "Channel in use (error codes: D25AH and D25BH)", data is not stored.

- (b) Start device of the own station where data to be written is stored Specify the start device of the own station that stores data to be written.
- (c) Start device of the target station where data is to be written If the device setting in PLC Parameter is different between the own and target stations, use "(D1)" (with double-quotation marks) to specify.

Specify the start device (D1) of the target station, within the available range so that the write data can be stored.

(Example) When the area addressed D150 or higher of the target station is already used

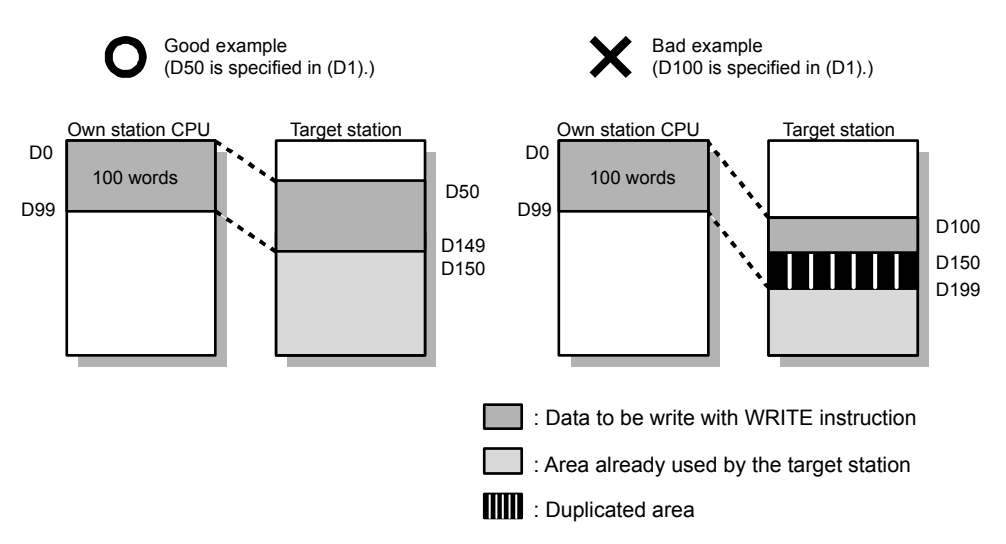

# (2) Function

(a) WRITE instruction overview

The instruction writes data by the specified number of words (control data ((S1)+9)) from the own station start device (S2) into the target station word devices (after (D1)).

Specify the target stations in control data ((S1)+4 and (S1)+5).

When the writing to devices of the target station is completed, the completion device (D2) turns on.

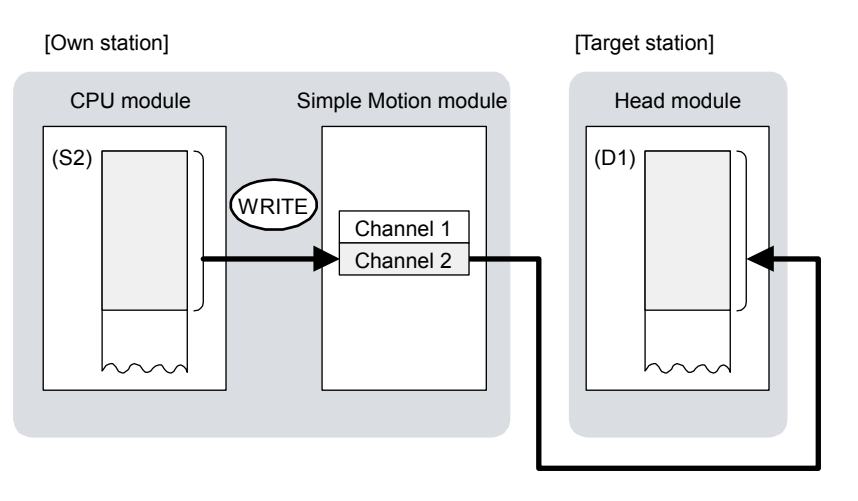

- (b) Target stations which can be specified
   For details on target stations which can be specified, refer to the following.
   Refer to Section 10.1 (1).
- (c) Checking the execution status of the WRITE instruction The execution status (completion or error) of the WRITE instruction can be checked using the following device specified by the setting data.
  - Completion device (D2)

It is turned on in the END processing of the scan after completion of the WRITE instruction, and is turned off in the next END processing.

• Completion status indication device ((D2)+1) It is turned on in the END processing of the scan after completion of the WRITE instruction, and is turned off in the next END processing only if the WRITE instruction fails.

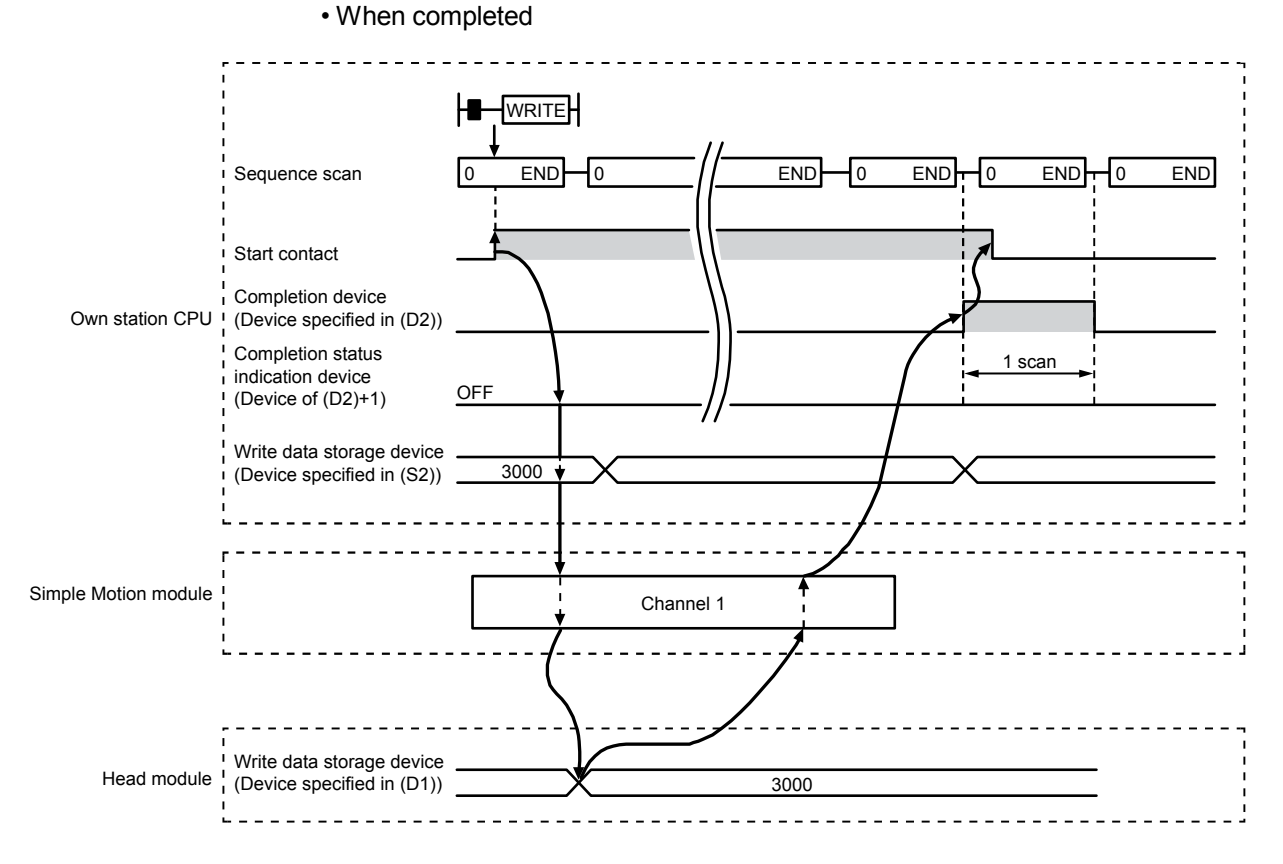

# (d) WRITE instruction execution timing

When failed

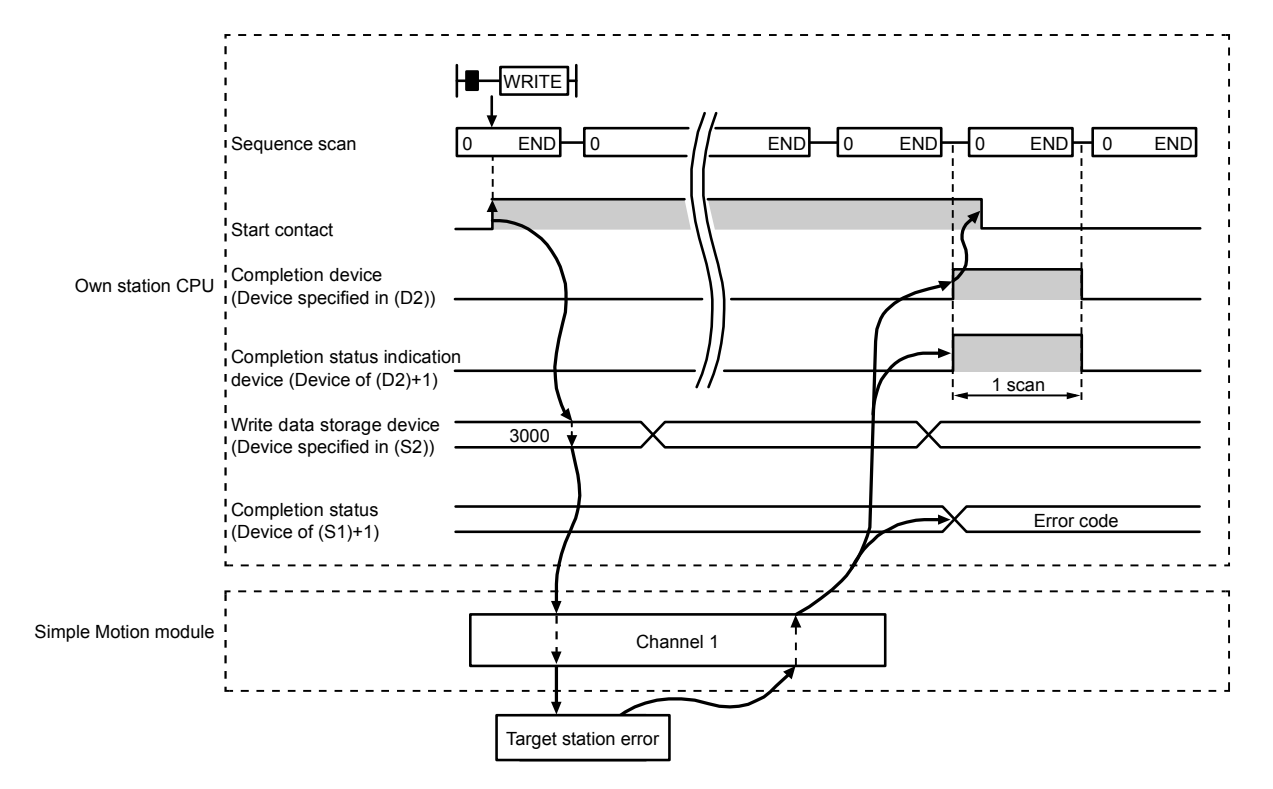

# (3) Error

When the dedicated instruction fails, error details can be checked by any of the following methods:

- In GX Works2 Error details can be checked using CC-Link IE Field Network diagnostics. (Refer to Chapter 9.)
- (b) By devices Completion status indication device ((D2)+1) is turned on and an error code is stored in Completion status ((S1)+1) of the control data.

According to the error code, check the error details and take a corrective action. (Refer to Section 12.5.)

#### (4) Program example

The following program is for writing data of D750 to D753 of station No.0 (own station) into W300 to W303 of station No.18 (target station) when M112 is turned on.

(a) System configuration

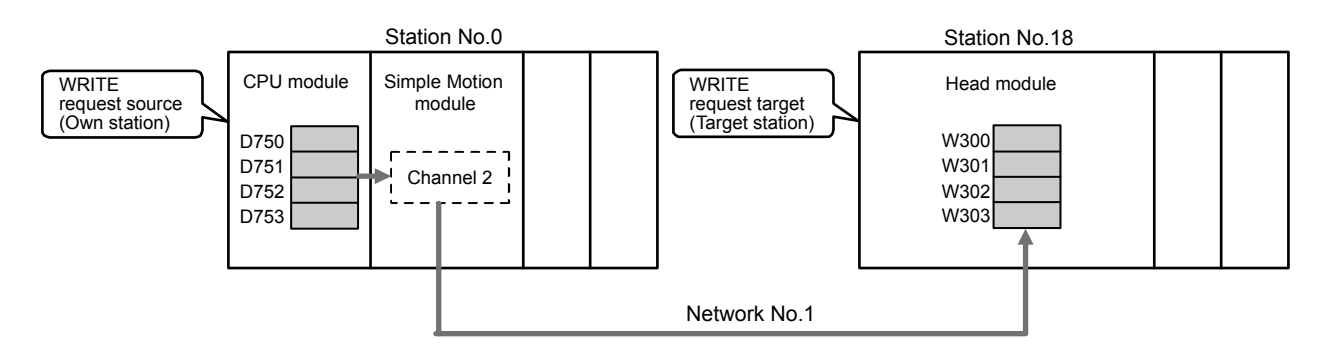

(b) Devices used in the program example
 Link special relay (SB), link special register (SW)

| Device | Description                     | Device   | Description                                       |
|--------|---------------------------------|----------|---------------------------------------------------|
| SB0047 | Baton pass status (own station) | SW00A1.1 | Baton pass status (each station) of station No.18 |

• Devices used by the user

| Device | Description                  | Device       | Description                              |
|--------|------------------------------|--------------|------------------------------------------|
| M110   | Control data setting command | M116         | Completion status indication device      |
| M111   | White data setting command   | D220 to D237 | Control data                             |
| M112   | Start contact                | D750 to D753 | Write data storage device (station No.0) |
| M115   | Completion device            |              | _                                        |

# REMARK

For details on link special relay (SB) and link special register (SW), refer to Appendix 2 and Appendix 3.

# (c) WRITE instruction setting

The setting of WRITE instruction control data is as follows.

| De         | vice    | Item                                 | Set value                                                         |
|------------|---------|--------------------------------------|-------------------------------------------------------------------|
| (S1)+0     | D220    | Execution/abnormal end type          | 0081H. (With arrival confirmation, sets data for abnormal end)    |
| (S1)+1     | D221    | Completion status                    | –<br>(Setting is not required because it is set<br>by the system) |
| (S1)+2     | D222    | Channels used by own station         | 2                                                                 |
| (S1)+3     | D223    | Target station's CPU type            | 0000H (control CPU)                                               |
| (S1)+4     | D224    | Target station's network No.         | 1                                                                 |
| (S1)+5     | D225    | Target station number                | 18                                                                |
| (S1)+6     | D226    | (Unused)                             | 0                                                                 |
| (S1)+7     | D227    | Number of resends                    | 5 times                                                           |
| (S1)+8     | D228    | Arrival monitoring time              | 0 (10 seconds)                                                    |
| (S1)+9     | D229    | Write data length                    | 4 words                                                           |
| (S1)+10    | D230    | (Unused)                             | 0                                                                 |
| (S1)+11    | D231    | Clock set flag                       |                                                                   |
| (S1)+12 to | D232 to | Cleak data of abrownal and           |                                                                   |
| (S1)+15    | D235    | Clock data of abnormal end           | -<br>Catting is not required because it is not                    |
| (S1)+16    | D236    | Error-detected station's network No. | by the system)                                                    |
| (S1)+17    | D237    | Error-detected station number        |                                                                   |

#### (d) Program example

The following program is written to the CPU module of station No.0.

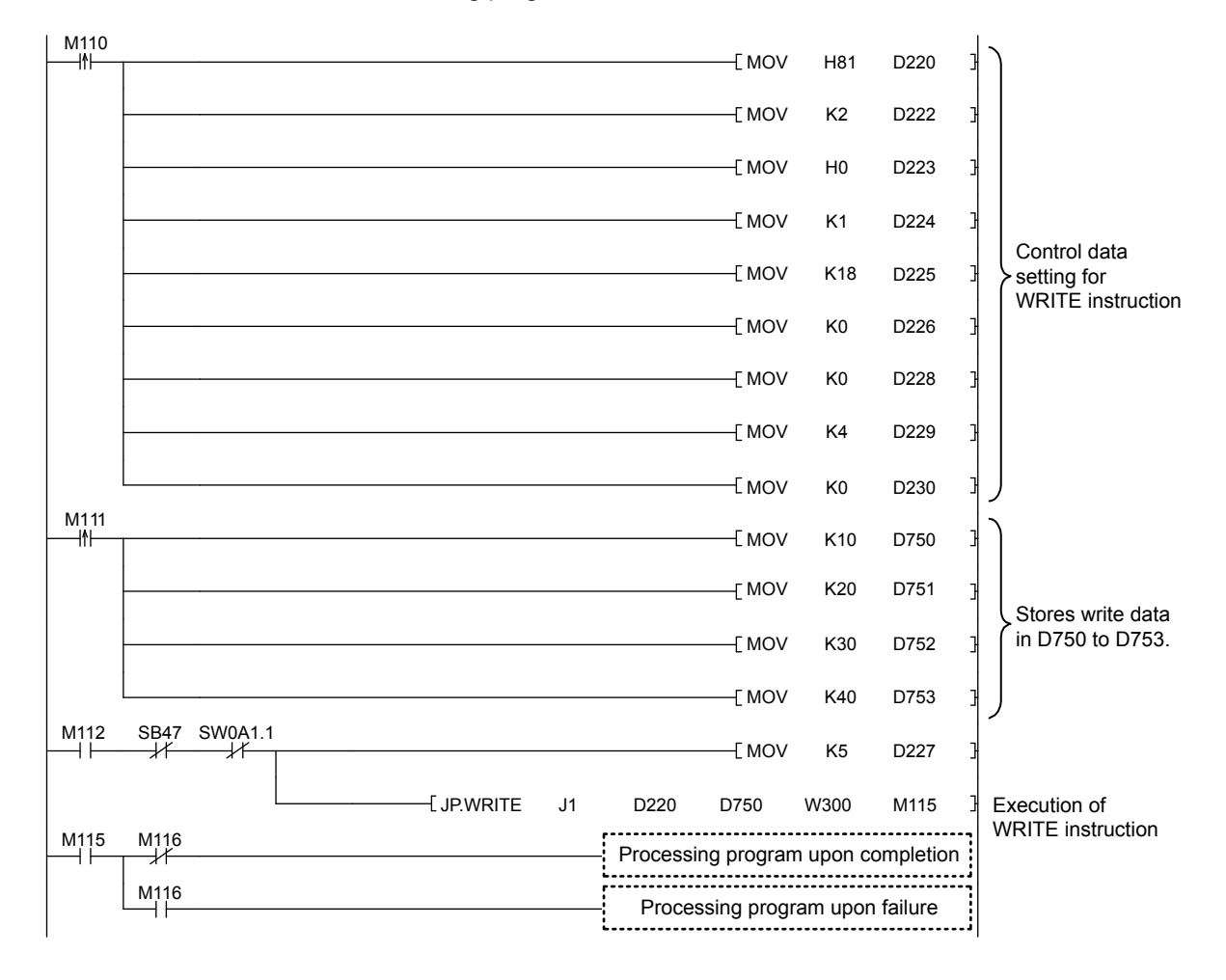

# 10.7 JP/GP.SWRITE (Writing Data to Another Station)

This instruction writes data to the device of another station. (In units of words) With the SWRITE instruction, the device of the other station is turned on when data writing is completed. Data writing with the SWRITE instruction can be confirmed by this.

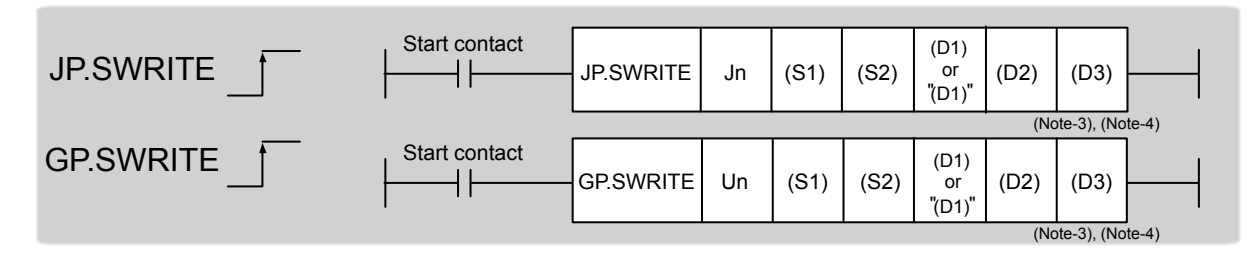

|                          |                                   | Available devices |                  |                    |      |                                       |                |          |    |        |  |  |  |
|--------------------------|-----------------------------------|-------------------|------------------|--------------------|------|---------------------------------------|----------------|----------|----|--------|--|--|--|
| Setting data<br>(Note-1) | Internal device<br>(System, user) |                   | File<br>register | Link direct device |      | Intelligent function<br>module device | Index register | Constant |    | Others |  |  |  |
|                          | Bit                               | Word              | R, ZR            | Bit                | Word | U□\G□                                 | Zn             | К, Н     | \$ |        |  |  |  |
| (S1)                     | -                                 | С                 | )                | -                  |      |                                       |                |          |    |        |  |  |  |
| (S2)                     | O (Note-5)                        | C                 | )                |                    |      |                                       | _              |          |    |        |  |  |  |
| (D1)                     | _                                 | (Note-2)          | 0                |                    |      |                                       | _              |          |    |        |  |  |  |
| (D2)                     | 0                                 |                   |                  |                    |      |                                       |                |          |    |        |  |  |  |
| (D3)                     |                                   | 0                 |                  |                    |      |                                       | -              |          |    |        |  |  |  |

(Note-1): Local devices and file registers set for each program cannot be used.

(Note-2): T, C, D, W, ST, SD, and SW can be used.

When specifying SD/SW, it can be written in the range that the user can set.

For details on SD/SW, refer to the following.

Manuals for the CPU module and network module of the target station

(Note-3): For the SWRITE instruction, the write notification device (D3) can be omitted in the programming.

However, the operation is the same as the WRITE instruction.

The SWRITE instruction can operate differently depending on whether the write notification device (D3) is omitted or not.

(Note-4): When the target station is a Basic model QCPU, the data set in the write notification device (D3) is ignored. (Operation is the same as the WRITE instruction.)

(Note-5): When the target station is a Basic model QCPU, a Universal model QCPU, or an LCPU, a digit-specified bit device can be used. ((Example) K4M16)

To use digit specification, the following conditions must be satisfied:

• The device number should be multiples of 16 (10H).

• The number of digits should be 4 (K4).

## (1) Setting data

| Setting data | Description                                                                                                    | Set by | Data type     |  |
|--------------|----------------------------------------------------------------------------------------------------|--------|---------------|--|
| Jn           | Own station's network No. (1 to 239, 254)<br>254: Network specified in Valid Module During Other<br>Station Access                                          |        |               |  |
| Un           | Start I/O number of the Simple Motion module of the own<br>station<br>(00 to FEH: Upper 2 digits of the I/O number expressed in<br>3 digits)                | User   | 16-bit binary |  |
| (S1)         | Start device of the own station where control data is stored                                                                                                |        |               |  |
| (S2)         | Start device of the own station where data to be written is stored                                                                                          |        | Device name   |  |
| (D1)         | Start device of the target station where data is to be written (A continuous area with the write data length is required.)                                  |        |               |  |
| (D2)         | Device of the own station, which is turned on for 1 scan<br>upon completion of the instruction.<br>(D2)+1 is turned on as well when the instruction fails.  | System | Bit           |  |
| (D3)         | Device of the target station, which is turned on for 1 scan<br>upon completion of the instruction.<br>(Data writing from another station can be confirmed.) |        |               |  |

(a) Control data

The control data of the SWRITE instruction control data is the same as that of the WRITE instruction. (Refer to Section 10.6.)

- (b) Start device of the own station where data to be written is stored The start device of the own station where data to be written by the SWRITE instruction is stored is the same as that of the WRITE instruction. (Refer to Section 10.6.)
- (c) Start device of the target station where data is to be written The start device of the target station where data is to be written by the SWRITE instruction is the same as that of the WRITE instruction. (Refer to Section 10.6.)

# (2) Function

(a) SWRITE instruction overview

The instruction writes data by the specified number of words (control data ((S1)+9)) from the own station start device (S2) into the target station word devices (after (D1)).

Specify the target stations in control data ((S1)+4 and (S1)+5).

When the writing of the data specified by (S2) is completed, the following devices are turned on.

- Own station: Completion device (D2)
- Target station: Write notification device (D3)

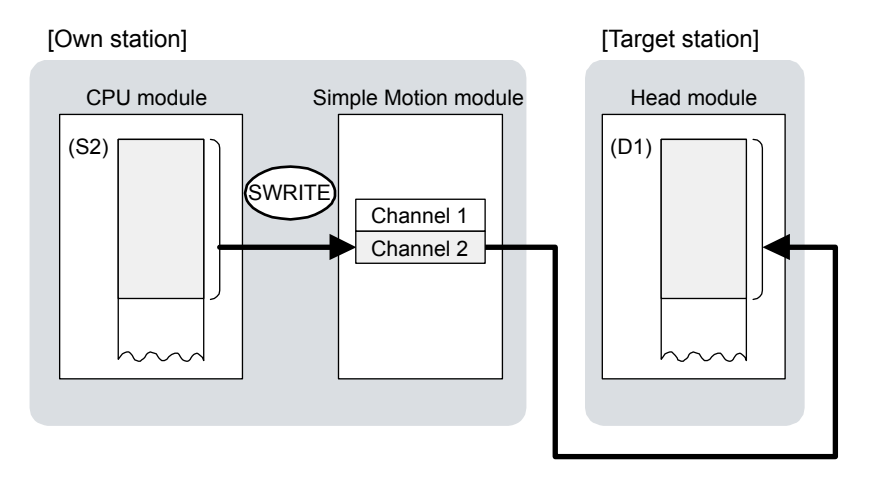

- (b) Target stations which can be specified
   For details on target stations which can be specified, refer to the following.
   Refer to Section 10.1 (1).
- (c) Checking the execution status of the SWRITE instruction The execution status (completion or error) of the SWRITE instruction can be checked using the following device specified for the setting data.
  - Completion device (D2) It is turned on in the END processing of the scan after completion of the SWRITE instruction, and is turned off in the next END processing.
  - Completion status indication device ((D2)+1)
     It is turned on in the END processing of the scan after completion of the SWRITE instruction, and is turned off in the next END processing only if the SWRITE instruction fails.

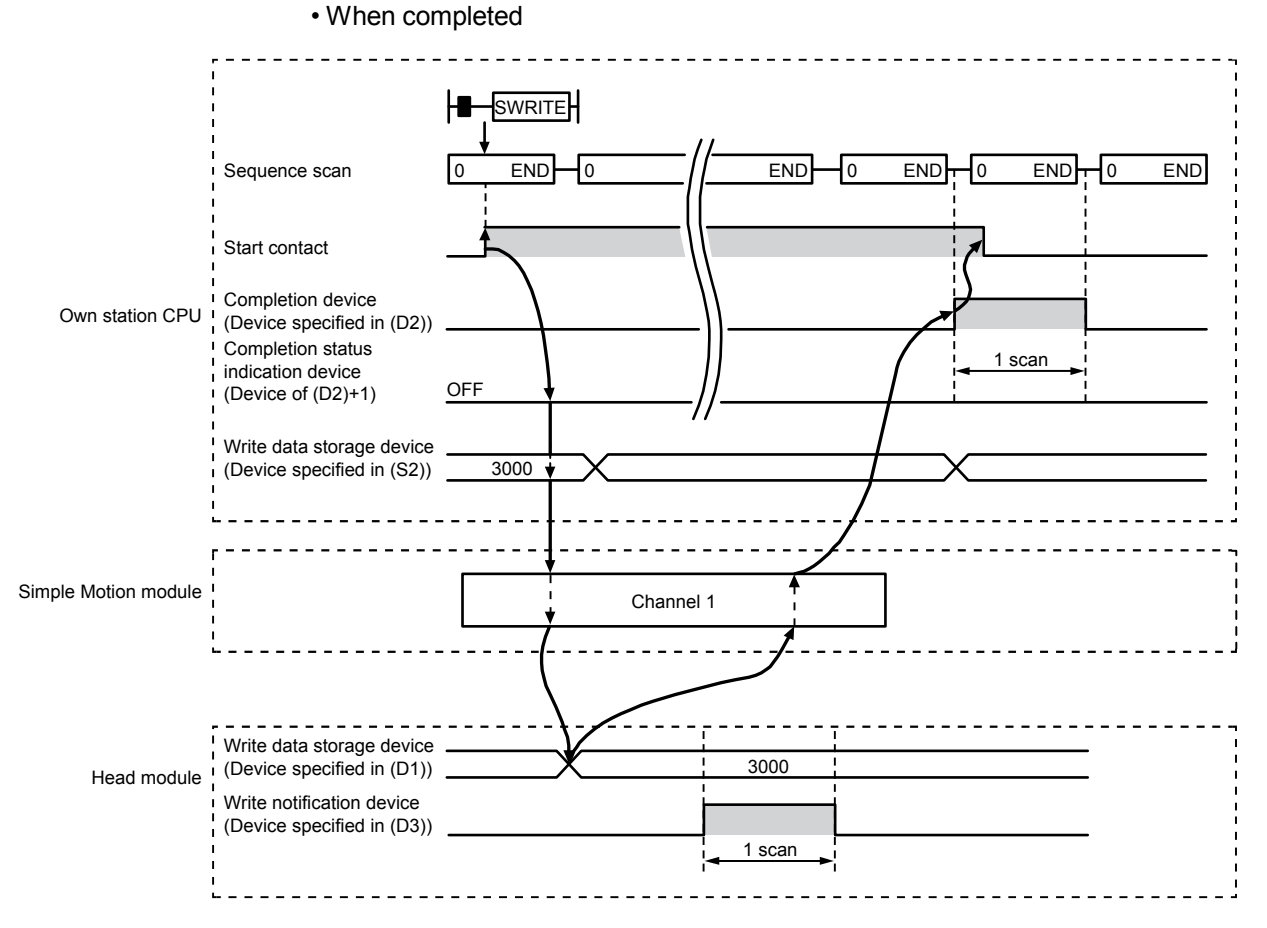

# (d) SWRITE instruction execution timing

#### When failed

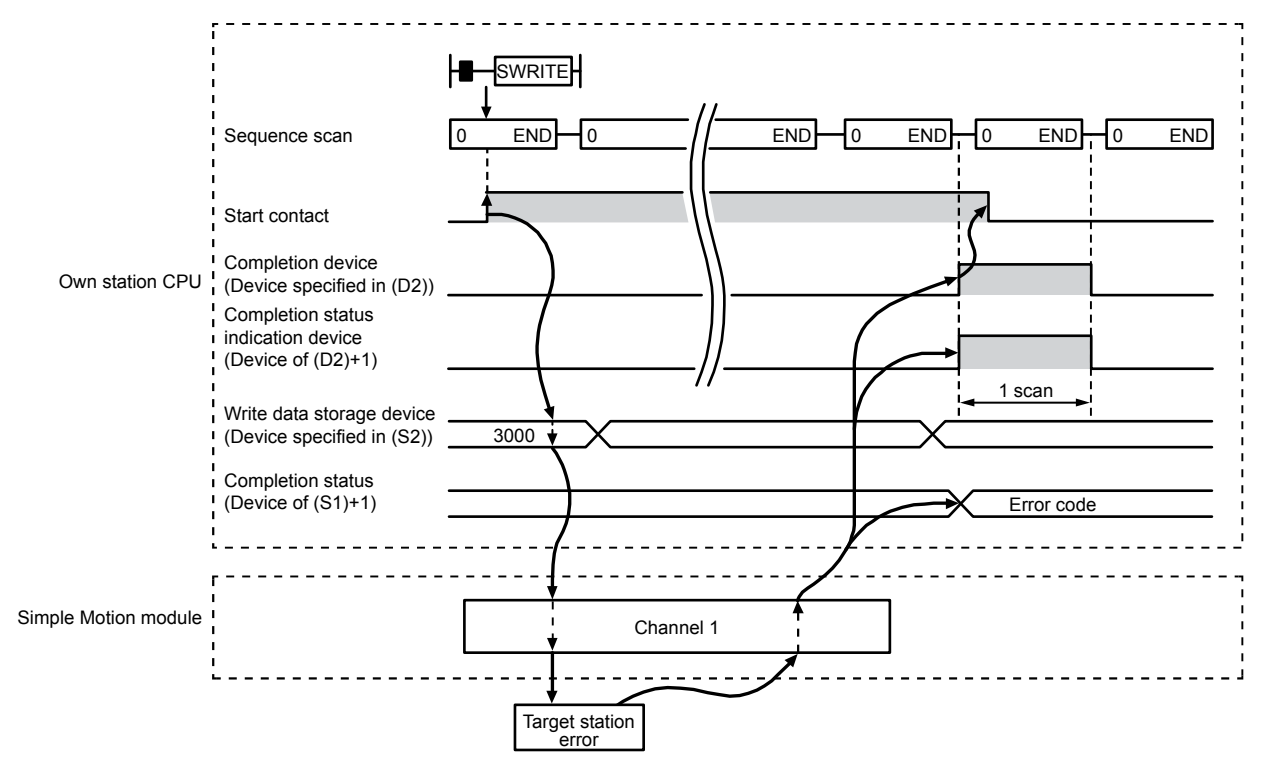

10 - 35

# (3) Error

When the dedicated instruction fails, error details can be checked by any of the following methods:

- In GX Works2 Error details can be checked using CC-Link IE Field Network diagnostics. (Refer to Chapter 9.)
- (b) By devices

Completion status indication device ((D2)+1) is turned on and an error code is stored in Completion status ((S1)+1) of the control data.

According to the error code, check the error details and take a corrective action. (Refer to Section 12.5.)

#### (4) Program example

Just like the WRITE instruction program example, this program example is for writing data of D750 to D753 of station No.0 (own station) into W300 to W303 of station No.18 (target station) when M112 is turned on.

Furthermore, when the write notification device (D3) of the target station is turned on, the data of W300 to W303 are stored in D500 to D503.

# REMARK

Compared to the WRITE instruction program example, the SWRITE instruction program example has a different section where the write notification device (D3) is specified at the end of the arguments. (Refer to Section 10.6 (4).)

(a) System configuration

Same as the WRITE instruction program example.

- (b) Devices used in the program example
  - Link special relay (SB), link special register (SW)
  - Same as the WRITE instruction program example.
  - Devices used by users

The devices used in the SWRITE instruction request source (station No.0) are the same as those in WRITE instruction program example.

Device used in the SWRITE instruction request destination (station No.18)

| Device | Description               | Device  | Description                            |  |  |
|--------|---------------------------|---------|----------------------------------------|--|--|
| Y117   | Write potification dovice | D500 to | Devices that store the data of W300 to |  |  |
|        |                           | D503    | W303                                   |  |  |

#### (c) SWRITE instruction setting

Same as the WRITE instruction program example.

#### (d) Program example

• Program example in SWRITE instruction request source (station No.0)

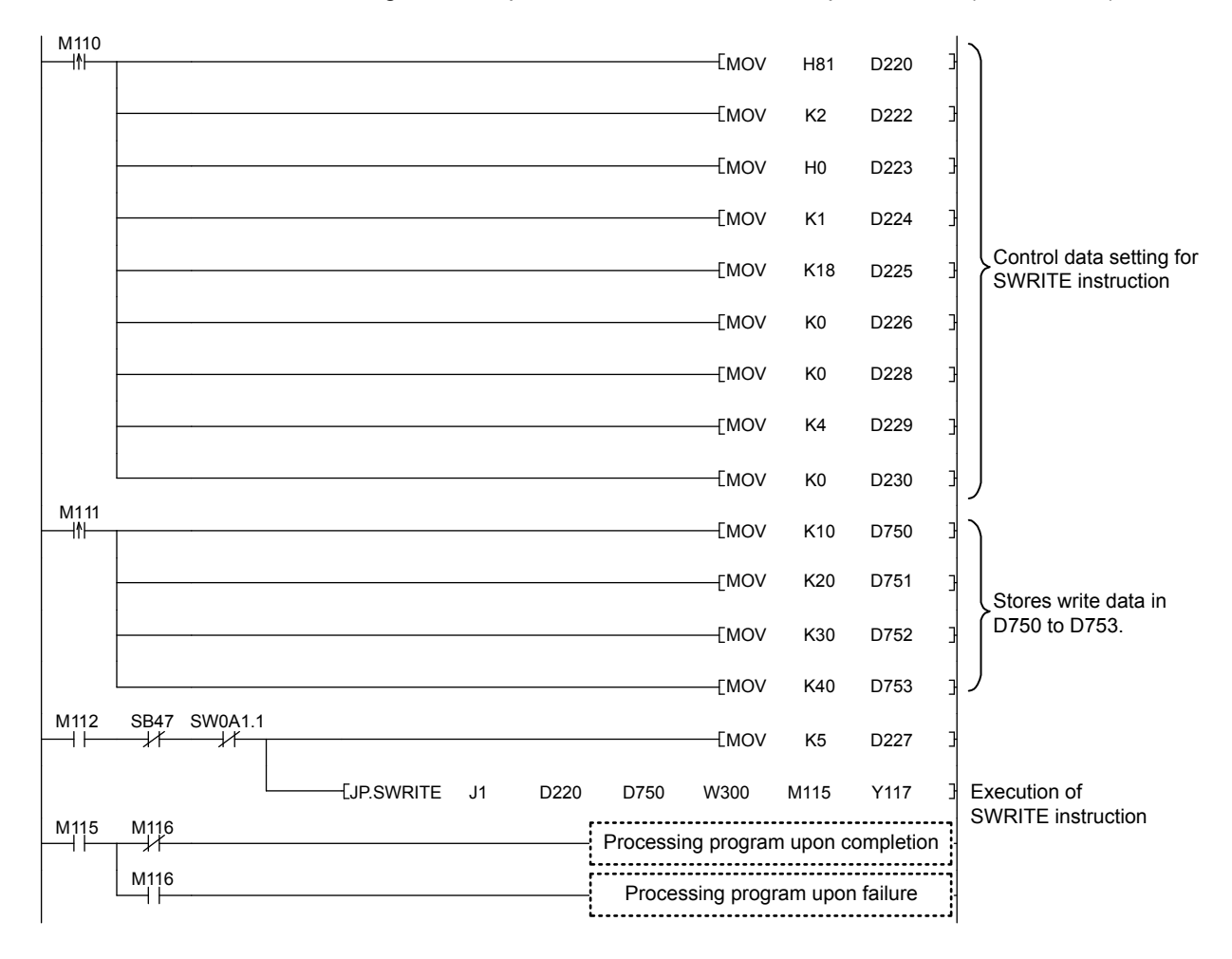

# 10.8 ZP.REMFR (Reading Data from the Intelligent Device Station/Remote Device Station)

This instruction reads data from the buffer memory of the intelligent device station/remote device station. (In units of words)

| ZP.REMFR | ZP.REMFR | Jn<br>or<br>"Jn" | n1 | n2 | n3 | n4 | (D1) | n5 | (D2) |  |
|----------|----------|------------------|----|----|----|----|------|----|------|--|
|----------|----------|------------------|----|----|----|----|------|----|------|--|

|                          |                                   | Available devices |                  |                            |      |                                       |                |          |    |        |  |  |  |
|--------------------------|-----------------------------------|-------------------|------------------|----------------------------|------|---------------------------------------|----------------|----------|----|--------|--|--|--|
| Setting data<br>(Note-1) | Internal device<br>(System, user) |                   | File<br>register | Link direct device<br>J□\□ |      | Intelligent function<br>module device | Index register | Constant |    | Others |  |  |  |
|                          | Bit                               | Word              | R, ZR            | Bit                        | Word | U□\G□                                 | Zn             | K, H     | \$ |        |  |  |  |
| n1                       | -                                 | C                 | )                | -                          |      |                                       |                | 0        | -  | -      |  |  |  |
| n2                       | -                                 | C                 | )                |                            |      | -                                     | 0              | -        | -  |        |  |  |  |
| n3                       | -                                 | C                 | )                | -                          |      |                                       |                | 0        | -  | -      |  |  |  |
| n4                       | -                                 | C                 | )                |                            |      | -                                     |                | 0        | 1  | -      |  |  |  |
| (D1)                     | -                                 | C                 | )                |                            |      | -                                     |                | -        | 1  | -      |  |  |  |
| n5                       | -                                 | C                 | )                |                            |      | -                                     |                | 0        | 1  | -      |  |  |  |
| (D2)                     |                                   | 0                 |                  | _                          |      |                                       | _              |          | _  |        |  |  |  |

(Note-1): Local devices and file registers set for each program cannot be used.

### (1) Setting data

| Setting data | Description                                                                                                    | Set by | Data type               |
|--------------|----------------------------------------------------------------------------------------------------|--------|-------------------------|
| "Jn"/Jn      | Target network No. (1 to 239)                                                                                                    |        | String/16-bit<br>binary |
| n1           | Channels used by the own station (1 to 32)                                                                                                    |        |                         |
| n2           | Target station No. (1 to 120)                                                                                                    |        |                         |
| n3<br>n4     | <ul> <li>Head module The start I/O number of the intelligent function module (00 to FEH: Upper two digits of the I/O number expressed in three digits) </li> <li>Module other than a head module Fixed to 00 The start address of the buffer memory of the intelligent device station/remote device station where data to be read is stored</li></ul> | User   | 16-bit binary           |
| (D1)         | Start device of the own station where read data is stored<br>A continuous area for the read data length is required.                                                                                                    | System | Device name             |
| n5           | Number of read points (1 to 240 words)                                                                                                    | User   | 16-bit binary           |
| (D2)         | Device of the own station turned on for 1 scan upon<br>completion of the instruction<br>(D2)+1 is turned on as well when the instruction fails.                                                                                                    | System | Bit                     |

# (2) Function

(a) REMFR instruction overview

The instruction reads data by the specified number of words (n5) from the start address (n4) of the buffer memory of the intelligent device station/remote device station into the own station word devices (after D1)).

Specify the target stations in setting data ("Jn"/Jn), (n2), and (n3).

When the reading of data is completed, the completion device (D2) turns on.

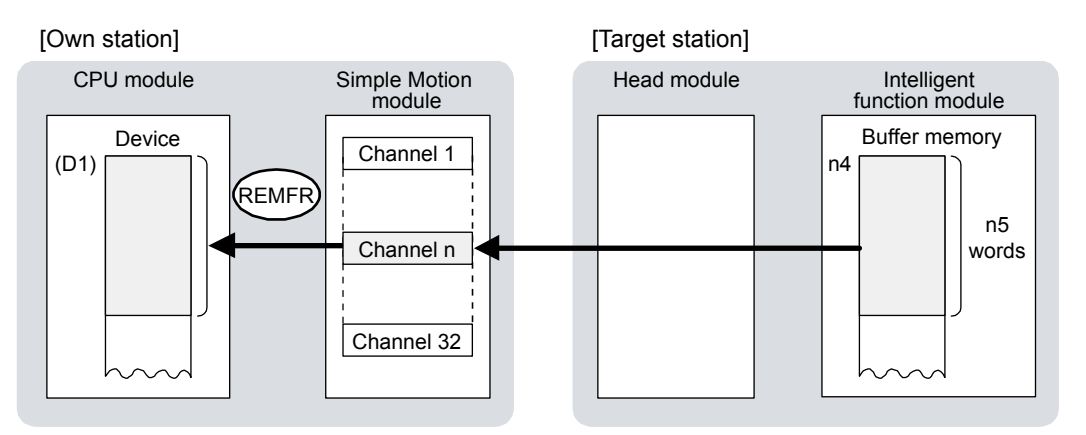

- (b) Target stations which can be specified
   For details on target stations which can be specified, refer to the following.
   Refer to Section 10.1 (1).
- (c) Checking the execution status of an REMFR instruction The execution status (completion or error) of the REMFR instruction can be checked using the following device specified for the setting data.
  - Completion device (D2) It is turned on in the END processing of the scan after completion of the REMFR instruction, and is turned off in the next END processing.
  - Completion status indication device ((D2)+1)

It is turned on in the END processing of the scan after completion of the REMFR instruction, and is turned off in the next END processing only if the REMFR instruction fails.

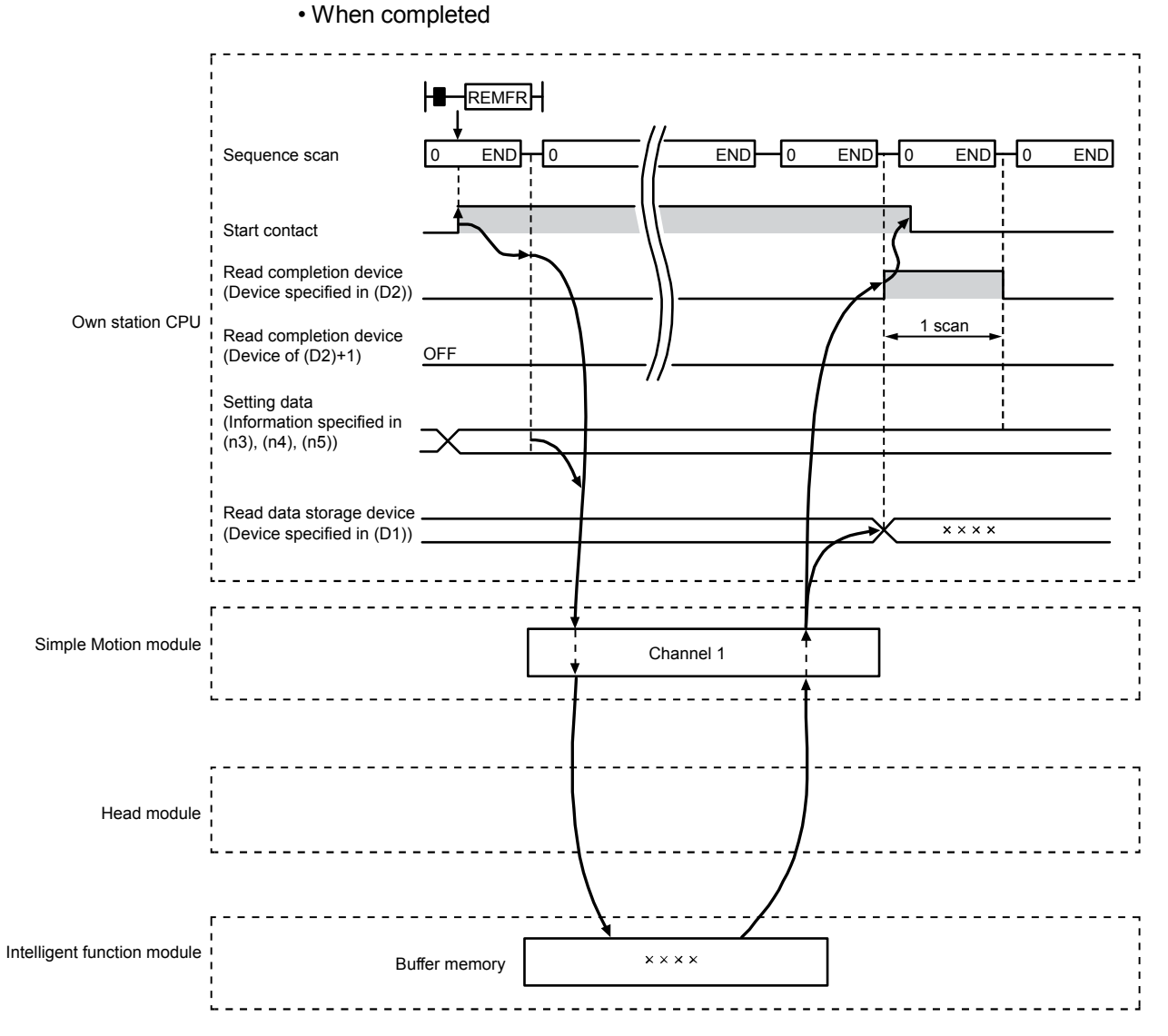

# (d) REMFR instruction execution timing
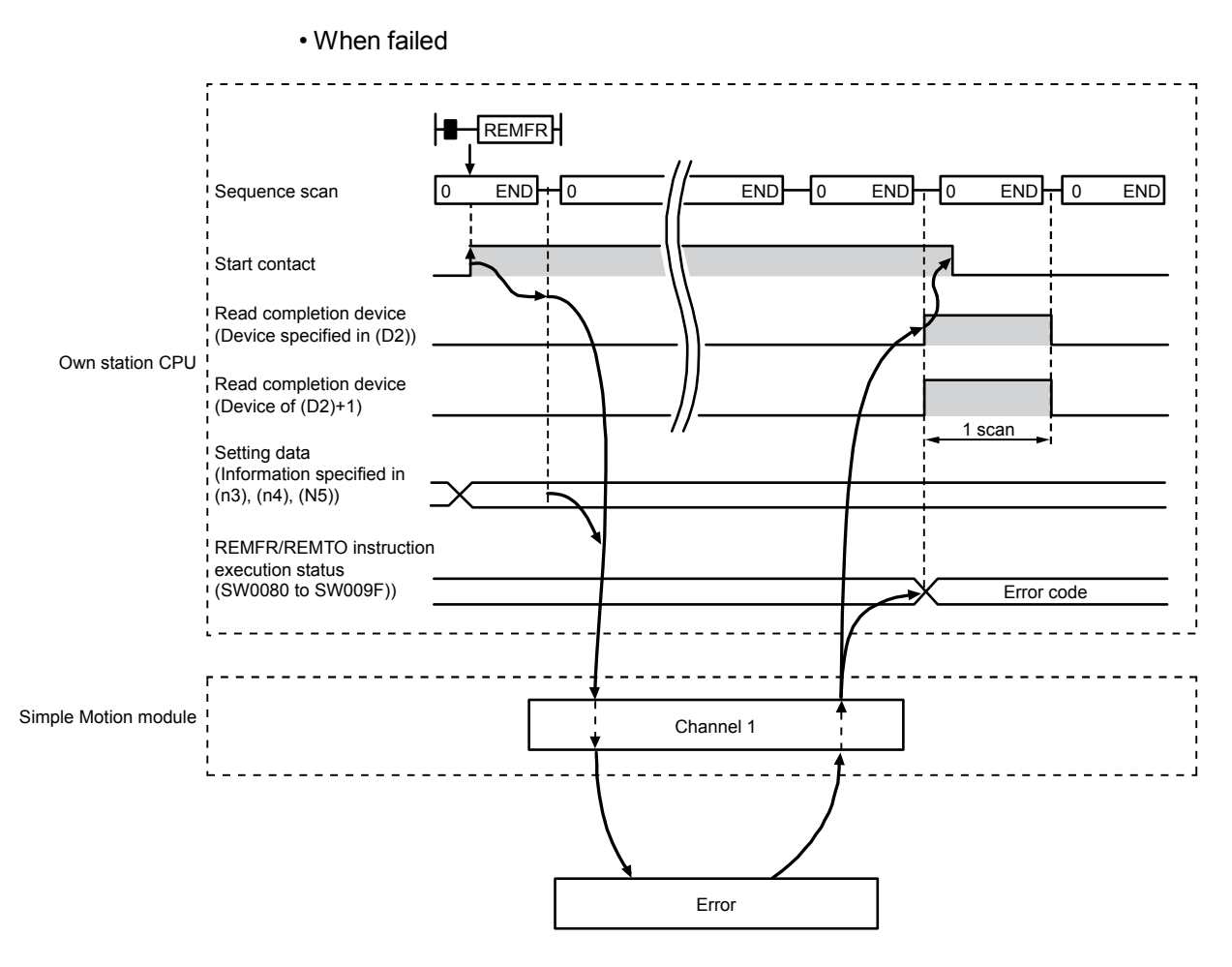

#### (3) Error

When a dedicated instruction fails, error details can be checked by any of the following methods:

(a) In GX Works2

Error details can be checked using CC-Link IE Field Network diagnostics. (Refer to Chapter 9.)

(b) By devices

Completion status indication device ((D2)+1) is turned on and an error code is stored in Execution status (REMFR/REMTO) (SW0080 to SW009F). According to the error code, check the error details and take a corrective action.

```
(Refer to Section 12.5.)
```

## (4) Program example

The following program is for reading the data in the buffer memory (address: 256 to 355) of the intelligent function module of the station No.17 (target station) to D750 to D849 of the station No.0 (own station) when M111 is turned on.

(a) System configuration

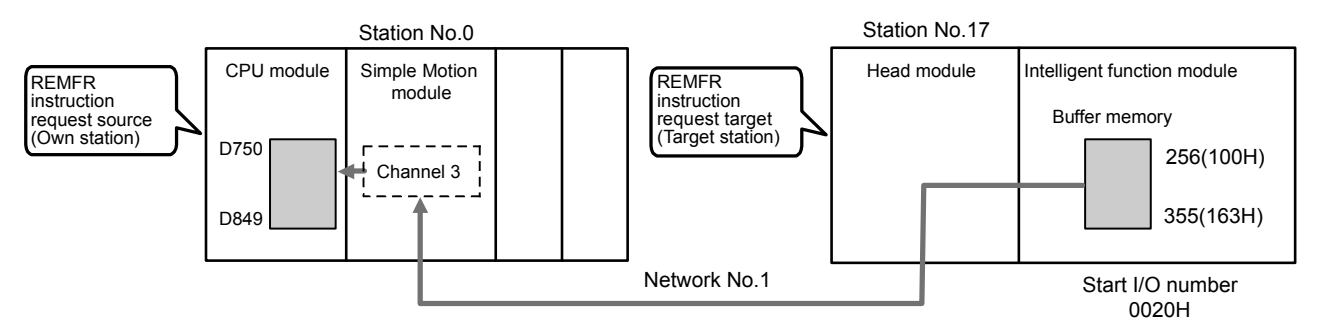

#### (b) Devices used in the program example

• Link special relay (SB), link special register (SW)

| Device | Description                     | Device   | Description                         |  |  |
|--------|---------------------------------|----------|-------------------------------------|--|--|
| SP0047 | Baton pass status (own station) | SW/00A10 | Baton pass status (each station) of |  |  |
| SB0047 |                                 | SW00A1.0 | station No. 17                      |  |  |

#### · Devices used by users

| Device  | Description Device |         | Description                         |  |  |
|---------|--------------------|---------|-------------------------------------|--|--|
| M111    | Start contact      | M113    | Completion status indication device |  |  |
| M110    | Completion device  | D750 to | Read data atomaga daviaa            |  |  |
| IVIT IZ | Completion device  | D849    | Read data storage device            |  |  |

## REMARK

For details on link special relay (SB) and link special register (SW), refer to Appendix 2 and Appendix 3.

(c) Program example

The following program is written to the CPU module of station No.0.

| M111<br> | SB47 | SW0A1.0    |      |    |     |       |           |           |          | —ко -    | $\rightarrow$ |                                |
|----------|------|------------|------|----|-----|-------|-----------|-----------|----------|----------|---------------|--------------------------------|
| -ко →    |      | -[ZP.REMFR | "J1" | K3 | K17 | H2    | H100      | D750      | K100     | M112     | 3             | Execution of REMFR instruction |
| M112     | M113 |            |      |    |     | _ Pro | cessing p | rogram    | upon cor | npletion |               |                                |
|          | M113 |            |      |    |     | – P   | rocessinę | g prograi | m upon f | ailure   |               |                                |

## 10.9 ZP.REMTO (Writing Data to the Intelligent Device Station/Remote Device Station)

This instruction writes data to the buffer memory of the intelligent device station/remote device station. (In units of words)

| ZP.REMTO | ZP.REMTO | Jn<br>or<br>"Jn" | n1 | n2 | n3 | n4 | (S) | n5 | (D) |  |
|----------|----------|------------------|----|----|----|----|-----|----|-----|--|
|----------|----------|------------------|----|----|----|----|-----|----|-----|--|

|                          |                                   |      |                  |                            |      | Available devices                     |                |      |        |   |   |   |
|--------------------------|-----------------------------------|------|------------------|----------------------------|------|---------------------------------------|----------------|------|--------|---|---|---|
| Setting data<br>(Note-1) | Internal device<br>(System, user) |      | File<br>register | Link direct device<br>J□\□ |      | Intelligent function<br>module device | Index register | Con  | Others |   |   |   |
|                          | Bit                               | Word | R, ZR            | Bit                        | Word | U□\G□                                 | Zn             | К, Н | \$     |   |   |   |
| n1                       | _                                 | C    | )                |                            |      | -                                     |                | 0    | -      | - |   |   |
| n2                       | _                                 | C    | )                |                            |      | -                                     |                | 0    | -      | - |   |   |
| n3                       | Ι                                 | C    | )                |                            |      | -                                     |                | 0    | _      | - |   |   |
| n4                       | Ι                                 | C    | )                |                            |      | -                                     |                | 0    | -      | _ |   |   |
| (S)                      | Ι                                 | C    | )                | _                          |      |                                       |                | _    |        | - | _ | - |
| n5                       | _                                 | C    | )                | -                          |      |                                       | 0              | _    | _      |   |   |   |
| D                        |                                   | 0    |                  |                            |      | _                                     |                | -    |        | - |   |   |

(Note-1): Local devices and file registers set for each program cannot be used.

## (1) Setting data

| Setting data | Description                                                                                                    | Set by | Data type               |
|--------------|----------------------------------------------------------------------------------------------------|--------|-------------------------|
| "Jn"/Jn      | Target network No. (1 to 239)                                                                                                    |        | String/16-bit<br>binary |
| n1           | Channels used by own station (1 to 32)                                                                                                    |        |                         |
| n2           | Target station No. (1 to 120)                                                                                                    |        |                         |
| n3<br>n4     | <ul> <li>Head module</li> <li>The start I/O number of the intelligent function module (00 to FEH: Upper two digits of the I/O number expressed in three digits)</li> <li>Module other than a head module</li> <li>Fixed to 00</li> <li>The start address of the buffer memory of the intelligent device station/remote device station where data is written</li> </ul> | User   | 16-bit binary           |
| S            | S Start device station where data to be written is stored                                                                                                    |        | Device name             |
| n5           | Number of write points (1 to 240 words)                                                                                                    |        | 16-bit binary           |
| D            | Device of the own station, which is turned on for 1 scan<br>upon completion of the instruction<br>(D)+1 is turned on as well when the instruction fails.                                                                                                    | System | Bit                     |

## (2) Function

(a) REMTO instruction overview

The instruction writes data by the specified number of words (n5) from the own station start device (S) into the buffer memory (after (n4)) of the intelligent device station/remote device station.

Specify the target stations in setting data ("Jn"/Jn), (n2), and (n3). When the writing of data is completed, the completion device (D) turns on.

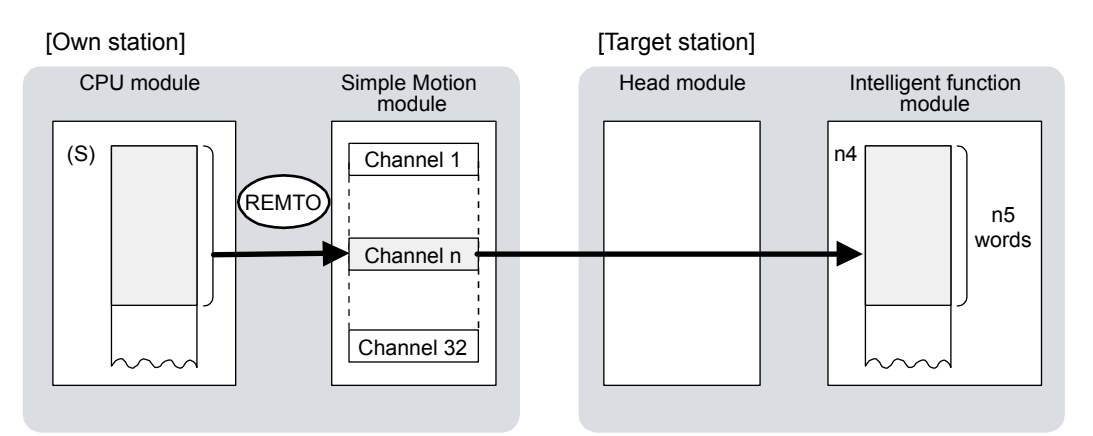

- (b) Target stations which can be specified For details on target stations which can be specified, refer to the following. Refer to Section 10.1 (1).
- (c) Checking the execution status of the REMTO instruction The execution status (completion or error) of the REMTO instruction can be checked using the following device specified for the setting data.
  - Completion device (D) It is turned on in the END processing of the scan after completion of the REMTO instruction, and is turned off in the next END processing.
  - Completion status indication device ((D)+1) It is turned on in the END processing of the scan after completion of the REMTO instruction, and is turned off in the next END processing only if the REMTO instruction fails.

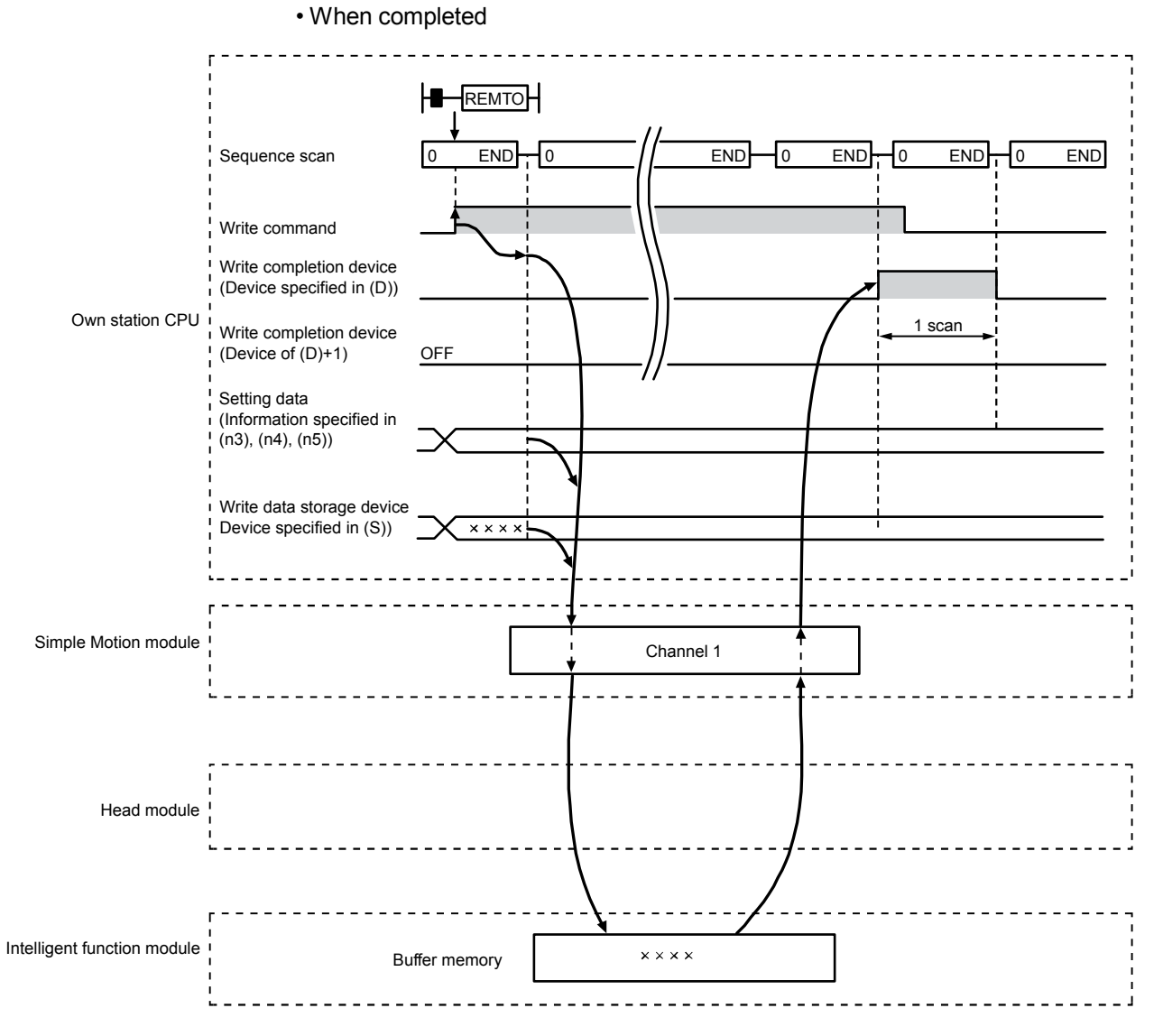

## (d) REMTO instruction execution timing

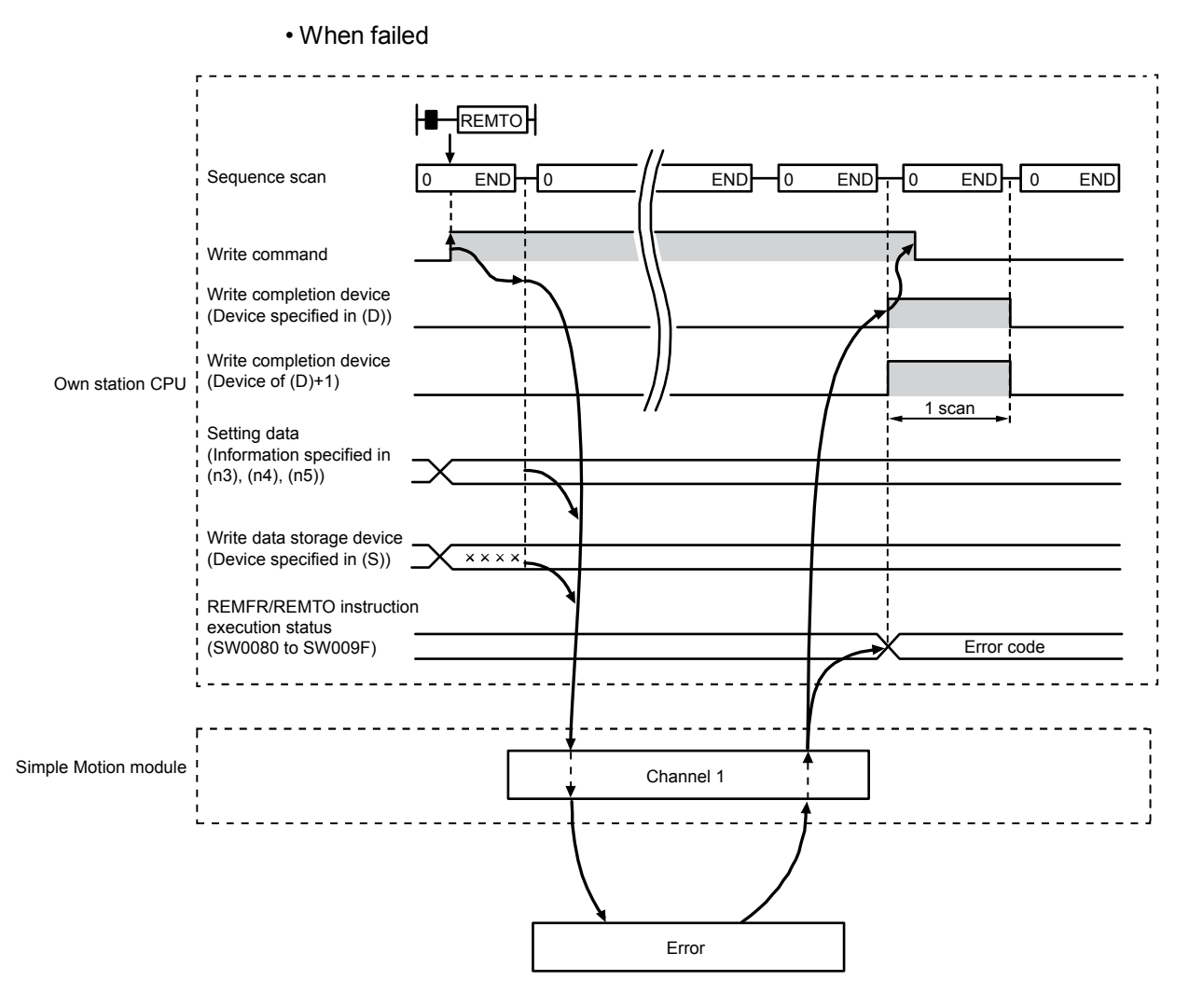

#### (3) Error

When the dedicated instruction fails, error details can be checked by any of the following methods:

(a) In GX Works2

Error details can be checked using CC-Link IE Field Network diagnostics. (Refer to Chapter 9.)

(b) By devices

Completion status indication device ((D)+1) is turned on, and an error code is stored in execution status (REMFR/REMTO) (SW0080 to SW009F). According to the error code, check the error details and take a corrective action. (Refer to Section 12.5.)

## (4) Program example

The following program is for writing data of D850 to D949 of station No.0 (own station) into buffer memory (address: 0 to 99) of station No.17 (target station) when M115 is turned on.

(a) System configuration

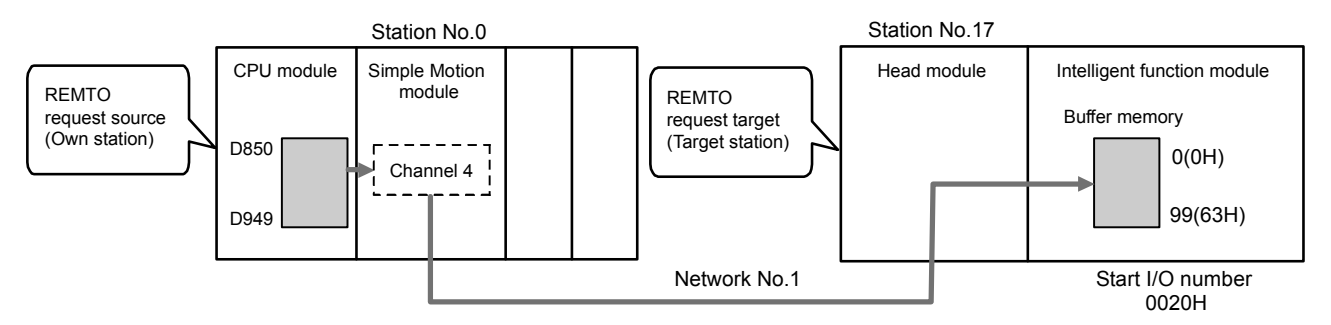

#### (b) Devices used in the program example

• Link special relay (SB), link special register (SW)

| Device | Description Device              |          | Description                         |  |  |
|--------|---------------------------------|----------|-------------------------------------|--|--|
| SP0047 | Baton pass status (own station) | SW/00A10 | Baton pass status (each station) of |  |  |
| SB0047 |                                 | SW00A1.0 | station No. 17                      |  |  |

#### · Devices used by users

| Device | Description Device |         | Description                         |  |  |
|--------|--------------------|---------|-------------------------------------|--|--|
| M115   | Start contact M117 |         | Completion status indication device |  |  |
| M440   | Completion device  | D850 to |                                     |  |  |
| M116   | Completion device  | D949    | white data storage device           |  |  |

## REMARK

For details on link special relay (SB) and link special register (SW), refer to Appendix 2 and Appendix 3.

(c) Program example

The following program is written in the CPU module of station No.0.

| M115 SB47 SW0A1.0          | ко →                               |
|----------------------------|------------------------------------|
| -K0 →[ZP.REMTO "J1" K4 K17 | H2 H0 D850 K100 M116 Execution of  |
|                            | Processing program upon completion |
| M117                       | Processing program upon failure    |

# MEMO

| <br> |
|------|
|      |
| <br> |
| <br> |
|      |
|      |
|      |
|      |
|      |
| <br> |
|      |
|      |
|      |
|      |
|      |
|      |
| <br> |
|      |
|      |
| <br> |
|      |
|      |
| <br> |
| <br> |
|      |
|      |
|      |

# Chapter 11 PROGRAMMING

| 11.1 Precau  | tions for Programming                                 |                   |
|--------------|-------------------------------------------------------|-------------------|
| 11.2 Example | e of Communications Between the Master Station and a  | Head Module 11- 3 |
| 11.2.1       | System configuration example                          |                   |
| 11.2.2       | Setting in the master station                         |                   |
| 11.2.3       | Setting in the head module                            |                   |
| 11.2.4       | Checking the network status                           | 11-10             |
| 11.2.5       | Program example                                       |                   |
| 11.3 Using L | ink Special Relay (SB) and Link Special Register (SW) | 11-15             |

This chapter describes programming and startup examples of CC-Link IE Field Network.

## REMARK

This chapter describes communications between the master station and a head module.

For other communications, refer to the manual for the slave station used.

#### 11.1 Precautions for Programming

This section describes precautions to create CC-Link IE Field Network programs.

#### (1) Cyclic transmission program

For a cyclic transmission program, interlock with the following link special relay (SB) and link special register (SW). (Refer to Appendix 2 and Appendix 3.)

- Data link status (own station) (SB0049)
- Data link status (each station) (SW00B0 to SW00B7)

(Example) Interlock example

| SB49 SW0B1.0<br>  /f /f | Communication program with station No.17 | -[ мс | N0             | M0       | ] |
|-------------------------|------------------------------------------|-------|----------------|----------|---|
| SB49 SW0B1.1            |                                          | -[ мс | <br>[MCR<br>N1 | N0<br>M1 | 3 |
|                         | Communication program with station No.18 |       |                |          |   |
|                         |                                          |       |                | N1       | 3 |

#### (2) Transient transmission program

For a transient transmission program, interlock with the following link special relay (SB) and link special register (SW). (Refer to Appendix 2 and Appendix 3.)

- Baton pass status (own station) (SB0047)
- Baton pass status (each station) (SW00A0 to SW00A7)

(Example) Interlock example

Start contact SB47 SW0A1.0 [Dedicated instruction to station No.17] -1/ł

### 11.2 Example of Communications Between the Master Station and a Head Module

This section describes an example of communications where D/A conversion in CH1 and CH2 of a D/A converter module (L60DA4) are enabled and analog values are output from the channels.

If an error occurs while a digital value is written, the output module (QY10) mounted to the master station will display an error code in BCD format.

Set a scaling value only for CH1 and configure the warning output setting only for CH2.

#### 11.2.1 System configuration example

The following system configuration is used to explain communications between the master station and a head module.

## (1) System configuration

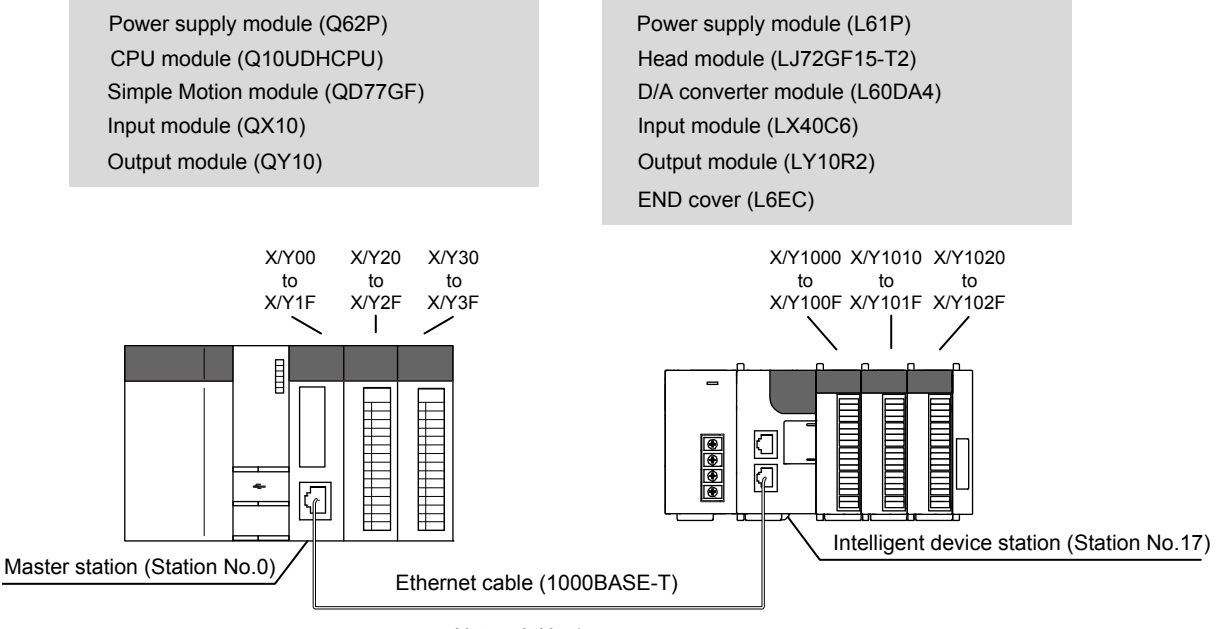

Network No.1

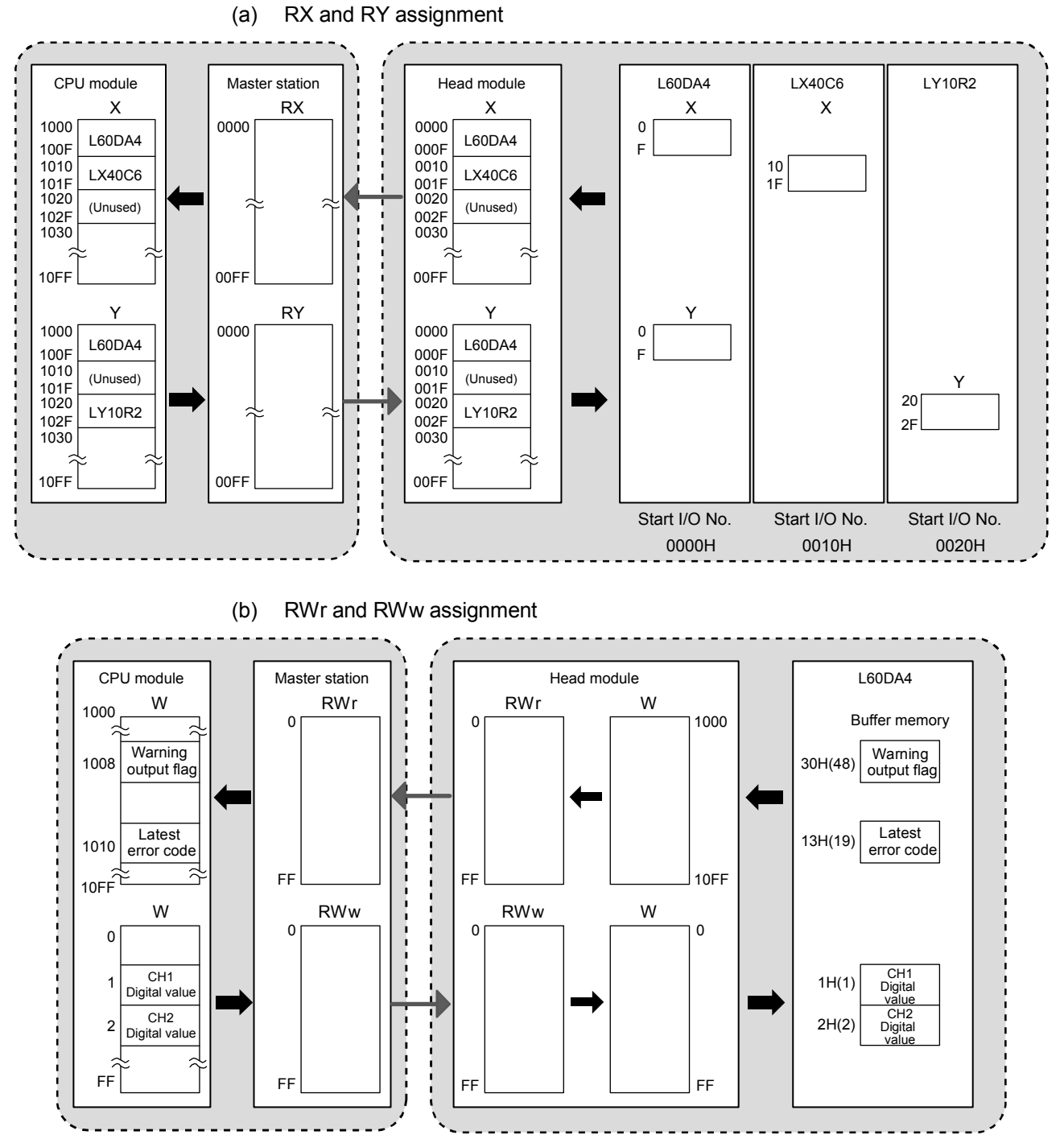

## (2) Link device assignment

#### 11 - 4

## 11.2.2 Setting in the master station

Connect GX Works2 to the master station and set parameters.

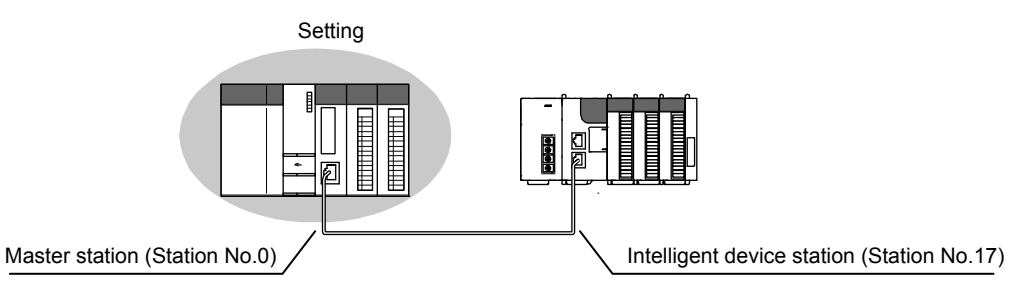

Create a project using GX Works2.
 Select "QCPU (Q mode)" in "Series" and "Q10UDH" in "Module".

| $[Project] \rightarrow$ | [New] |
|-------------------------|-------|
|-------------------------|-------|

| New Project     | ×              |
|-----------------|----------------|
| <u>S</u> eries: | QCPU (Q mode)  |
| <u>Type:</u>    | Q 10UDH        |
| Project Type:   | Simple Project |
| Language:       | Ladder         |
|                 | OK Cancel      |

2) Open the network parameter window and set parameters as follows. Project window  $\rightarrow$  [Parameter]  $\rightarrow$  [Network Parameter]  $\rightarrow$  [Ethernet/CC IE/MELSECNET]

| A Network Parameter - MELSECNET/CC IE/Ethernet Module Configuration |                                                                       |          |          |          |  |  |  |  |  |  |  |
|---------------------------------------------------------------------|-----------------------------------------------------------------------|----------|----------|----------|--|--|--|--|--|--|--|
| Set network configuration setting in CC IE                          | Set network configuration setting in CC IE Field configuration window |          |          |          |  |  |  |  |  |  |  |
|                                                                     | Module 1                                                              | Module 2 | Module 3 | Module 4 |  |  |  |  |  |  |  |
| Network Type                                                        | CC IE Field (Motion Master Station) 🗸                                 | None 🗸   | None 🗸   | None 👻   |  |  |  |  |  |  |  |
| Start I/O No.                                                       | 0000                                                                  |          |          |          |  |  |  |  |  |  |  |
| Network No.                                                         | 1                                                                     |          |          |          |  |  |  |  |  |  |  |
| Total Stations                                                      | 3                                                                     |          |          |          |  |  |  |  |  |  |  |
| Group No.                                                           |                                                                       |          |          |          |  |  |  |  |  |  |  |
| Station No.                                                         | 0                                                                     |          |          |          |  |  |  |  |  |  |  |
| Mode                                                                | Online (Normal Mode) -                                                |          | -        | <b>-</b> |  |  |  |  |  |  |  |
|                                                                     | CC IE Field Configuration Setting                                     |          |          |          |  |  |  |  |  |  |  |
|                                                                     | Network Operation Settings                                            |          |          |          |  |  |  |  |  |  |  |
|                                                                     | Refresh Parameters                                                    |          |          |          |  |  |  |  |  |  |  |
|                                                                     | Interrupt Settings                                                    |          |          |          |  |  |  |  |  |  |  |
|                                                                     | Specify Station No. by Parameter 🗸                                    |          |          |          |  |  |  |  |  |  |  |

 Open the network configuration setting window and set parameters as follows. Project window → [Parameter] → [Network Parameter] → [Ethernet/CC IE/MELSECNET] → [CC IE Field Configuration Setting] button

| <b>₽</b> c      | C IE F                                                                                                  | ield            | d Con     | figuration Module 1 (Start I           | 'O: 0000 | ))                         |         |           |          |           |            |          |
|-----------------|----------------------------------------------------------------------------------------------------|-----------------|-----------|----------------------------------------|----------|----------------------------|---------|-----------|----------|-----------|------------|----------|
| i co            | CC IE Field Configuration Edit View Close with Discarding the Setting Close with Reflecting the Setting |                 |           |                                        |          |                            |         |           |          |           |            |          |
|                 | Mode                                                                                                    | e Se            | etting:   | Online (Standard Mode)                 |          | Assignment Method:         | Start/E | nd        | <b>•</b> | Link Scan | ı Time (Aj | oprox.): |
|                 |                                                                                                    |                 | No.       | Model Name                             | STA#     | Station Type               | RX      | /RY Setti | ng       | RWw       | /RWr Se    | tting 1  |
| <b>T</b>        |                                                                                                    |                 |           |                                        |          |                            | Points  | Start     | End      | Points    | Start      | End 1    |
|                 |                                                                                                    | !               | 0         | Host Station                           | 0        | Master Station             |         |           |          |           |            |          |
|                 |                                                                                                    |                 | 1         | Gen. Intelligent Device Station        | 17 I     | Intelligent Device Station | 256     | 0000      | 00FF     | 256       | 0000       | 00FF     |
|                 | •                                                                                                    |                 |           | III                                    |          |                            |         |           | _        |           |            | Þ        |
|                 |                                                                                                    | l               |           | STA#17                                 |          |                            |         |           |          |           |            |          |
| Host            | Statio                                                                                                  | n               |           |                                        |          |                            |         |           |          |           |            |          |
| ST<br>To<br>Lin | 'A#0<br>tal ST<br>ie/Sta                                                                                | Mas<br>A#:<br>r | ster<br>1 |                                        |          |                            |         |           |          |           |            |          |
|                 |                                                                                                    |                 |           | Gen. Intellig<br>ent Device<br>Station |          |                            |         |           |          |           |            |          |

4) Open the refresh parameter window and set parameters as follows.
 Project window → [Parameter] → [Network Parameter] →
 [Ethernet/CC IE/MELSECNET] → [Refresh Parameters] button

| 🔁 Network Parameter | - CC IE Fi | eld | - Refresh P | arameters | - Module N | lo.: 1             |        |      |        |        |        | × |
|---------------------|------------|-----|-------------|-----------|------------|--------------------|--------|------|--------|--------|--------|---|
| Assignment Method   |            |     |             |           |            |                    |        |      |        |        |        |   |
|                     |            |     | Link Si     | ide       |            |                    |        |      | PLC S  | ide    |        |   |
|                     | Dev. Nan   | ne  | Points      | Start     | End        |                    | Dev. N | lame | Points | Start  | End    |   |
| Transfer SB         | SB         |     | 512         | 0000      | 01FF       | +                  | SB     | -    | 512    | 0000   | 01FF   |   |
| Transfer SW         | SW         |     | 512         | 0000      | 01FF       | - <del>+ +</del> - | SW     | -    | 512    | 0000   | 01FF   |   |
| Transfer 1          | RX         | Ŧ   | 256         | 0000      | 00FF       | ₩.                 | х      | -    | 256    | 1000   | 10FF   |   |
| Transfer 2          | RY         | Ŧ   | 256         | 0000      | 00FF       | +                  | Y      | -    | 256    | 1000   | 10FF   |   |
| Transfer 3          | RWw        | Ŧ   | 256         | 0000      | 00FF       | +                  | W      | -    | 256    | 000000 | 0000FF |   |
| Transfer 4          | RWr        | •   | 256         | 0000      | 00FF       | +                  | W      | -    | 256    | 001000 | 0010FF |   |
| Transfer 5          |            | •   |             |           |            | +                  |        | -    |        |        |        |   |
| Transfer 6          |            | -   |             |           |            | - 44               |        | -    |        |        |        |   |

5) Write the parameters to the CPU module on the master station. Then reset the CPU module or turn off and on the power.
 [Online] → [Write to PLC]

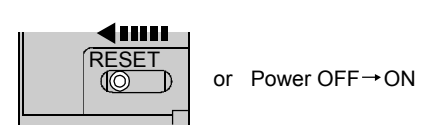

## POINT

In this example, default values were used for parameters that are not shown above. For parameter setting, refer to the following. (Refer to Chapter 7.)

## 11.2.3 Setting in the head module

Connect GX Works2 to the head module and set parameters.

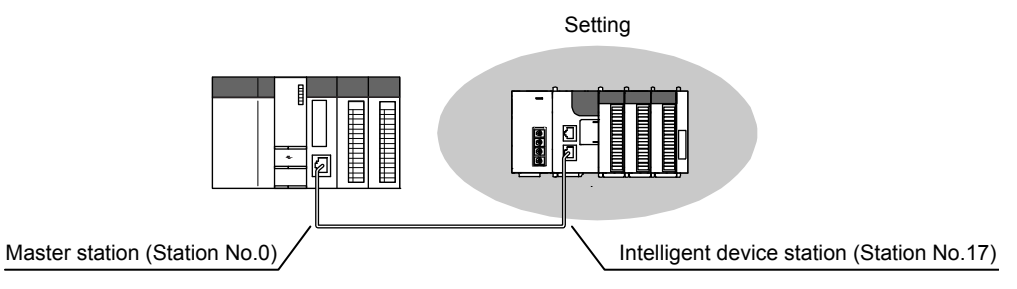

Create a project.
 Select "LCPU" in "Series" and "LJ72GF15-T2" in "Module".
 [Project] → [New]

| New Project   | x              |
|---------------|----------------|
| Series:       | LCPU           |
| <u>Т</u> уре: | LJ72GF15-T2    |
| Project Type: | Simple Project |
| Language:     | Ladder         |
|               | OK Cancel      |

2) Open the PLC parameter window and set parameters as follows. Project window → [Parameter] → [PLC Parameter] → "Communication Head Setting"

| CC-Link IE Field Communication Head Parameter Setting                                                  |  |  |  |  |  |  |  |
|----------------------------------------------------------------------------------------------------|--|--|--|--|--|--|--|
|                                                                                                    |  |  |  |  |  |  |  |
| Communication Head Setting PLC Name PLC System PLC RAS Operation Setting I/O Assignment                |  |  |  |  |  |  |  |
|                                                                                                    |  |  |  |  |  |  |  |
| - CC Link TE Eind Natural Satting                                                                      |  |  |  |  |  |  |  |
| Coulin to held Network Setaing                                                                         |  |  |  |  |  |  |  |
|                                                                                                    |  |  |  |  |  |  |  |
| Mode Online                                                                                            |  |  |  |  |  |  |  |
| 1 (11:229)                                                                                             |  |  |  |  |  |  |  |
| Network No. 1 (1.0 255)                                                                                |  |  |  |  |  |  |  |
| r r t t 17 (1 to 120)                                                                                  |  |  |  |  |  |  |  |
| Station No. 17 (110 120)                                                                               |  |  |  |  |  |  |  |
| * Operating with station No. setting of CC IE Field diagnostics                                        |  |  |  |  |  |  |  |
| blank in online section,                                                                               |  |  |  |  |  |  |  |
|                                                                                                    |  |  |  |  |  |  |  |
| indicatore in nan kowi pric diagnostic error history and system error<br>indicator by POWER-OFF/RESET. |  |  |  |  |  |  |  |
|                                                                                                    |  |  |  |  |  |  |  |

3) Add the D/A converter module (L60DA4) to the project.

 $\textbf{Project window} \ \rightarrow \ [\textbf{Intelligent Function Module}] \ \rightarrow \ \textbf{right-click} \ \rightarrow \ [\textbf{New Module}]$ 

| New Module                     | ×                                                                                                    |
|--------------------------------|----------------------------------------------------------------------------------------------------|
| Module Selection               |                                                                                                    |
| Module Type                    | Analog Module                                                                                          |
| Module Name                    | LGODA4                                                                                                 |
| Mount Position –<br>Base No. – | ▼     Mounted Slot No.     0     ▲       t XY address     0000     (H)     1 Module Occupy [16 points] |
| Title setting                  |                                                                                                    |
|                                | OK Cancel                                                                                              |

4) Open the switch setting window for the D/A converter module (L60DA4) and set parameters as follows.

Project window  $\rightarrow$  [Intelligent Function Module]  $\rightarrow$  [L60DA4]  $\rightarrow$  [Switch Setting]

| Switch Setting 0000:L60DA4                                                                                                    |                                                                                                    |                         |               |            |  |  |  |  |  |
|----------------------------------------------------------------------------------------------------|----------------------------------------------------------------------------------------------------|-------------------------|---------------|------------|--|--|--|--|--|
| <u>O</u> utpu                                                                                                    | t Range Se                                                                                                    | tting                   |               |            |  |  |  |  |  |
|                                                                                                    | СН                                                                                                    | Output range            | HOLD/CLEA     | R function |  |  |  |  |  |
|                                                                                                    | CH1                                                                                                    | 4 to 20mA 🖉 🗸           | CLEAR         |            |  |  |  |  |  |
|                                                                                                    | CH2                                                                                                    | 4 to 20mA               | CLEAR         |            |  |  |  |  |  |
|                                                                                                    | CH3                                                                                                    | 4 to 20mA               | CLEAR         |            |  |  |  |  |  |
|                                                                                                    | CH4                                                                                                    | 4 to 20mA               | CLEAR         |            |  |  |  |  |  |
|                                                                                                    |                                                                                                    |                         |               |            |  |  |  |  |  |
| <u>D</u> rive I                                                                                                    | Mode Settir                                                                                                    | ng                      |               |            |  |  |  |  |  |
|                                                                                                    | Normal (D/                                                                                                    | A Converter Processing) | Mode          | •          |  |  |  |  |  |
| Outpu                                                                                                    | t mode set                                                                                                    | ting                    |               |            |  |  |  |  |  |
|                                                                                                    | Normal out                                                                                                    | put mode (conversion sp | eed: 20µs/CH) | ) 🔻        |  |  |  |  |  |
| * Outp<br>for pro                                                                                                    | * Output mode setting is available<br>for product information 14041000000000-A or later.                                                                                                    |                         |               |            |  |  |  |  |  |
| <ul> <li>* Following operations are required to run the system<br/>under 'Wave output mode'.</li> <li>1. Create wave output data.</li> <li>2. Write the created data to buffer memory<br/>by means of FB library.</li> </ul> |                                                                                                    |                         |               |            |  |  |  |  |  |
| * This<br>Defa<br>para                                                                                                    | * This dialog setting is linked to the Switch Setting of the PLC parameter.<br>Default value will be shown in the dialog if the Switch Setting of the PLC<br>parameter contains an out-of-range value. |                         |               |            |  |  |  |  |  |
|                                                                                                    |                                                                                                    |                         | ОК            | Cancel     |  |  |  |  |  |

5) Open the initial setting window for the D/A converter module (L60DA4) and set parameters as follows.

Project window  $\rightarrow$  [Intelligent Function Module]  $\rightarrow$  [L60DA4]  $\rightarrow$  [Parameter]

| Item<br>Basic setting                                                                                                    | CH1<br>Sets method of D//           | CH2                | CH3       | CH4       |  |  |  |
|----------------------------------------------------------------------------------------------------|-------------------------------------|--------------------|-----------|-----------|--|--|--|
| D/A conversion enable/disable<br>setting                                                                                                    | 0:Enable                            | 0:Enable           | 1:Disable | 1:Disable |  |  |  |
| Warning output function                                                                                                    | Sets for warnings o                 | on D/A conversion. |           |           |  |  |  |
| Warning output setting                                                                                                    | 1:Disable                           | 0:Enable           | 1:Disable | 1:Disable |  |  |  |
| Warning output upper limit value                                                                                                    | 0                                   | 10000              | 0         | 0         |  |  |  |
| Warning output lower limit value                                                                                                    | 0                                   | 3000               | 0         | 0         |  |  |  |
| Scaling function                                                                                                    | Sets for scaling on D/A conversion. |                    |           |           |  |  |  |
| Scaling enable/disable setting                                                                                                    | 0:Enable                            | 1:Disable          | 1:Disable | 1:Disable |  |  |  |
| Scaling upper limit value                                                                                                    | 32000                               | 0                  | 0         | 0         |  |  |  |
| Scaling lower limit value                                                                                                    | 0                                   | 0                  | 0         | 0         |  |  |  |
| Sets the lower limit value for scaling calculation.<br>Yn eror will occur unless upper limit > lower limit.<br>If scaling is set to 'Glasble'', this setting will be ignored.<br>-32000 to 32000 |                                     |                    |           |           |  |  |  |

6) Open the auto refresh window for the D/A converter module (L60DA4) and set parameters as follows.

Project window  $\rightarrow$  [Intelligent Function Module]  $\rightarrow$  [L60DA4]  $\rightarrow$  [Auto Refresh]

| Item                                                | CH1                   | CH2                       | CH3           | CH4 |
|-----------------------------------------------------|-----------------------|---------------------------|---------------|-----|
| Transfer to PLC                                     | Transfers buffer mem  | ory data to the specified | device.       |     |
| <ul> <li>Set value check code</li> </ul>            |                       |                           |               |     |
| ···· Warning output flag                            | W1008                 |                           |               |     |
| Latest error code                                   | W1010                 |                           |               |     |
| <ul> <li>Latest address of error history</li> </ul> |                       |                           |               |     |
| Transfer to intelligent function<br>module          | Transfers the data of | specified device to the b | uffer memory. |     |
| ··· Digital value                                   | W1                    | W2                        | (             |     |
|                                                     |                       |                           |               |     |
|                                                     |                       |                           |               |     |
|                                                     |                       |                           |               |     |
|                                                     |                       |                           |               |     |
| ansfer Direction (Intelligent Function N            | Indule <- PLC]        | _                         |               |     |

 Write the parameters to the head module. Then reset the head module or turn off and on the power.

 $[\text{Online}] \rightarrow [\text{Write to PLC}]$ 

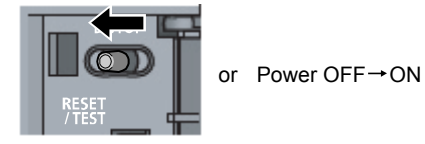

## POINT

In this setting example, default settings are used for the parameters other than those described. For the parameter setting, refer to the following.

- User's manual for the head module
- User's manual for the intelligent function module

#### 11.2.4 Checking the network status

Once parameters are set for the master station and head module, the CC-Link IE Field Network diagnostics of GX Works2 can be used to check whether data link is normally operating.

- 1) Connect GX Works2 to the master station.
- Start the CC-Link IE Field Network diagnostics from the menu. [Diagnostics] → [CC-Link IE Field Diagnostics] If the following display appears, data link is normal.

| CC IF Field Diagnostics                  |                                                                                                |                 |                           | -x-                   |
|------------------------------------------|------------------------------------------------------------------------------------------------|-----------------|---------------------------|-----------------------|
| Select Diagnostics Destination           |                                                                                                |                 | Monitor Status            |                       |
| Module Module 1(Network No. 1)           | Change Module Select Station No.0                                                              |                 | Monitoring                | Start Monitor         |
| Network Status                           | Station                                                                                        |                 | St Info                   | By Station Type       |
| Total Slave Stations Total Slave Station | s 1 Current Link 0 me Number o                                                                 | f Station 0     | Lindate(K) Legen          | Data link unperformed |
| (Set In Parameter) I " (Connected)       | Scan Time Scan Errors De                                                                       | tected 1 *      |                           |                       |
| Master:0 Intelligent:17                  |                                                                                                |                 |                           |                       |
|                                          |                                                                                                |                 |                           |                       |
|                                          |                                                                                                |                 |                           |                       |
|                                          |                                                                                                |                 |                           |                       |
|                                          |                                                                                                |                 |                           |                       |
|                                          |                                                                                                |                 |                           |                       |
|                                          |                                                                                                |                 |                           |                       |
|                                          |                                                                                                |                 |                           |                       |
|                                          |                                                                                                |                 |                           |                       |
| Operation Test                           |                                                                                                | Selected Static | on Communication Status M | onitor (QD77GF16)     |
| Communication Test Check the to          | ansient communication route from the connected                                                 | (Station No. 0  | No Error Mode: 0          | nina (Namal Moda)     |
| IE Communication Test Check the c        | ommunication route, whether you can reach                                                      | MAC Address 0   | 1.02.00 73.00             | The province modely   |
| Cable Test Check the c                   | on target station from the specified station.<br>able status between the connected station and | MAL Address:1)  | o in visible visible      |                       |
| the destinat                             | ion station.                                                                                   |                 |                           |                       |
| Link Start/Stop Start or sto             | o the network data link.                                                                       |                 |                           |                       |
| Information Confirmation/Set             |                                                                                                |                 |                           | 1                     |
| Network Event History Access the         | network the event history log.                                                                 |                 | HUN                       | AX DUNK               |
| Reserved Station View reserv             | ed station numbers and temporarily enable                                                      |                 | SD                        | RD                    |
| Function Enable                          | atons.                                                                                         |                 | ERR                       | L ERR.                |
| Enable / Disable View station            | numbers set to ignore errors and temporarily<br>in errors.                                     |                 |                           |                       |
| Ignore Station Errors                    |                                                                                                |                 |                           |                       |
| Selected Station Operation               | C the selected station can be deaded by station                                                |                 |                           |                       |
| System Monitor                           | itor of the selected station.                                                                  |                 |                           |                       |
| Remote Operation Change the selected sta | operation state (run, reset, stop, etc.) of the<br>tion.                                       |                 |                           |                       |
|                                          |                                                                                                |                 |                           | Close                 |

If a mark, such as  $\bigotimes$ ,  $\triangle$ , and  $\neg = -$ , is displayed in "Network Status", an error has occurred. Use the CC-Link IE Field Network diagnostics to identify the cause of the error and take actions. (Refer to Section 9.2.)

(Example) If an error has occurred in a head module, the window appears as follows.

| Network Stat                        | us            |     |      |            |
|-------------------------------------|---------------|-----|------|------------|
| Total Slave Stat<br>(Set In Paramet | tions<br>ter) |     | 1    | Tot<br>(Co |
| Connected St.                       |               |     |      |            |
| Master:0                            | Intelli       | gen | t:17 |            |
| P1                                  |               |     |      |            |

## 11.2.5 Program example

The following is an example of the program to be written to a CPU module on the master station.

## (1) Program example of L60DA4

(a) I/O signals of D/A converter module (L60DA4)

| Device | Description                      | Device | Description                    |
|--------|----------------------------------|--------|--------------------------------|
| X1000  | Module READY                     | Y1001  | CH1 Output enable/disable flag |
| X1007  | External power supply READY flag | Y1002  | CH2 Output enable/disable flag |
| X100E  | Warning output signal            | Y100E  | Warning output clear request   |
| X100F  | Error occurrence flag            | Y100F  | Error clear request            |

#### (b) Link special relay (SB), link special register (SW)

| Device | Description                    | Device   | Description                                        |
|--------|--------------------------------|----------|----------------------------------------------------|
| SB0049 | Data link status (own station) | SW00B1.0 | Data link status (each station) (station<br>No.17) |

#### (c) Devices used by the user

| Device     | Description                                                | Remarks           |
|------------|------------------------------------------------------------|-------------------|
| W1         | CH1 Digital value                                          |                   |
| W2         | CH2 Digital value                                          |                   |
| W1008      | Warning output flag                                        |                   |
| W1010      | Latest error code                                          |                   |
| N0         | Nesting (station No.17)                                    | _                 |
| M0         | Communication condition establishment flag (station No.17) |                   |
| M20 to M27 | Warning output flag                                        |                   |
| X21        | Batch output enable signal                                 |                   |
| X22        | Digital value command to write input signal                |                   |
| X24        | Warning output reset signal                                | QX10 (X20 to X2F) |
| X25        | Error reset signal                                         |                   |
| Y30 to Y3F | Error code display (BCD 4 digits)                          | QY10 (Y30 to Y3F) |

#### (d) Program example

1) Create the following program in the project for the master station using GX Works2.

| Checking the data link status of station No.17 (head module) |                        |             |             | 1                                  |
|--------------------------------------------------------------|------------------------|-------------|-------------|------------------------------------|
| Writing a diaital value                                      | Е мс                   | N0          | M0          | 3                                  |
|                                                              | Емоч                   | K10000      | W1          | CH1 Digital value setting          |
| Enabling analog output                                       | Е мол                  | K8000       | W2          | CH2 Digital value setting          |
|                                                              |                        | [SET        | Y1001       | CH1 Output enable/disable flag     |
|                                                              |                        | -[SET       | Y1002       | CH2 Output enable/disable flag     |
| X21                                                          |                        | [RST        | Y1001       | CH1 Output enable/disable flag     |
| ×1000                                                        |                        | [RST        | Y1002       | CH2 Output enable/disable flag     |
| X1007                                                        |                        |             |             |                                    |
|                                                              | Емоч                   | W1008       | K2M20       | Checks CH2 warning output.         |
| M22                                                          | Processing for warning | g output (ı | ipper limit | )<br>CH2 Warning output processing |
| M23                                                          | Processing for warnin  | g output (I | ower limit  | CH2 Warning output processing      |
| M24 X100E                                                    |                        | -[SET       | Y100E       | Turns on Warning output clear.     |
|                                                              |                        | -[rst       | Y100E       | Turns off Warning output clear.    |
|                                                              | EBCD                   | W1010       | K4Y30       | Outputs the error code in BCD.     |
| ×25<br>Ifi                                                   |                        | [SET        | Y100F       | ∃Error clear request               |
| X100F Y100F                                                  |                        | -[RST       | Y100F       | 3                                  |
|                                                              |                        | _           |             |                                    |
|                                                              |                        | -LMCR       | N0          | 1                                  |

#### POINT

• If a response is not received for several link scans, the station is determined as a cyclic transmission faulty station, and the status is stored in Data link status (each station) (SW00B0 to SW00B7).

Write the program to the CPU module on the master station. Then reset the CPU module or turn off and on the power.
 [Online] → [Write to PLC]

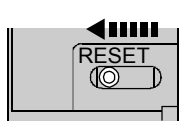

or Power OFF→ON

3) Set the CPU module on the master station to RUN.

| ••••• |
|-------|
| RUN   |
|       |
|       |
|       |

4) Set the switch on the head module to RUN.

When the head module switch is set to RUN, the head module starts data link.

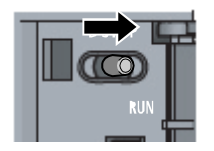

5) When the following are operated on the master station, an analog value is output from the D/A converter module (L60DA4).
When X22 is turned on, a digital value is set in CH1 and CH2 of the D/A converter module (L60DA4).

When X21 is turned on, an analog value is output from the D/A converter module (L60DA4).

When X24 is turned on, the warning output is cleared.

When an error occurs in the D/A converter module (L60DA4), an error code is output in BCD notation from the output module (QY10) of the master station. When X25 is turned on, an error clear request is sent to the D/A converter module (L60DA4).

## (2) Program example of station error detection

A stop error in the head module does not cause a stop error in the master station's CPU module.

If a stop error occurs in the head module, the master station is notified when the bit that corresponds to the head module's station number turns on in Operation status (each station) (SW0100 to SW0117) of the master station.

To stop the entire system, create a program as follows and set the master station's CPU module to STOP.

(a) Link special relay (SB), link special register (SW)

| Device | Description                    | Device   | Description                                            |
|--------|--------------------------------|----------|--------------------------------------------------------|
| SB0049 | Data link status (own station) | SW00B1.0 | Data link status (each station) (station<br>No.17)     |
|        | _                              | SW0101.0 | Operation status (each station) (1) (station<br>No.17) |

#### (b) Devices used by the user

| Device | Description                                                         |  |
|--------|---------------------------------------------------------------------|--|
| N0     | Nesting (station No.17)                                             |  |
| M0     | Communication condition establishment flag (station No.17)          |  |
| F0     | Annunciator when an error occurs in the head module (station No.17) |  |

#### (c) Program example

This program detects a stop error in station No.17 and sets the master station's CPU module STOP.

| SW101.0                            |       |       | —(F0   | Annunciator ON |
|------------------------------------|-------|-------|--------|----------------|
|                                    |       |       | -[STOP | Program stop   |
| SB49 SW0B1.0                       | Емс   | N0    | MO     | 3              |
| Communication program with station | No.17 |       |        |                |
|                                    |       | —[MCR | N0     | ]              |

## 11.3 Using Link Special Relay (SB) and Link Special Register (SW)

This section describes how to use link special relays (SBs) and link special registers (SWs).

## REMARK

For details on link special relay (SB) and link special register (SW), refer to Appendix 2 and Appendix 3.

#### (1) Stop and restart of cyclic transmission

Stop and restart of cyclic transmission are executed using the CC-Link IE Field Network diagnostics as well as link special relays (SBs) and link special registers (SWs). However, stop and restart of cyclic transmission cannot be executed for the station No.1 to 16 <sup>(Note-1)</sup>. (Refer to Section 9.4.)

(Note-1): The range from the station No.1 to 4 is valid in the 4-axis module, and the range from the station No.1 to 8 is valid in the 8-axis module.

- (a) Stop and restart of cyclic transmission (other stations)
  - (Cyclic transmission stop)
  - Specify the station to stop cyclic transmission in the following link special registers (SWs).
    - Specifying a target station
      - Link stop/start direction (SW0000)
    - Specifying a station number
      - Link stop/start direction (SW0002 to SW0008)
  - 2) Turn on System link stop (SB0003).
  - 3) When the Simple Motion module accepts the request, System link stop request accept status (SB0056) turns on.
  - When cyclic transmission stop is completed, System link stop completion status (SB0057) turns on.
  - 5) Station number of the station that sent the cyclic transmission stop request is stored in Data link stop request station (SW004A). (It is stored in the station that received the stop request.)
  - If cyclic transmission is stopped with error, an error code will be stored in Data link stop status (entire system) (SW0053).
  - 7) Turn off System link stop (SB0003).

(Cyclic transmission restart)

- 8) Specify the station to restart cyclic transmission in the following link special registers (SWs).
  - Specifying a target station
    - Link stop/start direction (SW0000)
  - Specifying a station number
  - Link stop/start direction (SW0002 to SW0008)
- 9) Turn on System link start (SB0002).
- 10) When the Simple Motion module accepts the request, System link start request accept status (SB0054) turns on.
- 11) When cyclic transmission restart is completed, System link start completion status (SB0055) turns on.
- 12) If cyclic transmission is restarted with error, an error code will be stored in Data link start status (entire system) (SW0052).

13) Turn off System link start (SB0002).

| Number | Description                             | Number              | Description                            |
|--------|-----------------------------------------|---------------------|----------------------------------------|
| SB0002 | System link start                       | SW0000              | Link stop/start direction              |
| SB0003 | System link stop                        | SW0002 to<br>SW0008 | Link stop/start direction              |
| SB0054 | System link start request accept status | SW004A              | Data link stop request station         |
| SB0055 | System link start completion status     | SW0052              | Data link start status (entire system) |
| SB0056 | System link stop request accept status  | SW0053              | Data link stop status (entire system)  |
| SB0057 | System link stop completion status      |                     | _                                      |

### (2) Checking data link status

Data link status is checked using the CC-Link IE Field Network diagnostics as well as link special relays (SBs) and link special registers (SWs). (Refer to Chapter 9.)

- (a) Checking the data link status (other stations)
  - 1) Link scan time can be checked using SW005A, SW005B, "[Md.134] Operation time", and "[Md.135] Maximum operation time".
  - 2) If an error occurs in data link, one of the following link special relays (SBs) turns on.
    - Baton pass status (each station) (SB00A0)
    - Baton pass status (master station) (SB00A1)
    - Data link status (each station) (SB00B0)
    - Data link status (master station) (SB00B1)
  - When Baton pass status (each station) (SB00A0) turns on, the station number where an error has occurred is stored in Baton pass status (each station) (SW00A0 to SW00A7).

When Data link status (each station) (SB00B0) turns on, the station number where an error has occurred is stored in Data link status (each station) (SW00B0 to SW00B7).

Details on the causes of error can be checked using link special relays (SBs) and link special registers (SWs) corresponding to the station number where the error has occurred. (Refer to Section 11.3 (2) (b).)

| Number | Description                        | Number | Description                         |
|--------|------------------------------------|--------|-------------------------------------|
|        |                                    | SW005A | Maximum baton pass station          |
|        | -                                  | SW005B | Maximum cyclic transmission station |
|        |                                    | SW00A0 |                                     |
| SB00A0 | Baton pass status (each station)   | to     | Baton pass status (each station)    |
|        |                                    | SW00A7 |                                     |
| SB00A1 | Baton pass status (master station) |        | _                                   |
|        |                                    | SW00B0 |                                     |
| SB00B0 | Data link status (each station)    | to     | Data link status (each station)     |
|        |                                    | SW00B7 |                                     |
| SB00B1 | Data link status (master station)  |        | _                                   |

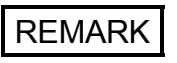

If the master station is powered on before slave stations, data link may be reconfigured. During the reconfiguration (maximum 13 seconds), an error is detected using SB00B0.

- (b) Checking data link status (own station)
  - 1) Link scan time can be checked using "[Md.134] Operation time" and "[Md.135] Maximum operation time".
  - If an error occurs in data link, one of the following link special relays (SBs) will turn on.
    - Baton pass status (own station) (SB0047)
    - Data link status (own station) (SB0049)
  - 3) The cause of error will be stored in the following link special registers (SWs).
    - Baton pass status (own station) (SW0047)
    - Cause of baton pass interruption (SW0048)
    - Cause of data link stop (SW0049)

| Number | Description                     | Number | Description                      |
|--------|---------------------------------|--------|----------------------------------|
| SB0047 | Baton pass status (own station) | SW0047 | Baton pass status (own station)  |
|        | _                               | SW0048 | Cause of baton pass interruption |
| SB0049 | Data link status (own station)  | SW0049 | Cause of data link stop          |

#### (3) Detecting line errors

Line errors are detected using the CC-Link IE Field Network diagnostics as well as link special relays (SBs) and link special registers (SWs). (Refer to Chapter 9.)

- (a) Checking line errors on other stations
  - 1) If other stations receive an error frame due to a line error, one of the following link special relays (SBs) will turn on.
    - PORT1 error frame reception status (each station) (SB0120)
    - PORT1 error frame reception status (master station) (SB0121)
    - PORT2 error frame reception status (each station) (SB0130)
    - PORT1 error frame detection (each station) (SB0140)
    - PORT1 error frame detection (master station) (SB0141)
    - PORT2 error frame detection (each station) (SB0150)
  - 2) When one of the link special relays (SBs) listed above turns on, the station number that received an error frame can be checked using link special registers (SWs) of the same number (other than SB0121 and SB0141).

Details on the causes of error can be checked using link special relays (SBs) and link special registers (SWs) corresponding to the station number where the error has occurred. (Refer to Section 11.3 (3) (b).)

| Number | Description                                         | Number              | Description                                       |
|--------|-----------------------------------------------------|---------------------|---------------------------------------------------|
| SB0120 | PORT1 error frame reception status (each station)   | SW0120 to<br>SW0127 | PORT1 error frame reception status (each station) |
| SB0121 | PORT1 error frame reception status (master station) |                     | -                                                 |
| SB0130 | PORT2 error frame reception status (each station)   | SW0130 to<br>SW0137 | PORT2 error frame reception status (each station) |
| SB0140 | PORT1 error frame detection (each station)          | SW0140 to<br>SW0147 | PORT1 error frame detection (each station)        |
| SB0141 | PORT1 error frame detection (master station)        |                     | _                                                 |
| SB0150 | PORT2 error frame detection (each station)          | SW0150 to<br>SW0157 | PORT2 error frame detection (each station)        |

- (b) Checking the line status (own station)
  - 1) If there is a line error in the own station, one of SB006A, SB006C, and SB006E will turn on.
  - 2) The line status can be checked using SW0064, SW0068, and SW0069.

| Number | Description                                      | Number | Description                                |
|--------|--------------------------------------------------|--------|--------------------------------------------|
| SB006A | PORT1 linkup status (own station)                | SW0064 | Connection status (own station)            |
| SB006C | PORT1 error frame reception status (own station) | SW0068 | PORT1 line error occurrence rate (max.)    |
| SB006E | PORT1 error frame detection (own station)        | SW0069 | PORT1 line error occurrence rate (present) |

#### (4) Detecting cable disconnections

Cable disconnection is detected using the CC-Link IE Field Network diagnostics as well as link special relays (SBs) and link special registers (SWs). (Refer to Chapter 9.)

- 1) If a cable is disconnected, a baton pass error causes Baton pass status (own station) (SB0047) to turn on.
- 2) 30H is stored in Cause of baton pass interruption (SW0048).

Details on the causes of error can be checked using link special relays (SBs) and link special registers (SWs) corresponding to the station number where the error has occurred.

| Number | Description                     | Number | Description                      |
|--------|---------------------------------|--------|----------------------------------|
| SB0047 | Baton pass status (own station) | SW0048 | Cause of baton pass interruption |

- (5) Checking communication error and network event history Communication errors and network events are detected using the CC-Link IE Field Network diagnostics as well as link special relays (SBs) and link special registers (SWs). (Refer to Chapter 9.)
  - 1) The number of communication errors is stored in SW0074 to SW0077. The number can be cleared by Clear communication error count (SB0006).
  - When network event history occurs, Event history status (SB007A) is turned on. Number of network event history items is stored in Event history cumulative count (SW007A). The number can be cleared by Event history count clear (SB0009).

| Number | Description                     | Number | Description                                     |
|--------|---------------------------------|--------|-------------------------------------------------|
| SB0006 | Clear communication error count |        |                                                 |
| SB0009 | Event count clear               |        | -                                               |
|        |                                 | SW0074 | PORT1 cable disconnection detection count       |
|        |                                 | SW0075 | PORT1 receive error detection count             |
|        | -                               | SW0076 | PORT1 total no. of received data (lower 1 word) |
|        |                                 | SW0077 | PORT1 total no. of received data (upper 1 word) |
| SB007A | Event history status            | SW007A | Event count                                     |

## (6) Checking parameter status

The reflection status and setting contents of parameters can be checked using link special relays (SBs) and link special registers (SWs).

- (a) Checking the parameter status (other stations)
  - 1) When a station on the network has a parameter error, Parameter error status (each station) (SB0170) is turned on.
  - 2) The station number where the parameter error occurs is stored in Parameter error status (each station) (SW0170 to SW0177).
  - 3) Details on the parameters on each station can be checked using link special relays (SBs) and link special registers (SWs) on each station.

| Number | Description                           | Number              | Description                           |
|--------|---------------------------------------|---------------------|---------------------------------------|
| SB0170 | Parameter error status (each station) | SW0170 to<br>SW0177 | Parameter error status (each station) |

- (b) Checking the parameter status (own station)
  - 1) When a parameter has an error, Received parameter error (SB004D) turns on and the error code is stored in Parameter setting status (SW004C).

| Number | Description              | Number | Description              |
|--------|--------------------------|--------|--------------------------|
| SB004D | Received parameter error | SW004C | Parameter setting status |

 When the parameter is set in the Simple Motion module, contents of the parameter are stored in the following link special relays (SBs) and link special registers (SWs).

| Number | Description                                   | Number              | Description                                    |
|--------|-----------------------------------------------|---------------------|------------------------------------------------|
|        |                                               | SW0040              | Network No.                                    |
| SB0040 | Network type (own station)                    | SW0042              | Station No.                                    |
| SB0043 | Mode (own station)                            | SW0043              | Mode status                                    |
| SB0044 | Station setting (own station) (1)             |                     | -                                              |
|        | · · · · · · · · · · · · · · · · · · ·         |                     | Module type                                    |
|        | _                                             | SW0058              | Number of total slave stations (setting)       |
|        |                                               | SW0059              | Number of total slave stations (current value) |
| SB0074 | Reserved station specification status         |                     |                                                |
| SB007B | Input data status of data link faulty station | -                   |                                                |
| SB007D | Hold/clear status setting for CPU STOP        |                     |                                                |
| SB00C0 | Reserved station setting status               | SW00C1 to<br>SW00C7 | Reserved station setting status                |

## (7) Checking CPU module status

The CPU module status is checked using the CC-Link IE Field Network diagnostics as well as link special relays (SBs) and link special registers (SWs). (Refer to Chapter 9.)

- (a) Checking the CPU module status (other stations)
  - Whether the CPU module is in RUN or STOP can be checked using the following link special relays (SBs) and link special registers (SWs).
    - CPU RUN status (master station) (SB00F1)
    - When CPU RUN status (each station) (SB00F0) is turned on, check the station number using CPU RUN status (each station) (SW00F0 to SW00F7).
  - 2) A continuation error in the CPU module can be checked using the following link special relays (SBs) and link special registers (SWs).
    - CPU operation status (master station) (2) (SB0111)
    - When CPU operation status (each station) (2) (SB0110) is turned on, check the station number using Operation status (each station) (2) (SW0110 to SW0117).
  - 3) A stop error in the CPU module can be checked using the following link special relays (SBs) and link special registers (SWs).
    - CPU operation status (master station) (1) (SB0101)
    - When CPU operation status (each station) (1) (SB0100) is turned on, check the station number using Operation status (each station) (1) (SW0100 to SW0107).

| Number | Description                               | Number              | Description                         |
|--------|-------------------------------------------|---------------------|-------------------------------------|
| SB00F0 | CPU RUN status (each station)             | SW00F0 to<br>SW00F7 | CPU RUN status (each station)       |
| SB00F1 | CPU RUN status (master station)           |                     | _                                   |
| SB0100 | CPU operation status (each station) (1)   | SW0100 to<br>SW0107 | Operation status (each station) (1) |
| SB0101 | CPU operation status (master station) (1) | -                   |                                     |
| SB0110 | CPU operation status (each station) (2)   | SW0110 to<br>SW0117 | Operation status (each station) (2) |
| SB0111 | CPU operation status (master station) (2) | -                   |                                     |

- (b) Checking CPU module status (own station)
  - 1) Whether the CPU module is in RUN or STOP can be checked using CPU RUN status (own station) (SB004C).
  - If a continuation error occurs in the CPU module, Own station's CPU status (1) (SB004A) turns on.

If a stop error occurs in the CPU module, Own station's CPU status (2) (SB004B) turns on.

 The CPU module status can be checked using Own station's CPU status (SW004B).

| Number | Description                  | Number | Description              |
|--------|------------------------------|--------|--------------------------|
| SB004A | Own station's CPU status (1) |        | _                        |
| SB004B | Own station's CPU status (2) | SW004B | Own station's CPU status |
| SB004C | CPU RUN status (own station) |        | _                        |

## (8) Dedicated instructions

The following link special relays (SBs) and link special registers (SWs) are used for dedicated instructions. (Refer to Chapter 10.)

- (a) REMFR/REMTO instruction (Refer to Section 10.8, Refer to Section 10.9.)
  - 1) Set the following registers before executing the REMFR/REMTO instructions:
    - Number of resends (REMFR/REMTO) (SW001A)
      Response wait timer (REMFR/REMTO) (SW001B)
  - When the REMFR/REMTO instruction is executed, the execution status is stored in Execution status (REMFR/REMTO) (SW0080 to SW009F).

| Number | Description | Number    | Description                       |
|--------|-------------|-----------|-----------------------------------|
|        |             | SW001A    | Number of resends (REMFR/REMTO)   |
|        |             | SW001B    | Response wait timer (REMFR/REMTO) |
| -      |             | SW0080 to |                                   |
|        |             | SW009F    | Execution status (REIMFR/REMTO)   |

(b) Common link dedicated instructions (except the REMFR and REMTO instructions)

Processing results of link dedicated instructions can be checked using Send/receive instruction (1) processing result (SW0030) for channel 1 and Send/receive instruction (2) processing result (SW0031) for channel 2.

| Number | Description | Number | Description                                    |
|--------|-------------|--------|------------------------------------------------|
|        |             | SW0030 | Send/receive instruction (1) processing result |
|        | -           | SW0031 | Send/receive instruction (2) processing result |

#### (9) Canceling/restoring reserved station setting

Canceling/restoring reserved station setting is executed using the CC-Link IE Field Network diagnostics as well as link special relays (SBs) and link special registers (SWs). However, the station No.1 to 16 <sup>(Note-1)</sup> cannot be specified as a reserved station. (Refer to Section 9.6.)

(Note-1): The range from the station No.1 to 4 is valid in the 4-axis module, and the range from the station No.1 to 8 is valid in the 8-axis module.

- (a) Canceling reserved station setting
  - 1) Specify the station number to cancel reserved station setting in Reserved station function disable setting (SW0011 to SW0017).
  - 2) Turn on Reserved station function disable request (SB0012).
  - 3) Reserved station function disable request accept status (SB005C) is turned on.
  - When reserved station setting is cancelled, Reserved station function disable completion status (SB005D) turns on.
  - Reserved station function disable status (SB0180) is turned on and the station number of the station in reserved station function disable status is stored in Reserved station cancel setting status (SW0181 to SW0187).
  - 6) When the reserved station setting is cancelled with error, an error code will be stored in Result of reserved station function disable (SW0056).

| Number | Description                                             | Number              | Description                                 |
|--------|---------------------------------------------------------|---------------------|---------------------------------------------|
| SB0012 | Reserved station function disable request               | SW0011 to<br>SW0017 | Reserved station function disable setting   |
| SB005C | Reserved station function disable request accept status | SW0056              | Result of reserved station function disable |
| SB005D | Reserved station function disable completion status     |                     | _                                           |
| SB0180 | Reserved station function disable status                | SW0181 to<br>SW0187 | Reserved station cancel setting status      |

7) Turn off Reserved station function disable request (SB0012).

- (b) Restoring reserved station setting
  - 1) Specify the station number to restore reserved station setting in Reserved station function disable setting (SW0011 to SW0017),
  - 2) Turn on Reserved station specification enable request (SB0013).
  - Reserved station specification enable request accept status (SB005E) is turned on.
  - 4) When cancellation of the reserved station specification is completed, Reserved station specification enabled status (SB005F) is turned on.
  - 5) Use Reserved station cancel setting status (SW0181 to SW0187) to check whether the station returned to the reserved station. When the station specified as Reserved station disable status is not found on the network, reserved station function disable status (SB0180) is turned off.
  - 6) When the reserved station setting is restored with error, an error code will be stored in Result of reserved station function enable (SW0057).

| Number | Description                                                    | Number              | Description                                |
|--------|----------------------------------------------------------------|---------------------|--------------------------------------------|
| SB0013 | Reserved station specification enable request                  | SW0011 to<br>SW0017 | Reserved station function disable setting  |
| SB005E | Reserved station specification enable request<br>accept status | SW0057              | Result of reserved station function enable |
| SB005F | Reserved station specification enabled status                  |                     | -                                          |
| SB0180 | Reserved station function disable status                       | SW0181 to<br>SW0187 | Reserved station cancel setting status     |

7) Turn off Reserved station specification enable request (SB0013).

# Chapter 12 TROUBLESHOOTING

| 12.1 Before Trou | bleshooting                                     |  |
|------------------|-------------------------------------------------|--|
| 12.2 Troubleshoe | oting Procedure                                 |  |
| 12.3 Checking th | e LEDs                                          |  |
| 12.4 Troubleshoe | oting by Symptom                                |  |
| 12.4.1 Cyc       | lic transmission cannot be performed            |  |
| 12.4.2 Tra       | nsient transmission cannot be performed         |  |
| 12.4.3 Sta       | tion is disconnected from the network           |  |
| 12.4.4 Sta       | tion is repeatedly disconnected and reconnected |  |
| 12.4.5 Cor       | nmunication is unstable                         |  |
| 12.5 Error Code  | List (D000H to DFFFH)                           |  |
| 12.6 Checking th | e Status by System Monitor                      |  |
|                  |                                                 |  |

This chapter describes errors that may occur on CC-Link IE Field Network, causes of the errors, and corrective actions.

#### 12.1 Before Troubleshooting

Check that the POWER LED of the power supply module and the MODE LED of the CPU module are on. If either or both are off, troubleshoot the CPU module. (Refer to the "User's Manual (Hardware Design, Maintenance and Inspection)" of the CPU module in use.)

#### 12.2 Troubleshooting Procedure

The procedure for identifying the cause of the problem and taking action is explained below. For identifying the cause of the problem and taking action, use GX Works2. If a slave station cannot be monitored due to an error such as cable disconnection, directly connect the supported programming tool to the slave station.

#### (1) Procedure

 Connect GX Works2 to the CPU module, and open the "System Monitor" window. [Diagnostics] → [System Monitor]

| onico                   | r Status                 |                   |          | nection           | Channe               | List          |           |           |            |                   |           |               |         |          |             |            |
|-------------------------|--------------------------|-------------------|----------|-------------------|----------------------|---------------|-----------|-----------|------------|-------------------|-----------|---------------|---------|----------|-------------|------------|
| 9                       |                          | Monitoring        | 5        | erial Por         | t PLC N              | Iodule Connec | tion(USB) |           |            |                   |           |               |         | Syster   | n Image     |            |
| lain B                  | ase                      |                   |          |                   |                      |               |           |           |            | Operation to Sele | cted Modu | le            |         |          |             |            |
| Ma                      | sin Base                 |                   |          |                   |                      |               |           |           |            | Main Pase         |           |               |         |          |             |            |
|                         | Δ                        | A                 |          |                   |                      |               |           |           |            | mail base         |           |               |         |          |             |            |
| 1/0 A                   | dr.                      | 0000 0020 0030 00 | 040 0050 | 0060.00           | 70 008               |               |           |           |            | Slot              | CPU       |               |         |          |             |            |
|                         |                          |                   | 9 9      |                   | 0 0                  |               |           |           |            |                   |           |               |         |          |             |            |
|                         | de.                      | M                 |          |                   |                      |               |           |           |            | Q03UDVCP          | U         |               |         |          |             |            |
|                         |                          |                   | 1 1      | -11-              | 1 1                  |               |           |           |            |                   |           |               |         |          |             |            |
|                         |                          |                   |          |                   |                      |               |           |           |            | Detailed Informa  | tion H    | W Information | Dia     | gnostics | Error Hi    | story Deta |
| CHOCK .                 |                          |                   |          |                   |                      | _             | _         |           |            |                   |           |               |         |          |             |            |
| ase ir                  | formatio                 | n List            |          |                   |                      |               | Module    | Informati | ion List ( | Main Base )       |           |               |         |          |             |            |
| lace                    | Module                   | Rase Model Name   | Power    | Base              | Slote                | Installed     | Statu     | Base-     | Series     | Model Name        | Point     | Paramet       | er      | I/O      | Network No. | Master     |
| Jase                    | Hoodie                   | base model wante  | Supply   | Type              | 310 05               | Modules       | 30800     | Slot      | Jenes      | Hoderhame         | Polite    | Type          | Point   | Address  | Station No. | PLC        |
|                         | A                        | Main Base         | Exist    | Q                 | 8                    | 1             |           |           |            | Power             |           | Power         |         |          |             |            |
|                         |                          | Extension Base 1  |          |                   |                      |               |           | CPU       | Q          | Q03UDVCPU         | -         | CPU           | -       |          |             |            |
|                         |                          | Extension Base2   |          |                   |                      | _             |           | 0-0       | Q          | QD77GF16          | 32Point   | Intelli.      | 32Point | 0000     | 1-0         | -          |
|                         |                          | Extension Base3   |          |                   |                      | _             |           | 0-1       | -          | Empty             | -         | Empty         | 16Point | 0020     | -           |            |
|                         |                          | Extension Base4   |          |                   |                      | _             |           | 0-2       |            | Empty             | -         | Empty         | 16Point | 0030     | -           |            |
|                         |                          | Extension Base5   |          |                   |                      | _             |           | 0-3       | -          | Empty             | -         | Empty         | 16Point | 0040     | -           |            |
|                         |                          | Extension Base6   |          |                   |                      | _             |           | 0-4       |            | Empty             |           | Empty         | 16Point | 0050     |             |            |
|                         |                          | Extension Base7   |          |                   |                      |               |           | 0-5       |            | Empty             |           | Empty         | 16Point | 0060     |             |            |
| _                       |                          | 1Base             |          | 1Modul            | e                    |               |           | 0-6       | -          | Empty             | -         | Empty         | 16Point | 0070     | -           | -          |
| veral                   |                          |                   |          |                   |                      |               |           | 0-7       | -          | Empty             | -         | Empty         | 16Point | 0080     | -           | -          |
| veral                   |                          |                   |          |                   |                      |               |           |           |            |                   |           |               |         |          |             |            |
| reral<br>Ingenia<br>O E | d<br>Error<br>Alnor Erro | Major Error       |          | Modera<br>Assigne | te Error<br>ient Inc | orrect        |           |           |            |                   |           |               |         |          |             |            |

- 2) Select the module in which an error has occurred.
  - When a module other than a Simple Motion module is selected Refer to (a).
  - When the selected module is the Simple Motion module Refer to (b).

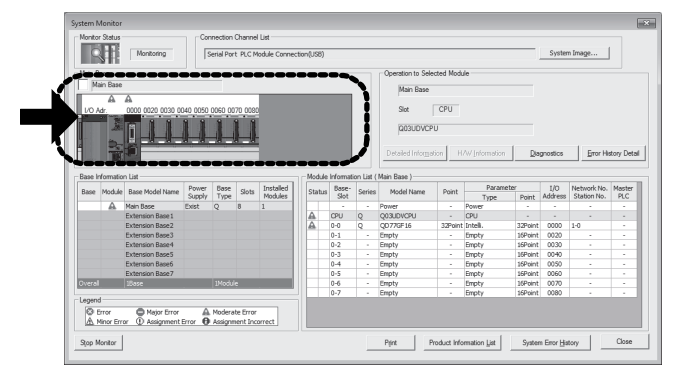

#### POINT

Information] button.

If data link cannot be performed even though no error is indicated in the "System Monitor" window, select the Simple Motion module, and click the [Diagnostics] button. (Refer to (b).)

- (a) Checking for error in modules other than the Simple Motion module
  - Select a module other than the Simple Motion module in the "System Monitor" window, and click the [Diagnostics] button.
     The window corresponding to the module will open. (The CPU module is selected in the illustration below.)
     If the [Diagnostics] button is not supported by the module, click the [Detailed

When data link cannot be performed even though no failure is shown in "System Monitor", select the Simple Motion module and click the [Diagnostics] button.

| Serial     | Serial Port PLC Module Connection(USB) |          |                          |                     |                       |                              |             |         |                  |  |
|------------|----------------------------------------|----------|--------------------------|---------------------|-----------------------|------------------------------|-------------|---------|------------------|--|
|            | Aodel Na                               | ame      | Operation Status         | Swite               | h                     |                              |             |         |                  |  |
| Q03UD      | VCPU                                   |          | STOP                     | STOP                |                       |                              |             |         |                  |  |
| enu is     |                                        |          |                          |                     |                       |                              |             |         |                  |  |
| he PLC     |                                        |          |                          |                     |                       |                              |             |         |                  |  |
| Error In   | formation                              | ·        |                          |                     |                       |                              |             |         |                  |  |
| , En       | <u>o</u> r Inform                      | ation C  | Continuation Error Infe  | ormation (          | M) C PLC Status I     | nformation C Ser             | ial Commun  | ricatio | on Error         |  |
| Current    | Error                                  |          |                          |                     | □ C                   | ha <u>ng</u> e the window si | ze and posi | tion a  | after error jump |  |
| PLC        | Status                                 | No.      | Current Error(Abbreviati | on)                 | Current Error(Detail) | Year/Month/Da                | y Time      |         | Error Jump       |  |
| R 1        |                                        | 0        |                          | No E                | IOI                   |                              |             |         | F (1)            |  |
| т. 📖 🛛 🕹 📃 |                                        |          |                          |                     |                       |                              |             |         | Error Qear       |  |
| 3          |                                        |          |                          |                     |                       |                              |             | -11     | Error Help       |  |
| 4          |                                        |          |                          |                     |                       |                              |             |         |                  |  |
| Error H    | istory( Pl                             | .C No.1) | Occurrence Ord           | der <u>D</u> isplay | Descending 💌          |                              |             |         |                  |  |
| Status     | No.                                    | Error M  | lessage(Abbreviation)    | Error               | Message(Detail)       | Year/Month/Day               | Time        | -       | Error Histor     |  |
| 1          | 1500                                   | AC/DC    | DOWN                     | AC/DC               | DOWN                  | 2013-12-19                   | 10:38:49    |         |                  |  |
| N I        | 1500                                   | AC/DC    | DOWN                     | AC/DC               | DOWN                  | 2013-12-19                   | 10:16:36    |         | Clear Histor     |  |
| 1          | 1500                                   | AC/DC    | DOWN                     | AC/DC               | DOWN                  | 2013-12-19                   | 10:12:59    |         | Ener hand        |  |
| 1          | 1500                                   | AC/DC    | DOWN                     | AC/DC               | DOWN                  | 2013-12-18                   | 15:23:00    |         | Enor Jump        |  |
|            | 1500                                   | AC/DC    | DOWN                     | AC/DC               | DOWN                  | 2013-12-18                   | 14:44:21    |         | Error Help       |  |
|            | 2200                                   | MISSIN   | G PARA.                  | PARAM               | ETER ERROR            | 2013-12-18                   | 14:40:49    |         |                  |  |
| SE-TX      | 1500                                   | AC/DC    | DOWN                     | AC/DC               | DOWN                  | 2013-12-18                   | 14:40:47    |         | Status Icon L    |  |
| 100 A      | 3150                                   | DUPLIC   | AT.NET.NO.               | DUPLIC              | AT.NET.NO.            | 2013-12-18                   | 14:36:25    |         | Major Fr         |  |
| A I        | 1500                                   | AC/DC    | DOWN                     | AC/DC               | DOWN                  | 2013-12-18                   | 14:36:23    |         |                  |  |
| SD A       | 3150                                   | DUPLIC   | AT.NET.NO.               | DUPLIC              | AT.NET.NO.            | 2013-12-18                   | 14:09:44    |         | A Moderate       |  |
| RD RD      | 3100                                   | LINK PA  | ARA. ERROR               | LINK PA             | RA. ERROR             | 2013-12-18                   | 13:51:07    |         | User-Spe         |  |
|            |                                        |          |                          |                     |                       |                              |             |         | 3                |  |

 CPU resets and errors occurred before power-off are recorded in the "Error History" window.

 $[\text{Diagnostics}] \rightarrow [\text{System Monitor}] \rightarrow [\text{System Error History}] \text{ button}$ 

In the single "Error History" window, the error history of CPU modules and intelligent function modules (including the Simple Motion module) can be viewed.

| History                                 |                        |                     |                                 |           |    |                                                   |  |  |  |  |  |
|-----------------------------------------|------------------------|---------------------|---------------------------------|-----------|----|---------------------------------------------------|--|--|--|--|--|
| onitor Status                           | Stop Monito            | Connection Cha      | nnel List<br>LC Module Connecti | on(USB)   |    | System Image                                      |  |  |  |  |  |
| lefine Searc<br>Match all of th<br>None | h<br>re criteria below |                     |                                 |           |    |                                                   |  |  |  |  |  |
|                                         |                        |                     |                                 |           |    | Clear Refine Criteria Enter Refine Criteria       |  |  |  |  |  |
| rror History                            |                        |                     |                                 |           |    |                                                   |  |  |  |  |  |
| ror History Lis                         | t                      |                     |                                 |           |    | Error Details                                     |  |  |  |  |  |
| splayed Error:                          | s/Errors: 22/22        | Error Co            | de Notation: 🔿 DE               | е нех     |    | Model Name QD77GF16                               |  |  |  |  |  |
| No.                                     | Error Code /           | Date and Time       | Model Name                      | Start I/O |    | Start I/O 0000                                    |  |  |  |  |  |
| 00008                                   | 0323                   | 2013/12/18 13:51:05 | OD77GF16                        | 0000      | n. | New Profiles Mile Presidentia A                   |  |  |  |  |  |
| 00010                                   | 0323                   | 2013/12/18 14:09:43 | QD77GF16                        | 0000      |    | Mount Position Main Base Slot No. U               |  |  |  |  |  |
| 00013                                   | 0323                   | 2013/12/18 14:36:25 | QD77GF16                        | 0000      |    | Error and Solution Intelligent Module Information |  |  |  |  |  |
| 00016                                   | 0323                   | 2013/12/18 14:40:48 | QD77GF16                        | 0000      |    | ancengene notate anomation                        |  |  |  |  |  |
| 00007                                   | 05DC                   | 2013/12/18 13:51:03 | Q03UDVCPU                       |           |    | Evaluation                                        |  |  |  |  |  |
| 00012                                   | 05DC                   | 2013/12/18 14:36:23 | Q03UDVCPU                       |           |    | Explanation                                       |  |  |  |  |  |
| 00015                                   | 05DC                   | 2013/12/18 14:40:47 | Q03UDVCPU                       |           |    | PLC CPU module error                              |  |  |  |  |  |
| 00018                                   | 05DC                   | 2013/12/18 14:44:21 | Q03UDVCPU                       |           |    | * The CPU module resulted in an error.            |  |  |  |  |  |
| 00019                                   | 05DC                   | 2013/12/18 15:23:00 | Q03UDVCPU                       |           | -  |                                                   |  |  |  |  |  |
| 00020                                   | 05DC                   | 2013/12/19 10:12:59 | Q03UDVCPU                       |           |    |                                                   |  |  |  |  |  |
| 00021                                   | 05DC                   | 2013/12/19 10:16:36 | Q03UDVCPU                       |           |    | Solution                                          |  |  |  |  |  |
| 00022                                   | 05DC                   | 2013/12/19 10:38:49 | Q03UDVCPU                       |           |    | 300001                                            |  |  |  |  |  |
| 00017                                   | 0898                   | 2013/12/18 14:40:49 | Q03UDVCPU                       |           |    | Check the error code in CPU module.               |  |  |  |  |  |
| 00009                                   | 0C1C                   | 2013/12/18 13:51:07 | Q03UDVCPU                       |           |    |                                                   |  |  |  |  |  |
| 00011                                   | 0C4E                   | 2013/12/18 14:09:44 | Q03UDVCPU                       |           |    |                                                   |  |  |  |  |  |
| 00014                                   | 0C4E                   | 2013/12/18 14:36:25 | Q03UDVCPU                       |           |    |                                                   |  |  |  |  |  |
| 00001                                   | D81A                   | 0000/00/00 00:00:00 | QD77GF16                        | 0000      |    |                                                   |  |  |  |  |  |
| 00002                                   | D81A                   | 0000/00/00 00:00:00 | QJ71GF11-T2                     | 0020      |    | 4                                                 |  |  |  |  |  |
| 00003                                   | D81A                   | 0000/00/00 00:00:00 | QD77GF16                        | 0000      | *  |                                                   |  |  |  |  |  |
| Clear Histor                            | y                      |                     |                                 |           |    |                                                   |  |  |  |  |  |
| Refresh                                 |                        |                     |                                 |           |    | Create CSV Ele Close                              |  |  |  |  |  |

- 3) If data link cannot be performed even after the above operation is performed, perform the following:
  - Checking for error using CC-Link IE Field Network diagnostics (Refer to Chapter 9.)
  - Checking the LEDs (Refer to Section 12.3.)
  - Troubleshooting by symptom (Refer to Section 12.4.)
- (b) Checking for error in the Simple Motion module
- Select the Simple Motion module in the "System Monitor" window, and click the [Diagnostics] button. The "CC IE Field Diagnostics" window will open. Identify the cause of the error and take action.

(Refer to Chapter 9.)

| CC IE Field Diagnostics                   |                                                                                          |                               |                  |                    |                        | ×               |
|-------------------------------------------|------------------------------------------------------------------------------------------|-------------------------------|------------------|--------------------|------------------------|-----------------|
| Select Diagnostics Destination            |                                                                                          |                               |                  | Monitor Status     |                        |                 |
| Module Module 1(Network No. 1)            | Change Module S                                                                          | alect Station No.0            | •                | Monitor            | ing Start Monitor !    | Stop Monitor    |
| Network Status                            |                                                                                          |                               |                  | St. Info           | By Station Type        | • •             |
| (Set In Parameter) 3 (Con                 | I Slave Stations 2 Current Link<br>nected) 2 Scan Time                                   | 0 ms Errors Detected          | on 1             | Update( <u>K</u> ) | Legend Data link       | unperformed     |
| Connected St.                             |                                                                                          |                               |                  |                    |                        | Intelligent: 19 |
| P1                                        |                                                                                          |                               |                  |                    |                        | Religence 15    |
|                                           |                                                                                          |                               |                  |                    |                        | 1. s            |
|                                           | teligert:17                                                                              |                               |                  |                    |                        |                 |
| Operation Test                            |                                                                                          | 2                             | Selected Station | Communication Sta  | tus Monitor (QD77GF    | 16)             |
| Gommunication Test                        | Check the transient communication route fro<br>station to the destination station.       | om the connected              | Station No. 0 N  | No Error Mod       | e: Online (Normal Mode | e)              |
| IP Communication Test                     | Check the communication route, whether yo<br>communication target station from the speci | iu can reach<br>fied station. | MAC Address:004  | 00-7002-7780       |                        |                 |
| Cable Test                                | Check the cable status between the connec<br>the destination station.                    | ted station and               |                  |                    |                        |                 |
| Link Start/Stop                           | Start or stop the network data link.                                                     |                               |                  |                    |                        |                 |
| Information Confirmation/Set              |                                                                                          |                               |                  | _                  | 1                      |                 |
| Network Event History                     | Access the network the event history log.                                                |                               |                  | RU                 | N 🔲 🖬 AX               |                 |
| Reserved Station<br>Function Enable       | View reserved station numbers and tempora<br>reserved stations.                          | rily enable                   |                  | S                  |                        |                 |
| Enable / Disable<br>Igngre Station Errors | View station numbers set to ignore errors an<br>ignore station errors.                   | nd temporarily                |                  |                    | <u>.</u>               |                 |
| Selected Station Operation                |                                                                                          |                               |                  |                    |                        |                 |
| System Monitor                            | CPU status of the selected station can be ch<br>system monitor of the selected station.  | necked by starting            |                  |                    |                        |                 |
| Remote Operation                          | Change the operation state (run, reset, sto<br>selected station.                         | p, etc.) of the               |                  |                    |                        |                 |
|                                           |                                                                                          |                               |                  |                    |                        | Close           |

 CPU resets and errors occurred before power-off are recorded in the "Error History" window.

 $[\text{Diagnostics}] \rightarrow [\text{System Monitor}] \rightarrow [\text{System Error History}] \text{ button}$ 

In the single "Error History" window, the error history of CPU modules and intelligent function modules (including the Simple Motion module) can be viewed.

| Image         System Infrare         System Infrare           series         clear Refine Criteria         Enter Refine Criteria         Enter Refine Criteria           statu al of the oriteria below         Image         Enter Refine Criteria         Enter Refine Criteria           statu         clear Refine Criteria         Enter Refine Criteria         Enter Refine Criteria         Enter Refine Criteria           or History         trians         Clear Refine Criteria         Enter Refine Criteria         Enter Refine Criteria           or History         trians         Model Name         Statt 1/0         Model Name         Model Name         Option           00010         0233         2013/12/18 149-30-25         Q07767-16         0000         Model Name         Start 1/0         Model Name         Start 1/0         Model Name         Start 1/0         Model Name         Start 1/0         Model Name         Q07767-16         0000         00013         0232         2013/12/18 149-30-22         Q030/VCPU          Error and Solution         Intelligent Module Information         Explanation           00012         050C         2013/12/18 149-30-22         Q030/VCPU          Solution         Intelligent Module Information         Explanation           00021         050C <td< th=""><th>CTOD</th><th>Step Menite</th><th></th><th></th><th>A</th><th></th><th>Contro Terrer</th></td<>                                                                                                    | CTOD             | Step Menite    |                     |                      | A         |   | Contro Terrer                                     |  |
|----------------------------------------------------------------------------------------------------|------------------|----------------|---------------------|----------------------|-----------|---|---------------------------------------------------|--|
| No.         Error Code         Deter Refine         Clear Refine Criteria         Enter Refine Criteria         Enter Refin                                                                                                    | STUP             | Stop Horito    | Serial Port P       | LC Module Connection | n(USB)    |   | System image                                      |  |
| No.         Clear Refine Criteria         Enter Refine Criteria         Enter Refine Criteria <td>efine Search</td> <td></td> <td></td> <td></td> <td></td> <td></td> <td></td>                                                                                                    | efine Search     |                |                     |                      |           |   |                                                   |  |
| Store         Clear Refine Criteria         Enter Refine Criteria         Enter Refine Criteria<                                                                                                    | fatch all of the | criteria below |                     |                      |           |   |                                                   |  |
| Clear Refine Orteria         Enter Refine Orteria         Enter Refine Orteria           or History List         Error Code Action (C) CCC (L) CCC (L) CC      | Vone             |                |                     |                      |           |   |                                                   |  |
| Construction         Construction         Error Code         Error Code         Error Code         Error Code         Error Code         Model Name         Error Code         Model Name         Error Name         Model Name         Model Name         Error Name         Model Name         Error Name         Model Name         Error Name         Model Name         Error Name         Model Name         Error Name         Model Name         Error Name         Error Name         Error Name         Model Name         Error Name         Error Name         Error Name         Error Name         Error Name         Error Name         Error Name         Error Name         Error Name         Error Name         Error Name         Err                                                                                                    |                  |                |                     |                      |           |   |                                                   |  |
| No.         Error Data         Error Code         A         Date and Time         Model Name         Start 1/0         Model Name         Corror Code         A         Date and Time         Model Name         Start 1/0         Model Name         Corror Code         A         Date and Time         Model Name         Start 1/0         Model Name         Start 1/0         Model Name         Start 1/0         Model Name         Start 1/0         Model Name         Start 1/0         Model Name         Start 1/0         Model Name         Start 1/0         Model Name         Start 1/0         Model Name         Model Name         Start 1/0         Model Name         Start 1/0         Model Name         Start 1/0         Model Name         Start 1/0         Model Name         Start 1/0         Model Name         Start 1/0         Model Name         Start 1/0         Model Name         Corror         Model Name         Q0770F16         GO000         Model Name         Q0770F16         GO000         Model Name         Q0770F16         GO000         Model Name         Q0770F16         GO000         Model Name         Q0770F16         GO000         Model Name         Q0770F16         GO000         Model Name         Q0770F16         GO000         Model Name         Q0770F16         GO000         Model Name         Q0770F16         <                                                                                                    |                  |                |                     |                      |           |   | Glear Refine Criteria Enter Refine Criteria       |  |
| or History List<br>pieved Errorr, Errors: 24/24 Error Code Notation: C DEC C LIS:<br>No. Error Code / Date and Time Model Name Start 1/0<br>00003 0223 2013/12/18 155:05 000776*16 0000<br>00013 0223 2013/12/18 14:36:25 000776*16 0000<br>00013 0233 2013/12/18 14:36:25 000776*16 0000<br>00007 050C 2013/12/18 14:36:25 000776*16 0000<br>00012 050C 2013/12/18 14:36:25 00000<br>00012 050C 2013/12/18 14:40:47 003U0V/EU<br>00013 050C 2013/12/18 15:23:00 003U0V/EU<br>00013 050C 2013/12/18 15:23:00 003U0V/EU<br>00011 050C 2013/12/18 15:23:00 003U0V/EU<br>00021 050C 2013/12/18 15:23:00 003U0V/EU<br>00021 050C 2013/12/18 15:23:00 003U0V/EU<br>00021 050C 2013/12/18 15:23:00 003U0V/EU<br>00021 050C 2013/12/19 10:53:8 003U0V/EU<br>00021 050C 2013/12/19 10:53:8 003U0V/EU<br>00021 050C 2013/12/19 10:53:8 003U0V/EU<br>00021 050C 2013/12/19 10:53:8 003U0V/EU<br>00021 050C 2013/12/19 10:53:8 003U0V/EU<br>00021 050C 2013/12/19 10:53:8 003U0V/EU<br>00021 050C 2013/12/19 10:53:8 003U0V/EU<br>00014 050C 2013/12/19 10:53:8 003U0V/EU<br>00011 050C 2013/12/19 10:53:8 003U0V/EU<br>00011 050C 2013/12/19 10:53:8 003U0V/EU                                                                                                    | ror History      |                |                     |                      |           |   |                                                   |  |
| Openet Enrors:         24/24         Enror Code Isolation:         C (C C)         Enror         Model Name         COV70F16         Start 1/O         Model Name         CV70F16         Start 1/O         Start 1/O         Start 1/O         Model Name         CV70F16         Start 1/O         Model Name         CV70F16         Start 1/O <td>or History List</td> <td></td> <td></td> <td></td> <td></td> <td></td> <td>Error Details</td>                                                                                                    | or History List  |                |                     |                      |           |   | Error Details                                     |  |
| No.         Error Code //         Date and Time         Model Name         Start I/O         Start I/O         0000           00008         00232         2013/12/18 195:063         000776F16         0000         Mount Position         Main Base Slot No. 0           00013         0323         2013/12/18 194:069-43         00776F16         0000         Mount Position         Main Base Slot No. 0           00016         0323         2013/12/18 194:069-43         00776F16         0000         Mount Position         Main Base Slot No. 0           00016         0323         2013/12/18 194:069-43         002076F16         0000         Mount Position         Main Base Slot No. 0           00012         05DC         2013/12/18 194:069-43         00200/070          Epilan3bin           00013         05DC         2013/12/18 194:05-20         00200/070          The CPU module resulted in an error.         *The CPU module resulted in an error.           00021         05DC         2013/12/19 10:15:53:         00200/0700          Solution           00022         05DC         2013/12/19 10:15:80:2         00200/0700          Solution           00021         05DC         2013/12/19 10:272/19 12:272         00230/0700                                                                                                    | played Errors/E  | rrors: 24/24   | Error Co            | ide Notation: C DEC  | • HEX     |   | Model Name QD77GF16                               |  |
| 00003         0223         2013/12/18 18-51:05         Q0776716         00007           00010         0233         2013/12/18 18-51:05         Q0776716         00007           00011         0233         2013/12/18 14-93:25         Q0776716         00007           00012         0233         2013/12/18 14-93:25         Q0776716         00007           00012         050C         2013/12/18 14-93:25         Q0730V/FU            00012         050C         2013/12/18 14-94:37         Q030V/FU            00012         050C         2013/12/18 14-94:37         Q030V/FU            00013         050C         2013/12/18 15:23:00         Q030V/FU            00014         050C         2013/12/18 15:23:00         Q030V/FU            00021         050C         2013/12/19 10:53:50         Q030V/FU            00021         050C         2013/12/19 10:53:50         Q030V/FU            00021         050C         2013/12/19 10:53:50         Q030V/FU            00022         050C         2013/12/19 10:53:70         Q030V/FU            00024         050C         2013/12/19 10:53:70                                                                                                    | No.              | Error Code 🔺   | Date and Time       | Model Name           | Start I/O |   | Start I/O 0000                                    |  |
| 00010         0323         2013/12/18 14:06:43         QD77GF16         00000           00013         0323         2013/12/18 14:06:43         QD77GF16         00000           00016         0323         2013/12/18 14:06:43         QD77GF16         00000           00016         0323         2013/12/18 14:06:43         QD77GF16         00000           00016         0323         2013/12/18 14:40:43         QD77GF16         00000           00012         059C         2013/12/18 14:46:23         QO3U/WCPU            00018         059C         2013/12/18 14:46:21         QO3U/WCPU            00018         059C         2013/12/18 14:46:22         QO3U/WCPU            00021         059C         2013/12/18 15:16:20         QO3U/WCPU            00022         059C         2013/12/19 10:16:25         QO3U/WCPU            00022         059C         2013/12/19 10:16:25         QO3U/WCPU                                                                                                    | 00008            | 0323           | 2013/12/18 13:51:05 | QD77GF16             | 0000      |   | Mount Position Main Base Slot No. 0               |  |
| 00013         0323         2013/12/18 H4-96:25         Q077GF16         0000           00016         0323         2013/12/18 H4-96:25         Q077GF16         0000           00007         050C         2013/12/18 H4-96:35         Q03UVCPU            00012         050C         2013/12/18 H4-96:47         Q03UVCPU            00015         050C         2013/12/18 H4-96:47         Q03UVCPU            00018         050C         2013/12/18 H5-23:00         Q03UVCPU            00019         050C         2013/12/18 H5-23:00         Q03UVCPU            00021         050C         2013/12/19 H5-23:00         Q03UVCPU          The CPU module error           00021         050C         2013/12/19 H5-23:00         Q03UVCPU          The CPU module resulted in an error.           00021         050C         2013/12/19 H5-23:00         Q03UVCPU             00022         050C         2013/12/19 H5-20:40         Q03UVCPU             00024         050C         2013/12/19 H5-20:40         Q03UVCPU             00027         050C         2013/12/19 H5-20:70                                                                                                    | 00010            | 0323           | 2013/12/18 14:09:43 | QD77GF16             | 0000      |   |                                                   |  |
| 00015         0323         2013/12/18 14:40:48         Q0776*16         0000           00007         059C         2013/12/18 14:46:28         Q03UV/CPU            00012         059C         2013/12/18 14:46:21         Q03UV/CPU            00013         059C         2013/12/18 14:46:21         Q03UV/CPU            00018         059C         2013/12/18 14:46:21         Q03UV/CPU            00019         059C         2013/12/18 15:23:00         Q03UV/CPU            00021         059C         2013/12/19 10:16:35         Q03UV/CPU            00021         059C         2013/12/19 10:16:35         Q03UV/CPU            00021         059C         2013/12/19 10:16:35         Q03UV/CPU            00022         059C         2013/12/19 10:18:49         Q03UV/CPU            00024         059C         2013/12/19 10:28:47         Q03UV/CPU            00027         059C         2013/12/19 10:28:47         Q03UV/CPU            00024         059C         2013/12/19 10:28:47         Q03UV/CPU            00014         0C42         0C42         Q03UV/C                                                                                                    | 00013            | 0323           | 2013/12/18 14:36:25 | QD77GF16             | 0000      |   | Error and Solution Intelligent Module Information |  |
| 00007         050C         2013/12/18 135:10:3         Q03U0VCPU          Eplanation           00012         050C         2013/12/18 14:40:47         Q03U0VCPU          PLC CPU module error           00015         050C         2013/12/18 14:40:47         Q03U0VCPU          PLC CPU module error           00016         050C         2013/12/18 15:23:00         Q03U0VCPU          PLC CPU module error           00020         050C         2013/12/19 10:56:36         Q03U0VCPU          PLC CPU module error           00021         050C         2013/12/19 10:56:36         Q03U0VCPU          PLC CPU module read/ted in an error.           00021         050C         2013/12/19 10:56:36         Q03U0VCPU          PLC CPU module.           00022         050C         2013/12/19 10:56:36         Q03U0VCPU          Solution           00024         050C         2013/12/19 10:56:37         Q03U0VCPU             000217         0589         2013/12/19 10:56:37         Q03U0VCPU             00014         050C         2013/12/19 10:56:37         Q03U0VCPU             00011/17 </td <td>00016</td> <td>0323</td> <td>2013/12/18 14:40:48</td> <td>QD77GF16</td> <td>0000</td> <td></td> <td></td>                                                                                                    | 00016            | 0323           | 2013/12/18 14:40:48 | QD77GF16             | 0000      |   |                                                   |  |
| 00012         05PC         2013/12/18 H4-96:23         Q03U0V/PU          PLC CMP with the second second | 00007            | 05DC           | 2013/12/18 13:51:03 | Q03UDVCPU            |           |   | Explanation                                       |  |
| 00015         050C         2013/12/18 14-40-47         Q03UVCPU          PLC CPU module error           00018         050C         2013/12/18 15-23:50         Q03UVCPU          The CPU module error           00019         050C         2013/12/18 15-23:50         Q03UVCPU          The CPU module error           00020         050C         2013/12/19 10:16:36         Q03UVCPU          Solution           00021         050C         2013/12/19 10:16:36         Q03UVCPU          Solution           00022         050C         2013/12/19 10:16:36         Q03UVCPU          Solution           00024         050C         2013/12/19 10:18:902         Q03UVCPU          Solution           00024         050C         2013/12/19 11:58:902         Q03UVCPU          Solution           00024         050C         2013/12/19 11:58:902         Q03UVCPU             00014         0512         Q0312/VCPU           Solution           00024         0513/12/19 14:947/19 14:947/19 14:947/19 14:947/19 14:947/19 14:947/19 14:947/19 14:947/19 14:947/19 14:947/19 14:947/19 14:947/19 14:947/19 14:947/19 14:947/19 14:947/19 14:947/19 14:947/19 14:947/19 14:947/19 14:947/19 14:94                                                                                                    | 00012            | 05DC           | 2013/12/18 14:36:23 | Q03UDVCPU            |           |   | Explanation                                       |  |
| 00018         05DC         2013/12/18 1844421         Q03U0VPCU          =         The CPU module resulted in an error.           00019         05DC         2013/12/18 1952:30         Q03U0VPCU          =         Solution           00021         05DC         2013/12/19 19:12:59         Q03U0VPCU          =         Solution           00022         05DC         2013/12/19 19:58:49         Q03U0VPCU          =         Solution           00022         05DC         2013/12/19 19:58:49         Q03U0VPCU          =         Solution           00024         05DC         2013/12/19 19:58:49         Q03U0VPCU          =         Solution           00021         05DC         2013/12/19 19:58:47         Q03U0VPCU          =         Solution           00024         05DC         2013/12/19 19:59:70         Q03U0VPCU          =         Solution           000039         0C1C         2013/12/18 19:49:54:40         Q03U0VPCU          =         =           00011         0C4E         2013/12/18 19:49:54:40         Q03U0VPCU          =         =           00011         0C4E         2013/12/1                                                                                                    | 00015            | 05DC           | 2013/12/18 14:40:47 | Q03UDVCPU            |           |   | PLC CPU module error                              |  |
| 00019         05DC         2013/12/18 15:23:00         Q03U0VPCU              00021         05DC         2013/12/19         101:25         Q03U0VPCU           Solution           00021         05DC         2013/12/19         101:36:36         Q03U0VPCU           Solution           00022         05DC         2013/12/19         11:58:32         Q03U0VPCU           Solution           00023         05DC         2013/12/19         11:58:32         Q03U0VPCU                                                                                                    | 00018            | 05DC           | 2013/12/18 14:44:21 | Q03UDVCPU            |           | = | * The CPU module resulted in an error.            |  |
| 00020         05PC         2013/12/19 10:12:59         Q03UV/PCU          Solution           00021         05PC         2013/12/19 10:12:59         Q03U/VCPU          Solution           00022         05DC         2013/12/19 10:13:89         Q03U/VCPU          Solution           00023         05DC         2013/12/19 11:58:02         Q03U/VCPU          Column           00024         05DC         2013/12/19 11:58:02         Q03U/VCPU          Column           00027         05BC         2013/12/19 11:58:02         Q03U/VCPU          Check the error code in CPU module.           00028         05DC         2013/12/19 11:58:02         Q03U/VCPU             00017         0588         2013/12/19 11:58:02         Q03U/VCPU             00019         0C1C         2013/12/18 14:90:54:10         Q03U/VCPU             00011         0C4E         2013/12/18 14:90:54:10         Q03U/VCPU                                                                                                    | 00019            | 05DC           | 2013/12/18 15:23:00 | Q03UDVCPU            |           |   |                                                   |  |
| 00021         05DC         2013/12/19 10:16:35         Q03UDVCPU          Solution           00022         05DC         2013/12/19 10:38:302         Q03UDVCPU          Solution           00023         05DC         2013/12/19 10:38:302         Q03UDVCPU          Check the error code in CPU module.           00024         05DC         2013/12/19 11:58:302         Q03UDVCPU          Check the error code in CPU module.           00017         0688         2013/12/19 11:58:402         Q03UDVCPU             00017         0688         2013/12/19 11:58:402         Q03UDVCPU             00017         0688         2013/12/19 11:58:402         Q03UDVCPU             00018         0C12         2013/12/19 11:58:402         Q03UDVCPU                                                                                                    | 00020            | 05DC           | 2013/12/19 10:12:59 | Q03UDVCPU            |           |   | <b>T</b>                                          |  |
| 00022         05DC         2013/12/19 10:38:49         Q03UDV/EPU          Column           00023         05DC         2013/12/19 11:58:47         Q03UDV/EPU          Check the error code in CPU module.           00024         05DC         2013/12/19 11:58:47         Q03UDV/EPU          Check the error code in CPU module.           00027         0688         2013/12/19 11:49:07         Q03UDV/EPU          Check the error code in CPU module.           00019         0C1C         2013/12/18 11:49:07:49         Q03UDV/EPU          Check the error code in CPU module.           00010         0C1C         2013/12/18 11:49:07:49         Q03UDV/EPU             00011         0C4E         2013/12/18 11:49:07:40         Q03UDV/EPU                                                                                                    | 00021            | 05DC           | 2013/12/19 10:16:36 | Q03UDVCPU            |           |   | Solution                                          |  |
| 00023         05DC         2013/12/19 1158:02         Q03U0VPCU          Check the error code in CPU module.           00024         05DC         2013/12/19 12:35:47         Q03U0VPCU          Check the error code in CPU module.           00017         0588         2013/12/18 14:90:94         Q03U0VPCU          Check the error code in CPU module.           00019         0C1C         2013/12/18 14:90:94         Q03U0VPCU          Check the error code in CPU module.           00011         0CC4E         2013/12/18 14:90:94         Q03U0VPCU          Check the error code in CPU module.                                                                                                    | 00022            | 05DC           | 2013/12/19 10:38:49 | Q03UDVCPU            |           |   | 500001                                            |  |
| 00024         05DC         2013/12/19 12:55:47         Q03U0/CPU            00017         0698         2013/12/18 12:55:47         Q03U0/CPU            00009         0C1C         2013/12/18 13:51:07         Q03U0/CPU            00011         0C4E         2013/12/18 13:51:07         Q03U0/CPU            00011         0C4E         2013/12/18 14:09:54         Q03U0/CPU            00114         0C4E         2013/12/18 14:09:54         Q03U0/CPU                                                                                                    | 00023            | 05DC           | 2013/12/19 11:58:02 | Q03UDVCPU            |           |   | Check the error code in CPU module.               |  |
| 00017 0698 2013/12/18 14-40-49 Q03UW/CPU<br>00099 0C1C 2013/12/18 13-51:07 003UW/CPU<br>00011 0C4E 2013/12/18 14-95:44 Q03UW/CPU<br>00114 0C4E 2013/12/18 14-95:45 Q03UW/CPU                                                                                                    | 00024            | 05DC           | 2013/12/19 12:53:47 | Q03UDVCPU            |           |   |                                                   |  |
| 00009 0C1C 2013/12/18 13:51:07 Q03UDVCPU<br>00011 0C4E 2013/12/18 14:05:44 Q03UDVCPU<br>00114 0C4E 2013/12/18 14:05:44 Q03UDVCPU                                                                                                    | 00017            | 0898           | 2013/12/18 14:40:49 | Q03UDVCPU            |           |   |                                                   |  |
| 00011 0C4E 2013/12/18 14:09:44 Q03UDVCPU                                                                                                    | 00009            | 0C1C           | 2013/12/18 13:51:07 | Q03UDVCPU            |           |   |                                                   |  |
| 00014 0C4E 2012/12/19 14:25:25 002IDV/2011                                                                                                    | 00011            | 0C4E           | 2013/12/18 14:09:44 | Q03UDVCPU            |           |   |                                                   |  |
| 00014 0CHL 2013/12/13 14.30.23 Q0300/CFO                                                                                                    | 00014            | 0C4E           | 2013/12/18 14:36:25 | Q03UDVCPU            |           |   | · ·                                               |  |
| 00001 D81A 0000/00/00 00:00:00 QD77GF16 0000 🗸                                                                                                    | 00001            | D81A           | 0000/00/00 00:00:00 | QD77GF16             | 0000      | - |                                                   |  |
| Clear History                                                                                                    |                  | 1              |                     |                      |           |   |                                                   |  |

- 3) If data link cannot be performed even after the above operation is performed, perform the following:
  - Checking the LEDs (Refer to Section 12.3.)
  - Troubleshooting by symptom (Refer to Section 12.4.)
- (2) Precautions on the "Error History" window

The following explains the Simple Motion module errors that may be shown in the "Error History" window.

For errors of the modules other than the Simple Motion module and functionality of the error history, refer to the manual for the relevant CPU module. (Refer to the "User's Manual (Function Explanation, Program Fundamentals)" of the CPU module in use.)

- (a) No error history is displayed.
  - In "PLC RAS" of PLC Parameter, check if the "Module Error History Collection (Intelligent Function Module)" is selected.

| Module Error History Collection (Intelligent Function Module)                                                                         |                   |  |  |
|----------------------------------------------------------------------------------------------------|-------------------|--|--|
| Collection of intelligent function module error histories is valid.                                                                   |                   |  |  |
| * Selecting this enables intelligent function modules errors to<br>be browsed in the "Error History" window of the system<br>monitor. |                   |  |  |
| Corresponding Memory System Memory                                                                                                    |                   |  |  |
| History No. 100                                                                                                    | Item (321000)     |  |  |
| Collection No. 1                                                                                                    | Items/Scan (1100) |  |  |

- (b) The time and date of the error is not correctly displayed. If an error occurred during initial processing of the CPU module, "0000/00/00 00:00:00" is displayed.
- (c) The error code is not correctly displayed.

Instead of an error code, "\*HST.LOSS\*" may be displayed in the "Error Code" column if errors occurred at frequent intervals in the Simple Motion module.

| No. 🗸 | Error Code | Date and Time       | Model Name | Start I/O |
|-------|------------|---------------------|------------|-----------|
| 00093 | *HST.LOSS* | 2013/12/19 20:45:54 | QD77GF16   | 0000      |
| 00092 | 0385       | 2013/12/19 20:45:54 | QD77GF16   | 0000      |

If "\*HST.LOSS\*" frequently appears, increase the number of collected errors per scan in "PLC RAS" of the PLC parameter window. (Refer to the "User's Manual (Function Explanation, Program Fundamentals)" of the CPU module in use.)

 (d) The same error code is not displayed again.
 If the same error continuously occurred, only the first error is displayed in the "Error History" window.

# 12.3 Checking the LEDs

The following explains how to troubleshoot the system by the LEDs. Refer to the "MELSEC-Q QD77GF Simple Motion Module User's Manual (Positioning Control)" together.

| Check item                                                                                                   | Action                                                                                                    |
|----------------------------------------------------------------------------------------------------|----------------------------------------------------------------------------------------------------|
| Is the master station connected to the network and operating normally?                                       | <ul> <li>If an error has occurred in the CPU module of the master station, remove<br/>the cause of the CPU module error. (Refer to Section 12.2.)</li> <li>Connect GX Works2 to the master station. Check if the master station is<br/>performing data link using CC-Link IE Field Network diagnostics, and take<br/>action. (Refer to Chapter 9.)</li> </ul>                                                                                      |
| Are 1000BASE-T-compliant Ethernet cables used?                                                               | Replace the cables with 1000BASE-T-compliant Ethernet cables. (Refer to Section 5.2.1.)                                                                                                    |
| Is the station-to-station distance 100m or less?                                                             | Change the station-to-station distance to 100m or less.                                                                                                    |
| Does the cabling condition (bend radius) meet the<br>specification?                                          | Refer to the manual for the Ethernet cable, and correct the bend radius.                                                                                                    |
| Is any Ethernet cable disconnected?                                                                          | Replace the Ethernet cable.                                                                                                    |
| Are slave stations more than the number of stations that can be controlled connected?                        | Change the connection of the slave stations to the number of connectable stations per network.                                                                                                    |
| Are other stations connected to the Simple Motion module operating normally?                                 | Power on the other stations.                                                                                                    |
| Is the switching hub operating normally?                                                                     | <ul> <li>Check if a 1000BASE-T-compliant switching hub is used.<br/>(Refer to Section 5.2.2.)</li> <li>Power off and then on the switching hub.</li> </ul>                                                                                                    |
| Check that the cables are not connected as described below.<br>• The network is configured in ring topology. | <ul> <li>Correct the wiring. (Refer to Section 5.1.1.)</li> <li>If the system contains a switching hub.</li> <li>1. Disconnect one Ethernet cable connected to the switching hub and power off and then on the hub. (Repeat this operation until data link starts over the network.)</li> <li>2. When data link starts over the network, check the network configuration by CC-Link IE Field Network diagnostics. (Refer to Chapter 9.)</li> </ul> |
| Is the station number of the Simple Motion module duplicated with any of the other stations?                 | Change the duplicated station number.                                                                                                    |

## (1) The D LINK LED turns off or is flashing

# (2) The ERR. LED turns on

| Check item                          | Action                                                                                                    |  |
|-------------------------------------|----------------------------------------------------------------------------------------------------|--|
| Is there a CPU stop error?          |                                                                                                    |  |
| Is there an error in all stations?  | Connect GX Works2 to the CPU module mounted with the Simple Motion module whose ERR. LED is on, identify the cause of the error, and take |  |
| Is the station No. duplicated?      |                                                                                                    |  |
| Is the network parameter incorrect? |                                                                                                    |  |

## (3) The ERR. LED is flashing

| Check item                                                  | Action                                                                  |
|-------------------------------------------------------------|-------------------------------------------------------------------------|
| Is the disconnected station displayed in the network map of | Perform the troubleshooting shown in "When the D LINK LED turned off or |
| the CC-Link IE Field Network diagnostics?                   | is flashing". (Refer to (1).)                                           |

If the above action does not solve the problem, "Total Stations" set in the Network Parameter window for the master station differs from the number of slave stations on the network. Correct the parameter.

#### (4) The L ERR. LED turns on

| Check item                                                                   | Action                                                                                                    |
|------------------------------------------------------------------------------|----------------------------------------------------------------------------------------------------|
| Are the Ethernet cables operating normally?                                  | <ul> <li>Check if 1000BASE-T-compliant Ethernet cables are used.<br/>(Refer to Section 3.2.)</li> <li>Check if the station-to-station distance is 100m or less.<br/>(Refer to the "MELSEC-Q QD77GF Simple Motion Module User's Manual<br/>(Positioning Control)".)</li> </ul> |
| Is the switching hub operating normally?                                     | <ul> <li>Check if the Ethernet cables are not disconnected.</li> <li>Check if a 1000BASE-T-compliant switching hub is used.<br/>(Refer to Section 5.2.2.)</li> </ul>                                                                                                    |
| Are other stations connected to the Simple Motion module operating normally? | Check if the systems on other stations are on.                                                                                                    |
| Is the master station set to online mode?                                    | Change the mode of the module to Online. (Refer to Section 7.3.)                                                                                                    |
| Is there any noise affecting the system?                                     | Check the wiring condition.                                                                                                    |

If the above actions do not solve the problem, follow the directions shown in "Communication is unstable". (Refer to Section 12.4.5.)

#### (5) The LINK LED turns off

| Check item                                                                                | Action                                                                                  |  |  |
|-------------------------------------------------------------------------------------------|-----------------------------------------------------------------------------------------|--|--|
| Are 1000BASE-T-compliant Ethernet cables used?                                            | Replace the cables with 1000BASE-T-compliant Ethernet cables. (Refer to Section 5.2.1.) |  |  |
| Is the station-to-station distance 100m or less?                                          | Change the station-to-station distance to 100m or less.                                 |  |  |
| Does the cabling condition (bend radius) meet the specification?                          | Refer to the manual for the Ethernet cable, and correct the bend radius.                |  |  |
| Is any Ethernet cable disconnected?                                                       | Replace the Ethernet cable.                                                             |  |  |
| Are the switching hub and other stations connected to the<br>Simple Motion module normal? | Power on the switching hub and the other stations.                                      |  |  |

## 12.4 Troubleshooting by Symptom

Troubleshooting methods are described by symptom. Perform these troubleshooting if data link cannot be performed even though no error is detected in the Simple Motion module. If an error has occurred in the Simple Motion module, identify the error cause using GX Works2.

(Refer to Section 12.2.)

#### 12.4.1 Cyclic transmission cannot be performed

The following lists the actions to be taken if cyclic data are not delivered to the master or a slave station.

| Check item                                                                                                    | Action                                                                                                    |
|----------------------------------------------------------------------------------------------------|----------------------------------------------------------------------------------------------------|
| Is the D LINK LED of the master or slave station on?                                                                                         | If the D LINK LED is flashing or off, perform troubleshooting. (Refer to Section 12.3 (1).)                                                                                                    |
| In "Network Configuration Settings" of the master station, is a slave station specified as a reserved station?                               | Cancel the reserved station setting. (Refer to Section 7.4.)                                                                                                    |
| In "Network Configuration Settings" of the master station, is<br>"RX/RY Setting" or "RWw/RWr Setting" for slave stations<br>configured?      | Set RX/RY or RWw/RWr data for each slave station within the allowable range. (Refer to Section 7.4.)                                                                                                    |
| Do the station numbers set in "Network Configuration<br>Settings" of the master station match those set for<br>corresponding slave stations? | Correct station number (s).                                                                                                    |
| Do the station types set in "Network Configuration Settings" of<br>the master station match those set for the connected slave<br>stations?   | Check the station types set in "Network Configuration Settings" of the master station.                                                                                                    |
| Are the refresh parameters set within correct ranges?                                                                                        | Correct the refresh parameters. Link devices and link refresh assignment<br>can be confirmed in either of the following.<br>• "Network Configuration Settings" window (Refer to Section 7.4.)<br>• "Assignment Image" window (Refer to Section 7.6 (2).) |
| Is any refresh target device in the refresh parameter window overlapped with that of another network module?                                 | Correct the refresh parameters. Overlap of a refresh target device can be checked in the "Assignment Image" window through GX Works2. (Refer to Section 7.6 (2).)                                                                                        |
| Is the station number of the Simple Motion module duplicated with any of the other stations?                                                 | Change the duplicated station number.                                                                                                    |

### 12.4.2 Transient transmission cannot be performed

The following lists the actions to be taken if transient transmission cannot be performed with the target station, and GX Works2 cannot perform monitoring.

| Check item                                                                                                    | Action                                                                                                    |
|----------------------------------------------------------------------------------------------------|----------------------------------------------------------------------------------------------------|
| Is the D LINK LED of the master or slave station on or                                                                                                    | If the D LINK LED is off, perform troubleshooting. (Refer to Section 12.3                                           |
| flashing?                                                                                                    | (1).)                                                                                                    |
| Is the baton pass status of the destination normal?                                                                                                    | In the CC-Link IE Field Network diagnostics, identify the cause of the error and take action. (Refer to Chapter 9.) |
| Are the following control data of the dedicated instruction<br>correct?<br>• Target station's CPU type<br>• Target station's network number<br>• Target station number | Correct the control data of the dedicated instruction.                                                              |
| Is the station number of the Simple Motion module duplicated with any of the other stations?                                                                           | Change the duplicated station number.                                                                               |

#### 12.4.3 Station is disconnected from the network

The following is the troubleshooting action to be taken when a station in data link is disconnected.

| Check item                                                     | Action                                                                   |
|----------------------------------------------------------------|--------------------------------------------------------------------------|
| Is the ambient temperature for the module within the specified | Keep the ambient temperature within the specified range by taking action |
| range?                                                         | such as removing heat source.                                            |

#### 12.4.4 Station is repeatedly disconnected and reconnected

The following lists the troubleshooting actions to be taken when a station in data link is repeatedly disconnected and reconnected.

| Check item                                                       | Action                                                                                  |
|------------------------------------------------------------------|-----------------------------------------------------------------------------------------|
| Are 1000BASE-T-compliant Ethernet cables used?                   | Replace the cables with 1000BASE-T-compliant Ethernet cables. (Refer to Section 5.2.1.) |
| Is the station-to-station distance 100m or less?                 | Change the station-to-station distance to 100m or less.                                 |
| Does the cabling condition (bend radius) meet the specification? | Refer to the manual for the Ethernet cable, and correct the bend radius.                |
| Is any Ethernet cable disconnected?                              | Replace the Ethernet cable.                                                             |
| Is the switching hub normal?                                     | Power on the switching hub.                                                             |

#### 12.4.5 Communication is unstable

The following lists the troubleshooting actions to be taken when link scan time or transmission delay time is long or when a transient transmission timeout occurred.

| Check item                                            | Action                                                                                     |
|-------------------------------------------------------|--------------------------------------------------------------------------------------------|
| Is the L ERR. LED of the master or slave station off? | If the L ERR. LED is on or flashing, perform troubleshooting. (Refer to Section 12.3 (4).) |
| Is the ambient temperature for the module outside the | Keep the ambient temperature within the specified range by taking action                   |
| specified range?                                      | such as removing heat source.                                                              |
| Is there any noise affecting the system?              | Check the wiring condition.                                                                |

# 12.5 Error Code List (D000H to DFFFH)

| Error code     | Error                               | Action                                                                                                    |
|----------------|-------------------------------------|----------------------------------------------------------------------------------------------------|
| D000H to D007H | Network module failure              | <ul> <li>A malfunction may have occurred due to noise. Check the wire and cable distances and grounding condition of each device, and take measures against noise.</li> <li>The hardware of the Simple Motion module may be faulty. Please consult your local Mitsuhishi service center or representative.</li> </ul> |
| D00FH          | Network module failure              | <ul> <li>A malfunction may have occurred due to noise. Check the wire and cable distances and grounding condition of each device, and take measures against noise.</li> <li>The hardware of the Simple Motion module may be faulty. Please consult your local Mitsubishi service center or representative.</li> </ul> |
| D010H          | Parameter error (RX size over)      | Correct the points assigned to the RX devices.                                                                                                    |
| D011H          | Parameter error (RY size over)      | Correct the points assigned to the RY devices.                                                                                                    |
| D012H          | Parameter error (RWw size over)     | Correct the points assigned to the RWw devices.                                                                                                    |
| D013H          | Parameter error (RWr size over)     | Correct the points assigned to the RWr devices.                                                                                                    |
| D014H to D016H | Network module failure              | <ul> <li>A malfunction may have occurred due to noise. Check the wire and cable distances and grounding condition of each device, and take measures against noise.</li> <li>The hardware of the Simple Motion module may be faulty. Please consult your local Mitsubishi service center or representative.</li> </ul> |
| D019H to D01AH | Network module failure              | <ul> <li>A malfunction may have occurred due to noise. Check the wire and cable distances and grounding condition of each device, and take measures against noise.</li> <li>The hardware of the Simple Motion module may be faulty. Please consult your local Mitsubishi service center or representative.</li> </ul> |
| D020H          | Network module failure              | <ul> <li>A malfunction may have occurred due to noise. Check the wire and cable distances and grounding condition of each device, and take measures against noise.</li> <li>The hardware of the Simple Motion module may be faulty. Please consult your local Mitsubishi service center or representative.</li> </ul> |
| D030H to D033H | Connection failure                  | Correct the wiring                                                                                                    |
| D035H          | Connection failure                  | Correct the wiring                                                                                                    |
| D036H          | Network module failure              | <ul> <li>A malfunction may have occurred due to noise. Check the wire and cable distances and grounding condition of each device, and take measures against noise.</li> <li>The hardware of the Simple Motion module may be faulty. Please consult your local Mitsubishi service center or representative.</li> </ul> |
| D037H          | Incorrect number of stations        | <ul> <li>Check the network status using the CC-Link IE Field Network diagnostics of the programming tool.</li> <li>If the number of slave stations per network is more than the number of connectable stations, reduce it to the number of connectable stations or less.</li> </ul>                                   |
| D03AH          | SLMP function<br>non-correspondence | Check the first five digits of the serial number of the station which becomes<br>the next course of the error detection. If the module does not support the<br>used function, replace it with the module with the latest version.                                                                                     |
| D040H          | Network module failure              | <ul> <li>A malfunction may have occurred due to noise. Check the wire and cable distances and grounding condition of each device, and take measures against noise.</li> <li>The hardware of the Simple Motion module may be faulty. Please consult your local Mitsubishi service center or representative.</li> </ul> |

| Error codes of the Simple Motion module are listed below |  |
|----------------------------------------------------------|--|
|----------------------------------------------------------|--|

| Error code     | Error                                                                  | Action                                                                                                    |
|----------------|------------------------------------------------------------------------|----------------------------------------------------------------------------------------------------|
| D041H          | Incorrect number of stations                                           | <ul> <li>Check the network status using the CC-Link IE Field Network diagnostics of the programming tool.</li> <li>If the number of slave stations per network is more than the number of connectable stations, reduce it to the number of connectable stations or less.</li> </ul>                                   |
| D080H to D084H | Network module failure                                                 | <ul> <li>A malfunction may have occurred due to noise. Check the wire and cable distances and grounding condition of each device, and take measures against noise.</li> <li>The hardware of the Simple Motion module may be faulty. Please consult your local Mitsubishi service center or representative.</li> </ul> |
| D0A0H          | Transient data transmission<br>response wait timeout                   | <ul> <li>If the own station, or target station is disconnected from the network, identify the cause of the disconnection and take action.</li> <li>When the target station is overloaded and cannot receive transient data, reduce the frequency of transient transmission and retry the operation.</li> </ul>        |
| D0A1H          | Transient data transmission<br>completion wait timeout                 | <ul> <li>Check if the cables and the switching hub are connected properly.</li> <li>Reduce the frequency of transient transmission, and retry the operation.</li> <li>The hardware of the Simple Motion module may be faulty. Please consult your local Mitsubishi service center or representative.</li> </ul>       |
| D0A2H          | Transient data transmission<br>processing wait timeout                 | <ul> <li>Reduce the frequency of transient transmission, and retry the operation.</li> <li>Check if the switching hub and the cables at the request source are connected properly.</li> </ul>                                                                                                    |
| D0A3H          | Transient data transmission error                                      | <ul> <li>If the own station, or target station is disconnected from the network, identify the cause of the disconnection and take action.</li> <li>Correct the number of the station for which transient data is to be sent, and retry the operation.</li> </ul>                                                      |
| D0A4H to D0A6H | Transient transmission failed                                          | <ul> <li>Check if the cables and the switching hub are connected properly.</li> <li>Reduce the frequency of transient transmission, and retry the operation.</li> <li>The hardware of the Simple Motion module may be faulty. Please consult your local Mitsubishi service center or representative.</li> </ul>       |
| D0A7H          | Transient reception failed                                             | <ul> <li>Check if the cables and the switching hub are connected properly.</li> <li>Reduce the frequency of transient transmission, and retry the operation.</li> <li>The hardware of the Simple Motion module may be faulty. Please consult your local Mitsubishi service center or representative.</li> </ul>       |
| D0C0H          | Reserved station specification failed (another process in progress)    | Wait for a while, and reserve the station again.                                                                                                    |
| D0C1H          | Reserved station cancellation failed<br>(another process in progress)  | Wait for a while, and cancel the reserved station setting again.                                                                                                    |
| D0C2H          | Data link stop failed (another<br>process in progress)                 | Wait for a while, and instruct the data link stop again.                                                                                                    |
| D0C3H          | Data link start failed (another<br>process in progress)                | Wait for a while, and instruct the data link start again.                                                                                                    |
| D0C6H          | Another station number change<br>failed (another process in progress)  | Wait for a while, and set the station number of another station.                                                                                                    |
| D0D0H          | Another station number setting<br>failed (another process in progress) | Wait for a while, and set the station number of another station.                                                                                                    |
| D0E4H          | Multiple master stations (including own station)                       | <ul> <li>Check the network status using the CC-Link IE Field Network diagnostics of the programming tool.</li> <li>Check if the cables and the switching hub are connected properly.</li> <li>After taking the above actions, power off and on all the stations that detected this error, or reset them.</li> </ul>   |

| Error code     | Error                                                           | Action                                                                                                    |
|----------------|-----------------------------------------------------------------|----------------------------------------------------------------------------------------------------|
| D100H          | Network module failure                                          | <ul> <li>A malfunction may have occurred due to noise. Check the wire and cable distances and grounding condition of each device, and take measures against noise.</li> <li>The hardware of the Simple Motion module may be faulty. Please consult your local Mitsubishi service center or representative.</li> </ul>                                                                                                    |
| D101H          | Network module failure                                          | <ul> <li>A malfunction may have occurred due to noise. Check the wire and cable distances and grounding condition of each device, and take measures against noise.</li> <li>The hardware of the Simple Motion module may be faulty. Please consult your local Mitsubishi service center or representative.</li> </ul>                                                                                                    |
| D110H to D113H | Network module failure                                          | <ul> <li>A malfunction may have occurred due to noise. Check the wire and cable distances and grounding condition of each device, and take measures against noise.</li> <li>The hardware of the Simple Motion module may be faulty. Please consult your local Mitsubishi service center or representative.</li> </ul>                                                                                                    |
| D200H          | Transient data received twice                                   | <ul> <li>Check the network status using the CC-Link IE Field Network diagnostics<br/>of the programming tool.</li> <li>Check if the cables and the switching hub are connected properly.</li> </ul>                                                                                                    |
| D201H          | Header information error in transient transmission              | Correct the header information at the request source, and retry the operation.                                                                                                    |
| D202H          | Send buffer full                                                | <ul> <li>Reduce the frequency of transient transmission, and retry the operation.</li> <li>Check if the cables and the switching hub are connected properly.</li> </ul>                                                                                                    |
| D203H          | Read/write address error in<br>transient transmission           | Correct the read/write address at the request source, and retry the operation.                                                                                                    |
| D204H          | Network No. error in transient transmission                     | Correct the network number at the request source, and retry the operation.                                                                                                    |
| D205H          | Target station No. error in transient transmission              | Correct the target station number at the request source, and retry the operation.                                                                                                    |
| D206H          | Network No. error in transient transmission                     | Correct the network number at the request source, and retry the operation.                                                                                                    |
| D208H          | Network No. error in transient transmission                     | Correct the network number at the request source, and retry the operation.                                                                                                    |
| D209H to D20AH | Target station No. error in transient transmission              |                                                                                                    |
| D20BH          | Specified master station No. error<br>in transient transmission | Correct the target station number at the request source, and retry the operation.                                                                                                    |
| D20CH          | Current master station No. error in transient transmission      |                                                                                                    |
| D20DH          | Transient data transmission completion wait timeout             | <ul> <li>Check the network status using the CC-Link IE Field Network diagnostics of the programming tool.</li> <li>When the own station, or target station detected an error, identify the cause of the error and take action.</li> <li>Reduce the frequency of transient transmission, and retry the operation.</li> <li>Check if the switching hub and the cables at the request source are connected properly.</li> </ul> |
| D20EH          | Header information error in transient transmission              | Correct the header information at the request source, and retry the operation.                                                                                                    |
| D20FH          | Target station No. error in transient transmission              | Check that the command can be requested to all or a group of stations at the request source, and retry the operation.                                                                                                    |
| D210H          | Target station No. error in transient transmission              | Correct the header information at the request source, and retry the operation.                                                                                                    |

| Error code     | Error                                                    | Action                                                                                                    |
|----------------|----------------------------------------------------------|----------------------------------------------------------------------------------------------------|
| D211H          | Own station No. not set (dedicated instruction)          | Set the station number in the parameter setting, and retry the operation.                                                                                                    |
| D212H          | Transient transmission failed                            | <ul> <li>Check if the switching hub and the cables at the request source are connected properly.</li> <li>Reduce the frequency of transient transmission, and retry the operation.</li> </ul>                                                                                                    |
| D213H          | Transient data command error                             | Correct the request command at the request source, and retry the operation.                                                                                                    |
| D214H          | Transient data length error                              | Correct the data length at the request source, and retry the operation.                                                                                                    |
| D215H          | Transient data request error                             | Change the mode to Online, and retry the operation.                                                                                                    |
| D216H to D217H | Transient data command error                             | Correct the request command at the request source, and retry the operation.                                                                                                    |
| D218H          | Incorrect number of read/write<br>transient data         | Correct the number of read/write device data at the request source, and retry the operation.                                                                                                    |
| D219H          | Transient data attribute code error                      | Correct the attribute code at the request source, and retry the operation.                                                                                                    |
| D21AH          | Transient data access code error                         | Correct the access code at the request source, and retry the operation.                                                                                                    |
| D21BH to D21CH | Transient data request error                             | <ul> <li>Abnormal transient data were issued from the CPU module.</li> <li>Replace the CPU module and retry the operation.</li> <li>If this error persists, please consult your local Mitsubishi service center or representative.</li> </ul>                                                                                                    |
| D222H          | Transient data command error                             | Correct the request command at the request source, and retry the operation.                                                                                                    |
| D223H          | Transient error                                          | <ul> <li>Check the network status using the CC-Link IE Field Network diagnostics<br/>of the programming tool.</li> <li>Check if the cables and the switching hub are connected properly.</li> <li>If this error persists, please consult your local Mitsubishi service center or<br/>representative.</li> </ul>                                                                                                    |
| D22EH          | Station No. setting not available for the target station | <ul> <li>Although change of the target station number was attempted online from<br/>the master station, the target station does not have the online station<br/>number setting function.</li> <li>Check the manual for the target station if the station number setting<br/>function is available.</li> <li>If the function is supported by the model, please consult your local<br/>Mitsubishi service center or representative.</li> </ul> |
| D22FH          | No baton pass executed in the target station             | Check the communication status of the station whose station number is to be changed.                                                                                                    |
| D230H          | Invalid station No. setting                              | <ul> <li>The station number change was attempted for the own station.</li> <li>Check that no station number is set for the target station.</li> </ul>                                                                                                    |
| D231H          | Station No. already set in the target station            | <ul> <li>The station number has been already set for the target station.</li> <li>Check that no station number is set for the target station.</li> </ul>                                                                                                    |
| D232H          | Station No. setting target not exist                     | <ul> <li>The station where the station number change was attempted does not exist.</li> <li>Check that no station number is set for the target station.</li> </ul>                                                                                                    |
| D233H          | Station No. setting out of range                         | Set the station number within 1 to 120, and retry the operation.                                                                                                    |
| D234H          | No baton pass executed                                   | Check the communication status.                                                                                                    |
| D235H          | Transient error                                          | <ul> <li>Check the network status using the CC-Link IE Field Network diagnostics of the programming tool.</li> <li>Check if the cables and the switching hub are connected properly.</li> <li>If this error persists, please consult your local Mitsubishi service center or representative.</li> </ul>                                                                                                    |

| Error code     | Error                                                      | Action                                                                                                    |
|----------------|------------------------------------------------------------|----------------------------------------------------------------------------------------------------|
| D239H          | SLMP transmission failed                                   | <ul> <li>Retry the operation after a while.</li> <li>If this error persists, please consult your local Mitsubishi service center or representative.</li> </ul>                                                                                                    |
| D23AH          | Subheader error in SLMP transmission                       | Correct the subheader information at the request source, and retry the operation.                                                                                                    |
| D23BH          | Network No. error in SLMP transmission                     | Correct the network number information at the request source, and retry the operation.                                                                                                    |
| D23CH          | Station No. error in SLMP transmission                     | Correct the station number information at the request source, and retry the operation.                                                                                                    |
| D23DH to D23EH | Request data error in SLMP transmission                    | The slave information acquisition request by the CC-Link IE Field<br>configuration setting of the programming tool is incorrect. Close the "CC IE<br>Field Configuration Setting" window, and request it again.                                                                                                    |
| D240H          | Target network No. error (dedicated instruction)           | Correct the network number at the request source of the dedicated instruction, and retry the operation.                                                                                                    |
| D241H          | Target station No. error (dedicated instruction)           | Correct the target station number at the request source of the dedicated instruction, and retry the operation.                                                                                                    |
| D242H          | Command code error (dedicated instruction)                 | Correct the command code at the request source of the dedicated instruction, and retry the operation.                                                                                                    |
| D243H          | Used channel error (dedicated instruction)                 | Set the used channel within the allowable range at the request source of the dedicated instruction, and retry the operation.                                                                                                    |
| D244H          | Incorrect transient data                                   | <ul> <li>Correct the transient data at the request source, and retry the operation.</li> <li>If this error persists, please consult your local Mitsubishi service center or representative.</li> </ul>                                                                                                    |
| D245H          | Target station No. error (dedicated instruction)           | Correct the target station number at the request source of the dedicated instruction, and retry the operation.                                                                                                    |
| D246H          | Incorrect transient data                                   | <ul> <li>Correct the transient data at the request source, and retry the operation.</li> <li>If this error persists, please consult your local Mitsubishi service center or representative.</li> </ul>                                                                                                    |
| D247H          | Dedicated instruction received twice                       | <ul> <li>Check the network status using the CC-Link IE Field Network diagnostics<br/>of the programming tool.</li> <li>Check if the switching hub and the cables at the request source are<br/>connected properly.</li> </ul>                                                                                                    |
| D248H          | Incorrect transient data                                   | <ul> <li>Correct the transient data at the request source, and retry the operation.</li> <li>If this error persists, please consult your local Mitsubishi service center or representative.</li> </ul>                                                                                                    |
| D249H          | Target station's CPU type error<br>(dedicated instruction) | Correct the target station's CPU type at the request source of the dedicated instruction, and retry the operation.                                                                                                    |
| D24AH          | Arrival monitoring time error<br>(dedicated instruction)   | <ul> <li>Correct the arrival monitoring time at the request source of the dedicated instruction, and retry the operation.</li> <li>When the own station, or target station detected an error, identify the cause of the error and take action.</li> <li>Reduce the frequency of transient transmission, and retry the operation.</li> <li>Check if the switching hub and the cables at the request source are connected properly.</li> </ul> |
| D24BH          | Number of resends error (dedicated instruction)            | <ul> <li>Correct the number of resends at the request source of the dedicated instruction, and retry the operation.</li> <li>When the own station, or target station detected an error, identify the cause of the error and take action.</li> <li>Reduce the frequency of transient transmission, and retry the operation.</li> <li>Check if the switching hub and the cables at the request source are connected properly.</li> </ul>       |

| Error code | Error                                                     | Action                                                                            |
|------------|-----------------------------------------------------------|-----------------------------------------------------------------------------------|
|            | Target network No. error (dedicated                       | Correct the network number at the request source of the dedicated                 |
|            | instruction)                                              | instruction, and retry the operation.                                             |
|            | Used channel error (dedicated                             | When executing the REMFR/REMTO instruction, set any of 1 to 32 for the            |
| U24UN      | instruction)                                              | channel No.                                                                       |
|            |                                                           | • A value set for the control block of the dedicated instruction is out of        |
|            | Target station setting error                              | range. Correct the value, and retry the operation.                                |
|            | (dedicated instruction)                                   | If this error persists, please consult your local Mitsubishi service center or    |
|            |                                                           | representative.                                                                   |
|            |                                                           | Set the station number in the network parameter dialog box, and retry the         |
| D24FH      | Own station No. not set (dedicated                        | operation.                                                                        |
| 02.111     | instruction)                                              | If this error persists, please consult your local Mitsubishi service center or    |
|            |                                                           | representative.                                                                   |
|            |                                                           | The flash ROM may be faulty. Check the wire and cable distances and               |
| D250H      | Flash ROM failure                                         | grounding condition of each device, and take measures against noise.              |
|            |                                                           | The hardware of the Simple Motion module may be faulty. Please consult            |
|            |                                                           | your local Mitsubishi service center or representative.                           |
|            |                                                           | Increase the number of resends at the request source of the dedicated             |
|            |                                                           | instruction, and retry the operation.                                             |
|            | Arrival check error (dedicated                            | • When the own station, or target station detected an error, identify the         |
| D251H      | instruction)                                              | cause of the error and take action.                                               |
|            |                                                           | Reduce the frequency of transient transmission, and retry the operation.          |
|            |                                                           | Check if the switching hub and the cables at the request source are               |
|            | <sup>-</sup>                                              | connected properly.                                                               |
|            |                                                           | Check the network status using the CC-Link IE Field Network diagnostics           |
|            |                                                           | of the programming tool.                                                          |
|            |                                                           | Increase the number of resends at the request source of the dedicated             |
| DOCOLI     | Transmission completion wait                              | instruction, and retry the operation.                                             |
| D252H      | timeout (dedicated instruction)                           | • Reduce the frequency of transient transmission, and retry the operation.        |
|            |                                                           | • Correct the number of link dedicated instructions that is simultaneously        |
|            |                                                           | executed within the range. (Refer to Section 10.2.2 (1) (0).)                     |
|            |                                                           | • If this error persists, please consult your local willsubishi service center of |
|            |                                                           | representative.                                                                   |
|            |                                                           | • CHECK THE HELWOIK Status using the CC-LINK IE FIEW INCLIVER WORK WAYNOSTICS     |
|            |                                                           | of the programming tool.                                                          |
|            |                                                           | • Increase the number of reservoirs at the request source of the dedicated        |
| D253H      | Response timer timeout (dedicated                         | Deduce the frequency of transient transmission, and retry the operation           |
| D2001      | instruction)                                              | Correct the number of link dedicated instructions that is simultaneously          |
|            |                                                           | evented within the range (Refer to Section 10.2.2.(1) (c))                        |
|            |                                                           | If this error persists, please consult your local Mitsubishi service center or    |
|            |                                                           | representative                                                                    |
|            | 1                                                         | Correct the value in Target station number (control data), and retry the          |
|            | Target station No. error (dedicated                       | operation                                                                         |
| D255H      | instruction)                                              | If this error persists, please consult your local Mitsubishi service center or    |
|            |                                                           | representative.                                                                   |
|            |                                                           | Correct the value in Execution/abnormal end type (control data), and retry        |
|            | Execution/abnormal end type error (dedicated instruction) | the operation.                                                                    |
| D256H      |                                                           | If this error persists, please consult your local Mitsubishi service center or    |
|            |                                                           | representative.                                                                   |
| D258H      |                                                           | Correct the value in Target station number (control data), and retry the          |
|            | Specified/current control station not                     | operation.                                                                        |
|            | exist (dedicated instruction)                             | If this error persists, please consult your local Mitsubishi service center or    |
|            |                                                           | representative.                                                                   |

| Error code | Error                                             | Action                                                                                                    |
|------------|---------------------------------------------------|----------------------------------------------------------------------------------------------------|
| D25AH      | Channel in use (dedicated instruction)            | <ul> <li>Retry the operation after a while.</li> <li>Change the value in Channels used by own station or Target station's channel (control data).</li> </ul>                                                                                                    |
| D25BH      | Channel in use (dedicated instruction)            | Change the value in Channels used by own station or Target station's channel (control data).                                                                                                    |
| D25CH      | Invalid function version (dedicated instruction)  | <ul> <li>A value set for the control block of the dedicated instruction is out of range. Correct the value, and retry the operation.</li> <li>If this error persists, please consult your local Mitsubishi service center or representative.</li> </ul>                                                                                                    |
| D25DH      | Incorrect transient data                          | <ul> <li>Correct the transient data at the request source, and retry the operation.</li> <li>If this error persists, please consult your local Mitsubishi service center or representative.</li> </ul>                                                                                                    |
| D269H      | Target station type error<br>(REMFR/REMTO)        | Set the target station number specified by the REMFR/REMTO instruction to the station number of the intelligent device station or remote device station.                                                                                                    |
| D26AH      | Target station No. error<br>(REMFR/REMTO)         | Return the target station of the REMFR/REMTO instruction.                                                                                                    |
| D273H      | Request data size error                           | <ul> <li>Correct the request command at the request source, and retry the operation.</li> <li>If this error persists, please consult your local Mitsubishi service center or representative.</li> </ul>                                                                                                    |
| D274H      | Relay station No. error                           | <ul> <li>Correct the network number at the request source, and retry the operation.</li> <li>If the request source is in another network, check the routing parameters are set correctly.</li> </ul>                                                                                                    |
| D275H      | Dedicated instruction in use                      | <ul> <li>Dedicated instruction is in execution. Retry the operation after a while.</li> <li>If this error persists, please consult your local Mitsubishi service center or representative.</li> </ul>                                                                                                    |
| D276H      | Target station type error (dedicated instruction) | <ul> <li>Correct the target station type at the request source of the dedicated instruction, and retry the operation.</li> <li>If this error persists, please consult your local Mitsubishi service center or representative.</li> </ul>                                                                                                    |
| D280H      | Transient data request error                      | Correct the request command at the request source, and retry the operation.                                                                                                    |
| D281H      | Transient reception failed                        | <ul> <li>Check the network status using the CC-Link IE Field Network diagnostics<br/>of the programming tool.</li> <li>When the target station is overloaded and cannot receive transient data,<br/>send the data to the target/relay station after the load on the station is<br/>reduced.</li> </ul>                                                                |
| D282H      | Receive queue full                                | <ul> <li>Once pausing the transient transmission, and retry the operation.</li> <li>Reduce the frequency of transient transmission, and retry the operation.</li> <li>Use the COM instruction to increase the frequency of transient transmission.</li> <li>If this error persists, please consult your local Mitsubishi service center or representative.</li> </ul> |
| D283H      | Transient transmission failed                     | <ul> <li>Check the network status using the CC-Link IE Field Network diagnostics<br/>of the programming tool.</li> <li>Reduce the frequency of transient transmission, and retry the operation.</li> </ul>                                                                                                    |
| D284H      | Execution module error                            | Correct the execution module at the SLMP header, and retry the operation.                                                                                                    |

| Error code     | Error                                                         | Action                                                                                                    |
|----------------|---------------------------------------------------------------|----------------------------------------------------------------------------------------------------|
| D2A0H          | Receive buffer full                                           | <ul> <li>Check the network status using the CC-Link IE Field Network diagnostics<br/>of the programming tool.</li> <li>When the target station is overloaded and cannot receive transient data,<br/>send the data to the target/relay station after the load on the station is<br/>reduced.</li> </ul>                                        |
| D2A1H          | Send buffer full                                              | <ul> <li>Reduce the frequency of transient transmission, and retry the operation.</li> <li>Check if the switching hub and the cables at the request source are connected properly.</li> </ul>                                                                                                    |
| D2A2H          | Transmission completion wait timer timeout                    | <ul> <li>Reduce the frequency of transient transmission, and retry the operation.</li> <li>Check if the switching hub and the cables at the request source are connected properly.</li> <li>Correct the number of link dedicated instructions that is simultaneously executed within the range. (Refer to Section 10.2.2 (1) (c).)</li> </ul> |
| D2A3H          | Transient data length error                                   | Correct the number of data (frame length) at the request source, and retry the operation.                                                                                                    |
| D2A4H          | Header information error in transient transmission            | Correct the header information at the request source, and retry the operation.                                                                                                    |
| D2A5H          | Target station No. error in transient transmission            | Correct the target station number at the request source, and retry the operation.                                                                                                    |
| D2A6H          | Transient data request source No.<br>error                    | Correct the request source number at the request source, and retry the operation.                                                                                                    |
| D2A7H to D2A8H | Header information error in transient transmission            | Correct the header information at the request source, and retry the operation.                                                                                                    |
| D2A9H          | Target network No. error in transient transmission            | Correct the target network number at the request source, and retry the operation.                                                                                                    |
| D2AAH          | Target station No. error in transient transmission            | Correct the target station number at the request source, and retry the operation.                                                                                                    |
| D2ABH          | Request source network No. error<br>in transient transmission | Correct the network number of the request source at the request source, and retry the operation.                                                                                                    |
| D2ACH          | Transient data request source No.<br>error                    | Correct the station number of the request source at the request source, and retry the operation.                                                                                                    |
| D2ADH          | Transient data length error                                   | Correct the number of data (frame length) at the request source, and retry the operation.                                                                                                    |
| D2AFH          | Target station No. error in transient transmission            | Transient data transmission addressed to the own station was requested.<br>Check the network number and target station number, and retry the<br>operation.                                                                                                    |
| D2B0H          | Transient transmission failed                                 | <ul> <li>Check if the switching hub and the cables at the request source are connected properly.</li> <li>Reduce the frequency of transient transmission, and retry the operation.</li> </ul>                                                                                                    |
| D300H          | Not support function execution error                          | Not support function is executed in the CC-Link IE Field network diagnostics.<br>Check the support functions of the simple motion module.                                                                                                    |

| Error code     | Error                                                           | Action                                                                                                    |
|----------------|-----------------------------------------------------------------|----------------------------------------------------------------------------------------------------|
| D301H          | Parameter error (temporary error invalid station setting error) | <ul> <li>Write the network parameters to the CPU module again.</li> <li>In "Network Configuration Setting", cancel the temporary error invalid station setting.</li> <li>If this error persists, please consult your local Mitsubishi service center or representative.</li> </ul>                                                                                                    |
| D302H          | Parameter error (network type<br>error)                         | <ul> <li>Write the network parameters to the CPU module again.</li> <li>Correct the network type, and retry the operation.</li> <li>If this error persists, please consult your local Mitsubishi service center or representative.</li> </ul>                                                                                                    |
| D303H          | Parameter error (mode error)                                    | <ul> <li>Write the network parameters to the CPU module again.</li> <li>Correct the mode, and retry the operation.</li> <li>If this error persists, please consult your local Mitsubishi service center or representative.</li> </ul>                                                                                                    |
| D304H          | Synchronous communication error                                 | <ul> <li>Change the operation cycle setting to a value longer than the current set value.</li> <li>Check if the cables and the switching hub are connected properly.</li> <li>After taking the above action, switch the power on again or resetting the CPU module.</li> <li>If block data assurance per station is valid, shorten the scan time of the programmable controller. For how to shorten the scan time, refer to the user's manual for the CPU module used.</li> <li>If the synchronization is not required in the system, do not use block data assurance per station.</li> </ul> |
| D602H to D607H | Parameter error                                                 | <ul> <li>Write the network parameters to the CPU module again.</li> <li>If this error persists, please consult your local Mitsubishi service center or representative.</li> </ul>                                                                                                    |
| D608H to D609H | Parameter error                                                 | <ul> <li>Write the network parameters to the CPU module again.</li> <li>If this error persists, please consult your local Mitsubishi service center or representative.</li> </ul>                                                                                                    |
| D60DH to D610H | Network module failure                                          | <ul> <li>A malfunction may have occurred due to noise. Check the wire and cable distances and grounding condition of each device, and take measures against noise.</li> <li>The hardware of the Simple Motion module may be faulty. Please consult your local Mitsubishi service center or representative.</li> </ul>                                                                                                    |
| D611H          | Parameter error (device range assignment error (RWw))           | <ul> <li>Write the network parameters to the CPU module again.</li> <li>Correct the value in the size of the link device in the slave station(s) (setting data), and retry the operation.</li> <li>If this error persists, please consult your local Mitsubishi service center or representative.</li> </ul>                                                                                                    |
| D612H          | Parameter error (device range<br>assignment error (RWw))        | <ul> <li>Write the network parameters to the CPU module again.</li> <li>Correct the value in the offset of the link device in the slave station(s) (setting data), and retry the operation.</li> <li>If this error persists, please consult your local Mitsubishi service center or representative.</li> </ul>                                                                                                    |
| D613H          | Parameter error (device range<br>assignment error (RWr))        | <ul> <li>Write the network parameters to the CPU module again.</li> <li>Correct the value in the size of the link device in the slave station(s) (setting data), and retry the operation.</li> <li>If this error persists, please consult your local Mitsubishi service center or representative.</li> </ul>                                                                                                    |
| D614H          | Parameter error (device range assignment error (RWr))           | <ul> <li>Write the network parameters to the CPU module again.</li> <li>Correct the value in the offset of the link device in the slave station(s) (setting data), and retry the operation.</li> <li>If this error persists, please consult your local Mitsubishi service center or representative.</li> </ul>                                                                                                    |

| Error code     | Error                                                            | Action                                                                                                    |
|----------------|------------------------------------------------------------------|----------------------------------------------------------------------------------------------------|
| D615H          | Parameter error (device range assignment error (RY))             | <ul> <li>Write the network parameters to the CPU module again.</li> <li>Correct the value in the size of the link device in the slave station(s) (setting data), and retry the operation.</li> <li>If this error persists, please consult your local Mitsubishi service center or representative.</li> </ul>   |
| D616H          | Parameter error (device range assignment error (RY))             | <ul> <li>Write the network parameters to the CPU module again.</li> <li>Correct the value in the offset of the link device in the slave station(s) (setting data), and retry the operation.</li> <li>If this error persists, please consult your local Mitsubishi service center or representative.</li> </ul> |
| D617H          | Parameter error (device range<br>assignment error (RX))          | <ul> <li>Write the network parameters to the CPU module again.</li> <li>Correct the value in the size of the link device in the slave station(s) (setting data), and retry the operation.</li> <li>If this error persists, please consult your local Mitsubishi service center or representative.</li> </ul>   |
| D618H          | Parameter error (device range assignment error (RX))             | <ul> <li>Write the network parameters to the CPU module again.</li> <li>Correct the value in the offset of the link device in the slave station(s) (setting data), and retry the operation.</li> <li>If this error persists, please consult your local Mitsubishi service center or representative.</li> </ul> |
| D619H to D61AH | Parameter error                                                  | <ul> <li>Write the network parameters to the CPU module again.</li> <li>If this error persists, please consult your local Mitsubishi service center or representative.</li> </ul>                                                                                                    |
| D61BH          | Parameter error (device duplication (RWw))                       |                                                                                                    |
| D61CH          | Parameter error (device duplication (RWr))                       | <ul> <li>Write the network parameters to the CPU module again.</li> <li>Correct the value in the offset or the size of the link device in the slave</li> </ul>                                                                                                    |
| D61DH          | Parameter error (device duplication (RY))                        | <ul> <li>station(s) (setting data), and retry the operation.</li> <li>If this error persists, please consult your local Mitsubishi service center or</li> </ul>                                                                                                    |
| D61EH          | Parameter error (device duplication (RX))                        | representative.                                                                                                    |
| D620H          | Incorrect transient data                                         | <ul> <li>Check the transient data at the request source, and retry the operation.</li> <li>If this error persists, please consult your local Mitsubishi service center or representative.</li> </ul>                                                                                                    |
| D621H          | Parameter error                                                  | <ul> <li>Write the network parameters to the CPU module again.</li> <li>If this error persists, please consult your local Mitsubishi service center or representative.</li> </ul>                                                                                                    |
| D622H          | Parameter error (total number of slave stations error)           | <ul> <li>Write the network parameters to the CPU module again.</li> <li>Correct the total number of slave stations, and retry the operation.</li> <li>If this error persists, please consult your local Mitsubishi service center or representative.</li> </ul>                                                |
| D625H          | Parameter error (block data assurance per station setting error) | <ul> <li>Write the network parameters to the CPU module again.</li> <li>Correct the setting in "Block Data Assurance per Station", and retry the operation.</li> <li>If this error persists, please consult your local Mitsubishi service center or representative.</li> </ul>                                 |
| D627H          | Parameter error (slave station setting information error)        | <ul> <li>Write the network parameters to the CPU module again.</li> <li>Correct the value in the slave station setting information (setting data), and retry the operation.</li> <li>If this error persists, please consult your local Mitsubishi service center or representative.</li> </ul>                 |

| Error code | Error                                                                                                    | Action                                                                                                    |
|------------|----------------------------------------------------------------------------------------------------|----------------------------------------------------------------------------------------------------|
| D628H      | Parameter error (station type error)                                                                                 | <ul> <li>Write the network parameters to the CPU module again.</li> <li>Correct the value in the station type (setting data), and retry the operation.</li> <li>If this error persists, please consult your local Mitsubishi service center or representative.</li> </ul>                                    |
| D629H      | Parameter error (station No. range<br>error)                                                                         | <ul> <li>Write the network parameters to the CPU module again.</li> <li>Correct the value in the station No. (setting data) within 1 to 120, and retry the operation.</li> <li>If this error persists, please consult your local Mitsubishi service center or representative.</li> </ul>                     |
| D62AH      | Parameter error (data link faulty station setting error)                                                             | <ul> <li>Write the network parameters to the CPU module again.</li> <li>Correct the data link faulty station setting, and retry the operation.</li> <li>If this error persists, please consult your local Mitsubishi service center or representative.</li> </ul>                                            |
| D62BH      | Parameter error (output status setting for CPU STOP error)                                                           | <ul> <li>Write the network parameters to the CPU module again.</li> <li>Correct the output status setting for CPU STOP, and retry the operation.</li> <li>If this error persists, please consult your local Mitsubishi service center or representative.</li> </ul>                                          |
| D62CH      | Parameter error (interrupt setting error)                                                                            | <ul> <li>Write the network parameters to the CPU module again.</li> <li>Correct the interrupt settings and retry the operation.</li> <li>If this error persists, please consult your local Mitsubishi service center or representative.</li> </ul>                                                           |
| D62DH      | Data link start failed                                                                                               | Data link start failed due to any of the following causes. Remove the error<br>cause, and retry the operation.<br>• CPU module error on the own station<br>• Master station duplication<br>• Parameter error<br>• Parameter communication in progress<br>• Parameters not received (no slave station exists) |
| D642H      | Parameter error (network<br>parameter mismatch)                                                                      | <ul> <li>Write the network parameters to the CPU module again.</li> <li>If this error persists, please consult your local Mitsubishi service center or representative.</li> </ul>                                                                                                    |
| D643H      | Parameter error (network<br>configuration setting mismatch)                                                          | <ul> <li>Write the network parameters to the CPU module again.</li> <li>If this error persists, please consult your local Mitsubishi service center or representative.</li> </ul>                                                                                                    |
| D644H      | Parameter error (supplementary setting mismatch)                                                                     | <ul> <li>Write the network parameters to the CPU module again.</li> <li>If this error persists, please consult your local Mitsubishi service center or representative.</li> </ul>                                                                                                    |
| D645H      | Parameter error (mode setting mismatch)                                                                              | <ul> <li>Write the network parameters to the CPU module again.</li> <li>If this error persists, please consult your local Mitsubishi service center or representative.</li> </ul>                                                                                                    |
| D646H      | Parameter error (operation setting)                                                                                  | <ul> <li>Write the network parameters to the CPU module again.</li> <li>If this error persists, please consult your local Mitsubishi service center or representative.</li> </ul>                                                                                                    |
| D701H      | Temporary reserved station cancel setting not set                                                                    | Set the target station(s) in Reserved station function disable setting (SW0011 to SW0017), and retry the operation.                                                                                                    |
| D70BH      | Request error of reserved station<br>cancel/restoration (when different<br>settings are simultaneously<br>performed) | <ul> <li>Reserved station cancel/restoration using SB0012 and SB0013 cannot be simultaneously executed.</li> <li>Retry the operation so that only one bit in SB0012 to SB0013 may turn on after all bits in them are turned off.</li> </ul>                                                                  |

| Error code     | Error                                                           | Action                                                                                                    |
|----------------|-----------------------------------------------------------------|----------------------------------------------------------------------------------------------------|
| D720H          | Data link start/stop instruction out of<br>range                | Check the setting, and stop or start data link.                                                                                                    |
| D721H          | Data link start/stop retry error<br>(another station)           | Retry the operation after the stop or restart of data link is completed.                                                                                                    |
| D722H          | Data link start/stop retry error (own station)                  | Retry the operation after the stop or restart of data link is completed.                                                                                                    |
| D723H          | Data link start/stop retry error<br>(entire system)             | Retry the operation after the stop or restart of data link is completed.                                                                                                    |
| D724H          | Data link start/stop station error                              | Check the setting, and stop or start data link.                                                                                                    |
| D726H          | Transient data request command error                            | Correct the request command at the request station, and retry the operation.                                                                                                    |
| D727H          | Data link start/stop command-<br>instructing stations different | <ul> <li>Data link start was instructed from a station different from the one that had instructed the data link stop. Instruct data link start and data link stop from the same station.</li> <li>The method of the data link start differs from that of the data link stop. Instruct the data link start using the same method as the data link stop (ex. Data link is stopped using the CC-Link IE Field Network diagnostics, and the data link is started using a program).</li> <li>Data link start failed. Forcibly restart the data link.</li> </ul> |
| D728H          | Data link start/stop command-<br>instructing stations different | Data link start was instructed during execution of data link. Instruct data link stop then data link start.                                                                                                    |
| D780H          | History acquisition setting data full                           | The area for writing history acquisition setting data for network event history is insufficient. Reset or power off and on the CPU module.                                                                                                    |
| D781H          | Network module failure                                          | <ul> <li>A malfunction may have occurred due to noise. Check the wire and cable distances and grounding condition of each device, and take measures against noise.</li> <li>The hardware of the Simple Motion module may be faulty. Please consult your local Mitsubishi service center or representative.</li> </ul>                                                                                                    |
| D782H          | History acquisition setting data error                          | The previous history acquisition setting data for network event history were not written successfully. Reset or power off and on the CPU module                                                                                                    |
| D783H to D784H | Transient data request error                                    | <ul> <li>The read request by the CC-Link IE Field Network diagnostics of the programming tool is incorrect. Close the "CC IE Field Diagnostics" window, and request it again.</li> <li>Check the read request data at the request station, and retry the operation.</li> </ul>                                                                                                    |
| D785H          | Flash ROM failure                                               | The maximum number of writes to the flash ROM is exceeded. Replace the Simple Motion module.                                                                                                    |
| D786H          | Flash ROM failure                                               | The flash ROM may be faulty. Please consult your local Mitsubishi service center or representative.                                                                                                    |
| D800H          | Network module failure                                          | <ul> <li>A malfunction may have occurred due to noise. Check the wire and cable distances and grounding condition of each device, and take measures against noise.</li> <li>The hardware of the Simple Motion module may be faulty. Please consult your local Mitsubishi service center or representative.</li> </ul>                                                                                                    |
| D803H to D805H | Network module failure                                          | <ul> <li>A malfunction may have occurred due to noise. Check the wire and cable distances and grounding condition of each device, and take measures against noise.</li> <li>The hardware of the Simple Motion module may be faulty. Please consult your local Mitsubishi service center or representative.</li> </ul>                                                                                                    |
| D806H          | Receive queue full                                              | <ul> <li>Reduce the frequency of transient transmission, and retry the operation.</li> <li>Check if the cables and the switching hub are connected properly.</li> <li>Use the COM instruction to increase the frequency of transient transmission.</li> </ul>                                                                                                    |

| Error code     | Error                                 | Action                                                                                                    |
|----------------|---------------------------------------|----------------------------------------------------------------------------------------------------|
| D807H          | Network module failure                | <ul> <li>A malfunction may have occurred due to noise. Check the wire and cable distances and grounding condition of each device, and take measures against noise.</li> <li>The hardware of the Simple Motion module may be faulty. Please consult your local Mitsubishi service center or representative.</li> </ul> |
| D80AH to D80FH | Parameter error                       | <ul> <li>Write the network parameters to the CPU module again.</li> <li>If this error persists, please consult your local Mitsubishi service center or representative.</li> </ul>                                                                                                    |
| D812H to D813H | Parameter error                       | <ul> <li>Write the network parameters to the CPU module again.</li> <li>If this error persists, please consult your local Mitsubishi service center or representative.</li> </ul>                                                                                                    |
| D814H          | Network module failure                | <ul> <li>A malfunction may have occurred due to noise. Check the wire and cable distances and grounding condition of each device, and take measures against noise.</li> <li>The hardware of the Simple Motion module may be faulty. Please consult your local Mitsubishi service center or representative.</li> </ul> |
| D816H          | Network module failure                | <ul> <li>A malfunction may have occurred due to noise. Check the wire and cable distances and grounding condition of each device, and take measures against noise.</li> <li>The hardware of the Simple Motion module may be faulty. Please consult your local Mitsubishi service center or representative.</li> </ul> |
| D819H          | CPU module failure                    | Replace the CPU module.     If this error persists, please consult your local Mitsubishi service center or representative.                                                                                                    |
| D81AH          | CPU module stop error                 | Check the error in the "PLC Diagnostics" window of the programming tool.                                                                                                    |
| D81BH          | Programmable controller power failure | The power is off. Turn it on.                                                                                                    |
| D826H          | Flash ROM failure                     | <ul> <li>The maximum number of writes to the flash ROM is exceeded.</li> <li>Reset the CPU module. If a failure occurs again, the hardware of the<br/>Simple Motion module may be faulty. Please consult your local Mitsubishi<br/>service center or representative.</li> </ul>                                       |
| D827H          | Communication RAM failure             | <ul> <li>A malfunction may have occurred due to noise. Check the wire and cable distances and grounding condition of each device, and take measures against noise.</li> <li>The hardware of the Simple Motion module may be faulty. Please consult your local Mitsubishi service center or representative.</li> </ul> |
| DA00H to DA01H | Network module failure                | <ul> <li>A malfunction may have occurred due to noise. Check the wire and cable distances and grounding condition of each device, and take measures against noise.</li> <li>The hardware of the Simple Motion module may be faulty. Please consult your local Mitsubishi service center or representative.</li> </ul> |
| DA10H to DA18H | Network module failure                | <ul> <li>A malfunction may have occurred due to noise. Check the wire and cable distances and grounding condition of each device, and take measures against noise.</li> <li>The hardware of the Simple Motion module may be faulty. Please consult your local Mitsubishi service center or representative.</li> </ul> |
| DAD0H to DAD4H | Network module failure                | <ul> <li>A malfunction may have occurred due to noise. Check the wire and cable distances and grounding condition of each device, and take measures against noise.</li> <li>The hardware of the Simple Motion module may be faulty. Please consult your local Mitsubishi service center or representative.</li> </ul> |

| Error code     | Error                                     | Action                                                                                                    |
|----------------|-------------------------------------------|----------------------------------------------------------------------------------------------------|
| DAE0H to DAE3H | Network module failure                    | <ul> <li>A malfunction may have occurred due to noise. Check the wire and cable distances and grounding condition of each device, and take measures against noise.</li> <li>The hardware of the Simple Motion module may be faulty. Please consult your local Mitsubishi service center or representative.</li> </ul> |
| DAE4H          | CPU module failure                        | Please consult your local Mitsubishi service center or representative.                                                                                                    |
| DAE5H          | Network module failure                    | <ul> <li>A malfunction may have occurred due to noise. Check the wire and cable distances and grounding condition of each device, and take measures against noise.</li> <li>The hardware of the Simple Motion module may be faulty. Please consult your local Mitsubishi service center or representative.</li> </ul> |
| DAE6H          | CC-Link IE Field not supported by the CPU | <ul> <li>Use a CPU module compatible with the Simple Motion module.</li> <li>If this error persists, please consult your local Mitsubishi service center or representative.</li> </ul>                                                                                                    |
| DAE7H          | Network module failure                    | <ul> <li>A malfunction may have occurred due to noise. Check the wire and cable distances and grounding condition of each device, and take measures against noise.</li> <li>The hardware of the Simple Motion module may be faulty. Please consult your local Mitsubishi service center or representative.</li> </ul> |
| DAE8H          | Switch setting information error          | <ul> <li>Do not set the intelligent function module switch setting.</li> <li>If this error persists, please consult your local Mitsubishi service center or representative.</li> </ul>                                                                                                    |
| DAF1H          | Network module failure                    | <ul> <li>A malfunction may have occurred due to noise. Check the wire and cable distances and grounding condition of each device, and take measures against noise.</li> <li>The hardware of the Simple Motion module may be faulty. Please consult your local Mitsubishi service center or representative.</li> </ul> |
| DAF2H          | Flash ROM failure                         | <ul> <li>The flash ROM may be faulty. Check the wire and cable distances and grounding condition of each device, and take measures against noise.</li> <li>The hardware of the Simple Motion module may be faulty. Please consult your local Mitsubishi service center or representative.</li> </ul>                  |
| DAF3H          | Flash ROM failure                         | <ul> <li>The flash ROM may be faulty. Check the wire and cable distances and grounding condition of each device, and take measures against noise.</li> <li>The hardware of the Simple Motion module may be faulty. Please consult your local Mitsubishi service center or representative.</li> </ul>                  |
| DAF5H to DAF7H | Network module failure                    | <ul> <li>A malfunction may have occurred due to noise. Check the wire and cable distances and grounding condition of each device, and take measures against noise.</li> <li>The hardware of the Simple Motion module may be faulty. Please consult your local Mitsubishi service center or representative.</li> </ul> |
| DAF8H to DAF9H | Flash ROM failure                         | The flash ROM may be faulty. Please consult your local Mitsubishi service center or representative.                                                                                                    |

## 12.6 Checking the Status by System Monitor

In the "System Monitor" window of GX Works2, the LED status of the Simple Motion module and the intelligent function module switch settings can be checked.

- Open the "System Monitor" window.
   [Diagnostics] → [System Monitor]
- 2) In the upper left "Main Base" area, select a module to be diagnosed, and click the [H/W Information] button.

| ontor Stati                        | 15                                                                                                    | Cor                                                                                                    | nection                    | Channel                   | List          |           |                                                             |                                                |                                                                                               |                                  |                                                                                |                                                                                      |                                                                           |                                                       |                                                                                             |
|------------------------------------|----------------------------------------------------------------------------------------------------|----------------------------------------------------------------------------------------------------|----------------------------|---------------------------|---------------|-----------|-------------------------------------------------------------|------------------------------------------------|-----------------------------------------------------------------------------------------------|----------------------------------|--------------------------------------------------------------------------------|--------------------------------------------------------------------------------------|---------------------------------------------------------------------------|-------------------------------------------------------|---------------------------------------------------------------------------------------------|
| STOP                               | Stop Monitor                                                                                                    | s                                                                                                    | erial Por                  | t PLC M                   | Iodule Connec | tion(USB) |                                                             |                                                |                                                                                               |                                  |                                                                                |                                                                                      | Syster                                                                    | n Image                                               |                                                                                             |
| ain Base                           |                                                                                                    |                                                                                                    |                            |                           |               |           |                                                             |                                                | Operation to Sele                                                                             | cted Mode                        | le                                                                             |                                                                                      |                                                                           |                                                       |                                                                                             |
| Main Ba                            | se                                                                                                    |                                                                                                    |                            |                           |               |           |                                                             |                                                | Main Base                                                                                     |                                  |                                                                                |                                                                                      |                                                                           |                                                       |                                                                                             |
| A                                  | A                                                                                                    |                                                                                                    |                            |                           |               |           |                                                             |                                                |                                                                                               |                                  |                                                                                |                                                                                      |                                                                           |                                                       |                                                                                             |
| I/O Adr                            | 0000 0020 0030 0                                                                                                    | 040 0050                                                                                                    | 00 0000                    | 70 0080                   | ,             |           |                                                             |                                                | Slot                                                                                          | 0                                |                                                                                |                                                                                      |                                                                           |                                                       |                                                                                             |
|                                    |                                                                                                    | 0 0                                                                                                    |                            | 0 0                       |               |           |                                                             |                                                |                                                                                               |                                  |                                                                                |                                                                                      |                                                                           |                                                       |                                                                                             |
|                                    |                                                                                                    |                                                                                                    |                            |                           |               |           |                                                             |                                                | QD77GF16                                                                                      |                                  |                                                                                |                                                                                      |                                                                           |                                                       |                                                                                             |
|                                    |                                                                                                    | <u>y y</u>                                                                                                    |                            | <u>r</u> -r               | -             |           |                                                             |                                                |                                                                                               |                                  |                                                                                |                                                                                      |                                                                           |                                                       |                                                                                             |
|                                    | 3 <b>4</b>                                                                                                    |                                                                                                    |                            |                           |               |           |                                                             |                                                | Date to disformed                                                                             |                                  | AM Information                                                                 | 0.                                                                                   |                                                                           | I course                                              |                                                                                             |
| and the second second              |                                                                                                    |                                                                                                    |                            |                           |               |           |                                                             |                                                | Detailed informat                                                                             | son n.                           | w internation                                                                  | <u>U</u> a                                                                           | gnostics                                                                  |                                                       | sory Dec                                                                                    |
|                                    |                                                                                                    |                                                                                                    |                            |                           |               |           |                                                             |                                                |                                                                                               |                                  |                                                                                |                                                                                      |                                                                           |                                                       |                                                                                             |
| ase Informa                        | tion List                                                                                                    |                                                                                                    |                            |                           |               | Module    | Informati                                                   | on List (                                      | Main Base )                                                                                   |                                  |                                                                                |                                                                                      |                                                                           |                                                       |                                                                                             |
| lase Mod                           | le Base Model Name                                                                                                    | Power                                                                                                    | Base                       | Slots                     | Installed     | Status    | Base-                                                       | Series                                         | Model Name                                                                                    | Point                            | Paramet                                                                        | er                                                                                   | I/O                                                                       | Network No.                                           | Master                                                                                      |
|                                    |                                                                                                    | Supply                                                                                                    | Туре                       |                           | Modules       |           | Slot                                                        |                                                |                                                                                               |                                  | Туре                                                                           | Point                                                                                | Address                                                                   | Station No.                                           | PLC                                                                                         |
|                                    |                                                                                                    | I Design in the second second seco | Q                          | 8                         | 1             |           | -                                                           | -                                              | Power                                                                                         |                                  | Power                                                                          | -                                                                                    | -                                                                         | -                                                     | -                                                                                           |
| A                                  | Main Base                                                                                                    | EXBt                                                                                                    |                            |                           |               | A         |                                                             |                                                |                                                                                               |                                  |                                                                                |                                                                                      |                                                                           |                                                       |                                                                                             |
| A                                  | Main Base<br>Extension Base 1                                                                                                    | EXIST                                                                                                    |                            |                           |               | <u>A</u>  | CPU                                                         | Q                                              | Q03UDVCPU                                                                                     | -                                | CPU                                                                            |                                                                                      |                                                                           |                                                       |                                                                                             |
| A                                  | Main Base<br>Extension Base 1<br>Extension Base 2                                                                                                    | CXBL                                                                                                    |                            |                           |               |           | CPU<br>0-0                                                  | Q<br>Q                                         | Q03UDVCPU<br>QD77GF16                                                                         | 32Point                          | CPU<br>Inteli.                                                                 | 32Point                                                                              | 0000                                                                      | - 1-0                                                 | -                                                                                           |
| A                                  | Main Base<br>Extension Base 1<br>Extension Base 2<br>Extension Base 3                                                                                          | EXIST                                                                                                    |                            |                           |               | <u>A</u>  | CPU<br>0-0<br>0-1                                           | Q<br>Q                                         | Q03UDVCPU<br>QD77GF16<br>Empty                                                                | 32Point                          | CPU<br>Intelli.<br>Empty                                                       | 32Point<br>16Point                                                                   | 0000<br>0020                                                              | -<br>1-0<br>-                                         | •                                                                                           |
| A                                  | Main Base<br>Extension Base 1<br>Extension Base 2<br>Extension Base 3<br>Extension Base 4                                                                      | EXIST                                                                                                    |                            |                           |               | <u>A</u>  | CPU<br>0-0<br>0-1<br>0-2                                    | Q<br>Q<br>-                                    | Q03UDVCPU<br>QD77GF16<br>Empty<br>Empty                                                       | 32Point<br>-                     | CPU<br>Inteli.<br>Empty<br>Empty                                               | 32Point<br>16Point<br>16Point                                                        | 0000<br>0020<br>0030                                                      | -<br>1-0<br>-<br>-                                    | •                                                                                           |
| A                                  | Main Base<br>Extension Base 1<br>Extension Base 2<br>Extension Base 3<br>Extension Base 4<br>Extension Base 5                                                  | EXIST                                                                                                    |                            |                           |               | A<br>A    | CPU<br>0-0<br>0-1<br>0-2<br>0-3                             | Q<br>Q                                         | Q03UDVCPU<br>QD77GF16<br>Empty<br>Empty<br>Empty                                              | 32Point                          | CPU<br>Intelli.<br>Empty<br>Empty<br>Empty                                     | 32Point<br>16Point<br>16Point<br>16Point                                             | 0000<br>0020<br>0030<br>0040                                              | -<br>1-0<br>-<br>-                                    | -                                                                                           |
| A                                  | Main Base<br>Extension Base 1<br>Extension Base 2<br>Extension Base 3<br>Extension Base 4<br>Extension Base 5<br>Extension Base 6                              | CXIST                                                                                                    |                            |                           |               | A<br>A    | CPU<br>0-0<br>0-1<br>0-2<br>0-3<br>0-4                      | Q<br>Q<br>-<br>-<br>-<br>-                     | Q03UDVCPU<br>QD77GF16<br>Empty<br>Empty<br>Empty<br>Empty                                     | 32Point<br>-<br>-<br>-           | CPU<br>Intelli.<br>Empty<br>Empty<br>Empty<br>Empty                            | 32Point<br>16Point<br>16Point<br>16Point<br>16Point                                  | 0000<br>0020<br>0030<br>0040<br>0050                                      | -<br>1-0<br>-<br>-<br>-                               | •<br>•<br>•<br>•                                                                            |
| A                                  | Main Base<br>Extension Base 1<br>Extension Base 2<br>Extension Base 3<br>Extension Base 4<br>Extension Base 5<br>Extension Base 6<br>Extension Base 7          | EXIST                                                                                                    |                            |                           |               |           | CPU<br>0-0<br>0-1<br>0-2<br>0-3<br>0-4<br>0-5               | Q<br>Q<br>-<br>-<br>-<br>-<br>-                | Q03UDVCPU<br>QD77GF16<br>Empty<br>Empty<br>Empty<br>Empty<br>Empty<br>Empty                   | 32Point                          | CPU<br>Intelli.<br>Empty<br>Empty<br>Empty<br>Empty<br>Empty                   | 32Point<br>16Point<br>16Point<br>16Point<br>16Point                                  | 0000<br>0020<br>0030<br>0040<br>0050<br>0060                              | -<br>1-0<br>-<br>-<br>-<br>-                          | -<br>-<br>-<br>-<br>-<br>-                                                                  |
| /eral                              | Main Base<br>Extension Base 1<br>Extension Base 2<br>Extension Base 3<br>Extension Base 4<br>Extension Base 5<br>Extension Base 7<br>1Base                     | Exist                                                                                                    | 1Modul                     | e                         |               |           | CPU<br>0-0<br>0-1<br>0-2<br>0-3<br>0-4<br>0-5<br>0-6        | Q<br>-<br>-<br>-<br>-<br>-                     | Q03UDVCPU<br>QD77GF16<br>Empty<br>Empty<br>Empty<br>Empty<br>Empty<br>Empty<br>Empty          | 32Point                          | CPU<br>Intelli.<br>Empty<br>Empty<br>Empty<br>Empty<br>Empty<br>Empty          | 32Point<br>16Point<br>16Point<br>16Point<br>16Point<br>16Point                       | -<br>0000<br>0020<br>0030<br>0040<br>0050<br>0050<br>0060<br>0070         | -<br>1-0<br>-<br>-<br>-<br>-<br>-                     | -<br>-<br>-<br>-<br>-<br>-<br>-                                                             |
| eral                               | Main Base<br>Extension Base 1<br>Extension Base 2<br>Extension Base 3<br>Extension Base 4<br>Extension Base 5<br>Extension Base 5<br>Extension Base 7<br>1Bose | Exist                                                                                                    | 1Modul                     | e                         |               |           | CPU<br>0-0<br>0-1<br>0-2<br>0-3<br>0-4<br>0-5<br>0-6<br>0-7 | Q<br>Q<br>-<br>-<br>-<br>-<br>-<br>-<br>-<br>- | Q03UDVCPU<br>QD77GF15<br>Empty<br>Empty<br>Empty<br>Empty<br>Empty<br>Empty<br>Empty<br>Empty | 32Point                          | CPU<br>Intelli.<br>Empty<br>Empty<br>Empty<br>Empty<br>Empty<br>Empty<br>Empty | 32Point<br>16Point<br>16Point<br>16Point<br>16Point<br>16Point<br>16Point<br>16Point | -<br>0000<br>0020<br>0030<br>0040<br>0050<br>0050<br>0060<br>0070<br>0080 | -<br>1-0<br>-<br>-<br>-<br>-<br>-<br>-<br>-<br>-<br>- | -<br>-<br>-<br>-<br>-<br>-<br>-<br>-<br>-<br>-<br>-<br>-<br>-<br>-<br>-<br>-<br>-<br>-<br>- |
| /eral                              | Main Base<br>Extension Base 1<br>Extension Base2<br>Extension Base3<br>Extension Base5<br>Extension Base5<br>Extension Base5<br>Extension Base5                | Exist                                                                                                    | 1Modu                      | e                         |               |           | CPU<br>0-0<br>0-1<br>0-2<br>0-3<br>0-4<br>0-5<br>0-6<br>0-7 | Q<br>Q<br>-<br>-<br>-<br>-<br>-<br>-<br>-      | Q03UDVCPU<br>Q077GF16<br>Empty<br>Empty<br>Empty<br>Empty<br>Empty<br>Empty<br>Empty<br>Empty | 32Point                          | CPU<br>Intelli.<br>Empty<br>Empty<br>Empty<br>Empty<br>Empty<br>Empty<br>Empty | 32Point<br>16Point<br>16Point<br>16Point<br>16Point<br>16Point<br>16Point            | -<br>0000<br>0020<br>0030<br>0040<br>0050<br>0060<br>0070<br>0080         |                                                       | -<br>-<br>-<br>-<br>-<br>-<br>-<br>-<br>-<br>-<br>-<br>-<br>-<br>-<br>-<br>-<br>-<br>-<br>- |
| eral<br>gend<br>Q Error            | Main Base<br>Extension Base 1<br>Extension Base 2<br>Extension Base 3<br>Extension Base 4<br>Extension Base 5<br>Extension Base 5<br>Extension Base 7<br>18000 | A                                                                                                    | 1Modul<br>Modera           | e<br>te Error             |               |           | CPU<br>0-0<br>0-1<br>0-2<br>0-3<br>0-4<br>0-5<br>0-6<br>0-7 | Q<br>Q<br>-<br>-<br>-<br>-<br>-<br>-           | Q03UDVCPU<br>Q077GF16<br>Empty<br>Empty<br>Empty<br>Empty<br>Empty<br>Empty<br>Empty<br>Empty | 32Point                          | CPU<br>Intell.<br>Empty<br>Empty<br>Empty<br>Empty<br>Empty<br>Empty<br>Empty  | 32Point<br>16Point<br>16Point<br>16Point<br>16Point<br>16Point<br>16Point            | 0000<br>0020<br>0030<br>0040<br>0050<br>0060<br>0070<br>0080              | -<br>1-0<br>-<br>-<br>-<br>-<br>-<br>-<br>-           | ·<br>·<br>·<br>·                                                                            |
| erel<br>gend<br>© Error<br>A Minor | Main Base<br>Extension Base 1<br>Extension Base 2<br>Extension Base 3<br>Extension Base 4<br>Extension Base 5<br>Extension Base 7<br>1850e                     | Exist<br>Error Ø                                                                                                    | 1Modu<br>Modera<br>Assignn | e<br>te Error<br>tent Ino | orrect        |           | CPU<br>0-0<br>0-1<br>0-2<br>0-3<br>0-4<br>0-5<br>0-6<br>0-7 | Q<br>Q<br>-<br>-<br>-<br>-<br>-<br>-           | Q03UDVCPU<br>Q077GF16<br>Empty<br>Empty<br>Empty<br>Empty<br>Empty<br>Empty<br>Empty          | 32Point<br>-<br>-<br>-<br>-<br>- | CPU<br>Intell.<br>Empty<br>Empty<br>Empty<br>Empty<br>Empty<br>Empty<br>Empty  | 32Point<br>16Point<br>16Point<br>16Point<br>16Point<br>16Point                       | -<br>0000<br>0020<br>0030<br>0040<br>0050<br>0060<br>0070<br>0080         |                                                       | -<br>-<br>-<br>-<br>-<br>-<br>-<br>-<br>-<br>-<br>-<br>-                                    |

3) The "H/W Information" window opens.

| H/W Information          |                                                                 |                             | ×                           |
|--------------------------|-----------------------------------------------------------------|-----------------------------|-----------------------------|
| Monitor Status<br>Monito | Indule<br>Model Name (2D77GF16<br>Display Format<br>C HEX C DEC | Product<br>Information 1150 | 92000000000-B               |
| H/W LED Information      |                                                                 | H/W SW Information          |                             |
| Item Val<br>RUN 0001     | ue Item Value                                                   | Item Value                  | Item Value NETWORK NO. 0001 |
| ONLINE 0001              |                                                                 |                             |                             |
| OFFLINE 0000             | TOKEN PASS 0001                                                 |                             | MODE 0000                   |
| M/S.ERR. 0000            | DATA LINK 0001                                                  |                             |                             |
| PARAM.ERR. 0000          |                                                                 |                             |                             |
| PORT1.L ER 0000          |                                                                 |                             |                             |
| PORT1.LINK 0001          |                                                                 |                             |                             |
| Stop Monitor             |                                                                 |                             | Close                       |

| Item           | Description                                                                        |
|----------------|------------------------------------------------------------------------------------|
| Display Format | Switches the display format of "H/W LED Information" and "H/W Switch Information". |

| lte         | em          | Description                                                                         |
|-------------|-------------|-------------------------------------------------------------------------------------|
|             |             | Shows the condition of the RUN LED.                                                 |
|             | RUN         | 0000: OFF                                                                           |
|             |             | 0001: ON                                                                            |
|             |             | Shows whether the Simple Motion module is in online mode.                           |
|             | ONLINE      | 0000: Other than online mode                                                        |
|             |             | 0001: Online mode                                                                   |
|             |             | Shows whether the Simple Motion module is in offline mode.                          |
|             | OFFLINE     | 0000: Other than offline mode                                                       |
|             |             | 0001: Offline mode                                                                  |
|             |             | Indicates whether the master station is duplicated or station number is overlapped. |
|             | M/S. ERR.   | 0000: No duplication                                                                |
|             |             | 0001: Duplicated                                                                    |
|             |             | Shows the parameter error status.                                                   |
|             | PARAM.ERR.  | 0000: No error                                                                      |
| ntormation  |             | 0001: Error                                                                         |
|             |             | Shows the L ER LED status of PORT1.                                                 |
|             | PORT1.L ER  | 0000: OFF                                                                           |
|             |             | 0001: ON                                                                            |
|             |             | Shows the LINK LED status of PORT1.                                                 |
|             | PORT1.LINK  | 0000: OFF                                                                           |
|             |             | 0001: ON                                                                            |
|             |             | Shows the baton pass status of the Simple Motion module.                            |
|             | TOKEN PASS  | 0000: No baton (token) passing                                                      |
|             |             | 0001: Baton (token) passing                                                         |
|             |             | Shows the data link status of the Simple Motion module.                             |
|             | DATA LINK   | 0000: No data link                                                                  |
|             |             | 0001: Data link in execution                                                        |
|             | NETWORK NO. | Displays the network number.                                                        |
| H/W SW      |             | Shows the mode of the Simple Motion module.                                         |
| Information | MODE        | 0000: Online (Normal Mode)                                                          |
|             |             | 0002: Offline                                                                       |

Appendices

# Appendices

| Appendix 1 Details | of Buffer Memory Addresses                           | .Appendix- 2 |
|--------------------|------------------------------------------------------|--------------|
| Appendix 1.1       | Link device area (Un\G59392 to Un\G63007)            | .Appendix- 2 |
| Appendix 1.2       | RX offset/size information (Un\G63152 to Un\G63359)  | .Appendix- 4 |
| Appendix 1.3       | RY offset/size information (Un\G63360 to Un\G63567)  | .Appendix- 4 |
| Appendix 1.4       | RWw offset/size information (Un\G63568 to Un\G63775) | .Appendix- 5 |
| Appendix 1.5       | RWr offset/size information (Un\G63776 to Un\G63983) | .Appendix- 5 |
| Appendix 1.6       | Station information (Un\G64016 to Un\G64041)         | .Appendix- 6 |
| Appendix 2 Link Sp | ecial Relay (SB) List                                | .Appendix- 8 |
| Appendix 3 Link Sp | ecial Register (SW) List                             | Appendix-16  |
| Appendix 4 Process | sing Time                                            | Appendix-28  |
| Appendix 4.1       | Link refresh time                                    | Appendix-29  |
| Appendix 4.2       | Link scan time                                       | Appendix-30  |
| Appendix 4.3       | Cyclic transmission delay time                       | Appendix-31  |
| Appendix 4.4       | Transmission delay time of dedicated instructions    | Appendix-32  |
| Appendix 4.5       | Calculation formula for operation cycle              | Appendix-32  |
| Appendix 5 Compar  | rison of QJ71GF11-T2                                 | Appendix-33  |

APP.

#### Appendix 1 Details of Buffer Memory Addresses

This section describes the buffer memory of the Simple Motion module.

Appendix 1.1 Link device area (Un\G59392 to Un\G63007)

This buffer memory stores the RX, RY, RWw, and RWr values.

 Remote input (RX) (Un\G59392 to Un\G59903) This buffer memory stores the RX value. The RX start number and number of points for each station No. can be checked by the RX offset/size information (Un\G63152 to Un\G63359). (Refer to Appendix 1.2.)

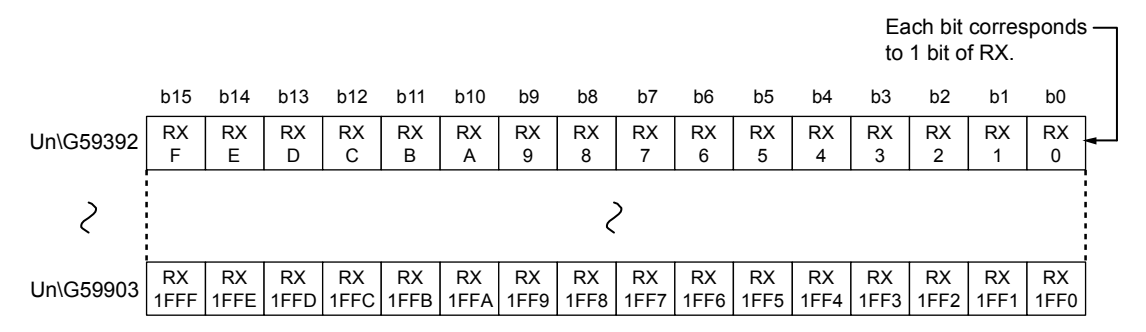

(2) Remote output (RY) (Un\G59904 to Un\G60415) This buffer memory stores the RY value. The RY start number and number of points for each station No. can be checked by the RY offset/size information (Un\G63360 to Un\G63567). (Refer to Appendix 1.3.)

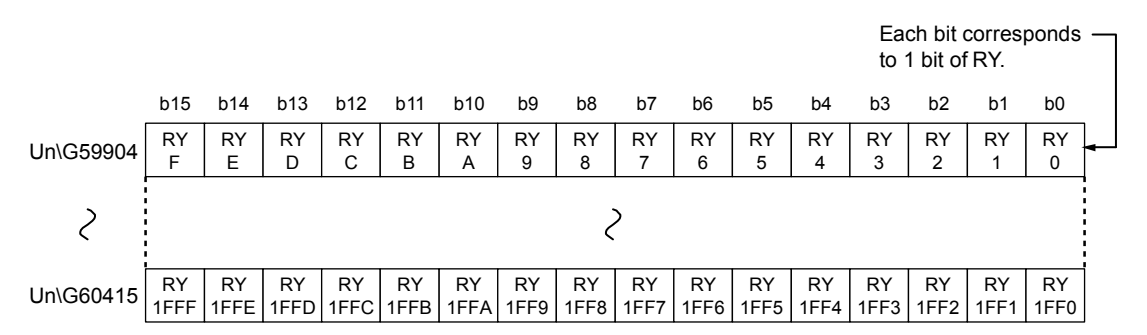

(3) Remote register (RWw) (Un\G60416 to Un\G61439) This buffer memory stores the RWw value. The RWw start number and number of points for each station No. can be checked by the RWw offset/size information

(Un\G63568 to Un\G63775). (Refer to Appendix 1.4.) b15 b14 b13 b12 b11 b10 b9 b8 b7 b6 b5 b4 b3 b2 b1 b0 Un\G60416 RWw0 Un\G60417 RWw1 2 2 Un\G61439 RWw3FF

## (4) Remote register (RWr) (Un\G61440 to Un\G62463)

This buffer memory stores the RWr value. The RWr start number and number of points for each station No. can be checked by the RWr offset/size information (Un\G63776 to Un\G63983). (Refer to Appendix 1.5.)

|           | b15 | b14  | b13 | b12 | b11 | b10 | b9 | b8  | b7  | b6 | b5 | b4 | b3 | b2 | b1 | b0 |
|-----------|-----|------|-----|-----|-----|-----|----|-----|-----|----|----|----|----|----|----|----|
| Un\G61440 |     |      |     |     |     |     |    | RW  | ′r0 |    |    |    |    |    |    |    |
| Un\G61441 |     | RWr1 |     |     |     |     |    |     |     |    |    |    |    |    |    |    |
| 2         |     |      |     |     |     |     |    | 2   | )   |    |    |    |    |    |    |    |
| Un\G62463 |     |      |     |     |     |     |    | RWr | 3FF |    |    |    |    |    |    |    |

#### (5) Link special relay (SB) (Un\G62464 to Un\G62495) This buffer memory stores the SB value.

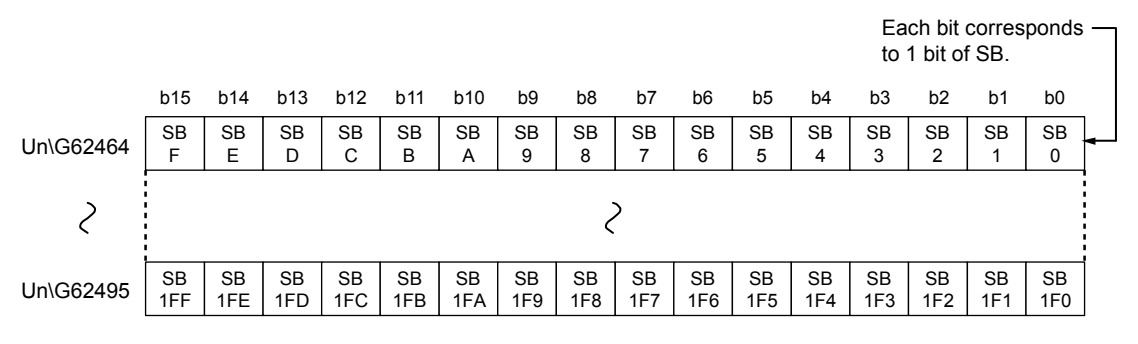

## (6) Link special register (SW) (Un\G62496 to Un\G63007) This buffer memory stores the SW value.

|           | b15 | b14 | b13 | b12 | b11 | b10 | b9 | b8 | b7  | b6 | b5 | b4 | b3 | b2 | b1 | b0 |
|-----------|-----|-----|-----|-----|-----|-----|----|----|-----|----|----|----|----|----|----|----|
| Un\G62496 |     | SW0 |     |     |     |     |    |    |     |    |    |    |    |    |    |    |
| Un\G62497 |     | SW1 |     |     |     |     |    |    |     |    |    |    |    |    |    |    |
| 2         |     | 2   |     |     |     |     |    |    |     |    |    |    |    |    |    |    |
| Un\G63007 |     |     |     |     |     |     |    | SW | 1FF |    |    |    |    |    |    |    |

## Appendix 1.2 RX offset/size information (Un\G63152 to Un\G63359)

This buffer memory stores the start number and the number of points of RX for each station.

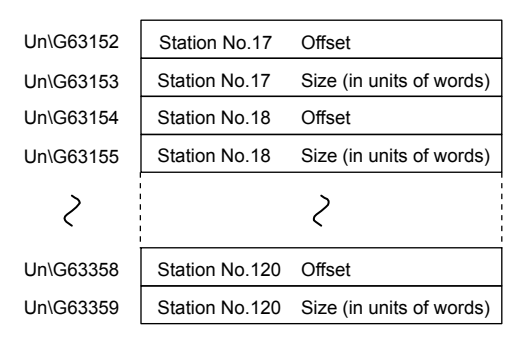

The offset and size of buffer memory areas for each station number can be calculated using the following formulas:

- Offset buffer memory address = 63152 + (station No.17)  $\, \times \,$  2
- Size buffer memory address = 63153 + (station No.17)  $\,\times\,$  2

#### Appendix 1.3 RY offset/size information (Un\G63360 to Un\G63567)

This buffer memory stores the start number and the number of points of RY for each station.

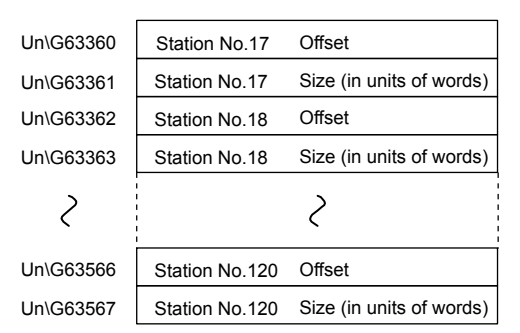

The offset and size of buffer memory areas for each station number can be calculated using the following formulas:

- Offset buffer memory address = 63360 + (station No.17) imes 2
- Size buffer memory address = 63361 + (station No.17)  $\times$  2

## Appendix 1.4 RWw offset/size information (Un\G63568 to Un\G63775)

Un\G63568 Station No.17 Offset Un\G63569 Size (in units of words) Station No.17 Un\G63570 Offset Station No.18 Un\G63571 Station No.18 Size (in units of words) 2 2 Un\G63774 Station No.120 Offset Un\G63775 Station No.120 Size (in units of words)

This buffer memory stores the start number and the number of points of RWw for each station.

The offset and size of buffer memory areas for each station number can be calculated using the following formulas:

- Offset buffer memory address = 63568 + (station No.17)  $\, imes \,$  2
- Size buffer memory address = 63569 + (station No.17)  $\times$  2

#### Appendix 1.5 RWr offset/size information (Un\G63776 to Un\G63983)

This buffer memory stores the start number and the number of points of RWr for each station.

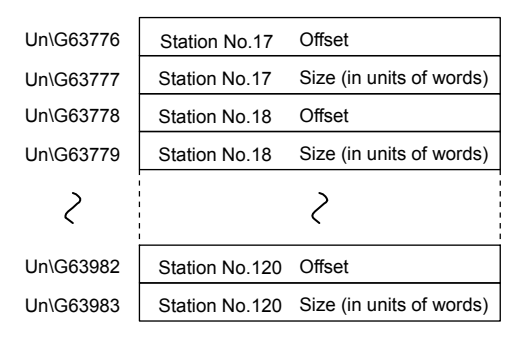

The offset and size of buffer memory areas for each station number can be calculated using the following formulas:

- Offset buffer memory address = 63776 + (station No.17)  $\, \times \,$  2
- Size buffer memory address = 63777 + (station No.17)  $\times$  2

## Appendix 1.6 Station information (Un\G64016 to Un\G64041)

#### This buffer memory stores the station's information on the network.

## (1) Station number (Un\G64016)

| Address   | Name           | Description                                                                                                    |
|-----------|----------------|----------------------------------------------------------------------------------------------------|
| Un\G64016 | Station number | <ul> <li>This buffer memory sets the station number. The station information set in the station number is stored in the station information area.</li> <li>0: Own station (Simple Motion module)</li> <li>1 to 120: Slave station</li> <li>Other than 0 to 120: Stores 0 in all station information area.</li> </ul> |

## (2) Station (network card) information (Un\G64017 to Un\G 64020)

| Address   | Name              | Description                                                          |
|-----------|-------------------|----------------------------------------------------------------------|
| Un\G64017 | Manufacturer code |                                                                      |
| Un\G64018 | Model type        | This buffer memory stores the station information set in the station |
| Un\G64019 | Model code        | number.                                                              |
| Un\G64020 | Version           |                                                                      |

## (3) Station (controller) information (Un\G64025 to Un\G64041)

| Address                | Name                                      | Description                                                                                                    |
|------------------------|-------------------------------------------|----------------------------------------------------------------------------------------------------|
| Un\G64025              | Controller information valid/invalid flag | This buffer memory stores whether the value stored in the station<br>(controller) information set in the station number is valid or invalid.<br>0: Invalid<br>1: Valid |
| Un\G64026              | Manufacturer code                         |                                                                                                    |
| Un\G64027              | Model type                                |                                                                                                    |
| Un\G64028              | Model code                                | This buffer memory stores the station information act in the station                                                                                                   |
| Un\G64029              | Version                                   | This burlet memory stores the station information set in the station                                                                                                   |
| Un\G64030 to Un\G64039 | Model name string                         |                                                                                                    |
| Un\G64040 to Un\G64041 | Vendor-specific device<br>information     |                                                                                                    |

| Address<br>(Decimal (Hexadecimal)) | Name                                            |                                           | Value                         |
|------------------------------------|-------------------------------------------------|-------------------------------------------|-------------------------------|
| 64016<br>(FA10H)                   | Station number                                  |                                           | 17                            |
| 64017<br>(FA11H)                   |                                                 | Manufacturer code                         | 0                             |
| 64018<br>(FA12H)                   | Station information                             | Model type                                | 31                            |
| 64019<br>(FA13H)                   | (Network card information)                      | Model code                                | 2                             |
| 64020<br>(FA14H)                   |                                                 | Version                                   | Displays the product version. |
| 64021 to 64024<br>(FA15H to FA18H) | System area                                     |                                           | Displays 0 in all addresses.  |
| 64025<br>(FA19H)                   | Station information<br>(Controller information) | Controller information valid/invalid flag | 0                             |
| 64026<br>(FA1AH)                   |                                                 | Manufacturer code                         | 0                             |
| 64027<br>(FA1BH)                   |                                                 | Model type                                | 0                             |
| 64028<br>(FA1CH)                   |                                                 | Model code                                | 0                             |
| 64029<br>(FA1DH)                   |                                                 | Version                                   | 0                             |
| 64030 to 64039<br>(FA1EH to FA27H) |                                                 | Model name string                         | Displays 0 in all addresses.  |
| 64040 to 64041<br>(FA28H to FA29H) |                                                 | Vendor-specific device information        | Displays 0 in all addresses.  |
| 64042 to 64047<br>(FA2AH to FA2FH) | System area                                     |                                           | Displays 0 in all addresses.  |

## (Example) When the head module LJ72GF15-T2 (Station No.17) is connected

#### Appendix 2 Link Special Relay (SB) List

The link special relay (SB) is turned on/off depending on various factors at data link. Any error status of the data link can be confirmed by using and monitoring it in the program.

(1) Application of the link special relay (SB)

By using link special relays (SB), the status of CC-Link IE Field Network can be checked from HMI (Human Machine Interfaces) as well as GX Works2.

- (2) Refresh of the link special relay (SB) The link special relay (SB) uses "Transfer SB" of the refresh parameters to refresh the device of the CPU module. (Refer to Section 7.6.)
- (3) Ranges that is turned on/off by users and by the system The following ranges correspond to when the link special relays (SB) are assigned from SB0002 to SB01FF.
  - Turned on/off by users: SB0002 to SB001F
  - Turned on/off by the system: SB0020 to SB01FF
- (4) Link special relay (SB) list

The following table shows the link special relays (SB) when they are assigned from SB0002 to SB01FF.

#### POINT

• Do not turn on or off areas whose Nos. are not on the following list or ranges turned on/off by the system.

Doing so may cause malfunction of the programmable controller system.

- For the usage of the link special relay (SB), refer to the following.
- Refer to Section 11.3.

| Number | Name                                                | Description                                                                                                    |
|--------|-----------------------------------------------------|----------------------------------------------------------------------------------------------------|
| SB0002 | System link start                                   | Cyclic transmission of the entire system is restarted.<br>The station where cyclic transmission is restarted is specified by the Link stop/start direction<br>(SW0002 to SW0008).<br>OFF: No start direction<br>ON : Start direction (enabled during start-up)<br>(Conditions)<br>• This is enabled when Baton pass status (own station) (SB0047) is off.<br>• For SB0002 and SB0003, this is enabled when only one of them is turned on.                                   |
| SB0003 | System link stop                                    | Cyclic transmission of the entire system is stopped.<br>The station where cyclic transmission is stopped is specified by the Link stop/start direction<br>(SW0002 to SW0008).<br>OFF: No stop direction<br>ON : Stop direction (enabled during start-up)<br>(Conditions)<br>• This is enabled when Baton pass status (own station) (SB0047) is off.<br>• For SB0002 and SB0003, this is enabled when only one of them is turned on.                                         |
| SB0006 | Clear communication<br>error count                  | Clears the link special registers for the communication error (SW0068, SW0069, SW0074 to SW0077, SW0120 to SW0127, SW0130 to SW0137, SW0140 to SW0147, and SW0150 to SW0157).<br>OFF: No clear direction<br>ON : Clear direction (valid while this relay is on)                                                                                                    |
| SB0009 | Event count clear                                   | This clears the Event history status (SB007A) and Event count (SW007A).<br>OFF: No clear direction<br>ON : Clear direction (Errors are not counted while this is ON.)                                                                                                    |
| SB000C | Operation cycle                                     | Used as the condition for the interrupt setting to execute an interrupt request to the CPU module in every operation cycle.                                                                                                    |
| SB0012 | Reserved station<br>function disable<br>request     | Stations specified in Reserved station function disable setting (SW0011 to SW0017) are<br>temporarily canceled from reserved stations.<br>OFF: No request<br>ON : Request issued                                                                                                    |
| SB0013 | Reserved station<br>specification enable<br>request | Stations specified in Reserved station function disable setting (SW0011 to SW0017) are returned to reserved stations.<br>Only stations that were temporarily canceled can be returned to reserved stations.<br>OFF: No request<br>ON : Request issued                                                                                                    |
| SB0040 | Network type (own station)                          | Stores the network type of own station.<br>ON: Field network                                                                                                    |
| SB0043 | Mode (own station)                                  | Stores the mode of own station.<br>OFF: Online<br>ON : Not online                                                                                                    |
| SB0044 | Station setting (own station) (1)                   | This stores if the own station is a master station or not.<br>OFF: Not master station<br>ON : Master station                                                                                                    |
| SB0047 | Baton pass status (own station)                     | Stores the baton pass status for the own station (transient transmission possible).<br>OFF: Normal<br>ON : Error<br>If an error occurs, the cause of the error can be checked by the Baton pass status (own station)<br>(SW0047) and Cause of baton pass interruption (SW0048).<br>Depending on the timing of the link refresh, the update of Baton pass status (own station)<br>(SW0047) and Cause of baton pass interruption (SW0048) may be offset by one sequence scan. |

| Number | Name                                                          | Description                                                                                                    |
|--------|---------------------------------------------------------------|----------------------------------------------------------------------------------------------------|
| SB0049 | Data link status (own<br>station)                             | Stores the own station's data link status.<br>OFF: Normal<br>ON : Error<br>If an error occurs, the cause of the error can be checked by Cause of data link stop (SW0049).<br>Depending on the timing of the link refresh, the update of Cause of data link stop (SW0049) may<br>be offset by one sequence scan. |
|        |                                                               | Conditions)     This is enabled when Baton pass status (own station) (SB0047) is OFF.                                                                                                    |
| SB004A | Own station's CPU<br>status (1)                               | Stores the continuation error status of the own station's CPU module.<br>OFF: Normal<br>ON : Continuation error                                                                                                    |
| SB004B | Own station's CPU<br>status (2)                               | Stores the stop error status of the own station's CPU module.<br>OFF: Normal<br>ON : Stop error                                                                                                    |
| SB004C | CPU RUN status (own station)                                  | Stores the RUN status of the own station's CPU module.<br>OFF: RUN, STEP-RUN<br>ON : STOP, PAUSE, or CPU module stopped due to error                                                                                                    |
| SB004D | Received parameter<br>error                                   | Stores the status of the received parameter. (own parameter status during master station)<br>OFF: Parameter normal<br>ON : Parameter error                                                                                                    |
| SB0054 | System link start<br>request accept status                    | Turns on when a cyclic transmission start request by System link start (SB0002) is accepted.<br>OFF: Not accepted (SB0002 is off.)<br>ON : Start accepted (SB0002 is on.)<br>(Condition)<br>• This is applied when Baten page status (sum station) (SB0017) is off                                              |
| SB0055 | System link start completion status                           | Turns on when System link start request accept status (SB0054) turns on, and cyclic transmission start is completed.<br>OFF: Start not completed (SB0002 is off.)<br>ON : Start completed (SB0002 is on.)<br>(Condition)<br>• This is enabled when Baton pass status (own station) (SB0047) is off.             |
| SB0056 | System link stop<br>request accept status                     | <ul> <li>Turns on when a cyclic transmission stop request by System link stop (SB0003) is accepted.</li> <li>OFF: Not accepted (SB0003 is off.)</li> <li>ON : Stop accepted (SB0003 is on.)</li> <li>(Condition)</li> <li>This is enabled when Baton pass status (own station) (SB0047) is off.</li> </ul>      |
| SB0057 | System link stop<br>completion status                         | Turns on when System link stop accept status (SB0056) turns on, and cyclic transmission stop is<br>completed.<br>OFF: Stop not completed (SB0003 is off.)<br>ON : Stop completed (SB0003 is on.)<br>(Condition)<br>• This is enabled when Baton pass status (own station) (SB0047) is off.                      |
| SB005C | Reserved station<br>function disable<br>request accept status | Turns on when Reserved station function disable request (SB0012) is accepted.<br>OFF: Not accepted<br>ON : Cancel accepted                                                                                                    |

| Number | Name                                                              | Description                                                                                                    |
|--------|-------------------------------------------------------------------|----------------------------------------------------------------------------------------------------|
| SB005D | Reserved station<br>function disable<br>completion status         | Turns on when Reserved station function disable request accept status (SB005C) is turned on<br>and disabling the reserved station function is completed.<br>OFF: Not completed<br>ON : Completed or error completion                                                                                                    |
| SB005E | Reserved station<br>specification enable<br>request accept status | Turns on when Reserved station specification enable request (SB0013) is accepted.<br>OFF: Not accepted<br>ON : Enable accepted                                                                                                    |
| SB005F | Reserved station<br>specification enabled<br>status               | Turns on when Reserved station specification enable request accept status (SB005E) is turned<br>on and the reserved station specification enable processing is completed.<br>OFF: Not completed<br>ON : Completed or error completion                                                                                                    |
| SB006A | PORT1 linkup status<br>(own station)                              | Stores the linkup status of PORT1 (own station).<br>OFF: Linkup in progress<br>ON : Linkdown in progress<br>The time that the linkup starts after power-on or Ethernet cable connection may vary. Normally, it<br>takes a few seconds.<br>Depending on device status on the line, a linkup process is repeated, resulting in the increase in<br>the time.                                                                        |
| SB006C | PORT1 error frame<br>reception status (own<br>station)            | Stores if an error frame is received at the own station's PORT1.<br>OFF: An error frame has not yet been received<br>ON : An error frame has been received                                                                                                    |
| SB006E | PORT1 error frame detection (own station)                         | Stores if an error frame was received from power-on until the present at the own station's PORT1.<br>OFF: An error frame has not yet been received                                                                                                    |
| SB0074 | Reserved station<br>specification status                          | Stores the reserved station specification status due to parameters.<br>The reserved station number can be checked using Reserved station setting status (SW00C1 to SW00C7).<br>OFF: Not specified<br>ON : Specified                                                                                                    |
| SB007A | Event history status                                              | Stores the network event history occurrence.<br>OFF: No event history<br>ON : Event history found<br>If the event history is found, the cumulative number of network event history can be checked by<br>the Event count (SW007A).<br>Depending on the timing of the link refresh, the update of Event count (SW007A) may be offset<br>by one sequence scan.<br>This area is cleared when Event count clear (SB0009) is turned on |
| SB007B | Input data status of data link faulty station                     | Stores the own station's setting status for "Data Link Disorder Station Setting".<br>OFF: OFF or cleared to 0<br>ON : Hold                                                                                                    |
| SB007D | Hold/clear status setting for CPU STOP                            | Stores the own station's setting status for "Output Setting during CPU STOP".<br>OFF: Hold<br>ON : Clear (ALL OFF)                                                                                                    |

| Number | Name                                  | Description                                                                                                    |
|--------|---------------------------------------|----------------------------------------------------------------------------------------------------|
| SB00A0 | Baton pass status<br>(each station)   | Stores the baton pass status for each station.<br>OFF: All stations normal<br>ON : Faulty station found<br>If a faulty station is found, the status of each station can be checked by Baton pass status (each<br>station) (SW00A0 to SW00A7).<br>Depending on the timing of the link refresh, the update of Baton pass status (each station)<br>(SW00A0 to SW00A7) may be offset by one sequence scan.<br>(Conditions)                                                                                                    |
|        |                                       | <ul> <li>This is enabled when Baton pass status (own station) (SB0047) is off.</li> <li>Reserved stations and stations higher than the maximum station No, are ignored.</li> </ul>                                                                                                    |
| SB00A1 | Baton pass status<br>(master station) | Stores the baton pass status of the master station (master operating station).<br>OFF: Normal<br>ON : Error<br>(Condition)<br>• This is enabled when Baton pass status (own station) (SB0047) is off.                                                                                                    |
| SB00B0 | Data link status (each station)       | <ul> <li>Stores the cyclic transmission status for each station.</li> <li>OFF: Cyclic transmission for all stations in progress</li> <li>ON : Cyclic transmission not executed for some stations</li> <li>If cyclic transmission are not executed for some stations, the status of each station can be checked by Data link status (each station) (SW00B0 to SW00B7).</li> <li>Depending on the timing of the link refresh, the update of Data link status (each station) (SW00B0 to SW00B7) may be offset by one sequence scan.</li> <li>(Conditions)</li> <li>This is enabled when Baton pass status (own station) (SB0047) is off.</li> <li>Reserved stations and stations biober than the maximum station No. are ignored</li> </ul> |
| SB00B1 | Data link status<br>(master station)  | Stores the data link status of the master station (master operating station).<br>OFF: Normal<br>ON : Error<br>(Condition)<br>• This is enabled when Baton pass status (own station) (SB0047) is off.                                                                                                    |
| SB00C0 | Reserved station setting status       | Stores if a reserved station has been set.<br>OFF: No setting<br>ON : Set<br>When a reserved station has been set, each station status can be checked using Reserved<br>station setting status (SW00C1 to SW00C7).<br>Depending on the timing of the link refresh, the update of Reserved station setting status<br>(SW00C1 to SW00C7) may be offset by one sequence scan.<br>(Condition)<br>• This is enabled when Baton pass status (own station) (SB0047) is off.                                                                                                    |

| Number | Name                                         | Description                                                                                                    |
|--------|----------------------------------------------|----------------------------------------------------------------------------------------------------|
| SB00F0 | CPU RUN status (each station)                | Stores the RUN status of each station's CPU module.<br>OFF: All stations are in RUN or STEP-RUN status<br>ON: Station in STOP or PAUSE status found<br>If a station in STOP or PAUSE status is found, the status of each station can be checked by the<br>CPU RUN status (each station) (SW00F0 to SW00F7).<br>Depending on the timing of the link refresh, the update of CPU RUN status (each station)<br>(SW00F0 to SW00F7) may be offset by one sequence scan.<br>(Condition)<br>• This is enabled when Baton pass status (own station) (SB0047) is off.                                                                                                    |
| SB00F1 | CPU RUN status<br>(master station)           | Stores the RUN status of the master station's CPU module.<br>OFF: RUN or STEP-RUN status<br>ON : STOP or PAUSE status<br>(Condition)<br>• This is enabled when Baton pass status (own station) (SB0047) is off.                                                                                                    |
| SB0100 | CPU operation status<br>(each station) (1)   | <ul> <li>Stores the moderate/major error or stop error status of each station.</li> <li>OFF: No station with a moderate/major error (stop error) found</li> <li>ON : Station with a moderate/major error (stop error) found</li> <li>If a station with a moderate/major error (stop error) is found, the status of each station can be checked by the Operation status (each station) (1) (SW0100 to SW0107).</li> <li>Depending on the timing of the link refresh, the update of Operation status (each station) (1) (SW0100 to SW0107) may be offset by one sequence scan.</li> <li>(Condition)</li> <li>This is enabled when Baton pass status (own station) (SB0047) is off.</li> </ul>                            |
| SB0101 | CPU operation status<br>(master station) (1) | Stores the stop error status of the master station's CPU module.<br>OFF: Normal<br>ON : Stop error occurred<br>(Condition)<br>• This is enabled when Baton pass status (own station) (SB0047) is off.                                                                                                    |
| SB0110 | CPU operation status<br>(each station) (2)   | <ul> <li>Stores the minor error or continuation error status of each station.</li> <li>OFF: All stations normal or a station with a moderate/major error (stop error) found</li> <li>ON : Station with a minor error (continuation error) found</li> <li>If a station with a minor error (continuation error) is found, the status of each station can be</li> <li>checked by the Operation status (each station) (2) (SW0110 to SW0117).</li> <li>Depending on the timing of the link refresh, the update of Operation status (each station) (2) (SW0110 to SW0117) may be offset by one sequence scan.</li> <li>(Condition)</li> <li>This is enabled when Baton pass status (own station) (SB0047) is off</li> </ul> |
| SB0111 | CPU operation status<br>(master station) (2) | Stores the continuation error status of the master station's CPU module.<br>OFF: Normal<br>ON : Continuation error occurred<br>(Condition)<br>• This is enabled when Baton pass status (own station) (SB0047) is off.                                                                                                    |

| Number | Name                                                      | Description                                                                                                    |
|--------|-----------------------------------------------------------|----------------------------------------------------------------------------------------------------|
| SB0120 | PORT1 error frame<br>reception status (each<br>station)   | Stores if an error frame is received at each station's PORT1.<br>OFF: An error frame has not yet been received at any stations.<br>ON : An error frame has been received at one or more stations.<br>If an error frame has been received, the status of each station can be checked by the PORT1<br>error frame reception status (each station) (SW0120 to SW0127).<br>Depending on the timing of the link refresh, the update of PORT1 error frame reception status<br>(each station) (SW0120 to SW0127) may be offset by one sequence scan.<br>(Condition)<br>• This is enabled when Baton pass status (own station) (SB0047) is off                                                               |
| SB0121 | PORT1 error frame<br>reception status<br>(master station) | Stores if an error frame is received at the master station's PORT1.<br>OFF: An error frame has not yet been received<br>ON : An error frame has been received<br>(Condition)<br>• This is enabled when Baton pass status (own station) (SB0047) is off.                                                                                                    |
| SB0130 | PORT2 error frame<br>reception status (each<br>station)   | <ul> <li>Stores if an error frame is received at each station's PORT2.</li> <li>OFF: An error frame has not yet been received at any stations.</li> <li>ON : An error frame has been received at one or more stations.</li> <li>If an error frame has been received, the status of each station can be checked by the PORT2 error frame reception status (each station) (SW0130 to SW0137).</li> <li>Depending on the timing of the link refresh, the update of PORT2 error frame reception status (each station) (SW0130 to SW0137) may be offset by one sequence scan.</li> <li>(Condition)</li> <li>This is enabled when Baton pass status (own station) (SB0047) is off.</li> </ul>              |
| SB0140 | PORT1 error frame<br>detection (each<br>station)          | <ul> <li>Stores if an error frame was received from power-on until the present at each station's PORT1.</li> <li>OFF: An error frame has not been received at any stations</li> <li>ON : An error frame has been received at one or more stations</li> <li>If an error frame has been received, the status of each station can be checked by the PORT1 error frame detection (each station) (SW0140 to SW0147).</li> <li>Depending on the timing of the link refresh, the update of PORT1 error frame detection (each station) (SW0140 to SW0147) may be offset by one sequence scan.</li> <li>(Condition)</li> <li>This is enabled when Baton pass status (own station) (SB0047) is off.</li> </ul> |
| SB0141 | PORT1 error frame<br>detection (master<br>station)        | Stores if an error frame was received from power-on until the present at the master station's<br>PORT1.<br>OFF: An error frame has not yet been received<br>ON : An error frame has been received at least once<br>(Condition)<br>• This is enabled when Baton pass status (own station) (SB0047) is off.                                                                                                    |
| Number | Name                                             | Description                                                                                                    |
|--------|--------------------------------------------------|----------------------------------------------------------------------------------------------------|
| SB0150 | PORT2 error frame<br>detection (each<br>station) | Stores if an error frame was received from power-on until the present at each station's PORT2.<br>OFF: An error frame has not been received at any stations<br>ON : An error frame has been received at one or more stations<br>If an error frame has been received, the status of each station can be checked by the PORT2<br>error frame detection (each station) (SW0150 to SW0157).<br>Depending on the timing of the link refresh, the update of PORT2 error frame detection (each<br>station) (SW0150 to SW0157) may be offset by one sequence scan.<br>(Condition)                                                                                  |
| SB0170 | Parameter error status<br>(each station)         | • This is enabled when Baton pass status (own station) (SB0047) is off. Stores the parameter status for each station.     OFF: No parameter errors for any stations     ON : Parameter error detected at one or more stations     If a parameter error occurs, the status of each station can be checked by the Parameter error     status (each station) (SW0170 to SW0177). Depending on the timing of the link refresh, the update of Parameter error status (each station)     (SW0170 to SW0177) may be offset by one sequence scan.                                                                                                    |
|        |                                                  | <ul> <li>Conditions)</li> <li>This is enabled when Baton pass status (own station) (SB0047) is off.</li> <li>Reserved stations and stations higher than the maximum station No. are ignored.</li> </ul>                                                                                                    |
| SB0180 | Reserved station function disable status         | <ul> <li>This stores if a reserved station function is disabled.</li> <li>OFF: No disabled reserved station function</li> <li>ON : Disabled reserved station function found</li> <li>If a reserved station function is disabled, the status of each station can be checked by the Reserved station cancel setting status (SW0181 to SW0187).</li> <li>Depending on the timing of the link refresh, the update of Reserved station cancel setting status (SW0181 to SW0187).</li> <li>(SW0181 to SW0187) may be offset by one sequence scan.</li> <li>(Condition)</li> <li>This is enabled when Baton pass status (own station) (SB0047) is off.</li> </ul> |

### Appendix 3 Link Special Register (SW) List

The link special register (SW) stores the information during data link as a numerical value. Error locations and causes can be checked by the using and monitoring the link special register (SW) in programs.

(1) Application of link special registers (SW)

By using link special registers (SW), the status of CC-Link IE Field Network can be checked from HMI (Human Machine Interfaces) as well as GX Works2.

- (2) Link special register (SW) refresh The link special register (SW) uses "Transfer SW" of the refresh parameters to refresh the device of the CPU module. (Refer to Section 7.6.)
- (3) Ranges to which data are stored by users and by the system The following ranges correspond to when the link special registers (SW) are assigned from SW0000 to SW01FF.
  - Stored by users: SW0000 to SW001F
  - Stored by the system: SW0020 to SW01FF
- (4) Link special register (SW) list The following table shows the link special registers (SW) when they are assigned from SW0000 to SW01FF.

## POINT

- Do not turn on or off areas whose Nos. are not on the following list or ranges turned on/off by the system. Doing so may cause malfunction of the programmable controller system.
- For the usage of the link special register (SW), refer to Section 11.3.

| Number                 | Name                                         | Description                                                                                                    |
|------------------------|----------------------------------------------|----------------------------------------------------------------------------------------------------|
| SW0000                 |                                              | <ul> <li>Sets the station where cyclic transmission is stopped or started.</li> <li>02H: Specified station</li> <li>82H: Specified station (Forced link start)</li> <li>Stopping/starting of cyclic transmission is performed by System link start (SB0002) or System link stop (SB0003).</li> <li>When Specified station (02H or 82H) is selected, the own station is not included.</li> </ul>                                                                                                    |
| SW0002<br>to<br>SW0008 | Link stop/start direction                    | When setting 02H or 82H by the Link stop/start direction (SW0000), this sets the station No. that stops or starts cyclic transmission.         0: No direction issued for stop or start         1: Direction issued for stop or start         Sw0002         32       31       30       29       28       27       26       25       24       23       22       21       20       19       18       17         Sw0002       32       31       30       29       28       27       26       25       24       23       22       21       20       19       18       17         Sw0002       32       31       30       29       28       27       26       25       24       23       22       21       20       19       18       17         Sw0002       32       31       30       29       28       27       26       25       24       23       22       19       18       17         Sw0002       32       31       30       29       28       27       76       55       54       53       52       51       50       49       32       91       90 <td< td=""></td<> |
| SW0011<br>to<br>SW0017 | Reserved station<br>function disable setting | Specify the slave station for which the reserved station setting is to be temporary canceled/restored.         0: Not specified         1: Specified         32       31       30       29       28       27       26       25       24       23       22       21       20       19       18       17         SW0011       32       31       30       29       28       27       26       25       24       23       22       21       20       19       18       17         SW0012       48       47       46       45       44       34       24       14       0       39       38       37       36       35       34       33         SW0013       64       63       62       61       60       59       58       57       56       55       54       53       52       51       50       49         SW0014       80       79       78       77       76       75       74       73       72       71       70       69       68       67       66       65         SW0016       112       111       110       109       108       107       106       105            |
| SW001A                 | Number of resends<br>(REMFR/REMTO)           | Specifies the number of resends for the REMFR/REMTO instruction.<br>0: 0 times (default)<br>Outside the above: Number of times that is set<br>(Condition)<br>• This is enabled when Baton pass status (own station) (SB0047) is off.                                                                                                    |
| SW001B                 | Response wait timer<br>(REMFR/REMTO)         | Specifies the response wait time for the REMFR/REMTO instruction.<br>0: 10 seconds (default)<br>Outside the above: Number of seconds that is set<br>(Condition)<br>• This is enabled when Baton pass status (own station) (SB0047) is off.                                                                                                    |

| Number | Name                                                 | Description                                                                                                    |
|--------|------------------------------------------------------|----------------------------------------------------------------------------------------------------|
| SW0030 | Send/receive<br>instruction (1)<br>processing result | Stores the processing results of the link dedicated instruction that used the own station's channel<br>1.<br>0: Normal completion<br>1 or higher: Abnormal completion (Refer to Section 12.5.)                                                                                                    |
| SW0031 | Send/receive<br>instruction (2)<br>processing result | Stores the processing results of the link dedicated instruction that used the own station's channel<br>2.<br>0: Normal completion<br>1 or higher: Abnormal completion (Refer to Section 12.5.)                                                                                                    |
| SW0040 | Network No.                                          | Stores the network number of own station.<br>Range: 1 to 239                                                                                                    |
| SW0042 | Station No.                                          | Stores the station number of own station.<br>Range: 1 to 120 (master station: 125), FFH (the station number not set)                                                                                                    |
| SW0043 | Mode status                                          | Stores the mode of own station.<br>0: Online (Normal Mode)<br>2: Offline                                                                                                    |
| SW0046 | Module type                                          | Stores the own station's hardware status.                                                                                                    |
| SW0047 | Baton pass status (own<br>station)                   | Stores the baton pass status for the own station (transient transmission possible).<br>0: Data link in progress<br>2: Baton pass in progress<br>3: Baton pass stopped<br>5: Offline                                                                                                    |
| SW0048 | Cause of baton pass interruption                     | Stores the cause of interruption in the communication (baton pass) of own station.<br>00H: At normal communication or power-on<br>30H: Cable disconnection<br>33H: Disconnection or reconnection in progress<br>40H: Offline mode                                                                                                    |
| SW0049 | Cause of data link stop                              | Stores the cause which stopped the data link of own station.<br>00H: At normal communication or power-on<br>02H: Monitoring timeout<br>05H: No slave stations (master station only)<br>14H: Master station duplication<br>18H: Parameter error<br>19H: Parameter communication in progress<br>20H: CPU module stop error<br>60H: Ring topology configuration (master station only) |
| SW004A | Data link stop request station                       | Stores the station No. of the station that performed the cyclic transmission stop request for the own station.<br>Range: 1 to 120, 125 (master station)<br>The cyclic transmission stop request is performed by System link stop (SB0003).<br>(Condition)<br>• This is enabled when Baton pass status (own station) (SB0047) is off.                                               |

| Number | Name                                                                   | Description                                                                                                    |
|--------|------------------------------------------------------------------------|----------------------------------------------------------------------------------------------------|
| SW004B | Own station's CPU<br>status                                            | Stores the own station's status.<br>00H: No module mounted<br>01H: STOP (Normal)<br>02H: STOP (Stop error occurring)<br>03H: STOP (Continuation error occurring)<br>04H: RUN (Normal)<br>05H: RUN (Continuation error occurring)<br>06H: STEP-RUN<br>07H: PAUSE<br>0EH: Reset in progress<br>0EH: Initial processing                                           |
| SW004C | Parameter setting status                                               | Stores the parameter status.<br>0: Normal<br>1 or higher: Abnormal (Refer to Section 12.5.)<br>(Condition)<br>• This is enabled when the Received parameter error (SB004D) is on                                                                                                    |
| SW0052 | Data link start status<br>(entire system)                              | Stores the results when cyclic transmission is started by System link start (SB0002).<br>0: Normal<br>1 or higher: Error definition in own station (Refer to Section 12.5.)<br>When System link start (SB0002) is turned off, the stored error definition is cleared.<br>(Condition)<br>• This is enabled when Baton pass status (own station) (SB0047) is off |
| SW0053 | Data link stop status<br>(entire system)                               | Stores the results when cyclic transmission is stopped by System link stop (SB0003).<br>0: Normal<br>1 or higher: Error definition in own station (Refer to Section 12.5.)<br>When System link stop (SB0003) is turned off, the stored error definition is cleared.<br>(Condition)<br>• This is enabled when Baton pass status (own station) (SB0047) is off.  |
| SW0056 | Result of reserved station function disable                            | Stores the result when disabling reserved station function.<br>0: Normal<br>1 or higher: Abnormal (Refer to Section 12.5.)<br>When Reserved station function disable request (SB0012) is turned off, the stored error definition<br>is cleared.                                                                                                    |
| SW0057 | Result of reserved<br>station function enable<br>Number of total slave | Stores the result when reserved station function disable is undone<br>0: Normal<br>1 or higher: Abnormal (Refer to Section 12.5.)<br>When Reserved station specification enable request (SB0013) is turned off, the stored error<br>definition is cleared.<br>Stores the number of total slave stations that are set by the parameters.                        |
| SW0058 | stations (setting)                                                     | Range: 1 to 120                                                                                                    |

| Number | Name                                                  | Description                                                                                                    |
|--------|-------------------------------------------------------|----------------------------------------------------------------------------------------------------|
| SW0059 | Number of total slave stations (current value)        | Stores the number of total slave stations that are actually connected by data link in CC-Link IE Field Network.<br>Range: 1 to 120 (0 when own station is disconnected)                                                                                                    |
| SW005A | Maximum baton pass<br>station                         | Stores the maximum station No. of the stations where the baton pass is performed.<br>Range: 1 to 120 (0 when own station is disconnected)<br>(Condition)<br>• This is enabled when Baton pass status (own station) (SB0047) is off.                                                                      |
| SW005B | Maximum cyclic<br>transmission station                | Stores the maximum station No. of the station where the cyclic transmission is performed.<br>Range: 1 to 120 (0 when own station is disconnected)<br>(Condition)<br>• This is enabled when Data link status (own station) (SB0049) is off.                                                               |
| SW0064 | Connection status<br>(own station)                    | Stores the connection status of own station.<br>08H: Normal (communication in progress on PORT1, no PORT2)<br>18H: Disconnecting (cable disconnected on PORT1, no PORT2)<br>28H: Disconnecting (establishing line on PORT1, no PORT2)                                                                    |
| SW0068 | PORT1 line error occurrence rate (max.)               | Stores the occurrence rate (maximum value) of received error frames at the own station's PORT1. (Unit: %)<br>When Clear communication error count (SB0006) is turned on, the stored occurrence rate is cleared.                                                                                          |
| SW0069 | PORT1 line error<br>occurrence rate<br>(present)      | Stores the occurrence rate (current value) of received error frames at the own station's PORT1.<br>(Unit: %)<br>When Clear communication error count (SB0006) is turned on, the stored occurrence rate is<br>cleared.                                                                                    |
| SW0074 | PORT1 cable<br>disconnection detection<br>count       | Stores the (cumulative) count that was detected for cable disconnections at the PORT1.<br>When Clear communication error count (SB0006) is turned on, the stored count is cleared.<br>When FFFFH is counted, the value returns to 0 and the module continues to count.                                   |
| SW0075 | PORT1 receive error detection count                   | Stores the (cumulative) count that error data was received at the PORT1.<br>The count stores only error data that is not transmitted to all stations.<br>When Clear communication error count (SB0006) is turned on, the stored occurrence rate is<br>cleared.<br>When FFFFH is counted, counting stops. |
| SW0076 | PORT1 total no. of<br>received data (lower 1<br>word) | Stores the (cumulative) count that data was received at the PORT1.<br>When Clear communication error count (SB0006) is turned on, the stored occurrence rate is                                                                                                    |
| SW0077 | PORT1 total no. of received data (upper 1 word)       | cleared.<br>When FFFFFFFH is counted, counting stops.                                                                                                    |
| SW007A | Event count                                           | Stores the count of the network event history.<br>This stored count is cleared when Event count clear (SB0009) is turned on.<br>When FFFFH is counted, counting stops.                                                                                                    |

| Number                 | Name                                | Description                                                                                                    |
|------------------------|-------------------------------------|----------------------------------------------------------------------------------------------------|
| SW0080<br>to<br>SW009F | Execution status<br>(REMFR/REMTO)   | Stores the REMFR/REMTO execution status for each channel.0: Normal completion1 or higher: Abnormal completion (Refer to Section 12.5.)SW0080: Channel 1SW0090: Channel 17SW0081: Channel 2SW0091: Channel 18SW0082: Channel 3SW0092: Channel 19SW0083: Channel 4SW0093: Channel 20SW0084: Channel 5SW0094: Channel 21SW0085: Channel 6SW0095: Channel 22SW0086: Channel 7SW0096: Channel 23SW0087: Channel 8SW0097: Channel 24SW0088: Channel 9SW0098: Channel 25SW0088: Channel 10SW0099: Channel 26SW0088: Channel 11SW0098: Channel 27SW0088: Channel 12SW0099: Channel 28SW0080: Channel 13SW0090: Channel 20SW0081: Channel 14SW00901: Channel 29SW0082: Channel 15SW0092: Channel 30SW0085: Channel 14SW0092: Channel 31SW0085: Channel 15SW0095: Channel 31                                                                                                    |
| SW00A0<br>to<br>SW00A7 | Baton pass status<br>(each station) | Structure of the set of the set of |

| Number                 | Name                               | Description                                                                                                    |
|------------------------|------------------------------------|----------------------------------------------------------------------------------------------------|
| SW00B0<br>to<br>SW00B7 | Data link status (each<br>station) | Stores the cyclic transmission status for each station.         0: Cyclic transmission normal station         1: Cyclic transmission faulty station         • If multiple stations change from faulty to normal, because they are reconnected to the network<br>one by one per link scan, the time until the status changes to "0: Cyclic transmission normal<br>station" may vary by several seconds.         • If no response is received for several link scans, the station is determined to be a cyclic<br>transmission faulty station.         b15 b14 b13 b12 b11 b10 b9 b8 b7 b6 b5 b4 b3 b2 b1 b0         SW00B0         16 15 14 13 12 11 10 9 8 7 6 5 4 3 2 1         SW00B1 32 31 30 29 28 27 26 25 24 23 22 21 20 19 18 17         SW00B2 48 47 46 45 44 43 42 41 40 39 38 37 36 35 34 33         SW00B3 64 63 62 61 60 59 58 57 56 55 54 53 52 51 50 49         SW00B4 80 79 78 77 76 75 74 73 72 71 70 69 68 67 66 65         SW00B7                                                                                                    |
| SW00C1<br>to<br>SW00C7 | Reserved station setting status    | Stores the setting status of the reserved station.         0: Other than reserved station (also includes stations specified as reserved station disable status)         1: Reserved station         b15 b14 b13 b12 b11 b10 b9 b8 b7 b6 b5 b4 b3 b2 b1 b0         Swooc1 32 31 30 29 28 27 26 25 24 23 22 21 20 19 18 17         swooc2 48 47 46 45 44 43 42 41 40 39 38 37 36 35 34 33         swooc2 48 47 46 45 44 43 42 41 40 39 38 37 36 35 34 33         swooc3 64 63 62 61 60 59 58 57 56 55 54 53 52 51 50 49         Swooc4 80 79 78 77 76 75 74 73 72 71 70 69 68 67 66 65         Swooc6 112 111 110 109 108 107 106 105 104 103 102 101 100 99 98 97         Swooc7 120 119 118 117 116 115 114 113         Each number in the table represents a station No.         - is fixed to 0.         (Conditions)         • This is enabled when Baton pass status (own station) (SB0047) is off.         • Holds the data immediately before the error.         • This is enabled only for normal stations in Baton pass status (each station) (SW00A0 to SW00A7).         • Stations bioher than the maximum station No. are ignored |

| Number                 | Name                                | Description                                                                                                    |
|------------------------|-------------------------------------|----------------------------------------------------------------------------------------------------|
| SW00F0<br>to<br>SW00F7 | CPU RUN status (each<br>station)    | Stores the RUN status of each station.         0: RUN, STEP-RUN         1: STOP, PAUSE, stop error $b15 b14 b13 b12 b11 b10 b9 b8 b7 b6 b5 b4 b3 b2 b1 b0$ SW00F0       16 15 14 13 12 11 10 9 8 7 6 5 4 3 2 1         SW00F1 32 31 30 29 28 27 26 25 24 23 22 21 20 19 18 17         SW00F2 48 47 46 45 44 43 42 41 40 39 38 37 36 35 34 33         SW00F3 64 63 62 61 60 59 58 57 56 55 54 53 52 51 50 49         SW00F4 80 79 78 77 76 75 74 73 72 71 70 69 68 67 66 65         SW00F5 96 95 94 93 92 91 90 89 88 87 86 85 84 83 82 81         SW00F7 $ 120 119 118 117 116 115 114 113         Each number in the table represents a station No.         - is fixed to 0.         (Conditions)         • This is enabled when Baton pass status (own station) (SB0047) is off.         • Holds the data immediately before the error.         • This is enabled only for normal stations in Baton pass status (each station) (SW00A0 to SW00A7).         • Reserved stations and stations higher than the maximum station No. are ignored.   $ |
| SW0100<br>to<br>SW0107 | Operation status (each station) (1) | Stores the moderate/major error or stop error status of each station.         0: No moderate/major error (stop error)         1: Moderate/major error (stop error)         b15 b14 b13 b12 b11 b10 b9 b8 b7 b6 b5 b4 b3 b2 b1 b0         Sw0100         16 15 14 13 02 21 10 9 8 7 6 5 4 3 2 1         Sw0101 32 31 30 29 28 27 26 25 24 23 22 21 20 19 18 17         Sw0102 48 47 46 45 44 43 42 41 40 39 38 37 36 35 34 33         Sw0103 64 63 62 61 60 59 58 57 56 55 54 53 52 51 50 49         Sw0104 80 79 78 77 76 75 74 73 72 71 70 69 68 67 66 65         Sw0105 96 95 94 93 92 91 90 89 88 87 86 85 84 83 82 81         Sw0106 112 111 110 109 108 107 106 105 104 103 102 101 100 99 98 97         Sw0107 $$                                                                                                    |

| Number                 | Name                                                    | Description                                                                                                    |
|------------------------|---------------------------------------------------------|----------------------------------------------------------------------------------------------------|
| SW0110<br>to<br>SW0117 | Operation status (each station) (2)                     | Stores the minor error or continuation error status of each station.         0: Normal or moderate/major error (stop error) occurring         1: Minor error (continuation error) occurring $b15 b14 b13 b12 b11 b10 b9 b8 b7 b6 b5 b4 b3 b2 b1 b0$ SW0110         16       15 14 b13 b12 b11 b10 b9 b8 b7 b6 b5 b4 b3 b2 b1 b0         SW0111       32 31 30 29 28 27 26 25 24 23 22 21 20 19 18 17         SW0112       48 47 46 45 44 43 42 41 40 39 38 37 36 35 34 33         SW0113       64 63 62 61 60 59 58 57 56 55 54 53 52 51 50 49         SW0114       80 79 78 77 76 75 74 73 72 71 70 69 68 67 66 65         SW0115       96 95 94 93 92 91 90 89 88 87 86 85 84 83 82 81         SW0116       112 111 10 109 108 107 106 105 104 103 102 101 100 99 98 97         SW0117 $ $                                                                                                    |
| SW0120<br>to<br>SW0127 | PORT1 error frame<br>reception status (each<br>station) | Stores the station number receiving an error frame on the transmission path at each station's PORT1.<br>0: A line error has not yet occurred on the transmission path of each station's PORT1.<br>1: A line error has occurred on the transmission path of each station's PORT1.<br>1: A line error has occurred on the transmission path of each station's PORT1.<br>When Clear communication error count (SB0006) is turned on, the stored status is cleared.<br>b15 b14 b13 b12 b11 b10 b9 b8 b7 b6 b5 b4 b3 b2 b1 b0 SW0120<br>SW0121 32 31 30 29 28 27 26 25 24 23 22 21 20 19 18 17<br>SW0122 48 47 46 45 44 43 42 41 40 39 38 37 36 35 34 33<br>SW0123 64 63 62 61 60 59 58 57 66 55 54 53 52 51 50 49<br>SW0124 80 79 78 77 76 75 74 73 72 71 70 69 68 67 66 65<br>SW0125 96 95 94 93 92 91 90 89 88 87 86 85 84 83 82 81<br>SW0126 112 111 100 108 107 106 105 104 103 102 101 100 99 98 97<br>SW0127 $ 120 119 118 117 116 115 114 113$<br>Each number in the table represents a station No.<br>- is fixed to 0.<br>(Conditions)<br>• This is enabled when Baton pass status (own station) (SB0047) is off.<br>• Holds the data immediately before the error.<br>• This is enabled only for normal stations in Baton pass status (each station) (SW00A0 to SW00A7) |

| Number                 | Name                                                    | Description                                                                                                    |
|------------------------|---------------------------------------------------------|----------------------------------------------------------------------------------------------------|
| SW0130<br>to<br>SW0137 | PORT2 error frame<br>reception status (each<br>station) | Stores the station number receiving an error frame on the transmission path at each station's PORT2.0: A line error has not yet occurred on the transmission path of each station's PORT2.1: A line error has occurred on the transmission path of each station's PORT2.1: A line error has occurred on the transmission path of each station's PORT2.When Clear communication error count (SB0006) is turned on, the stored status is cleared. $b15 b14 b13 b12 b11 b10 b9 b8 b7 b6 b5 b4 b3 b2 b1 b0SW013016 15 14 13 12 11 10 9 8 7 6 5 4 3 2 1SW0130 16 15 14 13 12 11 10 9 8 7 6 5 4 3 2 1SW0131 32 31 30 29 28 27 26 25 24 23 22 21 20 19 18 17SW0132 48 47 46 45 44 43 42 41 40 39 38 37 36 35 34 33SW0133 64 63 62 61 60 59 58 57 56 55 54 53 52 51 50 49SW0134 80 79 78 77 76 75 74 73 72 71 70 69 68 67 66 65SW0136 112 111 10 109 108 107 106 105 104 103 102 101 100 99 98 97SW0137 $                                                             |
|                        |                                                         | <ul> <li>is fixed to 0.</li> <li>(Conditions)</li> <li>This is enabled when Baton pass status (own station) (SB0047) is off.</li> <li>Holds the data immediately before the error.</li> <li>This is enabled only for normal stations in Baton pass status (each station) (SW00A0 to SW00A7).</li> </ul>                                                                                                    |
| SW0140<br>to<br>SW0147 | PORT1 error frame<br>detection (each station)           | Stores the station number that has received an error frame from power-on until the present on the transmission path at each station's PORT1.<br>0: A line error is not currently occurred on the transmission path of each station's PORT1.<br>1: A line error is currently occurred on the transmission path of each station's PORT1.<br>When Clear communication error count (SB0006) is turned on, the stored status is cleared.<br>$\frac{b15 b14 b13 b12 b11 b10 b9 b8 b7 b6 b5 b4 b3 b2 b1 b0}{SW0140 16 15 14 13 12 11 10 9 8 7 6 5 4 3 2 1}$ $\frac{b15 b14 b13 b12 b11 b10 b9 b8 b7 b6 b5 b4 b3 b2 b1 b0}{SW0141 32 31 30 29 28 27 26 25 24 23 22 21 20 19 18 17}$ $\frac{SW0144 84 47 46 45 44 43 42 41 40 39 38 37 36 35 34 33}{SW0143 64 63 62 61 60 59 58 57 56 55 54 53 52 51 50 49}$ $\frac{SW0144 80 79 78 77 76 75 74 73 72 71 70 69 68 68 76 66 65}{SW0146 112 111 110 109 108 107 106 105 104 103 102 101 100 99 98 97}$ $\frac{SW0147}{2$ |

| Number                 | Name                                          | Description                                                                                                    |
|------------------------|-----------------------------------------------|----------------------------------------------------------------------------------------------------|
| SW0150<br>to<br>SW0157 | PORT2 error frame<br>detection (each station) | <ul> <li>Stores the station number that has received an error frame from power-on until the present on the transmission path at each station's PORT2.</li> <li>0: A line error is not currently occurred on the transmission path of each station's PORT2.</li> <li>1: A line error is currently occurred on the transmission path of each station's PORT2.</li> </ul>                                                                                                    |
|                        |                                               | When Clear communication error count (SB0006) is turned on, the stored status is cleared.                                                                                                    |
|                        |                                               | $\frac{b15 \ b14 \ b13 \ b12 \ b11 \ b10 \ b9 \ b8 \ b7 \ b6 \ b5 \ b4 \ b3 \ b2 \ b1 \ b0}{stresses}$ SW0150<br>$\frac{16}{32} \ \frac{15}{31} \ \frac{14}{30} \ \frac{13}{29} \ \frac{12}{28} \ \frac{17}{26} \ \frac{25}{24} \ \frac{23}{22} \ \frac{22}{21} \ \frac{20}{20} \ \frac{19}{19} \ \frac{18}{17}$ SW0151<br>$\frac{48}{347} \ 46 \ 45 \ 44 \ 43 \ 42 \ 41 \ 40 \ 39 \ 38 \ 37 \ 36 \ 35 \ 34 \ 33$<br>SW0153<br>$\frac{64}{63} \ 62 \ 61 \ 60 \ 59 \ 58 \ 57 \ 56 \ 55 \ 54 \ 53 \ 52 \ 51 \ 50 \ 49}$ SW0154<br>$\frac{80}{79} \ 78 \ 77 \ 76 \ 75 \ 74 \ 73 \ 72 \ 71 \ 70 \ 69 \ 68 \ 67 \ 66 \ 65$<br>SW0155<br>$\frac{96}{96} \ 95 \ 94 \ 93 \ 92 \ 91 \ 90 \ 89 \ 88 \ 87 \ 86 \ 85 \ 84 \ 83 \ 82 \ 81$<br>SW0156<br>$\frac{112}{111} \ 110 \ 109 \ 108 \ 107 \ 106 \ 105 \ 104 \ 103 \ 102 \ 101 \ 100 \ 99 \ 98 \ 97$<br>SW0157<br> |
|                        |                                               | SW00A7).<br>Stores the parameter status for each station.                                                                                                    |
| SW0170<br>to<br>SW0177 | Parameter error status<br>(each station)      | 1: Parameter error<br>1: Parameter error found<br>$\begin{array}{c c c c c c c c c c c c c c c c c c c $                                                                                                    |

| Number                 | Name                                                                              | Description                                                                                                    |
|------------------------|-----------------------------------------------------------------------------------|----------------------------------------------------------------------------------------------------|
| SW0181<br>to<br>SW0187 | Reserved station cancel setting status                                            | Stores if a reserved station setting cancel         0: No reserved station setting cancel         1: Reserved station function disable in progress         b15 b14 b13 b12 b11 b10 b9 b8 b7 b6 b5 b4 b3 b2 b1 b0         SW0181         32       31       30       29       28       27       26       25       24       23       22       21       20       19       18       17         SW0181       32       31       30       29       28       27       26       25       24       23       22       21       20       19       18       17         SW0181       32       31       30       29       28       27       76       75       74       73       72       71       70       69       68       67       66       65         SW0184       80       79       78       77       76       75       74       73       72       71       70       69       68       67       66       65         SW0186       112       111       110       109       108       102       101       109       98       97         < |
| SW01C0<br>to<br>SW01C7 | Synchronous<br>communication<br>function information<br>(each station)            | • Stations higher than the maximum station No. are ignored.         Stores the setting information of synchronous/asynchronous communication of the synchronous communication for each station.         0: Asynchronous communication mode         1: Synchronous communication mode         b15 b14 b13 b12 b11 b10 b9 b8 b7 b6 b5 b4 b3 b2 b1 b0         SW01C0       16 15 14 13 12 11 10 9 8 7 6 5 4 3 2 1         SW01C1 32 31 30 29 28 27 26 25 24 23 22 21 20 19 18 17         SW01C2 48 47 46 45 44 43 42 41 40 39 38 37 36 35 34 33         SW01C3 64 63 62 61 60 59 58 57 56 55 54 53 52 51 50 49         SW01C4 80 79 78 77 76 75 74 73 72 71 70 69 68 67 66 65         SW01C6 112 111 110 109 108 107 106 105 104 103 102 101 100 99 98 97         SW01C7 120 119 118 117 116 115 114 113         Each number in the table represents a station No.         - is fixed to 0.                                                                                                    |
| SW01C8<br>to<br>SW01CF | Synchronous/<br>asynchronous<br>operation status<br>information (each<br>station) | Stores the synchronous/asynchronous communication operation status for each station.         0: Asynchronous         1: Synchronous         b15 b14 b13 b12 b11 b10 b9 b8 b7 b6 b5 b4 b3 b2 b1 b0         SW01C8         16       15       14       13       12       11       10       9       8       7       6       5       4       3       2       1         SW01C8         16       15       14       13       12       11       10       9       8       7       6       5       4       3       2       1         SW01C8       16       15       14       43       42       41       40       39       38       37       36       35       34       33         SW01CA       48       47       46       45       44       42       41       40       39       38       37       36       35       34       33         SW01CB       64       63       62       61       60       59       57       56       55       54       53       52       51       50       49       30       38                                |

## Appendix 4 Processing Time

The processing time of CC-Link IE Field Network consists of the time components below.

Sequence scan + Link refresh time + Link scan time + Slave station processing time = Transmission delay time

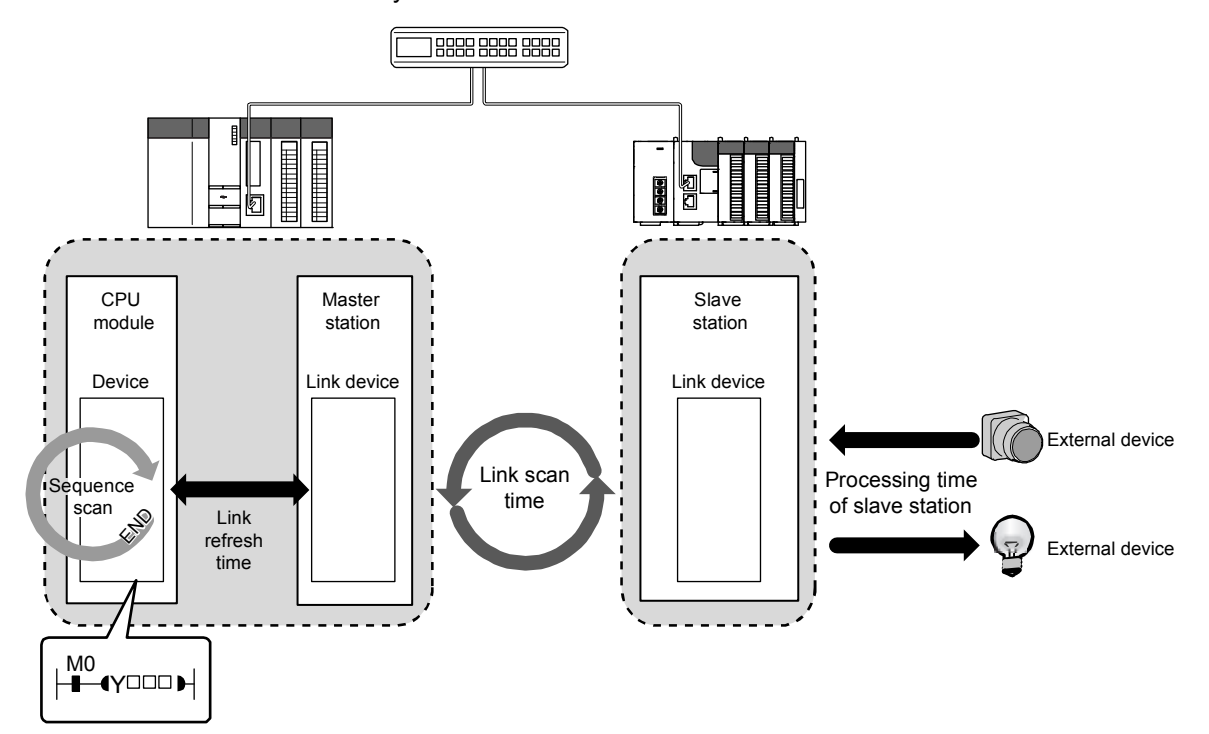

- Sequence scan:
- Link refresh time:
- Link scan time:
- Slave station processing time:
- Transmission delay time:

Refer to the user's manual for the CPU module used. Refer to Appendix 4.1.

Refer to Appendix 4.2.

- Refer to the manual for the slave station used.
- Refer to Appendix 4.3.

#### Appendix 4.1 Link refresh time

The following are formulas to calculate the link refresh time.

(1) Calculation formula

 $\alpha_{\text{T}}, \alpha_{\text{R}} = \text{KM1} + \text{KM2} \times \left( \frac{\text{RX} + \text{RY} + \text{SB}}{16} + \text{RWr} + \text{RWw} + \text{SW} \right) + \alpha_{\text{E}} \text{[ms]}$  $\alpha_{\text{E}} = \text{KM3} \times \left( \frac{\text{RX} + \text{RY}}{16} + \text{RWr} + \text{RWw} \right) \text{[ms]}$ 

| αT   | :  | Sending-side link refresh time                                              |
|------|----|-----------------------------------------------------------------------------|
| αR   | :  | Receiving-side link refresh time                                            |
| RX   | :  | Total number of RX points that are actually being link-refreshed (Note-1)   |
| RY   | :  | Total number of RY points that are actually being link-refreshed (Note-1)   |
| RWr  | :  | Total number of RWr points that are actually being link-refreshed (Note-1)  |
| RWw  | :  | Total number of RWw points that are actually being link-refreshed (Note-1)  |
| SB   | :  | Number of SB points                                                         |
| SW   | :  | Number of SW points                                                         |
| αE   | :  | Memory card file register (R, ZR), extended data register (D), and extended |
|      |    | link register (W) transfer time                                             |
| KM1, | ΚM | 2, KM3: Constant                                                            |

(Note-1): Total number of link device points for the range set by the refresh parameters and set in the network configuration settings. Note that the points assigned to reserved stations are excluded.

## REMARK

Add  $\alpha E$  only when refreshing the data to the memory card file register. Addition is not required when refreshing the data to the standard RAM and extended SRAM cassette file registers.

|                       | KM1<br>(×10⁻³)            | KM2<br>(×10⁻³) | KM3<br>(×10⁻³) |                          |
|-----------------------|---------------------------|----------------|----------------|--------------------------|
|                       | Q00UJ/Q00U/Q01U/Q02UCPU   | 160            | 0.41           | 0.39 <sup>(Note-1)</sup> |
|                       | Q03UD/Q03UDECPU           | 90             | 0.41           | 0.39                     |
|                       | Q04UDH/Q04UDEH/Q06UDH/    |                |                |                          |
|                       | Q06UDEH/Q10UDH/Q10UDEH/   |                |                |                          |
| Liniversal model OCBL | Q13UDH/Q13UDEH/Q20UDH/    | 90             | 0.41           | 0.33                     |
|                       | Q20UDEH/Q26UDH/Q26UDEH/   |                |                |                          |
|                       | Q50UDEH/Q100UDEHCPU       |                |                |                          |
|                       | Q03UDV/Q04UDV/Q04UDPV/    |                |                |                          |
|                       | Q06UDV/Q06UDPV/Q13UDV/    | 45             | 0.41           | -                        |
|                       | Q13UDPV/Q26UDV/Q26UDPVCPU |                |                |                          |

#### • When Simple Motion module is mounted in the main base unit

(Note-1): Only the Q02UCPU is acceptable.

|                      | KM1<br>(×10 <sup>-3</sup> )                                                                                                   | KM2<br>(×10 <sup>-3</sup> ) | КМЗ<br>(×10 <sup>-3</sup> ) |               |
|----------------------|----------------------------------------------------------------------------------------------------|-----------------------------|-----------------------------|---------------|
|                      | Q00UJ/Q00U/Q01U/Q02UCPU                                                                                                    | 160                         | 1.06                        | 0.39 (Note-1) |
|                      | Q03UD/Q03UDECPU                                                                                                    | 90                          | 0.97                        | 0.39          |
| Universal model QCPU | Q04UDH/Q04UDEH/Q06UDH/<br>Q06UDEH/Q10UDH/Q10UDEH/<br>Q13UDH/Q13UDEH/Q20UDH/<br>Q20UDEH/Q26UDH/Q26UDEH/<br>Q50UDEH/Q100UDEHCPU | 90                          | 0.97                        | 0.33          |
|                      | Q03UDV/Q04UDV/Q04UDPV/<br>Q06UDV/Q06UDPV/Q13UDV/<br>Q13UDPV/Q26UDV/Q26UDPVCPU                                                 | 45                          | 0.97                        | -             |

#### • When Simple Motion module is mounted in the extension base unit

(Note-1): Only the Q02UCPU is acceptable.

## Appendix 4.2 Link scan time

Link scan time is equivalent to the operation cycle of the Simple Motion module.

### Appendix 4.3 Cyclic transmission delay time

The following is the formula to calculate cyclic transmission delay time.

- (1) Between the master station and an intelligent device station/remote device station
  - (a) Master station (RX/RWr) ← Intelligent device station/remote device station (input) The following time is shown:
    - The time from when a signal is input to the intelligent device station/remote device station until the CPU module device of the master station is turned on or off
    - The time from when data are input to the intelligent device station/remote device station until the data are stored in the CPU module device of the master station

| Calculation value | With block data assurance per station  | Without block data assurance per station |
|-------------------|----------------------------------------|------------------------------------------|
| Normal value      | (SM $	imes$ 1) + (CT $	imes$ n1) + Rio | (SM $	imes$ 1) + (CT $	imes$ 1) + Rio    |
| Maximum value     | (SM × 1) + {CT × (n1 + 1)} + Rio       | (SM × 1) + (CT × 2) + Rio                |

- SM : Master station sequence scan time
- CT: Operation cycle
- n1: SM ÷ CT (Round up the calculated value to the nearest integer.)
- Rio: Intelligent device station/remote device station processing time (Refer to the manual of the intelligent device station/remote device station used.)
- (b) Master station (RY/RWw) → Intelligent device station/remote device station (output)

The following time is shown:

- The time from when the CPU module device of the master station is turned on or off until the output of the intelligent device station/remote device station is turned on or off
- The time from when data are set to the CPU module device of the master station until the data are output to the intelligent device station/remote device station

| Calculation value | With block data assurance per station  | Without block data assurance per station |
|-------------------|----------------------------------------|------------------------------------------|
| Normal value      | (SM $	imes$ n2) + (CT $	imes$ 1) + Rio | (SM $\times$ 1) + (CT $\times$ 1) + Rio  |
| Maximum value     | (SM $	imes$ n2) + (CT $	imes$ 2) + Rio | (SM $	imes$ 2) + (CT $	imes$ 2) + Rio    |

- SM: Master station sequence scan time
- CT: Operation cycle
- n2: CT ÷ SM (Round up the calculated value to the nearest integer.)
- Rio: Intelligent device station/remote device station processing time (Refer to the manual of the intelligent device station/remote device station used.)

#### Appendix 4.4 Transmission delay time of dedicated instructions

The following is the formula to calculate the transmission delay time of dedicated instructions (time after a dedicated instruction is issued until the execution of the instruction is completed).

- (1) Between the master station and an intelligent device station/remote device station
  - (a) Master station  $\rightarrow$  Intelligent device station/remote device station

TD1: 0.5 + CT  $\times$  12  $\times$  m + Rio + SM [ms]

- CT: Operation cycle
- Rio: Intelligent device station/remote device station processing time
- SM: Master station sequence scan time
- m: Number of divided sending = Value that "Data length ÷ 480" is rounded up to the nearest integer

#### Appendix 4.5 Calculation formula for operation cycle

The following is the formula to calculate the operation cycle.

Note: The calculation result by this formula is a measure value. Check the actual operation cycle by parameters and control details to be used.

Operation cycle [ $\mu$ sec] = (7×Ns) + (0.50×Sr) + (32×Na) + 600 +  $\alpha$ p

- Ns: Number of slave stations excluding servo amplifiers
- Na: Number of servo amplifiers
- Sr: Data size that is actually being link-refreshed [byte]
- αp: Positioning operation cycle [µsec]

## Appendix 5 Comparison of QJ71GF11-T2

This chapter describes the differences in the specifications for master/local module QJ71GF11-T2 and Simple Motion module QD77GF.

## (1) Differences of mode

| Model                                                          | Simple Motion module QD77GF                                                               | Master/local module QJ71GF11-T2    |
|----------------------------------------------------------------|-------------------------------------------------------------------------------------------|------------------------------------|
| Mode                                                           | Online                                                                                    | Online (Normal Mode)               |
| Communication cycle                                            | Fixed cycle<br>([RJ010 mode] 0.88ms/1.77ms/3.55ms,<br>[CiA402 mode] 1.00ms/2.00ms/4.00ms) | Not fixed cycle<br>(Fastest cycle) |
| Maximum number of transients per link scan (1 operation cycle) | 4                                                                                         | 4 + Slave station × 1.5            |

## (2) Differences of performance specifications

| li sur                          |                                           |                     | Specifications                                                                                                    |                                                                                                    |  |
|---------------------------------|-------------------------------------------|---------------------|----------------------------------------------------------------------------------------------------|----------------------------------------------------------------------------------------------------|--|
|                                 | Item                                      |                     | Simple Motion module QD77GF                                                                                                | Master/local module QJ71GF11-T2                                                                                 |  |
| RWw                             |                                           |                     | 1024 points                                                                                                    | 8192 points                                                                                                    |  |
|                                 |                                           | RWr                 | 1024 points                                                                                                    | 8192 points                                                                                                    |  |
| Maximum link points             | per network                               | RX                  | 8192 points                                                                                                    | 16384 points                                                                                                    |  |
|                                 |                                           | RY                  | 8192 points                                                                                                    | 16384 points                                                                                                    |  |
| Maximum number of               | f send points per                         | RWw                 | 1024 points                                                                                                    | 8192 points                                                                                                    |  |
| station                         |                                           | RY                  | 8192 points                                                                                                    | 16384 points                                                                                                    |  |
| Transmission specifications     |                                           | Network<br>topology | Line topology and star topology<br>(Coexistence of line topology and star<br>topology is possible.)<br>QD77GF4: 4 stations | Line topology, star topology<br>(Coexistence of line topology and star<br>topology is possible.), ring topology |  |
| Number of<br>connected stations | Servo amplifier                           |                     | QD77GF8: 8 stations<br>QD77GF16: 16 stations                                                                               | -                                                                                                    |  |
| in one network                  | Slave station excluding a servo amplifier |                     | 104 stations                                                                                                    | 120 stations                                                                                                    |  |
| Station type                    |                                           |                     | Master station                                                                                                    | Master station, local station                                                                                   |  |
| Connected station type          |                                           |                     | Intelligent device station,<br>Remote device station,<br>Remote I/O station                                                | Local Station,<br>Intelligent device station,<br>Remote device station,<br>Remote I/O station                   |  |

## (3) Functional comparison

## (a) Added functions

The followings are the functions added in the Simple Motion module QD77GF.

| Function                  | Description                                                                                                    | Reference   |
|---------------------------|----------------------------------------------------------------------------------------------------|-------------|
| Fixed cycle communication | The slave device is communicated in the fixed cycle. The communication cycle is the same as an operation cycle of the Simple Motion module. | Section 8.1 |
| Synchronous communication | The processing cycles of the Simple Motion module and each slave station are synchronized.                                                  | Section 8.2 |

#### (b) Modified functions

The followings are the functions modified in the Simple Motion module QD77GF. For details of incompatible functions, refer to the "MELSEC-Q CC-Link IE Field Network Master/Local Module User's Manual".

#### 1) Cyclic transmission

|                                        |                                        |                       | Specifi                      | cations                      |               |
|----------------------------------------|----------------------------------------|-----------------------|------------------------------|------------------------------|---------------|
| Function                               |                                        | Description           | Simple Motion module         | Master/local module          | Reference     |
|                                        |                                        |                       | QD77GF                       | QJ71GF11-T2                  |               |
| O                                      | Communications using RX and RY         | Communicating station | Station No.17 to 120         | Station No.1 to 120          | Section 8.3.1 |
| with other stations                    | Communications<br>using RWr and<br>RWw | Communicating station | Station No.17 to 120         | Station No.1 to 120          | Section 8.3.1 |
|                                        |                                        |                       | RX: 0 to 1FFFH               | RX: 0 to 3FFFH               |               |
|                                        |                                        |                       | RY: 0 to 1FFFH               | RY: 0 to 3FFFH               |               |
|                                        | Link rofroch                           | Link device           | RWw: 0 to 3FFH               | RWw: 0 to 1FFFH              | Section 8.3.2 |
|                                        |                                        | range                 | RWr: 0 to 3FFH               | RWr: 0 to 1FFFH              | Section 8.3.3 |
|                                        |                                        |                       | SB: 0 to 1FFH                | SB: 0 to 1FFH                |               |
| Access to dovisoo                      |                                        |                       | SW: 0 to 1FFH                | SW: 0 to 1FFH                |               |
| and link devices                       |                                        |                       | RX: J□\X0 to J□\X1FFF        | RX: J□\X0 to J□\X3FFF        |               |
| and link devices                       |                                        |                       | RY: J□\Y0 to J□\Y1FFF        | RY: J□\Y0 to J□\Y3FFF        |               |
|                                        | Direct access to                       | Link dovico           | RWw: J□\W0 to J□\W3FF        | RWw: J⊡\W0 to J⊡\W1FFF       |               |
|                                        | link devices                           |                       | RWr: J□\W400 to J□\W7FF      | RWr: J□\W2000 to J□\W3FFF    | Section 8.3.3 |
|                                        |                                        | range                 | SB: J□\SB0 to J□\SB1FF       | SB: J□\SB0 to J□\SB1FF       |               |
|                                        |                                        |                       | SW: J□\SW0 to J□\SW1FF       | SW: J□\SW0 to J□\SW1FF       |               |
|                                        |                                        |                       | □: indicates the network No. | □: indicates the network No. |               |
| Interlink transmission                 |                                        | -                     | Not supported                | Supported                    | -             |
| Mode selection for cyclic transmission |                                        | Modo                  | Opling (Normal Mode)         | Online (Normal Mode)         | Section 7.3   |
|                                        |                                        | iviode                |                              | Online (High Speed Mode)     | Section 7.5   |
| Scan synchronizati                     | on specification                       | -                     | Not supported                | Supported                    | -             |
| Cyclic transmission                    | stop and restart                       | Target station        | Station No.17 to 120         | Station No.1 to 120          | Section 8.3.7 |

### 2) Transient transmission

|                                        |                          | Specifi                                     |                                                                                                   |           |
|----------------------------------------|--------------------------|---------------------------------------------|---------------------------------------------------------------------------------------------------|-----------|
| Function                               | Description              | Simple Motion module<br>QD77GF              | Master/local module<br>QJ71GF11-T2                                                                | Reference |
| Communications within the same network | Dedicated<br>instruction | READ, SREAD, WRITE,<br>SWRITE, REMFR, REMTO | READ, SREAD, WRITE,<br>SWRITE, SEND, RECV,<br>RECVS, REQ, REMFR,<br>REMTO, RIRD, RIWT,<br>CCPASET | Chapter10 |
| Communications with different networks | -                        | Not supported                               | Supported                                                                                         | -         |

#### 3) RAS functions

|                    |             | Specifi              |                     |           |
|--------------------|-------------|----------------------|---------------------|-----------|
| Function           | Description | Simple Motion module | Master/local module | Reference |
|                    |             | QD77GF               | QJ71GF11-T2         |           |
| Loopback function  | -           | Not supported        | Supported           | -         |
| Submaster function | -           | Not supported        | Supported           | -         |

#### 4) Diagnostic function

| Function       |                       |             | Specifi                        |                                    |           |
|----------------|-----------------------|-------------|--------------------------------|------------------------------------|-----------|
|                |                       | Description | Simple Motion module<br>QD77GF | Master/local module<br>QJ71GF11-T2 | Reference |
| Diagnostics of | Hardware test         | -           | Not supported                  | Supported                          | -         |
| module alone   | Self-loopback test    | -           | Not supported                  | Supported                          | -         |
| Own network    | Loop test             | -           | Not supported                  | Supported                          | -         |
| diagnostics    | Cable test            | -           | Not supported                  | Supported                          | -         |
| Other network  | Communication test    | -           | Not supported                  | Supported                          | -         |
| diagnostics    | IP communication test | -           | Not supported                  | Supported                          | -         |

#### 5) Other functions

| Function                                                          | Description                | Specifications                                                                                 |                                                                                                    |             |
|-------------------------------------------------------------------|----------------------------|------------------------------------------------------------------------------------------------|----------------------------------------------------------------------------------------------------|-------------|
|                                                                   |                            | Simple Motion module<br>QD77GF                                                                 | Master/local module<br>QJ71GF11-T2                                                                                    | Reference   |
| Reserved station specification                                    | Target station             | Station No.17 to 120                                                                           | Station No.1 to 120                                                                                                   | Section 8.5 |
| Temporary cancel of the reserved station setting                  | Target station             | Station No.17 to 120                                                                           | Station No.1 to 120                                                                                                   | Section 8.5 |
| Error invalid station and temporary error invalid station setting | -                          | Not supported                                                                                  | Supported                                                                                                    | -           |
| Interrupt request to a CPU module                                 | Device code,<br>Device No. | RX:0 to 1FFFH<br>RY:0 to 1FFFH<br>RWw:0 to 3FFH<br>RWr:0 to 3FFH<br>SB:0 to 1FF<br>SW:0 to 1FF | RX:0 to 3FFFH<br>RY:0 to 3FFFH<br>RWw:0 to 1FFFH<br>RWr:0 to 1FFFH<br>SB:0 to 1FF<br>SW:0 to 1FF<br>RECVS instruction | Section 8.5 |
| IP packet transfer function                                       | -                          | Not supported                                                                                  | Supported                                                                                                    | -           |

# MEMO

## WARRANTY

Please confirm the following product warranty details before using this product.

#### 1. Gratis Warranty Term and Gratis Warranty Range

If any faults or defects (hereinafter "Failure") found to be the responsibility of Mitsubishi occurs during use of the product within the gratis warranty term, the product shall be repaired at no cost via the sales representative or Mitsubishi Service Company.

However, if repairs are required onsite at domestic or overseas location, expenses to send an engineer will be solely at the customer's discretion. Mitsubishi shall not be held responsible for any re-commissioning, maintenance, or testing on-site that involves replacement of the failed module.

#### [Gratis Warranty Term]

The gratis warranty term of the product shall be for one year after the date of purchase or delivery to a designated place. Note that after manufacture and shipment from Mitsubishi, the maximum distribution period shall be six (6) months, and the longest gratis warranty term after manufacturing shall be eighteen (18) months. The gratis warranty term of repair parts shall not exceed the gratis warranty term before repairs.

[Gratis Warranty Range]

- (1) The range shall be limited to normal use within the usage state, usage methods and usage environment, etc., which follow the conditions and precautions, etc., given in the instruction manual, user's manual and caution labels on the product.
- (2) Even within the gratis warranty term, repairs shall be charged for in the following cases.
  - 1. Failure occurring from inappropriate storage or handling, carelessness or negligence by the user. Failure caused by the user's hardware or software design.
  - 2. Failure caused by unapproved modifications, etc., to the product by the user.
  - 3. When the Mitsubishi product is assembled into a user's device, Failure that could have been avoided if functions or structures, judged as necessary in the legal safety measures the user's device is subject to or as necessary by industry standards, had been provided.
  - 4. Failure that could have been avoided if consumable parts (battery, backlight, fuse, etc.) designated in the instruction manual had been correctly serviced or replaced.
  - 5. Failure caused by external irresistible forces such as fires or abnormal voltages, and Failure caused by force majeure such as earthquakes, lightning, wind and water damage.
  - 6. Failure caused by reasons unpredictable by scientific technology standards at time of shipment from Mitsubishi.
  - 7. Any other failure found not to be the responsibility of Mitsubishi or that admitted not to be so by the user.

#### 2. Onerous repair term after discontinuation of production

- (1) Mitsubishi shall accept onerous product repairs for seven (7) years after production of the product is discontinued. Discontinuation of production shall be notified with Mitsubishi Technical Bulletins, etc.
- (2) Product supply (including repair parts) is not available after production is discontinued.

#### 3. Overseas service

Overseas, repairs shall be accepted by Mitsubishi's local overseas FA Center. Note that the repair conditions at each FA Center may differ.

#### 4. Exclusion of loss in opportunity and secondary loss from warranty liability

Regardless of the gratis warranty term, Mitsubishi shall not be liable for compensation to:

- (1) Damages caused by any cause found not to be the responsibility of Mitsubishi.
- (2) Loss in opportunity, lost profits incurred to the user by Failures of Mitsubishi products.
- (3) Special damages and secondary damages whether foreseeable or not, compensation for accidents, and compensation for damages to products other than Mitsubishi products.
- (4) Replacement by the user, maintenance of on-site equipment, start-up test run and other tasks.

#### 5. Changes in product specifications

The specifications given in the catalogs, manuals or technical documents are subject to change without prior notice.

# TRADEMARKS

Ethernet is a registered trademark of Fuji Xerox Co., Ltd. in Japan.

Microsoft and Windows are either registered trademarks or trademarks of Microsoft Corporation in the United States and/or other countries.

The company names, system names and product names mentioned in this manual are either registered trademarks or trademarks of their respective companies.

In some cases, trademark symbols such as '^^ , or '^\* , are not specified in this manual.

 IB(NA)-0300203-E(1709)MEE

 MODEL:
 QD77GF-U-SN-E

 MODEL CODE:
 1XB957

## MITSUBISHI ELECTRIC CORPORATION

HEAD OFFICE : TOKYO BUILDING, 2-7-3 MARUNOUCHI, CHIYODA-KU, TOKYO 100-8310, JAPAN NAGOYA WORKS : 1-14 , YADA-MINAMI 5-CHOME , HIGASHI-KU, NAGOYA , JAPAN

When exported from Japan, this manual does not require application to the Ministry of Economy, Trade and Industry for service transaction permission.

Specifications subject to change without notice.